Sterling Connect:Direct for Microsoft Windows 4.7

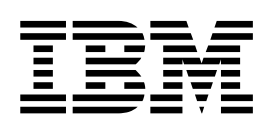

# Documentation

Version 4.7

Sterling Connect:Direct for Microsoft Windows 4.7

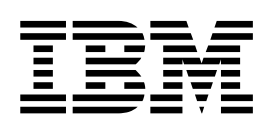

# Documentation

Version 4.7

This edition applies to Version 5 Release 2 of IBM Sterling Connect:Direct and to all subsequent releases and modifications until otherwise indicated in new editions.

© **Copyright IBM Corporation 1982, 2016.** US Government Users Restricted Rights – Use, duplication or disclosure restricted by GSA ADP Schedule Contract with IBM Corp.

## Contents

| Chapter 1. Connect:Direct for Microsoft                                                                                                    |      |
|----------------------------------------------------------------------------------------------------|------|
| Windows Release Notes                                                                                                    | . 1  |
| Requirements                                                                                                    | . 1  |
| Features and Enhancements                                                                                                    | . 3  |
| Special Considerations                                                                                                    | . 6  |
| Known Restrictions                                                                                                    | . 6  |
| Restrictions for Sterling Connect:Direct for                                                                                                    |      |
| Microsoft Windows                                                                                                    | . 6  |
| Restrictions for Related Software.                                                                                                    | . 8  |
| Installation Notes.                                                                                                    | . 9  |
| Installation Notes for Sterling Connect:Direct                                                                                                    |      |
| Requester                                                                                                    | 9    |
| Installation Notes for Sterling Connect: Direct File                                                                                                    | • •  |
| A gont                                                                                                    | Q    |
| Starling Connect Direct Secure Dive for Microsoft                                                                                                    | . ,  |
| Minute and Aller Aller A | 10   |
|                                                                                                    | . 10 |
| Upgrading Guidelines.                                                                                                    | . 10 |
| Upgrading Guidelines for Sterling Connect:Direct                                                                                                    | t    |
| for Microsoft Windows                                                                                                    | . 10 |
| Upgrading Guidelines for Related Software                                                                                                    | . 11 |
|                                                                                                    |      |
| Chapter 2. Getting Started Guide                                                                                                    | 13   |
| Prepare for the Installation of IBM Sterling                                                                                                    |      |
| Connect:Direct for Microsoft Windows                                                                                                    | . 13 |
| Requirements for Copying Files To and From                                                                                                    |      |
| Network Servers.                                                                                                    | . 13 |
| Configure Microsoft Windows User Privileges.                                                                                                    | . 14 |
| Customize a Sterling Connect:Direct Logon                                                                                                    |      |
| Account                                                                                                    | 14   |
| Configure TCP/IP Connectivity                                                                                                    | 15   |
| Starling Connect: Direct for Microsoft Windows                                                                                                    | . 10 |
| Installation Workshoot                                                                                                    | 15   |
| Installation Worksheet                                                                                                    | . 15 |
| Instant and Configure Database Software.                                                                                                    | . 10 |
| Automate the Sterling Connect:Direct for                                                                                                    | 17   |
| Microsoft Windows Installation.                                                                                                    | . 16 |
| Configure SNA Connectivity                                                                                                    | . 17 |
| SNA Configuration Worksheet                                                                                                    | . 17 |
| Sample Sterling Connect:Direct for z/OS                                                                                                    |      |
| Network Map Entries                                                                                                    | . 18 |
| XCA Token Ring: Switched Net Definitions                                                                                                    | . 19 |
| XCA Token Ring: Independent LU Definition .                                                                                                    | . 20 |
| XCA Token Ring: Major Node Definition                                                                                                    | . 21 |
| Sample Sterling Connect:Direct APPLDEF                                                                                                    | . 21 |
| Sample Sterling Connect:Direct MODEENTS                                                                                                    |      |
| (Mode Definitions)                                                                                                    | 21   |
| Sample VTAM Start Options (ATCSTRyx)                                                                                                    | 22   |
| z/OS Network Man Example for VTAM                                                                                                    | . 22 |
| Z/OS Network Map Example for VIAM                                                                                                    | . 23 |
| Microsoft Windows Network Map Example .                                                                                                    | . 23 |
| Access SINA Server Configuration Listing                                                                                                    | . 24 |
| Access Communications Server Configuration                                                                                                    | e =  |
| Listing                                                                                                    | . 27 |
| SNA Server/Host Configuration Worksheet .                                                                                                    | . 27 |
| Installing in a Windows clustered environment .                                                                                                    | . 28 |
| Install Sterling Connect:Direct for Microsoft                                                                                                    |      |
| Windows                                                                                                    | . 28 |

| Installation Overview                               | 28  |
|-----------------------------------------------------|-----|
| Automate Installation                               | 37  |
| About Silent Installations                          | 37  |
| Customize Initialization Information for a Silent   |     |
| Installation                                        | 38  |
| CD SRVR.INI Parameter Values                        | 38  |
| Customize Sterling Connect: Direct for Microsoft    | 00  |
| Windows Configuration Information                   | 12  |
| Run a Silent Installation                           | 12  |
| Perform an Unattended Uninstallation                | 12  |
| renorm an onattended offinistanation                | 45  |
| Chapter 3. System Guide                             | 45  |
| Configure the Local Node                            | 45  |
| Configuring the Sterling Connect Direct Local       | -10 |
| Node                                                | 45  |
| Adding or Modifying a Local Node Definition         | 45  |
| Adding or Modifying a Local Node Definition .       | 45  |
|                                                     | 46  |
| Modifying a User ID                                 | 46  |
| Deleting a User                                     | 47  |
| Attaching to a Local Node                           | 47  |
| About Local Functional Authorities                  | 47  |
| Define Remote User Proxies                          | 53  |
| Creating or Modifying a Remote User Proxy           | 54  |
| Deleting a Remote User Proxy                        | 55  |
| Define and Manage the Sterling Connect:Direct       |     |
| Network                                             | 55  |
| Define and Manage the Sterling Connect:Direct       |     |
| Network                                             | 55  |
| About Defining the Network Man                      | 56  |
| Define Remote Node Information                      | 56  |
| Creating or Modifying a Remote Node Definition      | 57  |
| Creating or Modifying a Communications Path         | 57  |
| Definition                                          | 62  |
| Defining a New Mode for a Communications            | 05  |
| Defining a New Mode for a Communications            |     |
| Path                                                | 65  |
| Deleting a Network Map Entry                        | 66  |
| Validating a Network Map Entry                      | 67  |
| Viewing a Network Map as Text                       | 67  |
| Applying a Network Map                              | 67  |
| Printing and Viewing Node and Network Map           |     |
| Definitions                                         | 68  |
| View the Sample Configuration Files                 | 68  |
| Customizing Configuration Files                     | 69  |
| Adding an Encrypted Password for a User Proxy       | 69  |
| Validating Configuration Files for Use with         |     |
| Sterling Connect:Direct                             | 70  |
| Applying Updated Configuration Information          | 70  |
| Stop Sterling Connect: Direct for Microsoft Windows | 71  |
| Stopping Sterling Connect Direct for Microsoft      | 11  |
| Windows                                             | 71  |
| Stanning Starling Connect Direct for Microsoft      | /1  |
| Windows from Storling Correct Direct Deriver        | 71  |
| the standing Connect: Direct Requester.             | /1  |
| Supping Sterling Connect: Direct for Microsoft      | 70  |
| windows Using the Services Facility                 | 12  |
|                                                     |     |

| Stopping Sterling Connect:Direct for Microsoft                                                                                                    |                                                                                                    |
|----------------------------------------------------------------------------------------------------|----------------------------------------------------------------------------------------------------|
| Windows Using the CLI                                                                                                    | . 72                                                                                                    |
| Stopping Sterling Connect: Direct for Microsoft                                                                                                    |                                                                                                    |
| Windows from the Admin Tool Utility                                                                                                    | 72                                                                                                    |
| Create a Process                                                                                                    | . 72                                                                                                    |
| About Processon                                                                                                    | . 73                                                                                                    |
| Establishing Desfauer and                                                                                                    | . 73                                                                                                    |
|                                                                                                    | . 73                                                                                                    |
| Creating a Process                                                                                                    | . 76                                                                                                    |
| Commands and Statements                                                                                                    | . 77                                                                                                    |
| Process or Command Options                                                                                                    | . 83                                                                                                    |
| Setting Security Options                                                                                                    | . 84                                                                                                    |
| Setting Control Functions for a Command or                                                                                                    |                                                                                                    |
| Process.                                                                                                    | . 84                                                                                                    |
| Assigning Values to Symbolic Variables                                                                                                    | . 85                                                                                                    |
| Specifying Accounting Data                                                                                                    | . 87                                                                                                    |
| Add Comments                                                                                                    | 87                                                                                                    |
| Validating Process Content                                                                                                    | . 07                                                                                                    |
| Saving a Process                                                                                                    | . 07                                                                                                    |
|                                                                                                    | . 00                                                                                                    |
| Copying a Process                                                                                                    | . 00                                                                                                    |
| Changing a Submitted Process                                                                                                    | . 88                                                                                                    |
| Manage Processes Using a Work List                                                                                                    | . 89                                                                                                    |
| Manage Processes                                                                                                    | . 92                                                                                                    |
| SMTP Notification                                                                                                    | . 92                                                                                                    |
| Manage Processes                                                                                                    | . 93                                                                                                    |
| Understanding the TCQ                                                                                                    | . 93                                                                                                    |
| TCQ Logical Queues                                                                                                    | . 93                                                                                                    |
| View Processes in the TCO                                                                                                    | . 96                                                                                                    |
| Creating a Process Monitor                                                                                                    | 96                                                                                                    |
| Monitoring Processes Based on Selection Criteri                                                                                                    | a 96                                                                                                    |
| Opening a Process Monitor File                                                                                                    | 08                                                                                                    |
|                                                                                                    | . 90                                                                                                    |
| Saving a Process Monitor                                                                                                    | 08                                                                                                    |
| Saving a Process Monitor.                                                                                                    | . 98                                                                                                    |
| Saving a Process Monitor                                                                                                    | . 98<br>. 98                                                                                                    |
| Saving a Process Monitor                                                                                                    | . 98<br>. 98<br>. 100                                                                                                    |
| Saving a Process Monitor<                                                                                                    | . 98<br>. 98<br>. 100<br>. 100                                                                                                    |
| Saving a Process Monitor                                                                                                    | . 98<br>. 98<br>. 100<br>. 100<br>. 100                                                                                                    |
| Saving a Process Monitor                                                                                                    | . 98<br>. 98<br>. 100<br>. 100<br>. 100<br>. 101                                                                                                    |
| Saving a Process Monitor                                                                                                    | . 98<br>. 98<br>. 100<br>. 100<br>. 100<br>. 101<br>. 101                                                                                                    |
| Saving a Process Monitor                                                                                                    | . 98<br>. 98<br>. 100<br>. 100<br>. 100<br>. 101<br>. 101<br>. 102                                                                                                    |
| Saving a Process MonitorThe Process Monitor Output.Using the Output DisplayNotification.NT Broadcast.Changing Process Notification.View Process Statistics.The Statistics Monitor Window.Delete Statistics Records.                                                                                                    | . 98<br>. 98<br>. 100<br>. 100<br>. 100<br>. 101<br>. 101<br>. 102<br>. 103                                                                                                    |
| Saving a Process MonitorThe Process Monitor Output.Using the Output DisplayNotificationNT BroadcastChanging Process NotificationView Process StatisticsThe Statistics Monitor WindowDelete Statistics File Content                                                                                                    | . 98<br>. 98<br>. 100<br>. 100<br>. 100<br>. 101<br>. 101<br>. 101<br>. 102<br>. 103<br>. 103                                                                                                    |
| Saving a Process MonitorThe Process Monitor Output.Using the Output DisplayNotificationNT BroadcastChanging Process NotificationView Process StatisticsThe Statistics Monitor WindowDelete Statistics File ContentControl Statistics Report                                                                                                    | . 98<br>. 98<br>. 100<br>. 100<br>. 100<br>. 101<br>. 101<br>. 101<br>. 102<br>. 103<br>. 103                                                                                                    |
| Saving a Process Monitor                                                                                                    | . 98<br>. 98<br>. 100<br>. 100<br>. 100<br>. 101<br>. 101<br>. 101<br>. 102<br>. 103<br>. 103<br>. 103                                                                                                    |
| Saving a Process MonitorThe Process Monitor Output.Using the Output DisplayNotificationNT BroadcastChanging Process NotificationView Process StatisticsThe Statistics Monitor WindowDelete Statistics RecordsControl Statistics File ContentCreating a Statistics ReportSelecting Statistics Based on Process Name or                                                                                                    | . 98<br>. 98<br>. 100<br>. 100<br>. 100<br>. 101<br>. 101<br>. 101<br>. 102<br>. 103<br>. 103                                                                                                    |
| Saving a Process MonitorThe Process Monitor Output.Using the Output DisplayNotificationNT BroadcastChanging Process NotificationView Process StatisticsThe Statistics Monitor WindowDelete Statistics RecordsControl Statistics File ContentCreating a Statistics Based on Process Name orNumberNumberOutput                                                                                                    | . 98<br>. 98<br>. 100<br>. 100<br>. 100<br>. 101<br>. 101<br>. 101<br>. 102<br>. 103<br>. 103<br>. 103<br>. 104                                                                                                    |
| Saving a Process MonitorThe Process Monitor Output.Using the Output DisplayNotificationNT BroadcastChanging Process NotificationView Process StatisticsThe Statistics Monitor WindowDelete Statistics File ContentControl Statistics File ContentCreating a Statistics Based on Process Name orNumberStatistics Report OutputStatistics Report Output                                                                                                    | . 98<br>. 98<br>. 100<br>. 100<br>. 100<br>. 101<br>. 101<br>. 101<br>. 102<br>. 103<br>. 103<br>. 103<br>. 104<br>. 106                                                                                                    |
| Saving a Process MonitorThe Process Monitor Output.Using the Output DisplayNotificationNT BroadcastChanging Process NotificationView Process StatisticsThe Statistics Monitor WindowDelete Statistics RecordsControl Statistics File ContentCreating a Statistics ReportSelecting Statistics Based on Process Name orNumberStatistics Report OutputUnderstand the Microsoft Windows Event                                                                                                    | . 98<br>. 98<br>. 100<br>. 100<br>. 100<br>. 101<br>. 101<br>. 101<br>. 102<br>. 103<br>. 103<br>. 103<br>. 104<br>. 106                                                                                                    |
| Saving a Process MonitorThe Process Monitor Output.Using the Output DisplayNotificationNT BroadcastChanging Process NotificationView Process StatisticsThe Statistics Monitor WindowDelete Statistics RecordsControl Statistics File ContentCreating a Statistics ReportSelecting Statistics Based on Process Name orNumberStatistics Report OutputUnderstand the Microsoft Windows EventLogging Facility                                                                                                    | . 98<br>. 98<br>. 100<br>. 100<br>. 100<br>. 101<br>. 101<br>. 102<br>. 103<br>. 103<br>. 103<br>. 104<br>. 106<br>. 107                                                                                                    |
| Saving a Process Monitor.The Process Monitor Output.Using the Output DisplayNotificationNT BroadcastNT BroadcastChanging Process Notification.View Process StatisticsThe Statistics Monitor WindowDelete Statistics Records.Control Statistics File Content.Creating a Statistics Report.Selecting Statistics Based on Process Name orNumberStatistics Report Output.Understand the Microsoft Windows EventLogging FacilityControl Event Log Content.                                                                                                    | . 98<br>. 98<br>. 100<br>. 100<br>. 100<br>. 101<br>. 101<br>. 102<br>. 103<br>. 103<br>. 103<br>. 104<br>. 106<br>. 107<br>. 108                                                                                                    |
| Saving a Process Monitor.The Process Monitor Output.Using the Output DisplayNotificationNT BroadcastChanging Process Notification.View Process StatisticsThe Statistics Monitor WindowDelete Statistics Records.Control Statistics File Content.Creating a Statistics Report.Selecting Statistics Based on Process Name orNumber.Statistics Report Output.Understand the Microsoft Windows EventLogging FacilityControl Event Log Content.Filter the Event Log                                                                                                    | . 98<br>. 98<br>. 100<br>. 100<br>. 101<br>. 101<br>. 101<br>. 102<br>. 103<br>. 103<br>. 103<br>. 103<br>. 104<br>. 106<br>. 107<br>. 108<br>. 108                                                                                                    |
| Saving a Process Monitor.The Process Monitor Output.Using the Output DisplayNotificationNT BroadcastChanging Process Notification.View Process StatisticsThe Statistics Monitor WindowDelete Statistics Records.Control Statistics File Content.Creating a Statistics Report.Selecting Statistics Based on Process Name orNumber.Statistics Report Output.Understand the Microsoft Windows EventLogging FacilityControl Event Log Content.Filter the Event LogViewing Messages.                                                                                                    | . 98<br>. 98<br>. 100<br>. 100<br>. 101<br>. 101<br>. 101<br>. 102<br>. 103<br>. 103<br>. 103<br>. 103<br>. 104<br>. 106<br>. 107<br>. 108<br>. 108<br>. 109                                                                                                    |
| Saving a Process Monitor.The Process Monitor Output.Using the Output DisplayNotificationNT BroadcastChanging Process Notification.View Process StatisticsThe Statistics Monitor WindowDelete Statistics Records.Control Statistics File Content.Creating a Statistics Report.Selecting Statistics Based on Process Name orNumberNumberControl Statistics Report Windows EventLogging FacilityControl Event Log Content.Filter the Event LogViewing Messages.Send Messages to an SNMP Management                                                                                                    | . 98<br>. 98<br>. 100<br>. 100<br>. 101<br>. 101<br>. 101<br>. 102<br>. 103<br>. 103<br>. 103<br>. 104<br>. 106<br>. 107<br>. 108<br>. 108<br>. 109                                                                                                    |
| Saving a Process Monitor.The Process Monitor Output.Using the Output DisplayNotificationNT BroadcastChanging Process Notification.View Process StatisticsThe Statistics Monitor WindowDelete Statistics Records.Control Statistics File Content.Creating a Statistics Report.Selecting Statistics Based on Process Name orNumberNumberControl Statistics Report Windows EventLogging FacilityControl Event Log Content.Filter the Event LogSend Messages.SystemSystem                                                                                                    | . 98<br>. 98<br>. 100<br>. 100<br>. 101<br>. 101<br>. 101<br>. 102<br>. 103<br>. 103<br>. 103<br>. 103<br>. 104<br>. 106<br>. 107<br>. 108<br>. 108<br>. 109<br>. 109                                                                                           |
| Saving a Process Monitor.The Process Monitor Output.Using the Output DisplayNotificationNT BroadcastChanging Process Notification.View Process StatisticsThe Statistics Monitor WindowDelete Statistics Records.Control Statistics File Content.Creating a Statistics Report.Selecting Statistics Based on Process Name orNumberStatistics Report Output.Understand the Microsoft Windows EventLogging FacilityControl Event Log Content.Filter the Event LogSend Messages to an SNMP ManagementSystemSystemIdentify the Trap Variables                                                                                                    | . 98<br>. 98<br>. 100<br>. 100<br>. 101<br>. 101<br>. 101<br>. 102<br>. 103<br>. 103<br>. 103<br>. 103<br>. 104<br>. 106<br>. 107<br>. 108<br>. 108<br>. 109<br>. 110                                                                                           |
| Saving a Process Monitor.The Process Monitor Output.Using the Output DisplayNotification.NT BroadcastChanging Process Notification.View Process StatisticsThe Statistics Monitor WindowDelete Statistics Records.Control Statistics File Content.Creating a Statistics Report.Selecting Statistics Based on Process Name orNumberStatistics Report Output.Understand the Microsoft Windows EventLogging FacilityControl Event Log Content.Filter the Event LogSend Messages.Send Messages to an SNMP ManagementSystemSystemIdentify the Trap VariablesInitialization Events                                                                                       | . 98<br>. 98<br>. 100<br>. 100<br>. 101<br>. 101<br>. 101<br>. 102<br>. 103<br>. 103<br>. 103<br>. 103<br>. 104<br>. 106<br>. 107<br>. 108<br>. 109<br>. 109<br>. 110<br>. 111                                                                                  |
| Saving a Process Monitor.The Process Monitor Output.Using the Output DisplayNotificationNT BroadcastChanging Process Notification.View Process StatisticsThe Statistics Monitor WindowDelete Statistics Records.Control Statistics File Content.Creating a Statistics Report.Selecting Statistics Based on Process Name orNumberStatistics Report Output.Understand the Microsoft Windows EventLogging FacilityControl Event Log Content.Filter the Event LogSend Messages to an SNMP ManagementSystemSystemIdentify the Trap VariablesShutdown Events                                                                                                    | . 98<br>. 98<br>. 100<br>. 100<br>. 101<br>. 101<br>. 101<br>. 102<br>. 103<br>. 103<br>. 103<br>. 103<br>. 104<br>. 106<br>. 107<br>. 108<br>. 108<br>. 109<br>. 109<br>. 110<br>. 111<br>. 111                                                                |
| Saving a Process Monitor.The Process Monitor Output.Using the Output DisplayNotification.NT BroadcastChanging Process Notification.View Process StatisticsThe Statistics Monitor WindowDelete Statistics Records.Control Statistics File Content.Creating a Statistics Report.Selecting Statistics Based on Process Name orNumberStatistics Report Output.Understand the Microsoft Windows EventLogging FacilityControl Event LogFilter the Event LogSend Messages to an SNMP ManagementSystemSystemIdentify the Trap VariablesAPI Events                                                                                                    | . 98<br>. 98<br>. 100<br>. 100<br>. 101<br>. 101<br>. 101<br>. 102<br>. 103<br>. 103<br>. 103<br>. 103<br>. 104<br>. 106<br>. 107<br>. 108<br>. 109<br>. 109<br>. 110<br>. 111<br>. 111                                                                         |
| Saving a Process Monitor.The Process Monitor Output.Using the Output DisplayNotificationNT BroadcastChanging Process Notification.View Process StatisticsThe Statistics Monitor WindowDelete Statistics Records.Control Statistics File Content.Creating a Statistics Report.Selecting Statistics Based on Process Name orNumberNumberControl Statistics Report.Statistics Report Output.Understand the Microsoft Windows EventLogging FacilityControl Event Log Content.Filter the Event LogSend Messages.Send Messages to an SNMP ManagementSystemSystemIdentify the Trap VariablesAPI EventsAPI EventsEvecution Events                                         | . 98<br>. 98<br>. 100<br>. 100<br>. 101<br>. 101<br>. 101<br>. 102<br>. 103<br>. 103<br>. 103<br>. 103<br>. 103<br>. 104<br>. 106<br>. 107<br>. 108<br>. 109<br>. 109<br>. 110<br>. 111<br>. 111<br>. 111                                                       |
| Saving a Process Monitor.The Process Monitor Output.Using the Output DisplayNotification.NT BroadcastChanging Process Notification.View Process StatisticsThe Statistics Monitor WindowDelete Statistics Records.Control Statistics File Content.Creating a Statistics Report.Selecting Statistics Based on Process Name orNumberStatistics Report Output.Understand the Microsoft Windows EventLogging FacilityControl Event Log Content.Filter the Event LogViewing Messages.Send Messages to an SNMP ManagementSystemSystemIdentify the Trap VariablesAPI EventsAPI EventsAPI EventsMiscellancous Events                                                       | . 98<br>. 98<br>. 100<br>. 100<br>. 101<br>. 101<br>. 101<br>. 102<br>. 103<br>. 103<br>. 103<br>. 103<br>. 104<br>. 106<br>. 107<br>. 108<br>. 109<br>. 109<br>. 110<br>. 111<br>. 111<br>. 111<br>. 112<br>. 112                                              |
| Saving a Process Monitor.The Process Monitor Output.Using the Output DisplayNotificationNT BroadcastChanging Process Notification.View Process StatisticsThe Statistics Monitor WindowDelete Statistics Records.Control Statistics File Content.Creating a Statistics Report.Selecting Statistics Based on Process Name orNumberStatistics Report Output.Understand the Microsoft Windows EventLogging FacilityControl Event Log Content.Filter the Event LogViewing Messages.Send Messages to an SNMP ManagementSystemSystemIdentify the Trap VariablesAPI EventsAPI EventsLog the Activity Log                                                                  | . 98<br>. 98<br>. 100<br>. 100<br>. 101<br>. 101<br>. 101<br>. 102<br>. 103<br>. 103<br>. 103<br>. 103<br>. 104<br>. 106<br>. 107<br>. 108<br>. 109<br>. 109<br>. 110<br>. 111<br>. 111<br>. 111<br>. 112<br>. 112                                              |
| Saving a Process Monitor.The Process Monitor Output.Using the Output DisplayNotificationNT BroadcastChanging Process Notification.View Process StatisticsThe Statistics Monitor WindowDelete Statistics Records.Control Statistics File Content.Creating a Statistics Report.Selecting Statistics Based on Process Name orNumberStatistics Report Output.Understand the Microsoft Windows EventLogging FacilityControl Event Log Content.Filter the Event LogViewing Messages.Send Messages to an SNMP ManagementSystemSystemIdentify the Trap VariablesAPI EventsAPI EventsStatistics EventsUse the Activity LogUse the Activity Log                             | . 98<br>. 98<br>. 100<br>. 100<br>. 101<br>. 101<br>. 101<br>. 102<br>. 103<br>. 103<br>. 103<br>. 103<br>. 103<br>. 104<br>. 106<br>. 107<br>. 108<br>. 109<br>. 109<br>. 109<br>. 110<br>. 111<br>. 111<br>. 111<br>. 112<br>. 113<br>. 112                   |
| Saving a Process MonitorThe Process Monitor Output.Using the Output DisplayNotificationNT BroadcastChanging Process Notification.View Process StatisticsThe Statistics Monitor WindowDelete Statistics Records.Control Statistics File Content.Creating a Statistics Report.Creating a Statistics Based on Process Name orNumberStatistics Report Output.Understand the Microsoft Windows EventLogging FacilityControl Event Log Content.Filter the Event LogViewing Messages.Send Messages to an SNMP ManagementSystemSystemIdentify the Trap VariablesAPI EventsAPI EventsShutdown EventsUse the Activity LogOpening an Activity LogOpening an Activity Log     | . 98<br>. 98<br>. 100<br>. 100<br>. 101<br>. 101<br>. 101<br>. 102<br>. 103<br>. 103<br>. 103<br>. 103<br>. 103<br>. 104<br>. 106<br>. 107<br>. 108<br>. 109<br>. 109<br>. 109<br>. 110<br>. 111<br>. 111<br>. 111<br>. 111<br>. 112<br>. 113<br>. 113          |
| Saving a Process MonitorThe Process Monitor Output.Using the Output DisplayNotificationNT BroadcastChanging Process Notification.View Process StatisticsThe Statistics Monitor WindowDelete Statistics Records.Control Statistics File Content.Creating a Statistics Report.Creating a Statistics Based on Process Name orNumberStatistics Report Output.Understand the Microsoft Windows EventLogging FacilityControl Event Log Content.Filter the Event LogViewing Messages.Send Messages to an SNMP ManagementSystemSystemIdentify the Trap VariablesAPI EventsAPI EventsMiscellaneous EventsUse the Activity LogOpening an Activity LogSaving an Activity Log | . 98<br>. 98<br>. 100<br>. 100<br>. 100<br>. 101<br>. 101<br>. 102<br>. 103<br>. 103<br>. 103<br>. 103<br>. 103<br>. 103<br>. 104<br>. 106<br>. 107<br>. 108<br>. 109<br>. 109<br>. 110<br>. 111<br>. 111<br>. 111<br>. 111<br>. 112<br>. 113<br>. 113<br>. 113 |

| Edit Connection Settings                          | 179 |
|---------------------------------------------------|-----|
| About the Client Connection Utility               | 179 |
| Start the Client Connection Utility               | 179 |
| Add a Node                                        | 180 |
| Deleting a Node                                   | 180 |
| Adding a User with Client Connection Utility      | 180 |
| Deleting a User with the Client Connection        |     |
| Utility                                           | 181 |
| Updating a Node or User                           | 181 |
| Defining a Default Node or User                   | 182 |
| Importing Registry Settings                       | 182 |
| Exporting Registry Settings                       | 182 |
| Printing Registry Settings                        | 183 |
| Use Sterling Connect:Direct for Microsoft Windows |     |
| in a Test Mode                                    | 183 |
| Use Sterling Connect:Direct in Test Mode          | 183 |
| Preparing the NDMPXTBL Parameter Table            | 185 |
| Sample Test Scenarios                             | 186 |

## Chapter 4. Using FASP with IBM Aspera High-Speed Add-on for Sterling Connect:Direct for Microsoft

| Windows (V4.7.0.4 or later)                 | •    |   | 189   |
|---------------------------------------------|------|---|-------|
| Activating FASP                             |      |   | . 189 |
| Licensed bandwidth for FASP transactions    |      |   | . 190 |
| Using Sterling Connect:Direct for Microsoft | 5    |   |       |
| Windows with IBM Aspera High-Speed Ac       | ld-o | n |       |
| and Sterling Secure Proxy                   |      |   | . 190 |
| Configuring FASP                            |      |   | . 191 |
| FASP Process Language                       |      |   | . 195 |
| FASP Messages.                              |      |   | . 197 |
| Monitoring FASP transactions                |      |   | . 198 |
| Known Limitations                           |      |   | . 198 |

### Chapter 5. Secure Plus Option

| Implementation Guide                             | 201   |
|--------------------------------------------------|-------|
| Overview                                         | . 201 |
| About Sterling Connect:Direct Secure Plus        | . 201 |
| Security Concepts                                | . 201 |
| Sterling Connect:Direct Secure Plus Tools        | . 204 |
| Plan the Sterling Connect:Direct Secure Plus     |       |
| Configuration                                    | . 206 |
| Summary of Processing Using Sterling             |       |
| Connect:Direct Secure Plus                       | . 207 |
| IBM Sterling Connect:Direct Secure Plus for      |       |
| Microsoft Windows Documentation                  | . 208 |
| Set Up Sterling Connect:Direct Secure Plus       | . 209 |
| Set Up Sterling Connect:Direct Secure Plus       | . 209 |
| Start Secure+ Admin Tool                         | . 209 |
| Prepare to Set Up Sterling Connect:Direct Secure |       |
| Plus                                             | . 209 |
| Populate the Sterling Connect:Direct Secure Plus |       |
| Parameters File.                                 | . 210 |
| Configure Nodes                                  | . 211 |
| Node Configuration Overview.                     | . 211 |
| Import Existing Certificates.                    | . 212 |
| Create CMS Key Store                             | . 212 |
| Configure the Sterling Connect:Direct Secure     |       |
| Plus .Local Node Record                          | . 213 |

| Configure Sterling Connect:Direct Secure Plus     |       |
|---------------------------------------------------|-------|
| Remote Node Record.                               | 215   |
| Validate the Configuration                        | 218   |
| Enable or Disable External Authentication for a   |       |
| Remote Node                                       | 218   |
| Configure External Authentication in the          | 210   |
| SFAServer Record                                  | 219   |
| Automate Setup Using the CLI                      | 219   |
| Start and Sat Up the Starling Connect Direct      | 21)   |
| Start and Set Op the Sterning Connect.Direct      | 210   |
| Use I CU Files to Engrant Descurands for Use      | 219   |
| use LCO Files to Encrypt Passwords for Use        | 220   |
| with the Sterling Connect:Direct Secure Plus CLI  | 220   |
| Sample Scripts                                    | 220   |
| Manage the Parameters File                        | 221   |
| Manage CMS Keystore                               | 223   |
| Update the .Local Node Record                     | 224   |
| Manage Remote Node Records                        | 225   |
| Update the .Client Node Record                    | 228   |
| Manage the Sterling External Authentication       |       |
| ServerRecord                                      | 229   |
| Maintain the .Password File (Strong Password      |       |
| Encryption)                                       | 230   |
| Maintain Sterling Connect:Direct Secure Plus      | 230   |
| Sterling Connect:Direct Secure Plus Node List     | 230   |
| View Sterling Connect:Direct Secure Plus          |       |
| Parameters File Information                       | 231   |
| View Sterling Connect:Direct Secure Plus Node     |       |
| Record Change History                             | 232   |
| Disable Sterling Connect:Direct Secure Plus       | 232   |
| Delete a Sterling Connect:Direct Secure Plus      |       |
| Remote Node Record                                | 232   |
| Resecure Sterling Connect:Direct Secure Plus      |       |
| Parameters and Access Files                       | 233   |
| View Statistics                                   | 233   |
| View Statistics                                   | 233   |
| Audits.                                           | 235   |
| Sterling Connect:Direct Secure Plus Parameters    | _00   |
| File Auditing                                     | 235   |
| Sterling Connect: Direct Secure Plus Certificate  | 200   |
| Auditing                                          | 237   |
| Troubleshoot Starling Connect: Direct Secure Plus | 230   |
| Troubleshoot Sterning Connect.Direct Secure 1103  | 237   |
| Configuration Worksheets                          | 237   |
| Local Node Security Feature Definition            | 271   |
| Workshoot                                         | 241   |
| Remete Node Security Feature Definition           | 241   |
| Markshaat                                         | 242   |
| Contificate File Levent                           | 242   |
|                                                   | 243   |
| Validate the Configuration                        | 243   |
|                                                   | 243   |
| Exchange Data and Verify Results                  | 244   |
| Automation Scripts                                | 244   |
| Configure Sterling Connect:Direct Secure Plus to  | ~ · · |
| Use the SSL or TLS Protocol                       | 244   |
| Use LCU to Contigure Encrypted Passwords          | 247   |
| Contigure Encrypted Passwords Using the LCU       | 247   |
| Create an LCU File                                | 249   |
|                                                   |       |
| Chapter 6. SDK Programmers Guide                  | 251   |
| Overview                                          | 251   |

Sterling Connect:Direct for Microsoft Windows

| SDK Overview                                    | . 251 |
|-------------------------------------------------|-------|
| Edit Connection Settings                        | . 253 |
| Edit Connection Settings with the Client        |       |
| Connection Utility.                             | . 253 |
| Start the Client Connection Utility             | . 253 |
| Add and Delete Node Connection Definitions      | 254   |
| Add a Node                                      | . 254 |
| Delete a Node                                   | . 255 |
| Add a User                                      | . 255 |
| Delete a User                                   | . 256 |
| Update Node Properties.                         | . 256 |
| Define a Default Node or Default User           | . 257 |
| Import Registry Settings.                       | . 257 |
| Export Registry Settings                        | . 258 |
| Print Registry Settings Report                  | 258   |
| Apply the C API                                 | 258   |
| The C Applications Programming Interface        | 258   |
| Compile and Debug                               | 259   |
| Activate Tracing                                | 259   |
| Standard C API                                  | 259   |
| View Sample Programs                            | 261   |
| Apply the $C_{++}$ Class Interface              | 261   |
| Compile and Debug                               | 261   |
| Manipulate Nodes                                | 262   |
| Create an Object to Connect to a Node           | 263   |
| Manage Connections                              | 260   |
| View Information                                | 264   |
| Control the Return of Information               | 265   |
| Execute Starling Connect:Direct Commands        | 200   |
| Manage Exception Conditions                     | 267   |
| Manage Administrative Eurotions                 | 267   |
| Multithreaded Access and Blocking               | 200   |
| Objects On The Steek                            | 270   |
| Apply the Active Centrel Interface              | . 270 |
| Apply the ActiveA Control Interface             | . 271 |
| Disclare Calact Chatiatian Basselta             | . 271 |
| Angles Automation Comment                       | . 272 |
| Apply Automation Servers                        | . 278 |
| Apply Automation Servers                        | . 270 |
| Create Virtual Servers Using the Node Factory   | 2/9   |
| Use Automation Objects.                         | . 282 |
| Ennance Security and Automate File Opening with | 004   |
| User Exits                                      | 284   |

| User Exits                                                                                                    |                                                                                                    |                                                                                                    |                     |                    |                                                          |                                                                                             |                                                                                             | . 284                                                                                                    |
|----------------------------------------------------------------------------------------------------|----------------------------------------------------------------------------------------------------|----------------------------------------------------------------------------------------------------|---------------------|--------------------|----------------------------------------------------------|---------------------------------------------------------------------------------------------|---------------------------------------------------------------------------------------------|----------------------------------------------------------------------------------------------------|
| Apply Enhanced                                                                                                    | Security                                                                                                    |                                                                                                    |                     |                    |                                                          |                                                                                             |                                                                                             | . 284                                                                                                    |
| Apply Automate                                                                                                    | d File Oi                                                                                                    | pening                                                                                                    |                     |                    |                                                          |                                                                                             |                                                                                             | . 286                                                                                                    |
| Structure Types.                                                                                                    |                                                                                                    |                                                                                                    |                     |                    |                                                          |                                                                                             |                                                                                             | . 287                                                                                                    |
| Structure Types.                                                                                                    |                                                                                                    |                                                                                                    |                     |                    |                                                          |                                                                                             |                                                                                             | 287                                                                                                    |
| NETMAP DESC                                                                                                    | STRUC                                                                                                    | T Stru                                                                                                    | cture               |                    | •                                                        | •                                                                                           |                                                                                             | 287                                                                                                    |
| USER STRUCT S                                                                                                    |                                                                                                    |                                                                                                    |                     |                    |                                                          |                                                                                             |                                                                                             | . 288                                                                                                    |
| MESSAGE STRU                                                                                                    | ICT Strue                                                                                                    | cture .                                                                                                    | •                   | •                  | •                                                        | •                                                                                           | •                                                                                           | 290                                                                                                    |
| NETMAP MODI                                                                                                    | E SNA S                                                                                                    | tructu                                                                                                    | re.                 | •                  | •                                                        | •                                                                                           | •                                                                                           | 291                                                                                                    |
| NETMAP MODI                                                                                                    | TCP S                                                                                                    | tructu                                                                                                    | re                  | ·                  | •                                                        | •                                                                                           | •                                                                                           | 291                                                                                                    |
| NETMAP NODE                                                                                                    | STRUC                                                                                                    | T Str                                                                                                    | ne .<br>Detu        | Ф                  | •                                                        | •                                                                                           | •                                                                                           | 292                                                                                                    |
| NETMAP PATH                                                                                                    | STRUC                                                                                                    | T Stru                                                                                                    | cture               |                    | •                                                        | •                                                                                           | •                                                                                           | 293                                                                                                    |
| PROCESS STRU                                                                                                    | CT Struc                                                                                                    | ture                                                                                                    | ctur                |                    | •                                                        | •                                                                                           | •                                                                                           | · 293                                                                                                    |
| NODE STRUCT                                                                                                    | Structur                                                                                                    | o .                                                                                                    | ·                   | •                  | •                                                        | •                                                                                           | •                                                                                           | · 294                                                                                                    |
| STATISTICS STR                                                                                                    | LICT Str                                                                                                    | <br>110t11ra                                                                                                    | •                   | •                  | •                                                        | •                                                                                           | •                                                                                           | 298                                                                                                    |
| TRACE STRUCT                                                                                                    | ' Structur                                                                                                    | ro                                                                                                    | - •                 | •                  | •                                                        | •                                                                                           | •                                                                                           | 298                                                                                                    |
| TRACE_STRUCT                                                                                                    |                                                                                                    | ructu                                                                                                    | ·                   | ·                  | ·                                                        | •                                                                                           | •                                                                                           | · 290                                                                                                    |
| RANSLAIL_SI                                                                                                    | KUCI JI                                                                                                    | .i uctu                                                                                                    | le .                | ·                  | ·                                                        | •                                                                                           | •                                                                                           | · 299                                                                                                    |
| C ++ Class and th                                                                                                    | $C \Lambda DI$                                                                                                    | · ·                                                                                                    | Hone                | Po                 | +                                                        | •                                                                                           | •                                                                                           | . 500                                                                                                    |
| C++ Class and if                                                                                                    | le C AFI                                                                                                    | гипс                                                                                                    | nons                | ĸe                 | ur.                                                      | n                                                                                           |                                                                                             | 200                                                                                                    |
| Coues                                                                                                    |                                                                                                    | • •                                                                                                    | ·                   | •                  | ·                                                        | •                                                                                           | •                                                                                           | . 300                                                                                                    |
|                                                                                                    |                                                                                                    |                                                                                                    |                     |                    |                                                          |                                                                                             |                                                                                             |                                                                                                    |
| Chapter 7 Net                                                                                                    |                                                                                                    | lear                                                                                                    | Cui                 | do                 |                                                          |                                                                                             |                                                                                             | 202                                                                                                    |
| Chapter 7Net                                                                                                    | SDK U                                                                                                    | lser                                                                                                    | Gui                 | de                 | •                                                        | •                                                                                           | •                                                                                           | 303                                                                                                    |
| Chapter 7Net<br>Sterling Connect:Din<br>Net SDK Quartieur                                                                                                    | SDK U                                                                                                    | <b>lser</b><br>Aicros                                                                                                    | <b>Gui</b><br>oft V | <b>de</b><br>Vind  | dov                                                      | •<br>vs                                                                                     | •                                                                                           | 303                                                                                                    |
| Chapter 7Net<br>Sterling Connect:Din<br>.Net SDK Overview                                                                                                    | SDK U                                                                                                    | <b>lser</b><br>Aicros                                                                                                    | Gui<br>oft V        | <b>de</b><br>Vino  | •<br>dov                                                 | vs                                                                                          | •                                                                                           | <b>303</b><br>. 303                                                                                                    |
| <b>Chapter 7Net</b><br>Sterling Connect:Din<br>.Net SDK Overview<br>Sample Programs .                                                                                                    | SDK U                                                                                                    | Jser<br>Aicros                                                                                                    | Gui<br>oft V        | de<br>Vind         | dov                                                      | vs                                                                                          | •<br>•                                                                                      | <b>303</b><br>. 303<br>. 303                                                                                                    |
| <b>Chapter 7Net</b><br>Sterling Connect:Din<br>.Net SDK Overview<br>Sample Programs .<br>Add the .Net Class                                                                                                    | SDK U<br>rect for M                                                                                                    | Jser<br>Aicros                                                                                                    | Gui<br>oft V        | de<br>Vino         | dov                                                      | •<br>•<br>•                                                                                 | •                                                                                           | <b>303</b><br>. 303<br>. 303<br>. 304                                                                                                    |
| <b>Chapter 7Net</b><br>Sterling Connect:Din<br>.Net SDK Overview<br>Sample Programs .<br>Add the .Net Class<br>About Classes .                                                                                                    | SDK U                                                                                                    | Aicros                                                                                                    | Guio<br>oft V       | de<br>Vind         | dov                                                      | •<br>•<br>•                                                                                 | •                                                                                           | <ol> <li>303</li> <li>303</li> <li>303</li> <li>304</li> <li>304</li> </ol>                                                                                                    |
| <b>Chapter 7Net</b><br>Sterling Connect:Din<br>.Net SDK Overview<br>Sample Programs .<br>Add the .Net Class<br>About Classes<br>Connect to a Sterling                                                                                                    | SDK U<br>rect for N<br><br>Interface<br><br>g Conne                                                                                                    | lser<br>/licros                                                                                                    | Gui<br>oft V        | de<br>Vind<br>or N | dov<br>licr                                              | vs                                                                                          | •<br>•<br>•<br>•<br>•                                                                       | <ol> <li>303</li> <li>303</li> <li>303</li> <li>304</li> <li>304</li> </ol>                                                                                                    |
| <b>Chapter 7Net</b><br>Sterling Connect:Din<br>.Net SDK Overview<br>Sample Programs .<br>Add the .Net Class<br>About Classes<br>Connect to a Sterlin<br>Windows Node.                                                                                                    | SDK U<br>rect for N<br><br>Interface<br><br>g Conne                                                                                                    | Iser<br>Aicros                                                                                                    | Gui<br>oft V        | de<br>Vind<br>or N | dov<br>1icr                                              | vs                                                                                          | •<br>•<br>•<br>•<br>•<br>•                                                                  | <ul> <li>303</li> <li>303</li> <li>303</li> <li>304</li> <li>304</li> <li>304</li> </ul>                                                                                                    |
| <b>Chapter 7Net</b><br>Sterling Connect:Din<br>.Net SDK Overview<br>Sample Programs .<br>Add the .Net Class<br>About Classes<br>Connect to a Sterlin<br>Windows Node<br>Disconnect Nodes .                                                                                                    | SDK U<br>rect for N<br><br>Interface<br><br>g Conne                                                                                                    | Iser<br>Aicros                                                                                                    | Gui<br>oft V        | de<br>Vind<br>or N | dov<br>licr                                              | vs                                                                                          | •<br>•<br>•<br>•<br>•<br>•                                                                  | <b>303</b><br>. 303<br>. 303<br>. 304<br>. 304<br>. 304<br>. 304                                                                                                    |
| Chapter 7Net<br>Sterling Connect:Din<br>.Net SDK Overview<br>Sample Programs .<br>Add the .Net Class<br>About Classes .<br>Connect to a Sterlin<br>Windows Node.<br>Disconnect Nodes .<br>Submit Processes .                                                                                                    | SDK U<br>rect for N<br><br>Interface<br><br>g Conner<br><br>                                                                                                    | Jser<br>Aicros                                                                                                    | Gui<br>oft V        | de<br>Vind<br>or N | lov<br>ficr                                              | •<br>•<br>•<br>•<br>•<br>•<br>•<br>•                                                        | •<br>•<br>•<br>•<br>•<br>•<br>•                                                             | <b>303</b><br>. 303<br>. 303<br>. 304<br>. 304<br>. 304<br>. 304<br>. 305<br>. 305                                                                                                    |
| Chapter 7Net<br>Sterling Connect:Din<br>.Net SDK Overview<br>Sample Programs .<br>Add the .Net Class<br>About Classes .<br>Connect to a Sterlin<br>Windows Node .<br>Disconnect Nodes .<br>Submit Processes .<br>Manage Processes .                                                                                                    | SDK U<br>rect for N<br><br>Interface<br><br>g Conne<br><br>                                                                                                    | Jser<br>Aicros<br><br><br><br><br>                                                                                                    | Guio<br>oft V       | de<br>Vind         | dov<br>licr                                              | •<br>•<br>•<br>•<br>•<br>•<br>•<br>•<br>•                                                   | •<br>•<br>•<br>•<br>•<br>•                                                                  | <b>303</b> . 303 . 303 . 304 . 304 . 304 . 304 . 305 . 305 . 305                                                                                                    |
| Chapter 7Net<br>Sterling Connect:Din<br>.Net SDK Overview<br>Sample Programs .<br>Add the .Net Class<br>About Classes .<br>Connect to a Sterlin<br>Windows Node.<br>Disconnect Nodes .<br>Submit Processes .<br>Retrieve Statistics .                                                                                                    | SDK U<br>rect for N<br><br>Interface<br><br>g Conne<br><br>                                                                                                    | Jser<br>Aicros<br><br><br><br><br>                                                                                                    | Gui<br>oft V        | de<br>Vino         | lov<br>licr                                              | •<br>•<br>•<br>•<br>•<br>•<br>•<br>•<br>•<br>•                                              | •<br>•<br>•<br>•<br>•<br>•                                                                  | <b>303</b><br>. 303<br>. 303<br>. 304<br>. 304<br>. 304<br>. 304<br>. 305<br>. 305<br>. 305<br>. 305                                                                                                    |
| Chapter 7Net<br>Sterling Connect:Din<br>.Net SDK Overview<br>Sample Programs .<br>Add the .Net Class<br>About Classes .<br>Connect to a Sterlin<br>Windows Node.<br>Disconnect Nodes .<br>Submit Processes .<br>Manage Processes .<br>Retrieve Statistics .<br>Node Properties .                                                                                                    | SDK U<br>rect for N<br><br>Interface<br><br>g Conne<br><br><br>                                                                                                    | Jser<br>Aicros<br><br><br><br><br><br>                                                                                                    | Gui<br>oft V        | de<br>Vind         | •<br>-<br>-<br>-<br>-<br>-<br>-<br>-<br>-<br>-<br>-<br>- | •<br>•<br>•<br>•<br>•<br>•<br>•<br>•<br>•<br>•<br>•<br>•                                    | •<br>•<br>•<br>•<br>•<br>•<br>•                                                             | <ul> <li>303</li> <li>303</li> <li>303</li> <li>304</li> <li>304</li> <li>304</li> <li>305</li> <li>305</li> <li>305</li> <li>307</li> <li>307</li> </ul>                                                                                      |
| Chapter 7Net<br>Sterling Connect:Din<br>.Net SDK Overview<br>Sample Programs .<br>Add the .Net Class<br>About Classes .<br>Connect to a Sterlin<br>Windows Node.<br>Disconnect Nodes .<br>Submit Processes .<br>Manage Processes .<br>Retrieve Statistics .<br>Node Properties .<br>Process Class .                                                                                                    | SDK U<br>rect for N<br><br>Interface<br><br>g Conne<br><br><br><br>                                                                                                    | Jser (<br>Aicros                                                                                                    | Guio<br>oft V       | de<br>Vind         |                                                          | •<br>•<br>•<br>•<br>•<br>•<br>•<br>•<br>•<br>•<br>•<br>•                                    | •<br>•<br>•<br>•<br>•<br>•<br>•<br>•<br>•<br>•<br>•<br>•                                    | <ul> <li>303</li> <li>303</li> <li>303</li> <li>304</li> <li>304</li> <li>304</li> <li>305</li> <li>305</li> <li>307</li> <li>307</li> <li>307</li> </ul>                                                                                      |
| Chapter 7Net<br>Sterling Connect:Dir<br>.Net SDK Overview<br>Sample Programs .<br>Add the .Net Class<br>About Classes .<br>Connect to a Sterlin<br>Windows Node.<br>Disconnect Nodes .<br>Submit Processes .<br>Manage Processes .<br>Retrieve Statistics .<br>Node Properties .<br>Process Class .<br>Process Properties .                                                                                          | SDK U<br>rect for N<br><br>Interface<br><br>g Conne<br><br><br><br><br><br>                                                                                                    | Jser<br>/icros<br><br><br><br><br><br><br><br><br><br><br><br><br><br><br><br><br><br><br><br><br><br><br><br><br><br><br><br><br><br><br><br><br><br><br><br><br><br><br><br><br><br><br><br><br><br><br><br><br><br><br><br><br><br><br><br><br><br><br><br><br><br><br><br><br>                                                 | Gui<br>oft V        | de<br>Vino         | flicr                                                    | •<br>•<br>•<br>•<br>•<br>•<br>•<br>•<br>•<br>•<br>•<br>•<br>•<br>•<br>•                     | •<br>•<br>•<br>•<br>•<br>•<br>•<br>•<br>•<br>•<br>•<br>•<br>•<br>•<br>•<br>•                | <b>303</b><br>. 303<br>. 303<br>. 304<br>. 304<br>. 304<br>. 305<br>. 305<br>. 305<br>. 307<br>. 307<br>. 308                                                                                                    |
| Chapter 7Net<br>Sterling Connect:Dir<br>.Net SDK Overview<br>Sample Programs .<br>Add the .Net Class<br>About Classes .<br>Connect to a Sterlin<br>Windows Node.<br>Disconnect Nodes .<br>Submit Processes .<br>Manage Processes .<br>Retrieve Statistics .<br>Node Properties .<br>Process Class .<br>Process Properties .<br>Statistic Class .                                                                     | SDK U<br>rect for N<br><br>Interface<br><br>g Conne<br><br><br><br><br><br><br><br>                                                                                                  | Jser<br>Aicros<br><br><br><br><br><br><br><br><br><br><br><br><br><br><br><br><br><br><br><br><br><br><br><br><br><br><br><br><br><br><br><br><br><br><br><br><br><br><br><br><br><br><br><br><br><br><br><br><br><br><br><br><br><br><br><br><br><br><br><br><br><br><br><br><br>                                                 | Guidoft V           | de<br>Vind         |                                                          | • vs<br>• • • • • • • • • • • • • • • • • • •                                               | •<br>•<br>•<br>•<br>•<br>•<br>•<br>•<br>•<br>•<br>•<br>•<br>•<br>•<br>•<br>•<br>•<br>•<br>• | <ul> <li>303</li> <li>303</li> <li>303</li> <li>304</li> <li>304</li> <li>304</li> <li>304</li> <li>305</li> <li>305</li> <li>305</li> <li>307</li> <li>307</li> <li>307</li> <li>308</li> <li>309</li> </ul>                                  |
| Chapter 7Net<br>Sterling Connect:Dir<br>.Net SDK Overview<br>Sample Programs .<br>Add the .Net Class<br>About Classes .<br>Connect to a Sterlin<br>Windows Node.<br>Disconnect Nodes .<br>Submit Processes .<br>Manage Processes .<br>Retrieve Statistics .<br>Node Properties .<br>Process Class .<br>Process Properties .<br>Statistic Class .<br>Statistic Properties .                                           | SDK U<br>rect for N<br><br>Interface<br><br>g Conne<br><br><br><br><br><br><br><br>                                                                                                  | Jser<br>Aicros<br><br> | Guidoft V           | de<br>Vind         |                                                          | •<br>•<br>•<br>•<br>•<br>•<br>•<br>•<br>•<br>•<br>•<br>•<br>•<br>•<br>•<br>•<br>•<br>•<br>• | •<br>•<br>•<br>•<br>•<br>•<br>•<br>•<br>•<br>•<br>•<br>•<br>•<br>•<br>•                     | <b>303</b> . 303 . 303 . 304 . 304 . 304 . 304 . 305 . 305 . 305 . 307 . 307 . 307 . 308 . 309 . 309                                                                                                    |
| Chapter 7Net<br>Sterling Connect:Dir<br>Net SDK Overview<br>Sample Programs .<br>Add the .Net Class<br>About Classes .<br>Connect to a Sterlin<br>Windows Node.<br>Disconnect Nodes .<br>Submit Processes .<br>Manage Processes .<br>Retrieve Statistics .<br>Node Properties .<br>Process Class .<br>Statistic Class .<br>Statistic Class .                                                                         | SDK U<br>rect for N<br><br>Interface<br><br>g Connet<br><br><br><br><br><br><br><br><br><br><br><br><br><br><br><br><br><br><br><br><br><br><br><br><br><br><br><br><br><br><br><br> | Jser<br>Aicros<br><br><br><br><br><br><br><br><br><br><br><br><br><br><br><br><br><br><br><br><br><br><br><br><br><br><br><br><br><br><br><br><br><br><br><br><br><br><br><br><br><br><br><br><br><br><br><br><br><br><br><br><br><br><br><br><br><br><br><br><br><br><br><br><br><br><br><br>                                     | Guidoft V           | de<br>Vind         |                                                          | • vs<br>• • • • • • • • • • • • • • • • • • •                                               | •<br>•<br>•<br>•<br>•<br>•<br>•<br>•<br>•<br>•<br>•<br>•<br>•<br>•<br>•<br>•<br>•<br>•<br>• | <b>303</b> . 303 . 303 . 304 . 304 . 304 . 304 . 305 . 305 . 305 . 307 . 307 . 307 . 308 . 309 . 309 . 309                                                                                                    |
| Chapter 7Net<br>Sterling Connect:Dir<br>Net SDK Overview<br>Sample Programs .<br>Add the .Net Class<br>About Classes .<br>Connect to a Sterlin<br>Windows Node.<br>Disconnect Nodes .<br>Submit Processes .<br>Manage Processes .<br>Retrieve Statistics .<br>Node Properties .<br>Process Class .<br>Process Class .<br>Statistic Class .<br>Statistic Properties .                                                 | SDK U<br>rect for N<br><br>Interface<br><br>g Connec<br><br><br><br><br><br>                                                                                                    | Jser<br>Aicros<br><br><br><br><br><br><br><br><br><br><br><br><br><br><br><br><br><br><br><br><br><br><br><br><br><br><br><br><br><br><br><br><br><br><br><br><br><br><br><br><br><br><br><br><br><br><br><br><br><br><br><br><br><br><br><br><br><br><br><br><br>                                                                 | Guidoft V           | de<br>Vind         | lov                                                      | • vs<br>• • • • • • • • • • • • • • • • • • •                                               |                                                                                             | <ul> <li><b>303</b></li> <li>303</li> <li>303</li> <li>304</li> <li>304</li> <li>304</li> <li>305</li> <li>305</li> <li>307</li> <li>307</li> <li>307</li> <li>307</li> <li>307</li> <li>307</li> <li>308</li> <li>309</li> <li>309</li> </ul> |
| Chapter 7Net<br>Sterling Connect:Din<br>Net SDK Overview<br>Sample Programs .<br>Add the .Net Class<br>About Classes .<br>Connect to a Sterlin<br>Windows Node.<br>Disconnect Nodes .<br>Disconnect Nodes .<br>Submit Processes .<br>Manage Processes .<br>Retrieve Statistics .<br>Node Properties .<br>Process Class .<br>Process Class .<br>Statistic Class .<br>Statistic Properties .<br>Statistic Properties . | SDK U<br>rect for N<br><br>Interface<br><br>g Connec<br><br><br><br><br><br><br><br>                                                                                                 | Jser (<br>Aicros                                                                                                    | Guidoft V           | de<br>Vind         |                                                          | • vs<br>• • • • • • • • • • • • • • • • • • •                                               | •<br>•<br>•<br>•<br>•<br>•<br>•<br>•<br>•<br>•<br>•<br>•<br>•<br>•<br>•<br>•<br>•<br>•<br>• | <b>303</b><br>303<br>303<br>304<br>304<br>304<br>304<br>305<br>305<br>305<br>307<br>307<br>307<br>307<br>307<br>307<br>307<br>307                                                                                                    |

## Chapter 1. Connect:Direct for Microsoft Windows Release Notes

The IBM<sup>®</sup> Sterling Connect:Direct<sup>®</sup> for Microsoft Windows Version 4.7 Release Notes document supplements Sterling Connect:Direct for Microsoft Windows version 4.7 documentation and the documentation for the following Sterling Connect:Direct for Microsoft Windows related software: IBM Sterling Connect:Direct Requester, IBM Sterling Connect:Direct File Agent, and IBM Sterling Connect:Direct Secure Plus for Microsoft Windows. Release notes are updated with each release of the product and contain last-minute changes and product requirements. Read the document before installation.

#### **Requirements**

Sterling Connect:Direct for Microsoft Windows has the following requirements.

#### Hardware and Software

Sterling Connect:Direct for Microsoft Windows and related software require the following hardware and software.

| Component                      | Hardware                              | Software                                                                                                    |
|--------------------------------|---------------------------------------|----------------------------------------------------------------------------------------------------|
| Sterling<br>Connect:Direct for | • 512 MB RAM (min.) 1<br>GB or more   | Microsoft Windows operating system options:                                                                  |
| Microsoft Windows              | recommended                           | Microsoft Windows Server 2012 R2                                                                             |
|                                | • 200 MB disk space                   | Microsoft Windows Server 2012                                                                                |
|                                |                                       | Microsoft Windows Server 2008 R2                                                                             |
|                                |                                       | • Microsoft Windows 10 (V4.7.0, Fix<br>Pack 3 or later)                                                      |
|                                |                                       | Microsoft Windows 8                                                                                          |
|                                |                                       | Microsoft Windows 7                                                                                          |
|                                |                                       | • Virtualization software—All of the above options running under VMware Infrastructure 3 (VMware ESX server) |
|                                |                                       | • Clustered environment supported on:                                                                        |
|                                |                                       | – Microsoft Windows 2008 Server R2                                                                           |
|                                |                                       | <ul> <li>Microsoft Windows 2012 Server</li> </ul>                                                            |
| Microsoft TCP/IP<br>Support    | Token ring or ethernet interface card | Microsoft TCP/IP WinSOCK interface<br>installed as part of the Microsoft<br>Windows system                   |

| Component                                                  | Hardware                                                                                     | Software                                                                                                    |
|------------------------------------------------------------|----------------------------------------------------------------------------------------------|----------------------------------------------------------------------------------------------------|
| SNA Connectivity                                           |                                                                                              | <ul> <li>Install one of the following:</li> <li>Microsoft SNA Server version 4.0, SP 3</li> <li>Microsoft SNA Client version 4.0</li> <li>Microsoft Host Integration Server 2006</li> <li>IBM eNetwork Communications<br/>Server for Windows version 6.1<br/>Note: The SNA API client is not<br/>supported when installed on a<br/>stand-alone computer. The server and<br/>client components must be installed on<br/>the same computer.</li> </ul>                                                                                                    |
| Database Software                                          | 2 GB or more. The<br>amount may vary<br>depending on the product<br>configuration and usage. | <ul> <li>Install one of the following before you install Sterling Connect:Direct for Microsoft Windows:</li> <li>Note: IBM solidDB is the default database provided and installed with Sterling Connect:Direct for Microsoft Windows.</li> <li>Microsoft SQL Server 2014 (V4.7.0, Fix Pack 3 or later), 2012, and 2008—This software is not provided. You can configure SQL Server during the Sterling Connect:Direct installation. Note: Local-domain access must be available to Microsoft SQL Server.</li> <li>Microsoft SQL Server Express 2008 SP1. This software is not provided.</li> <li>MySQL Connector-ODBC 3.51 (x86, 32-bit version) or later. Download the software from the MySQL Community website at http://www.mysql.com/products/community/.</li> <li>For more information, see the IBM Sterling Connect:Direct for Microsoft Windows Getting Started Guide.</li> </ul> |
| Sterling<br>Connect:Direct File<br>Agent                   | Same as requirements for<br>Sterling Connect:Direct<br>for Microsoft Windows                 | Same requirements as Sterling<br>Connect:Direct for Microsoft Windows                                                                                                    |
| Sterling<br>Connect:Direct<br>Requester                    | Same as requirements for<br>Sterling Connect:Direct<br>for Microsoft Windows                 | Same requirements as Sterling<br>Connect:Direct for Microsoft Windows                                                                                                    |
| Sterling<br>Connect:Direct for<br>Microsoft Windows<br>SDK | Same as requirements for<br>Sterling Connect:Direct<br>for Microsoft Windows                 | This software is required to build the samples, but is not required to run the samples.                                                                                                    |

#### Virtualization support

IBM cannot maintain all possible combinations of virtualized platforms. However, IBM generally supports all enterprise class virtualization mechanisms, such as VMware ESX, VMware ESXi, VMware vSphere, Citrix Xen Hypervisor, KVM (Kernel-based virtual machine), and Microsoft Hyper-V Server. IBM investigates and troubleshoots a problem until it is determined that the problem is due to virtualization. The following guidelines apply:

- If a specific issue is happening because the system is virtualized and the problem cannot be reproduced on the non-virtualized environment, you can demonstrate the issue in a live meeting session. IBM can also require that further troubleshooting is done jointly on your test environment, as there is not all types and versions of VM software installed in-house.
- If the issue is not able to be reproduced in-house on a non-virtualized environment, and troubleshooting together on your environment indicates that the issue is with the VM software itself, you can open a support ticket with the VM software provider. IBM is happy to meet with the provider and you to share any information, which would help the provider further troubleshoot the issue on your behalf.
- If you chose to use virtualization, you must balance the virtualization benefits against its performance impacts. IBM does not provide advice that regards configuring, administering, or tuning virtualization platforms.

#### **Features and Enhancements**

Sterling Connect:Direct for Microsoft Windows version 4.7 and its related software have the following features and enhancements:

Fix Pack 4 (V4.7.0.4)

IBM<sup>®</sup> Aspera<sup>®</sup> High Speed Add-on for Sterling Connect:Direct<sup>®</sup> for Microsoft Windows uses FASP(TM) (Fast and Secure Protocol) network transport to transfer files over high bandwidth and high latency network connections. FASP support has been added for interoperability with Sterling Connect:Direct for UNIX (V4.2.0.4 or later) and Sterling Secure Proxy (V3.4.3.0 or later).

Fix Pack 3 (4.7.0.3)

Option to automatically delete a process from the TCQ after all connection retries are exhausted.

Adds an initialization parameter conn.retry.exhaust.action. The two valid values for this parameter are hold and delete:

- Hold Places Processes in the hold queue in Held in Error status after all retry attempts are used. This is the default value and retains the prior behavior of Connect:Direct.
- Delete Causes Processes to be permanently deleted from the TCQ after all short-term and long-term retries are exhausted.

This feature also adds a message ID LCPF003E: Process Retry exceeded for &pname &pnum.

Connect:Direct Windows SDK for x64 bit Windows Platform in C++.

Adds 64-bit versions of CdCore.lib and CdCore.dll files in a new x64 folder. To build the C++ samples for the x64 platform, remove your existing \*.sln and \*.vcxproj files from the CPPSample1 and CPPSample2 folders before you apply this fix. Once the fix is applied, start with opening the new \*.vcxproj files.

Option to automatically delete a process from the TCQ after all connection retries are exhausted.

Adds an initialization parameter conn.retry.exhaust.action. The two valid values for this parameter are hold and delete:

- Hold Places Processes in the hold queue in Held in Error status after all retry attempts are used. This is the default value and retains the prior behavior of Connect:Direct.
  - Delete Causes Processes to be permanently deleted from the TCQ after all short-term and long-term retries are exhausted.

This feature also adds a message ID LCPF003E: Process Retry exceeded for &pname &pnum.

The LCOA014I error messages provide more details about failed login attempts. This feature adds the OS system error code as a feedback code (FDBK) and a specified user ID to the message data for LCOA014I. Some typical error codes include:

• 1326: Login failure - unknown username or bad password.

• 1331: Login failure - account currently disabled.

• 1385: Login failure - the user was not granted the requested login type on this computer.

#### Concurrent sessions high water mark

The concurrent sessions high water mark count is the maximum number of sessions that can run concurrently. This count is information only and it does not require any action from the user. The high water mark count is logged each day at midnight local time and at system shutdown in the SCNT record in Process statistics. A new LCNT001I message provides the following information to the user: Concurrent Sessions High Water Mark count of &MAX occurred at &TIME.

Increases the default window size of the control pad in Connect:Direct Requester.

#### Ability to create a configuration report from the CLI

Adds a parameter, cdconfig, to the traceon command. The configuration report is written to a file named cdconfig.txt, which is created in the same folder as the specified trace file. For example, enter the following command line in the CLI to create a configuration report in C:\Temp\cdconfig.txt:

traceon file=C:\Temp\dummy.cdt config;

#### Connect:Direct Requester no longer overwrites the PNODE or SNODE when \$PNODE\$="" or \$SNODE\$="" is found in REQUESTER\_COMMENTS

When available, Connect:Direct Requester uses the REQUESTER\_COMMENTS command on a Process to determine for which PNODE and SNODE the process was built. The logic no longer overwrites the PNODE or SNODE when \$PNODE\$="" or \$SNODE\$="" is found the requester comments.

#### Fix Pack 2 (V4.7.0.2)

Connect:Direct Secure Plus Administration tool rewrites a node record file only when the user modifies the file.

In previous versions, the administration tool rewrote node record files if the user viewed them but did not update their settings.

#### Sterling Connect:Direct for Windows Total Max Sessions enforcement

An initialization parameter, sess.total, was added to limit the total number of concurrent sessions. Valid numeric values are 1-510. If a value is not specified, the value is the sum of the values of sess.pnode.max and sess.snode.max initialization parameters.

#### Millisecond timestamp on statistics records in Sterling Control Center.

The Connect:Direct server stores millisecond time resolutions on some of the existing time stamps that are saved in its statistics logs. A Connect:Direct API client can opt in or out of displaying the extra millisecond time resolution characters.

#### Base Release (V4.7.0)

Addition of NIST SP800-131a and Suite B support for Sterling Connect:Direct UNIX and Windows platforms.

Support for TSL 1.2 for Sterling Connect:Direct UNIX and Windows platforms.

Adds support for importing and exporting initialization parameters through the Configuration Utility. To operate in silent mode, use the following commands:

- CdConfig.exe /Q /PInitparms.cfg /\* Export \*/

- CdConfig.exe /Q /I /FInitparms.cfg /LCdConfig.log /\* Import \*/

Attention: Verify that the service is stopped before you run an import.

Attention: The node name and server.path initialization parameters cannot be changed and are ignored during the import.

Applied removal of STS support for Sterling Connect:Direct for UNIX and Windows.

Provides for automated deployment of Sterling Connect:Direct for UNIX across the enterprise with enterprise deployment tools such as IBM Tivoli<sup>®</sup> Endpoint Manager. For more information, see*IBM Sterling Connect:Direct Enterprise Deployment Guide*.

Adds 64-bit support for Sterling Connect:Direct for Microsoft Windows .NET SDK. The .NET samples support building 32- and 64-bit versions. The x64 directory includes release and debug builds of the 64-bit .NET SDK.

Enhances the PNODE Delete/Flush Process command to support stopping processes while they are executing an SNODE Run Task step. For users of the Connect:Direct Command Line Interface (CLI Direct.exe), note: The CLI's DELETE PROCESS command is required to remove an executing (EXEC) process from the queue. Additionally, one of the HOLD or FORCE arguments to the DELETE PROCESS command must be set to YES. For example, DELETE PROCESS FORCE=YES; /\* Delete executing process from the queue \*/ DELETE PROCESS HOLD=YES; /\* Delete executing process and place it in the HOLD queue \*/The default for both FORCE and HOLD is NO. Therefore, at least one must be specified and set to YES in order for the process to be deleted when you use the CLI.

Increases the default maximum database size for IBM solidDB to 8000M.

#### Features removed from this release

- Removed support for Sterling Certificate Wizard. You should start using IBM iKeyman instead, which is located in the bin directory of the JRE bundled with Sterling Connect:Direct for Microsoft Windows. For information on how to use iKeyman, see iKeyman Overview.
- The Station-to-Station (STS) protocol is a cryptographic key agreement scheme based on classic Diffie-Hellman that provides mutual key and entity authentication. IBM is ending support for the STS (Station-to-Station) protocol in the Connect:Direct family of products, beginning with version 5.2 for z/OS and Distributed Platforms. This corresponds to Connect:Direct Windows 4.7, Connect:Direct Unix 4.2, and Connect:Direct i5/OS 3.8.

#### Why is STS being removed?

As computing power increases many security standards are moving towards stronger encryption. STS does not support the strongest encryption algorithms.

The closed nature of the standard prevents the addition of stronger encryption, and puts IBM at risk if any vulnerabilities are found in the future. In a risk situation, IBM would be unable to take corrective action and still support STS.

#### What are the alternatives?

The Connect:Direct family currently supports several alternatives to STS. In addition, Connect:Direct 5.2 (this release) brings new support for TLS 1.1, TLS1.2, FIPS suite B, and several other major encryption and security features.

If you require the STS protocol, you must remain on the most recent release according to the following table. End of support is not determined for these versions and customers are given a minimum one year notice.

| Operating System | Last Version with STS Support |
|------------------|-------------------------------|
| z/OS             | 5.1.1                         |
| Windows          | 4.6.1                         |
| UNIX             | 4.1                           |
| i5/OS            | 3.7                           |

#### **Special Considerations**

This section details special considerations to be aware of for your platform.

- Certain maintenance fixes should be applied to Sterling Connect:Direct for z/OS to have the correct TLS protocol negotiation with Sterling Connect:Direct for Microsoft Windows 4.7. It is suggested the you upgrade Sterling Connect:Direct for z/OS with these four HIPER fixes: UI14876, UI14924, UI16043, UI16936. For additional information, see http://www14.software.ibm.com/webapp/set2/psearch/search?domain=psp and search for the FMID for CDZ/5.2 (HDGA520) and select Upgrade STRCD520, Subset HDGA520, then select Service Recommendations for the most current list of HIPER fixes.
- The database retry feature retries a connection for up to eight minutes before a failure is allowed to continue. When you use client applications like Sterling Connect:Direct Requester, the application may appear to quit working. If this occurs, check the event log for database errors indicating a retry is in progress. If the retry is unsuccessful, you may need to recycle the Sterling Connect:Direct for Microsoft Windows server.
- IBM solid DB
  - If you do not install IBM solidDB as your database and would like to install it at a later time, re-run setup.exe. You can also install the solidDB feature.

#### **Known Restrictions**

Sterling Connect:Direct for Microsoft Windows and its related software have the following known restrictions.

#### **Restrictions for Sterling Connect:Direct for Microsoft Windows**

Sterling Connect:Direct for Microsoft Windows version 4.7 has the following restrictions:

- Secure+ ParmFiles encrypted with IDEA is not upgradeable. Impacted versions include, Connect:Direct for Windows 4.2.00
- Changes to the SPCli will break customer scripts.
- There is no GUI support for creating ECDSA signed certificates.

- You can keep an earlier version of Sterling Connect:Direct for Microsoft Windows on the computer on which you are installing Sterling Connect:Direct for Microsoft Windows version 4.7.
- Sterling Connect:Direct for Microsoft Windows version 4.7 SNMP and NT Broadcast do not send messages on 64-bit operating systems.
- Built-in variables should only be specified in a SUBMIT statement within a Process if the statement will be executed on a Sterling Connect:Direct for Microsoft Windows version 4.6 (or later) node or another Sterling Connect:Direct version that supports built-in variables.
- Temporary addresses, which are a security feature of the IPv6 protocol, are generated automatically by the operating system and are used only for outbound connections. These addresses have a short life span and are replaced by other temporary outbound addresses. This feature of the IPv6 protocol causes problems with Netmap Checking. If the outgoing address of the PNODE randomly changes and netmap checking is enabled by the SNODE, the SNODE always refuses the connection because the IP address of the PNODE never matches the IP address configured for it.

You can work around the problem created by temporary addresses in two ways:

- On the PNODE, configure **outgoing.address** in the initialization parameters file using the IPv6 address for the PNODE server. This ensures that the IP address that the PNODE uses to create a connection to a remote node is always constant. Consider the following:
  - If a PNODE has several IP addresses configured, for example, two IPv6 addresses and two IPv4 addresses, configure the **outgoing.address** initialization parameter with one IPv6 address. This address can then be used to connect to an SNODE configured with either IPv6 or IPv4 addresses.
  - If a PNODE wants to use an IPv4 address to connect to an SNODE that has both IPv6 and IPv4 IP addresses, ensure that the **tcp.api.port** and **tcp.host.port** initialization parameters of the SNODE are configured with an IPv4 address and port.
- Disable temporary addresses for the PNODE. This is a configuration option in the Windows networking component. If the temporary addresses are not generated, connections to a remote that use the IPv6 protocol use the configured IPv6 address.

**Note:** To disable temporary addresses in the Windows Vista OS, issue the following command from a command prompt: **netsh interface ipv6 set privacy state=disabled**. For other Windows operating systems, see the Microsoft Windows documentation.

See RFC 3041 for more information on IPv6 temporary addresses.

- If you modify user authorizations from the Sterling Connect:Direct server and the Sterling Connect:Direct Requester is attached, you must detach and reattach to the Sterling Connect:Direct server. When you reattach to the Sterling Connect:Direct server, Sterling Connect:Direct Requester reads the updated user information.
- Sterling Connect:Direct for Microsoft Windows previously supported the DESKTOP(YES) parameter in the SYSOPTS statement of a Sterling Connect:Direct Process. This parameter enabled user programs launched by the Sterling Connect:Direct service to interact with the Windows desktop. Currently this parameter functions only on versions of Microsoft Windows prior to Windows Vista and Windows Server 2008. For security reasons, Microsoft has

removed support for Interactive Services from those two operating systems. Microsoft blocks any attempt by a Windows service to interact with the desktop. Sterling Connect:Direct administrators should begin to remove the DESKTOP(YES) parameter from all Sterling Connect:Direct for Microsoft Windows Process scripts. Alternatively, you can switch DESKTOP(YES) references to DESKTOP(NO).

To ease the transition of upgrading to Sterling Connect:Direct for Microsoft Windows, Sterling Connect:Direct detects when a process using DESKTOP(YES) is submitted on a Windows system that does not support Interactive Services. When DESKTOP(YES) is detected, Sterling Connect:Direct dynamically switches to DESKTOP(NO) and records the following warning in the statistics:

```
LPRS020I Invalid DESKTOP value specified.
DESKTOP=YES is not supported on this version of Windows.
The RUN TASK / JOB will continue with DESKTOP reset to NO.
```

After this warning is written to Sterling Connect:Direct statistics, the Process is allowed to continue as if DESKTOP(NO) had been originally specified.

This transitional feature works only if the RUN TASK or RUN JOB is capable of running without desktop interaction. That is, if manually switching DESKTOP(YES) to DESKTOP(NO) would cause the Sterling Connect:Direct Process to fail, then the dynamic switch to DESKTOP(NO) will not be an effective solution. If the program executed by the RUN TASK/JOB is unable to execute without user interaction then that program must be changed so that it no longer needs user interaction.

- Under conditions of high CPU usage, a Sterling Connect:Direct Process running over UDT may be interrupted by a lost connection. Should this occur, Sterling Connect:Direct retries the Process. If connection losses due to high CPU usage are occurring, their frequency can be reduced by restricting the number of concurrent UDT sessions through netmap session limits.
- For Sterling Connect:Direct for Microsoft Windows version 4.6.0.1 or later to work using the UDT protocol with servers running Sterling Connect:Direct for z/OS<sup>®</sup> 4.8.00, you must install a fix for the Sterling Connect:Direct for z/OS server. Without this fix (T014159), the first time a Process is initiated in Sterling Connect:Direct for Microsoft Windows using UDT, the Process will fail with a "Connection Broken" error. The RPLERRCK DD indicates the UDT error code of 2001.

### **Restrictions for Related Software**

The related software has the following restrictions:

| Related Software                     | Restriction                                                                                                    |  |
|--------------------------------------|----------------------------------------------------------------------------------------------------|--|
| Sterling Connect:Direct<br>Requester | t The following functions are not supported for Sterling<br>Connect:Direct Requester connected to a Sterling Connect:Direct<br>for UNIX or Sterling Connect:Direct for UNIX OpenVMS server |  |
|                                      | • Server initialization parameters (initparms) maintenance                                                                                                    |  |
|                                      | Network map maintenance                                                                                                    |  |
|                                      | User authorization management                                                                                                    |  |
|                                      | Remote user proxies                                                                                                    |  |
|                                      | • List all users                                                                                                    |  |
|                                      | New translation table                                                                                                    |  |
|                                      | <ul> <li>Selecting statistics by copy file name (No statistics are<br/>available for OpenVMS servers.)</li> </ul>                                                                          |  |

| Related Software | Restriction                                                                                                    |
|------------------|----------------------------------------------------------------------------------------------------|
|                  | The following Trace facility options are not supported for<br>Sterling Connect:Direct Requester connected to Sterling<br>Connect:Direct for UNIX for or Sterling Connect:Direct<br>OpenVMS servers: |
|                  | Ability to wrap file                                                                                                    |
|                  | Ability to set maximum file size                                                                                                    |
|                  | Ability to do MAIN trace                                                                                                    |
|                  | <ul> <li>Ability to trace by Process number, Process name, or<br/>destination (advanced options)</li> </ul>                                                                                         |

#### **Installation Notes**

Before you install Sterling Connect:Direct and its related applications, read all the information in this section and follow all the guidelines.

- Complete any worksheets before installing Sterling Connect:Direct and its related software.
- Review your security configuration to ensure compatibility with Sterling products.
- Verify that you have the current updates for Sterling Connect:Direct for Microsoft Windows, Sterling Connect:Direct Requester, Sterling Connect:Direct for Microsoft Windows File Agent, and Sterling Connect:Direct Secure Plus for Microsoft Windows.
- Review the IBM Sterling Connect: Direct for Microsoft Windows Getting Started Guide.

### Installation Notes for Sterling Connect:Direct Requester

Before you install Sterling Connect:Direct Requester, complete the following pre-installation tasks:

- Define users for Microsoft Windows.
- Configure and test TCP/IP connectivity by configuring a valid IP address, IP subnet, and IP gateway, or configure and test SNA connectivity, if necessary.

If the communications partner is on another subnet or network and a firewall is between the communications partner and the computer, verify that the Access Control Lists (ACLs) are correctly configured to allow access to and from the IP address and IP ports. Contact the security administrator for more information on configuring the ACLs.

#### Installation Notes for Sterling Connect:Direct File Agent

Before you install Sterling Connect:Direct File Agent, read information in this section and follow the guidelines.

- Review the information on using and configuring Sterling Connect:Direct File Agent in *IBM Sterling Connect:Direct for Microsoft Windows Getting Started Guide*.
- When you install Sterling Connect:Direct File Agent initially or upgrade to a later version, it is installed as a service on Microsoft Windows using the Local System Account. If you change the user account for Sterling Connect:Direct File Agent after installation, each time you perform an upgrade, you must change from the Local System Account to a different user account for the service, if necessary.

#### Sterling Connect: Direct Secure Plus for Microsoft Windows

Before you install Sterling Connect:Direct Secure Plus for Microsoft Windows, read all the information in this section and follow the guidelines.

- Print and review IBM Sterling Connect:Direct Secure Plus for Microsoft Windows Implementation Guide.
- To install Sterling Connect:Direct Secure Plus for Microsoft Windows at the same time that you install Sterling Connect:Direct for Microsoft Windows, follow the instructions in *IBM Sterling Connect:Direct for Microsoft Windows Getting Started Guide*.
- When you upgrade from a previous version of IBM Sterling Connect:Direct Secure Plus for Microsoft Windows, the parameters file is converted and can be used with the new version.

#### **Upgrading Guidelines**

Observe the following guidelines for upgrading Sterling Connect:Direct for Microsoft Windows and its related software.

#### Upgrading Guidelines for Sterling Connect:Direct for Microsoft Windows

Observe the following guidelines:

- Before you perform any upgrade procedure, create backup copies of the following Sterling Connect:Direct for Microsoft Windows installation files:
  - Directory: C:\Program Files\Sterling Commerce\Connect Direct v4.n.n, where n.n represents your current version number
  - Registry: HKEY\_LOCAL\_MACHINE\SOFTWARE\Sterling Commerce\Connect:Direct for Windows NT\v4.n.n, where n.n represents your version number
- If you are upgrading from an earlier version of Sterling Connect:Direct for Microsoft Windows, the installation automatically copies the network map and user definitions.
- Microsoft Installation (MSI) does not recognize the Install Shield installations; therefore, Install Shield and MSI cannot point to the same installation folder or you may have problems uninstalling Sterling Connect:Direct for Microsoft Windows. If you upgrade Sterling Connect:Direct for Microsoft Windows, the installation copies the folders of the older version of Sterling Connect:Direct for Microsoft Windows to the new installation directory before the new version is installed. The new version overwrites existing files in the destination folder.
- The ODBC DSN is updated to include new DSN names to prevent previous uninstalls from removing them. DBWiz updates the configuration of SQL Server databases.

## **Upgrading Guidelines for Related Software**

Observe the following additional guidelines:

| Related Software                      | Guideline                                                                                                    |
|---------------------------------------|----------------------------------------------------------------------------------------------------|
| Sterling Connect:Direct<br>Requester  | The installation has changed from a single-user installation to<br>all users. Any user who is logged on can start Sterling<br>Connect:Direct Requester. Because the configuration is user<br>specific, Sterling Connect:Direct Requester automatically creates<br>the base registry key if one does not exist.                                                                                                    |
|                                       | Microsoft Installation (MSI) does not recognize Install Shield<br>installations; therefore, Install Shield and MSI cannot point to<br>the same installation folder or you may have problems<br>uninstalling Connect:Direct for Microsoft Windows. If you<br>upgrade Sterling Connect:Direct Requester, the installation<br>copies the folders of the older version of Sterling Connect:Direct<br>Requester to the new installation directory before the new<br>version is installed. The new version overwrites existing files in<br>the destination folder. |
| Sterling Connect:Direct<br>File Agent | When you upgrade Sterling Connect:Direct File Agent, it is<br>installed as a service on Microsoft Windows using the Local<br>System Account. If you change the user account for Sterling<br>Connect:Direct File Agent after installation, each time you<br>perform an upgrade, you must change from the Local System<br>Account to a different user account for the service.                                                                                                    |

## **Chapter 2. Getting Started Guide**

### Prepare for the Installation of IBM Sterling Connect:Direct for Microsoft Windows

Before you install Sterling Connect:Direct for Microsoft Windows, make sure the following tasks are complete:

- · Make sure system meets product hardware and software requirements
- Define users for Microsoft Windows
- Configure and test TCP/IP or SNA connectivity as needed
- Install and configure IBM solid DB, Microsoft SQL Server, Microsoft SQL Server Express, or MySQL for database support
- Install and configure SNMP as needed
- If you plan to use NT Broadcast to send user notification messages, ensure that NT Broadcast is configured
- Complete installation worksheets

### **Requirements for Copying Files To and From Network Servers**

When you are ready to create Processes, be aware that Sterling Connect:Direct allows you to share information across computers. All of the data does not have to be on the server. Observe the following requirements to enable copying files among network servers:

- Files to copy must reside on a file server accessible by Sterling Connect:Direct for Microsoft Windows.
- You must provide a valid user ID and password for the file server where the files reside. Use a local node ID when you submit a Process on the local node and a remote node ID when you submit a Process on a remote node. Supply information as part of the process statement or the submit command or use the Login Connection Utility to provide this information.
- If a Process has multiple copy steps, the local node ID or remote node ID parameter must be appropriate for each file server from which, or to which you transfer a file. This method is necessary because the parameters apply to the Process as a whole and not to individual copy steps.
- Specify the Universal Naming Convention (UNC) form of the file name if the file is not on a drive directly connected to the same Microsoft Windows server as Sterling Connect:Direct. If the file is on the Microsoft Windows server where Sterling Connect:Direct is installed, you can specify the drive letter. The UNC name format is:

\\servername\share point name\filename

- The servername is the Microsoft Windows server where data resides.
- The share point name is the name under which the remote Microsoft Windows server shares the directory you want to access.
- The filename specifies the name of the file and any subdirectories.

#### **Configure Microsoft Windows User Privileges**

Sterling Connect:Direct for Microsoft Windows must be installed by a Microsoft Windows administrator. However, ongoing administration requires that the administrator be a member of the Microsoft Windows Users group and is defined in the Sterling Connect:Direct User Authorities with administrative privileges based on the admin template.

After Sterling Connect:Direct for Microsoft Windows is installed, attach to Sterling Connect:Direct for Microsoft Windows as sysadmin and add a user as a Sterling Connect:Direct for Microsoft Windows administrator (for example, cdadmin) with the user right, Log on locally. Then, delete sysadmin from the Sterling Connect:Direct for Microsoft Windows User Authorities.

Refer to Microsoft Windows system documentation for instructions on setting up an administrator account. Refer to the *IBM Sterling Connect:Direct for Microsoft Windows System Guide* for information on configuring user authorities.

### **Customize a Sterling Connect:Direct Logon Account**

#### About this task

Sterling Connect:Direct for Microsoft Windows is installed under the local System account.

To create a custom account, assign the account the following privileges:

- Log on as service—Set this privilege to allow a Microsoft Windows service to run in the context of the specified user instead of running in the context of the local system account.
- Replace a process level token—Turn on this privilege to allow Sterling Connect:Direct for Microsoft Windows to submit Processes on behalf of logged on users.
- Be a member of the Local Administrator Group—If you want to allow the node to update its entry in Active Directory, the account must also be a member of the Enterprise Admin group.
- Sterling Connect:Direct Secure Plus directory—Give the account full permissions to the Sterling Connect:Direct Secure Plus directory.

**Note:** These privileges are stored locally, even if the computer is a member of a domain. As a result, privileges cannot be set on the domain controller and granted to all computers on the domain.

#### CAUTION:

Enabling the option, Allow service to interact with desktop when running Sterling Connect:Direct under the local System account, presents a security risk and may allow access to services that interact with the desktop.

After you create the account, you assign it as the account for Sterling Connect:Direct. To identify the custom logon account:

#### Procedure

- 1. Select Start > Settings > Control Panel > Administrative Tools > Services.
- 2. Double-click the Sterling Connect:Direct server.
- 3. Click the Log On tab.

- 4. Select This account to identify the custom logon account.
- 5. Type the account name to use for logging onto Sterling Connect:Direct, or click **Browse** and double-click the user account.
- 6. Type the password in the **Password** and **Confirm password** fields.
- 7. Click OK.

### **Configure TCP/IP Connectivity**

To enable TCP/IP connectivity, configure each computer with a valid IP address, IP subnet, and IP gateway. If the communications partner is on another subnet or network and a firewall is between the communications partner and the Microsoft Windows computer, verify that the Access Control Lists (ACLs) are correctly configured. Contact your Firewall/Security Administrator for more information on configuring the ACLs for your firewall.

## Sterling Connect:Direct for Microsoft Windows Installation Worksheet

Complete this worksheet before you install Sterling Connect:Direct for Microsoft Windows.

| Decision                                                                                                    | Choices                                                                                                    | Additional Information                                                                                                    |
|----------------------------------------------------------------------------------------------------|----------------------------------------------------------------------------------------------------|----------------------------------------------------------------------------------------------------|
| What Sterling Connect:Direct software to install?                                                                              | <ul> <li>Sterling Connect:Direct<br/>Requester</li> <li>Sterling Connect:Direct<br/>Server</li> <li>Sterling Connect:Direct<br/>Secure Plus</li> </ul>                                                                                                    |                                                                                                    |
| Choose the installation<br>directory (where <i>X</i><br>represents the drive letter.)                                          | <ul> <li>Accept the default<br/>installation directory -<br/>X:\Program Files\Sterling<br/>Commerce\Connect Direct<br/>4.7.00</li> <li>Change the installation<br/>directory</li> <li>Install on a network drive</li> <li>Place an icon on a desktop<br/>to perform the installation<br/>the first time the<br/>application is opened.</li> </ul> |                                                                                                    |
| Name the Sterling<br>Connect:Direct node - The<br>default local node name is<br>the name of the Microsoft<br>Windows computer. |                                                                                                    | <b>Note:</b> To change the local<br>node name after the product<br>is installed, you must<br>reinstall Sterling<br>Connect:Direct for Microsoft<br>Windows.                                  |
| Identify the database<br>software                                                                                              | <ul> <li>IBM solidDB</li> <li>Microsoft SQL Server<br/>Express</li> <li>Microsoft SQL Server</li> <li>MySQL</li> </ul>                                                                                                    | If security is implemented on<br>Microsoft SQL<br>Server—Microsoft Windows<br>Authentication, create a valid<br>user ID and password and a<br>CREATE TABLE privilege<br>within the database. |

| Decision                                     | Choices                                                                                                    | Additional Information                                                                                       |
|----------------------------------------------|----------------------------------------------------------------------------------------------------|----------------------------------------------------------------------------------------------------|
| Identify TCP/IP<br>communication information |                                                                                                    | Identify Node-to-Node IP<br>Address, Node-to-Node Port,<br>User Interface IP Address,<br>User Interface Port |
| Identify UDT communication information       |                                                                                                    | Identify Node-to-Node IP<br>Address, Node-to-Node Port,<br>User Interface IP Address,<br>User Interface Port |
| Identify additional components               | • APPC Connectivity - SNA.<br>Identify LU Name, Net ID,<br>Mode Name.                                                                                         |                                                                                                    |
|                                              | <ul> <li>Process Notification.<br/>Specify NT Broadcast or<br/>SMTP. If SMTP, specify<br/>Host Address, Host Port<br/>(default is 25), and Sender.</li> </ul> |                                                                                                    |
|                                              | • Load an Existing Network<br>Map. Identify the fully<br>qualified pathname for the<br>MAP.CFG.                                                               |                                                                                                    |
|                                              | <ul> <li>Load Existing User<br/>Authorities. Identify the<br/>Fully qualified pathname<br/>for the USER.CFG.</li> </ul>                                       |                                                                                                    |

### Install and Configure Database Software

The database logs Process statistics, internal messages, and the Process control queue. Determine which software to use as the database software.

- To use IBM solidDB, accept the default database option during the Sterling Connect:Direct for Microsoft Windows installation.
- To use SQL Server, install it on the local computer, a network drive, or remote computer accessible from the local Sterling Connect:Direct node.
- To use SQL Server Express, download and install it.
  - SQL Server Express is installed on the same machine as Sterling Connect:Direct for Microsoft Windows. To use the default configuration, both applications must be installed by the same user.

To allow different users to install the components, download Studio Management Express from Microsoft and modify the user configurations.

- Microsoft SQL Server Express is not supported on Itanium 64. To use Sterling Connect:Direct on Itanium 64, use a remote Microsoft SQL Server as your database or attach to a remote Microsoft SQL Server Express installation.
   Studio Management Express from Microsoft can configure Microsoft SQL Server Express for remote use. Refer to Microsoft support for information.
- To use MySQL, download and install it.

## Automate the Sterling Connect:Direct for Microsoft Windows Installation

You can automate Sterling Connect:Direct for Microsoft Windows installations using an initialization (INI) file. Implement automated installations by specifying a

path to the INI file from the command line of the Microsoft Windows setup. See "About Silent Installations" on page 37 for information about automating installations.

## **Configure SNA Connectivity**

If you plan to use SNA network communications connectivity with Sterling Connect:Direct, install and configure SNA before installing Sterling Connect:Direct for Microsoft Windows. Use the "SNA Configuration Worksheet" to identify the parameters necessary to configure SNA.

In addition, create an active connection between the local and remote nodes. Sterling Connect:Direct for Microsoft Windows requires the following information for the local and remote SNA networks in order to configure a peer- or host-based partner SNA connection:

- Network name
- Mode name (local system only)
- Control point name
- Node ID
- Network address (remote system only)
- LU name and LU alias name (these names may be the same value; Sterling Connect:Direct uses the LU alias name)

**Note:** Sterling Connect:Direct for Microsoft Windows supports only independent LU6.2.

Refer to the "SNA Server/Host Configuration Worksheet" on page 27 when mapping SNA connection parameters between Sterling Connect:Direct for Microsoft Windows and a host system.

**Note:** Consult the SNA product documentation or contact your SNA vendor for any questions about configuring the SNA communications software.

### **SNA Configuration Worksheet**

Use this worksheet to identify the parameters necessary to configure SNA. Make copies of this worksheet for each SNA configuration. See the "z/OS Network Map Example for VTAM" on page 23 for SNA Server configuration examples.

| Node       | Information Needed                                                                                          | Additional Information                                                                                                    |
|------------|----------------------------------------------------------------------------------------------------|----------------------------------------------------------------------------------------------------|
| Local Node | <ul><li>Decide the following:</li><li>Sterling Connect:Direct<br/>Node Name</li><li>LU Alias Name</li></ul> | The LU Alias name is a<br>user-defined name that<br>references the LU name<br>defined in the local SNA<br>network. This value can be |
|            | Get the following<br>information from your SNA<br>administrator:                                            | the same as the actual LU name.                                                                                                    |
|            | <ul><li> LU Name</li><li> Network Name</li><li> Mode Name</li></ul>                                         |                                                                                                    |
|            | <ul><li> Control Point Name</li><li> Node ID</li></ul>                                                      |                                                                                                    |

| Node        | Information Needed                                                                                                    | Additional Information                                                                                                    |
|-------------|----------------------------------------------------------------------------------------------------|----------------------------------------------------------------------------------------------------|
| Remote Node | <ul> <li>Get the following<br/>information from your<br/>trading partner:</li> <li>Sterling Connect:Direct<br/>Node Name</li> <li>LU Alias Name</li> <li>Get the following<br/>information from your SNA</li> </ul> | The LU Alias name is a<br>user-defined name that<br>references the LU name<br>defined in the remote SNA<br>network. This value can be<br>the same as the actual LU<br>name. Obtain that<br>information from the SNA<br>administrator of the remote |
|             | <ul> <li>LU Name</li> <li>Network Name</li> <li>Control Point Name</li> <li>Node ID</li> <li>Network Address</li> </ul>                                                                                             |                                                                                                    |

#### Sample SNA Configuration

This section illustrates a sample SNA configuration used to connect to IBM Sterling Connect:Direct for z/OS. You provide the following SNA resource definitions during the Microsoft SNA configuration. These values are derived from VTAM definitions supporting connections between Sterling Connect:Direct for z/OS and Sterling Connect:Direct for Microsoft Windows. Contact the VTAM administrator for the values you need to specify during SNA configuration.

| Microsoft Windows                           | Parameter Value  | z/OS           |
|---------------------------------------------|------------------|----------------|
| Remote LU Name                              | = M1CDXY2B       | =APPLID        |
| Local LU Name                               | = M1R01LUA       | =LU NAME       |
| Network Name                                | = CSDNET         | =NETID         |
| Mode Name                                   | = NDM624K        | =MODEENT       |
| Remote Control Point Name                   | = CSDSA01        | =SSCPNAME      |
| Local Control Point Name                    | = M1RPU01        | =PU NAME       |
| Local Sterling Connect:Direct Node<br>Name  | = SS.DUB.USER1   | =ADJACENT.NODE |
| Remote Sterling Connect:Direct Node<br>Name | = CDNT0001       | =LOCAL.NODE    |
| Local Node ID                               | = 0716200D       | =XID           |
| Remote Network Address                      | = 4000 7000 6200 | =MAC Address   |

## Sample Sterling Connect:Direct for z/OS Network Map Entries

The following sample illustrates Sterling Connect:Direct for z/OS network map entries for Microsoft Windows SNA software running Sterling Connect:Direct for Microsoft Windows.

| *****                                   | *****       |
|-----------------------------------------|-------------|
| *                                       | *           |
| * Connect:Direct NETWORK                | MAP *       |
| *                                       | *           |
| *************************************** | *******     |
| *                                       | *           |
| *****                                   | *****       |
| * LOCAL NODE                            | *           |
| *************************************** | *******     |
| LOCAL.NODE = ((SS.DUB.USER1 M1CDXX2B,,  | SUPERUSR) – |
| TCQ= (USER1.R210.TCX                    | -           |
| USER1.R210.TCQ)                         | )           |
| *                                       |             |
| ADJACENT.NODE = (PARSESS = (10 2)       | -           |
| (CDNT0001, M1R01LUA, LU62)              | -           |
| ENVIRONMENT=NT                          | -           |
| LOGMODE=NDM624K                         | )           |
|                                         |             |

## XCA Token Ring: Switched Net Definitions

The following sample illustrates the major node definitions for an XCA device.

| *******   | *****               | ****                                 |         |
|-----------|---------------------|--------------------------------------|---------|
| *         |                     |                                      | *       |
| *         |                     |                                      | *       |
| *XCA TR   | DEFINITION          |                                      | *       |
| *         | DEFINITION          |                                      | *       |
| *         |                     |                                      | *       |
| *CHANGE I | 06                  |                                      | *       |
| *         | 200                 |                                      | *       |
| ********  | *****               | *****                                |         |
| M1R01PH   | VRIITID TYPE=SI     | INFT                                 | X       |
| nino ir o | MAXGRP=1            | MAXIMUM NUMBER OF UNIOUE             | GRPNM X |
|           | $M\Delta X N O = 1$ |                                      |         |
| *         |                     | HAVINGH NONDER OF ONIQUE             | DIALNO  |
| ***       |                     |                                      |         |
|           |                     |                                      | ¥       |
| 11111 001 |                     | DIITVDF=2                            | Ŷ       |
|           |                     | ISTATUS-ACTIVE                       | Ŷ       |
|           |                     | $\frac{151\times105-\times111}{100}$ | A<br>Y  |
|           |                     |                                      | Ŷ       |
|           |                     |                                      | ×       |
|           |                     |                                      | A<br>Y  |
|           |                     |                                      | ×       |
|           |                     | SCODEM-USSSCS                        | ×       |
|           |                     |                                      | ×       |
|           |                     | DACINC-7                             | ×       |
|           |                     | VDACING-7                            | ×       |
|           |                     | VFACING-7,                           | ×       |
|           |                     | DISCHI-(NU),                         | Å       |
|           |                     | MANDATA-JZI,                         | A<br>V  |
|           |                     | MAXAIT-2,                            | Α       |
|           |                     | MAXUU1=8                             |         |
|           |                     | XCE16D                               | v       |
| MIRPINUD  | PATH GRPNM=M.       | AGDIOU,                              | X       |
|           |                     |                                      |         |
| *MIRULUA  | LU LUCADDR=0,       | DLUGMUDE=NDM0241C                    |         |
| *3270     |                     |                                      |         |
| *         |                     |                                      |         |
| MIRUILU2  | LU LUCADDR=2        | DLUGMUD=D4A3290                      |         |
| MIR01LU3  | LU LUCADDR=3        | DLUGMUD=D4A3290                      |         |
| *         |                     |                                      |         |
| *LU 6.2 ] | LLU                 |                                      |         |
| *         |                     |                                      |         |

## XCA Token Ring: Independent LU Definition

The following sample illustrates the Independent LU definitions included as Cross Domain Resources.

| *******                        | *************************************** |   |
|--------------------------------|-----------------------------------------|---|
| VTAM 3.4 CDRSC DEFINITIONS FO  | R INDEPENDENT LU'S                      | * |
| * 6.2 ILU DEFINITION - XCA TR  | ACCESS                                  | * |
| *CHANGE LOG:                   |                                         | * |
| *                              |                                         | * |
| *                              |                                         | * |
| *                              |                                         | * |
| *******                        | **************                          |   |
| M1R01CDS VBUILD TYPE=CDRSC     |                                         |   |
| *                              |                                         |   |
| M1R01CDS VBUILD TYPE=CDRSC     |                                         |   |
| ALSLIST=M1RPU01,               | ADJ LINK STATION                        | Х |
| MODETAB=DALLMTAB,              | LOGON MODE TABLE                        | Х |
| DLOGMOD=NDM624K,               | LOGON MODE TABLE ENTRY                  | Х |
| RESSCB=5 SESSION CO            | NTROL BLOCKS                            |   |
| M1R01LUB CDRSC ISTATUS=ACTIVE, |                                         | Х |
| ALSLIST=M1RPU01, AD            | J LINK STATION                          | Х |
| MODETAB=DALLMTAB, L            | OGON MODE TABLE                         | Х |
| DLOGMOD=NDM624K,               | LOGON MODE TABLE ENTRY                  | Х |
| RESSCB=5                       | SESSION CONTROL BLOCKS                  |   |
| *                              |                                         |   |
| M1R01LUB CDRSC ISTATUS=ACTIVE, |                                         | Х |
| ALSLIST=M1RPU01,               | ADJ LINK STATION                        | Х |
| MODETAB=DALLMTAB,              | LOGON MODE TABLE                        | Х |
| DLOGMOD=NDM624K,               | LOGON MODE TABLE ENTRY                  | Х |
| RESSCB=5                       | SESSION CONTROL BLOCKS                  |   |
| *                              |                                         |   |
| M1R01LUC CDRSC ISTATUS=ACTIVE, |                                         | Х |
| ALSLIST=M1RPU01,               | ADJ LINK STATION                        | Х |
| MODETAB=DALLMTAB,              | LOGON MODE TABLE                        | Х |
| DLOGMOD=NDM622K,               | LOGON MODE TABLE ENTRY                  | Х |
| RESSCB=5                       | SESSION CONTROL BLOCKS                  |   |
| *                              |                                         |   |
| MIRUILUD CDRSC ISTATUS=ACTIVE, |                                         | Х |
| ALSLIST=M1RPU01,               | ADJ LINK STATION                        | Х |
| MODETAB=DALLMTAB,              | LOGON MODE TABLE                        | Х |
| DLOGMOD=NDM621K,               | LOGON MODE TABLE ENTRY                  | Х |
| RESSCB=5                       | SESSION CONTROL BLOCKS                  |   |
| *                              |                                         |   |

### XCA Token Ring: Major Node Definition

The following sample illustrates the major node definitions for an XCA device.

```
* XCA MAJOR NODE
                                                         *
                                                         *
* CHANGE LOG:
M1XCA516 VBUILD TYPE=XCA
                          XCA MAJOR NODE
M1XP5161 PORT MEDIUM=RING, TOKEN-RING
SAPADDR=4, SERVICE ACCESS POINT ADDRESS
ADAPNO=0, ADAPTER NUMBER
CUADDR=516 CHANNEL UNIT ADDRESS
                                                         Х
                                                         Х
                                                         Х
M1XG516D GROUP DIAL=YES,
CALL=IN,
SWITCHED PERIPHERAL NODE
DIAL IN AS PER MCDATA
                                                         Х
                                                         Х
             ISTATUS=ACTIVE ACTIVATED AT GEN
M1XL516D LINE ANSWER=ON PU CAN DIAL IN
M1X516PD PU
***
```

#### Sample Sterling Connect: Direct APPLDEF

The following sample illustrates the application definitions for Sterling Connect:Direct for z/OS.

```
ZZAPPGLP VBUILD TYPE=APPL
C:D z/OS TEST LU 6.2 ILU APPL DEFINITION
                                                                                     *
*
                                                                                      *
M1CDXY2B APPL ACBNAME=M1CDXY2B, VTAM APPLID
                                                                                      χ
               APPC=YES, LU 6.2 CAPABLE
                                                                                      Х
               AUTH=(ACQ,VPACE), VTAM AUTHORITY FOR THIS APP
                                                                                     Х
               AUTH= (ACQ, VPACE),VTAM AUTHORITY FOR THIS APPXAUTOSES=10,# OF AUTO CONT WINNER ACTIVATESXDDRAINL=ALLOW,DRAIN ALLOWED FOR CNOS 0XDLOGMOD=NDMLM1K,DEFAULT MODE TABLE ENTRYXDMINWNL=10,MIN CONT WINNER FOR LOCAL LUXDMINWNR=10,MIN CONT WINNER FOR REMOTE LUXDRESPL=ALLOW,APPL WILL DO SESSION DEACTIVATES XDSESLIM=20,MAX # OF ALLOWED SESS FOR MODE XEAS=509,APPROX # OF CONCURRENT SESSIONS X
               MODETAB=DALLMTAB, MODE TABLE NAME
                                                                                      Х
                VPACING=7 DEFAULT RECEIVE PACING VALUE
```

## Sample Sterling Connect:Direct MODEENTS (Mode Definitions)

The following sample illustrates the mode definition entries for an independent LU.

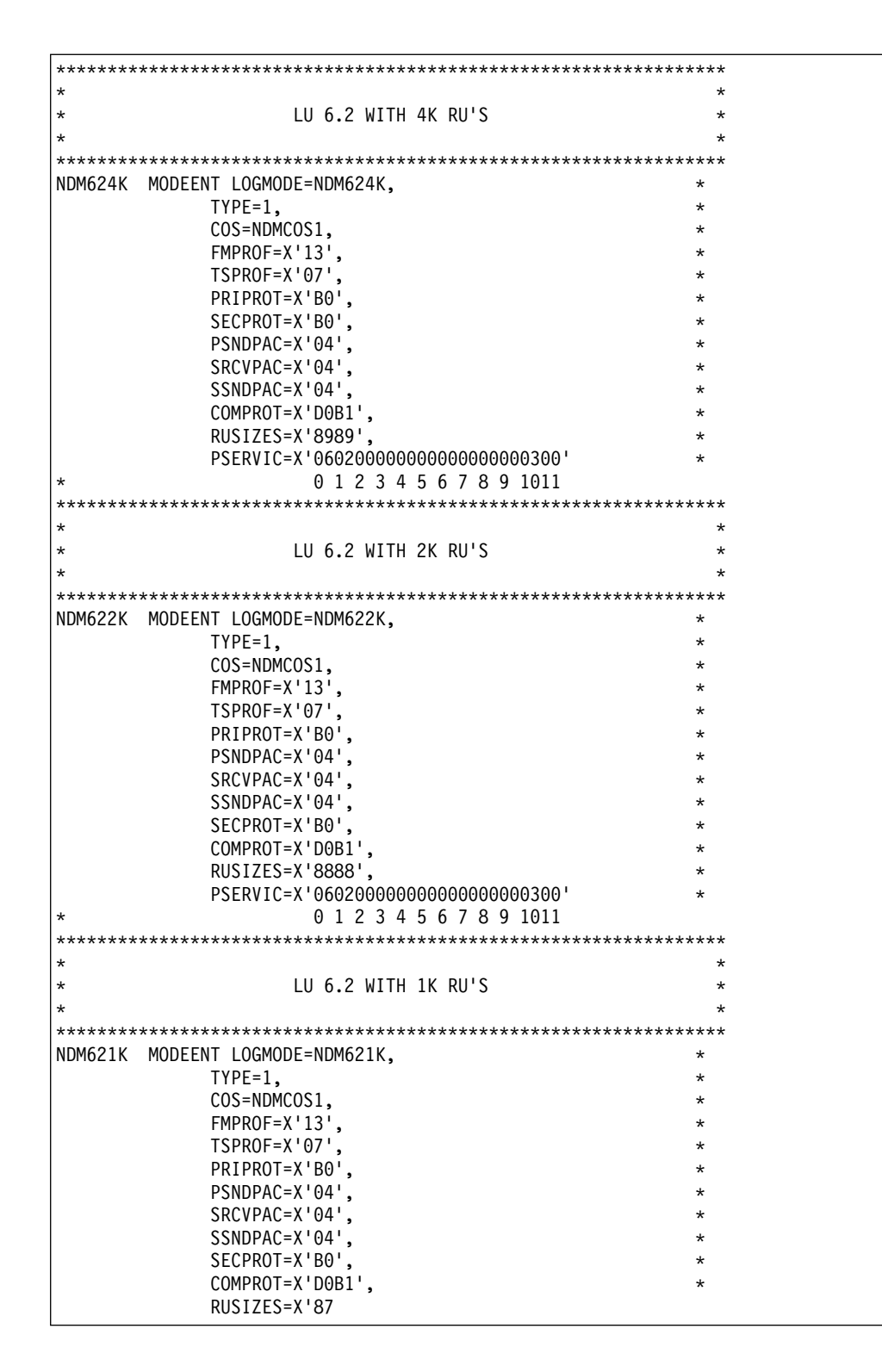

## Sample VTAM Start Options (ATCSTRxx)

The following sample represents the VTAM Start Option entries for NETID and SSCPNAME.

| *************************************** | ***** |
|-----------------------------------------|-------|
| *                                       | *     |
| * z/OS VTAM START DEFINITIO             | )N *  |
| *                                       | *     |
| *************************************** | ***** |
| HOSTSA=01,                              | Х     |
| NODETYPE=NN,                            | Х     |
| CONNTYPE=LEN,                           | Х     |
| CPCP=YES,                               | Х     |
| GWSSCP=YES,                             | Х     |
| NETID=CSDNET,                           | Х     |
| SSCPID=15015,                           | Х     |
| SSCPNAME=CSDSA01,                       | Х     |
| LISTBKUP=DEFAULTS,                      | Х     |
| TNSTAT,NOCNSL,TIME=60,                  | Х     |
| PPOLOG=YES,                             | Х     |
| XNETALS=YES,                            | Х     |
| NCPBUFSZ=2048,                          | Х     |
| HOTIOTRM=50,                            | Х     |
| IOPURGE=5M,                             | Х     |
| MSGLEVEL=V4R1,                          | Х     |
| MAINTLVL=9311,                          | Х     |
| IOBUF=(750,320,50,,30,100,3000),        | Х     |
| CRPLBUF=(500,,0,,25,1),                 | Х     |
| LFBUF=(300,,0,,32,1),                   | Х     |
| LPBUF=(80,,0,,12,1),                    | Х     |
| SFBUF=(40,,0,,34,1),                    | Х     |
| SPBUF=(32,,0,,32,1),                    | Х     |
| BSBUF=(600,,0,,25,50),                  | Х     |
| XDBUF=(55,,0,,5,1)                      |       |

## z/OS Network Map Example for VTAM

The following sample illustrates the use of the VTAM parameters (identified by the alphabetic characters inside brackets) in a z/OS network map.

| LOCALNODE=                          | ADJACENT.NODE=(                                 |
|-------------------------------------|-------------------------------------------------|
| (node name[ <b>b</b> ],             | (node name[ <b>a</b> ],                         |
| <pre>communications name[o],,</pre> | <pre>communications name[m],,</pre>             |
| superuser password)                 | LU62)                                           |
| TCQ=(tcxdsn, tcqdsn))               | <pre>PARSESS=(max[d], default)</pre>            |
|                                     | ENVIRONMENT=NT                                  |
|                                     | LOGMODE= <i>logmode</i> entry name[ <b>c</b> ]) |

Refer to the platform-specific Sterling Connect:Direct installation or administration guides for network map information on other host platforms.

### **Microsoft Windows Network Map Example**

The following sample illustrates the use of the SNA parameters (identified by alphabetic characters in brackets) in a Microsoft Windows network map.

```
CREATE_SNA_MODE Name(mode [c])
MAXRUsize (MaxRU [e]) MaxPacingSize(7) MaxNetSessLimit(8)
CREATE_SNA_COMMPATH Name(commpathname)
Transport(transport-type) Adapter(0) Address(000000000000)
NetId(netid[f]) PUName() LUName(LUName [m])
ProfileName() LULocAddr(0) Mode(mode[c]) LUSessLimit(8)
CREATE_REMOTENODE Name(remotenodename [b])
LRetry(10) LRetryTime(180) Sretry(10) SretryTime(10) SessPnodeMax(32)
SessSnodeMax(32) DefaultClass(1) RemoteOSEnv(0S/390) NetName(NetName[f])
PartnerName(PartnerName[o]) TPName(NNV2DTF) Mode(mode[c]) CommPath(commpathname)
```

### Access SNA Server Configuration Listing

Use the following Microsoft Windows SNA Server command to display the configuration and redirect the information to a file:

snacfg /print>filename

The following sample illustrates the Microsoft SNA server configuration listing for a configured Microsoft Windows server using the values listed in the VTAM Sample Definitions:

| MODE #INTER /ADD       | \ |
|------------------------|---|
| /SESSIONI IM·8         |   |
|                        |   |
|                        |   |
|                        |   |
|                        |   |
|                        |   |
|                        |   |
| / PACEDENUCIT:/        |   |
|                        |   |
|                        |   |
| /MAXRELVKU:1024        |   |
| /MAXSENDRU:1024        |   |
| /CUMMENI:"Interactive" |   |
| MUDE #BAICH / ADD      |   |
| /SESSIUNLIM:8          |   |
| / CUNWIN:4             |   |
| /LUNLUSE:0             |   |
|                        |   |
| /AUTUPARINER:NO        |   |
| /HIGHPRIURITY:NO       |   |
| /PALESENDUNT:3         |   |
| /PACERECVCNI:3         |   |
| /MAXSENDRU:1024        |   |
| /MAXRELVRU:1024        |   |
| /MAXSENDRU:1024        |   |
| /MAXSENDRU:1024        |   |
| /COMMENT:"Batch"       |   |
| MODE #BATCHSC / ADD    |   |
| /SESSIONLIM:8          |   |
| /CONWIN:4              |   |
| /CUNLUSE:0             |   |
| /AUTOACT:0             |   |
| /AUTOPARINER:NO        |   |
| /HIGHPRIORITY:No       |   |
| /PACESENDCN1:3         |   |
| /PACERECVCN1:3         |   |
| /MAXSENDRU:1024        |   |
| /MAXRECVRU:1024        |   |
| /MAXSENDRU:1024        |   |
| /MAXSENDRU:1024        |   |
| /COMMENT: "Batch"      |   |
| MUDE BLANK / ADD       |   |
| /SESSIUNLIM:8          |   |
| /CONWIN:4              |   |
| / CUNLUSE:0            |   |
|                        |   |
|                        |   |
|                        |   |
|                        |   |
|                        |   |
|                        |   |
|                        |   |
|                        |   |
| / MANJENUKU: 1024      |   |
|                        | 1 |

|                              | 1            |
|------------------------------|--------------|
|                              |              |
| /SESSIONLIM:64               | $\Lambda$    |
| /CONWIN:32                   |              |
| /CONLOSE:0                   |              |
| /AUTOACT:0                   | N N          |
|                              | Ň            |
|                              |              |
|                              |              |
| /PACESENDCNI:/               |              |
| /PACERECVCNT:7               |              |
| /MAXSENDRU:1024              |              |
| /MAXRECVRU:1024              |              |
| /MAXSENDDU-102/              |              |
|                              |              |
| /MAASENDRU:1024              |              |
| /COMMENT: "5250 Mode"        | $\mathbf{N}$ |
| MODE NDM624K /ADD            |              |
| /SESSIONLIM:20               |              |
| /CONWIN:10                   | Ň            |
| /CONLOSE · 10                | \`           |
|                              |              |
|                              |              |
| /AUTUPARTNER:NO              |              |
| /HIGHPRIORITY:No             |              |
| /PACESENDCNT:7               |              |
| /PACERECVCNT:7               | N N          |
| /MAXSENDRU: 4096             | ·<br>\       |
|                              |              |
|                              |              |
| /MAXSENDRU:4096              |              |
| /MAXSENDRU:4096              | $\mathbf{N}$ |
| /COMMENT:" "                 |              |
| SERVER CSD-PUBS /ADD         |              |
| /CPNAME:M1RPU01              |              |
| /NETNAME · CSDNET            | \`           |
|                              |              |
|                              |              |
| LINK SNADLCI / ADD           | $\Lambda$    |
| /SERVER:CSD-PUBS             |              |
| /LINKTYPE:Token              | $\backslash$ |
| CONNECTION TOKEN1 /ADD       | \            |
| /SERVER:CSD-PUBS             | Ň            |
| /COMMENT: "802 2 Connection" |              |
|                              |              |
|                              |              |
| /CALLDIRECTION:Both          | $\lambda$    |
| /LOCALBLOCKNO:071            |              |
| /LOCALNODENO:6200D           | $\backslash$ |
| /CPNAME:CSDSA01              |              |
| /NETNAME · CSDNET            | N N          |
|                              | \<br>\       |
|                              |              |
| / REMUTENUDENU:              |              |
| /LINKSERVICE:SNADLC1         | $\mathbf{N}$ |
| /REMOTEEND:Host              |              |
| /CONNTYPE:802.2              | $\backslash$ |
| /XIDTYPE:Format3             |              |
| /REMOTENETADDR:400070006200  | Ň            |
|                              | \<br>\       |
|                              |              |
| /MAXBIULEN: 1929             |              |
| /RELEIVEAUKIHRESH:2          |              |
| /NAKSENDLIMIT:8              |              |
| /RETRYLIMIT:10               |              |
| /XIDRETRIES:3                |              |
| /T1TIMFOUT:Default           | \<br>\       |
| /T2TIMEOUT.Default           |              |
| /TITIMEOUT.Default           |              |
|                              |              |
| /ACTIVATEDELAY:Detault       |              |
| /ACIIVAIERE (RYLIMIT: None   | \            |

| APPCRLU M1CDXY2B /ADD               |        |
|-------------------------------------|--------|
| /CONNECTION: TOKEN1                 | Ň      |
| /NETNAME:CSDNET                     | N N    |
| /LUNAME:M1CDXY2B                    | Ň      |
| /COMMENT:""                         | Ň      |
| /UNINTERPNAME:M1CDXY2B              | Ň      |
| AUTOPARTNER: No                     | Ň      |
| /PARALLELSESS:Yes                   | Ň      |
| APPCLLU M1R01LUA /ADD               | \<br>\ |
| /SERVER:CSD-NTSNA1                  | Ň      |
| /LUNUMBER:0                         | \<br>\ |
| /NETNAME: CSDNET                    | \<br>\ |
| /LUNAME:M1R01LUA                    | Ň      |
| /COMMENT:""                         | \<br>\ |
| /AUTOPARTNER:No                     | Ň      |
| /DEFAULTPOOL:No                     | \<br>\ |
| /TPTIMEOUT:60                       | \<br>\ |
| APPCLLU M1R01LUA                    | \<br>\ |
| /ADDPARTNER:M1CDXY2B.NDM624K.TOKEN1 | \<br>\ |
| APPCLLU M1R01LUB /ADD               | \<br>\ |
| /SERVER:CSD-NTSNA1                  | \<br>\ |
| /LUNUMBER:0                         | \<br>\ |
| /NETNAME: CSDNET                    | Ň      |
| /LUNAME:M1R01LUB                    | \<br>\ |
| /COMMENT:""                         | Ň      |
| /AUTOPARTNER:No                     | \<br>\ |
| /DEFAULTPOOL:No                     | \<br>\ |
| /TPTIMEOUT:60                       | Ň      |
| APPCLLU M1R01LUB                    | Ň      |
| /ADDPARTNER:M1CDXX2B.NDM624K.TOKEN1 | \<br>\ |
| USER USER1 /ADD                     | Ň      |
| /DOMAIN:CSD-NTSNA1                  | Ň      |
| /COMMENT:""                         | Ň      |
| USER USER1                          | \<br>\ |
| /INSERT:M1R01LU2                    | \<br>\ |
| USER USER1                          | Ň      |
| /INSERT:M1R01LU3                    | Ň      |
| DIAGNOSTIC                          | Ň      |
| /AUDITLEVEL:10                      | N .    |
|                                     |        |

## **Access Communications Server Configuration Listing**

The SNA configuration listing for IBM Communications Server is stored in a file with an extension of acg. The name for this file is defined when you install the Communications Server.

### **SNA Server/Host Configuration Worksheet**

Complete this worksheet before you set up and configure an SNA connection between the host and the SNA server.

For each parameter listed, record the parameter value mapped between SNA and VTAM. Use the alphabetic identifier to understand how the parameters are implemented in the network map in the example.

| Identifier | Parameter                                   | Parameter value Mapped<br>Between SNA and VTAM | Host/VTAM  |
|------------|---------------------------------------------|------------------------------------------------|------------|
| [a]        | Local Sterling<br>Connect:Direct node name= |                                                | LOCAL.NODE |

| [b] | Remote Sterling<br>Connect:Direct node name= | ADJACENT.NODE                      |
|-----|----------------------------------------------|------------------------------------|
| [c] | Mode=                                        | LOGMODE                            |
| [d] | Session Limits=                              | VTAM APPLID DSESSLIM               |
| [e] | Max RU=                                      | LOGMODE RU Size                    |
| [f] | Server Netname=                              | VTAMNETID (owner of PU)            |
| [g] | Server CPNAME=                               | VTAM PU Name                       |
| [h] | Connection CPNAME=                           | VTAM SSCPNNAME                     |
| [i] | Connection Netname=                          | VTAM NETID (owner of PU)           |
| [j] | Connection<br>LOCALBLOCKNO=                  | VTAM PU DBLK                       |
| [k] | Connection<br>LOCALNODENO=                   | VTAM PU IDNUM                      |
| [1] | Connection<br>REMOTENETADDR=                 | Remote Network Address             |
| [m] | Local LU Name<br>(APPCLU)=                   | VTAM LU Name (must be independent) |
| [n] | APPCLU Netname=                              | VTAM NETID (owner of PU)           |
| [0] | Remote Partner LU<br>(APPCRLU)=              | VTAM APPLID                        |
| [p] | APPRCLU Netname=                             | VTAM NETID (owner of<br>APPLID)    |

#### Installing in a Windows clustered environment

For instructions on installing Sterling Connect:Direct for Microsoft Windows in a Windows clustered environment, see Deploying Sterling Connect:Direct in a Windows 2012 Failover Cluster

**Note:** When installing in a clustered environment, you must deselect the Requester feature (do not install it at this time). Instead, do one of the following:

- Install the Sterling Connect:Direct Requester (Stand-Alone) using the CDRequester Setup.exe. See Installation Notes for Sterling Connect:Direct Requestor for more information.
- Install the Requester feature on a different system outside the cluster environment.

### Install Sterling Connect:Direct for Microsoft Windows

#### Installation Overview

After you complete the installation worksheets, you are ready to install Sterling Connect:Direct for Microsoft Windows.

Install all components or selected components. Sterling Connect:Direct components include:
- Sterling Connect:Direct for Microsoft Windows server-Performs the functions issued from the user interface. If you want a dedicated server, install only this component. It also includes the Command Line Interface (CLI), a tool that allows you to issue commands to the server.
- Sterling Connect:Direct for Microsoft Windows Requester-A graphical user interface that makes it easy to configure the Sterling Connect:Direct environment, create Processes, and submit commands to the server.
- Sterling Connect:Direct File Agent-Scans watched directories for files. When a file is detected, Sterling Connect:Direct File Agent either submits a default Process to Sterling Connect:Direct or performs the actions specified by the rules for the file.
- Sterling Connect:Direct Secure Plus-Implements security into a Sterling Connect:Direct operation. It must be installed on both nodes in order to activate the security software.

Software Developer's Kit (SDK) allows programmers to customize the functions of Sterling Connect:Direct for Microsoft Windows.

After you install Sterling Connect:Direct for Microsoft Windows, TCP/IP information, database information and notification method is defined in the initialization parameters. To change TCP/IP information, the notification type, or the Sterling Connect:Direct database, refer to the *IBM Sterling Connect:Direct for Microsoft Windows System Guide*.

## Sterling Connect: Direct for Microsoft Windows Installation Icons

You choose the installation type to meet your needs. For example, if you want to install a standalone server, install only the Sterling Connect:Direct for Microsoft Windows server software. If you want to use a computer as a server and a workstation, install both the server software and Sterling Connect:Direct Requester. To install Sterling Connect:Direct Secure Plus, use the custom installation to install both Sterling Connect:Direct for Microsoft Windows and Sterling Connect:Direct Secure Plus.

Additionally, if you have a large network of computers where you need to install Sterling Connect:Direct for Microsoft Windows, you can set up a silent installation. To configure a silent installation, install Sterling Connect:Direct for Microsoft Windows at one computer. Then use the initialization parameters file that was created during the installation to create a silent installation. Send the modified INI file to each computer on which to perform the silent installation.

Icons are displayed by each component to illustrate the selected installation type. The icons and installation types are described below:

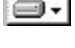

The component is installed to the local drive.

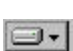

Selected features of the component are installed.

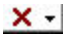

- The component is not installed.
- Adds an icon to the Sterling Connect:Direct program group of the selected computer. The component is only installed when the user clicks the program icon to run the program.

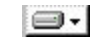

The component is installed on the network.

Sterling Connect:Direct for Microsoft Windows is installed in the directory called X:\Program Files\Sterling Commerce\Connect Direct v4.7.00\component.

If you would like to install Sterling Connect:Direct for Microsoft Windows in another location, select the Custom setup during the installation and click **Change**. The remaining procedures use the default installation path.

## Install Sterling Connect:Direct for Microsoft Windows and Optionally Sterling Connect:Direct Secure Plus or SNMP About this task

To install Sterling Connect:Direct for Microsoft Windows and optionally Sterling Connect:Direct Secure Plus or SNMP:

#### Procedure

- 1. If you are installing from a CD, insert the CD into the CD drive. If Autorun is enabled, the installation automatically starts. Otherwise, start setup.exe from the Microsoft Windows run option.
- 2. If you downloaded the software, double-click setup.exe from the download folder.
- 3. On the Welcome dialog, click Next.
- 4. To install Sterling Connect:Direct Secure Plus or SNMP, select **Custom** and click **Next**. The Custom Setup dialog box is displayed that shows the features available for installation.
  - To configure MySQL or SQL Server, disable the solidDB feature on this dialog.
  - To install Sterling Connect:Direct Secure Plus, click the icon next to application and identify the type of installation.
  - To install an SNMP extension agent, click the icon next to the application to remove the red X. This option is only available if SNMP Trap Service is installed.

**Note:** SNMP is only supported on 32-bit systems and is not displayed as a feature on 64-bit systems.

- 5. To change the default installation path, click **Change**. Select the installation location and click **OK**.
- 6. Click Next.
- 7. To configure the Sterling Connect:Direct, enable Custom and click Next.
- **8**. The name of the local node is displayed. It is the hostname of the computer where you are installing the product. To change the local node name, type the alternate node name and click **Next**.
- 9. Select the SQL server to use and click Next.
- 10. Configure the database you selected as follows:
  - If you accepted the default database, solidDB, type the information provided by your system administrator and click **Next**.

**Note:** If you chose another database and decide to install solidDB at a later time, run setup.exe. You can also install the solidDB feature using the "Add/Remove Programs" tool from the Windows Control Panel, or "Programs and Features" on Windows Vista and later Windows versions.

• To configure MySQL, type the MySQL Server options provided by your system administrator and click **Next**.

- To configure SQL Server, type the address of the remote SQL Server and identify the authentication method. Click **Next**.
- For SQL Server Express, the SQL Server field is populated with (local)\CDWINDOWS. Unless an advanced configuration is performed, do not make changes to the SQL Server field or the Microsoft Windows authentication credentials of the current user. Click **Next**.
- 11. To specify an optional user account to run the Sterling Connect:Direct service, type the service account name and password, and click **Next**. When setting up the logon account, give the account the following privileges:
  - Act as part of the operating system
  - Log on as a service
  - Log on locally
  - Replace a process-level token
  - Full permissions over the installation directory
  - Make the user a member of the local Administrators Group
- **12**. To configure TCP/IP as the connection method, provide the following information and click **Next**:
  - Node-to-Node IP Address
  - Node-to-Node Port
  - User Interface IP Address
  - User Interface Port
- 13. If you installed SNA, do the following to configure SNA support:
  - a. Select Configure SNA.
  - b. Type the local LU name in the Local LU Name field.
  - c. Type the network name or ID in the Network Name (NET ID) field.
  - d. Type the mode name in the **APPC Mode Name** field.
  - e. Click Next.
- 14. To configure SNMP support:
  - To enable SNMP extension agent, select Enable Connect:Direct SNMP Extension Agent.
  - To enable event logging, select Enable SNMP Event Logging.
- 15. Click Next.
- 16. To use Active Directory, select Register Client Connection Settings and click Next.
- 17. To configure notification support:
  - To enable Microsoft Windows broadcasting, select NT Network Broadcast.
  - To enable SMTP, select SMTP.
- 18. Click Next.
- **19**. To use a predefined network map, user authorities or initialization parameters file, for example exported from a previous versions of the product, click **Browse** and select the configuration file to import. Click **Next**.
- 20. Click Install.
- **21.** When the installation is finished, Sterling Connect:Direct Requester is automatically started. If you do not want it to start automatically, deselect this option.
- 22. Click Finish.

# Install Sterling Connect:Direct Server and Requester Before you begin

If you chose a database other than the included solidDB, make sure you have installed your database before you begin this installation.

## About this task

To install Sterling Connect:Direct Server and Requester:

#### Procedure

- 1. Insert the CD into the CD drive. If Autorun is enabled, the installation automatically starts. Otherwise, start setup.exe from the Microsoft Windows run option.
- 2. If you downloaded the software, double-click CDWindows setup.exe from the download folder.
- 3. On the Welcome dialog, click Next.
- 4. Select **Typical** and click **Next**.

**Note:** When installing in a clustered environment, you must deselect the Requester feature (do not install at this time). Instead, do one of the following:

- Install the Sterling Connect:Direct Requester (Stand-Alone) using the CDRequester Setup.exe.
- Install the Requester feature on a different system outside the cluster environment.
- 5. To configure the Sterling Connect:Direct Server, enable Default and click Next.
- 6. Select the database to use and click Next.

**Note:** The SQL Server option applies to either a remote SQL Server or the local installation of SQL Server Express.

- 7. Click Next.
- 8. Configure the database you selected as follows:
  - If you accepted the default database, solidDB, type the information provided by your system administrator and click **Next**.

**Note:** If you chose another database and decide to install solidDB at a later time, run setup.exe. You can also install the solidDB feature using the "Add/Remove Programs" tool from the Windows Control Panel, or "Programs and Features" on Windows Vista, 2008R2 or Windows 7.

- To configure MySQL, type the MySQL Server options provided by your system administrator and click **Next**.
- To configure SQL Server, type the address of the remote SQL Server and identify the authentication method. Click **Next**.
- For SQL Server Express, the SQL Server field is populated with (local)\CDWINDOWS. Unless an advanced configuration is performed, do not make changes to the SQL Server field or the Microsoft Windows authentication credentials of the current user. Click **Next**.
- 9. Click Install.
- **10.** When the installation is finished, Sterling Connect:Direct Requester is automatically started. If you do not want it to start automatically, deselect the option.
- 11. Click Finish.

# **Upgrade Sterling Connect:Direct for Microsoft Windows**

### About this task

To upgrade Sterling Connect:Direct:

### Procedure

- 1. Double-click the setup.exe file.
- 2. On the Welcome dialog, click Next.
- 3. To install Sterling Connect:Direct Server and Requester, select Typical. Click Next.
- 4. To install Sterling Connect:Direct Secure Plus and Sterling Connect:Direct for Microsoft Windows, select **Custom**. Click **Next**.
- 5. Select Upgrade and click Next.
- 6. To save the previous version of Sterling Connect:Direct, check Keep <version nodename>." Click Next.
- 7. Click Install.
- 8. If you installed Sterling Connect:Direct Requester, it starts automatically. To disable the automatic start, deselect this option. Click **Finish**.

# Add Sterling Connect:Direct for Microsoft Windows Components

## Before you begin

Before you can add a component, Sterling Connect:Direct for Microsoft Windows must be installed.

#### About this task

After you install the product, you can change the installed components including repair a component that is corrupt, remove a component, or install an additional component.

To add, remove, or repair a Sterling Connect:Direct component:

## Procedure

- 1. Start the Sterling Connect:Direct for Microsoft Windows installation.
- 2. On the Welcome dialog, click Next.
- 3. To install additional components:
  - a. Select Modify and click Next.
  - b. Select the component to add and enable **This feature will be installed on local hard drive**. Click **Next**.
  - c. Click Install.
  - d. Click Finish.

# Repair Sterling Connect:Direct for Microsoft Windows Components

## Before you begin

Before performing this procedure, Sterling Connect:Direct for Microsoft Windows must be installed.

## About this task

To repair Sterling Connect:Direct for Microsoft Windows components:

#### Procedure

- 1. Start the Sterling Connect:Direct for Microsoft Windows installation.
- 2. On the Welcome dialog, click Next.
- 3. Select Repair and click Next
- 4. Click **Install** to repair the installation.
- 5. Click Finish to complete the modification.

# Remove Sterling Connect:Direct for Microsoft Windows Components

#### Before you begin

Before performing this procedure, Sterling Connect:Direct for Microsoft Windows must be installed.

#### About this task

To remove a Sterling Connect:Direct for Microsoft Windows installed component:

#### Procedure

- 1. Start the Sterling Connect:Direct for Microsoft Windows installation.
- 2. On the Welcome dialog, click Next.
- 3. Select Modify to remove a Sterling Connect:Direct component and click Next.
- 4. Select the component to remove, select **This feature will not be available**, and click **Next**.
- 5. Click Install.
- 6. Click Finish.

#### Install Sterling Connect:Direct Requester Only (Stand Alone)

#### About this task

Computers other than the one on which Sterling Connect:Direct is installed may require that Sterling Connect:Direct Requester be installed.

If you installed Sterling Connect:Direct in a clustered environment, you cannot use Requester unless it is installed separately, as Stand-Alone or on a separate machine from Sterling Connect:Direct. If you are installing in a clustered environment, you must deselect the Requester feature and use these instructions to install it separately.

To install Sterling Connect:Direct Requester (stand alone):

#### Procedure

 Insert the Sterling Connect:Direct Requester CD into the CD drive or double-click the CDRequester setup.exe file downloaded from IBM Passport Advantage.

- 2. If the Autorun option is enabled for the CD drive, the installation automatically starts. If the Autorun option is disabled, start the installation from the Microsoft Windows Run dialog.
- 3. On the Welcome dialog, click Next.
- 4. Click Next.
- 5. On the Setup Type dialog, select Typical and click Next.
- 6. Click Install.

## Install Sterling Connect:Direct File Agent

#### About this task

When you install Sterling Connect:Direct File Agent, Java Runtime Environment (JRE) is automatically installed.

To install Sterling Connect:Direct File Agent:

#### Procedure

- Insert the Sterling Connect:Direct for Microsoft Windows CD into the CD drive, or locate the files you extracted from the IBM Passport Advantage, and double-click the FileAgentInstall.exe file.
- 2. From the Introduction dialog box, click Next.
- **3**. To install Sterling Connect:Direct File Agent in a selected location, click **Choose** and select the location.
- 4. Click Next, then click Install.
- 5. When the installation is complete, click **Done**.

## **Uninstall Sterling Connect:Direct for Microsoft Windows**

#### About this task

The Sterling Connect:Direct for Microsoft Windows Uninstall program removes the application, its components, Sterling Connect:Direct Requester, and Sterling Connect:Direct for Microsoft Windows server, program items, and most server and Registry settings.

To uninstall the Sterling Connect:Direct Server program and all of the server utilities:

#### Procedure

- 1. Click Start > Programs > Settings > Control Panel > Add-Remove Programs.
- 2. Highlight Sterling Connect:Direct for Microsoft Windows and click Remove.
- 3. Click Yes to confirm the removal of this program.
- 4. Click Finish.
- 5. Click OK to close the Add/Remove Programs Properties dialog box.

## Add Initialization Parameters to Support Firewall Navigation

#### About this task

If you communicate with a trading partner using a firewall, set two initialization parameters to support it. You assign a specific TCP/IP source port number or a range of port numbers with a particular TCP/IP address or addresses for outgoing

Sterling Connect:Direct sessions. Setting these parameters allows controlled access to a Sterling Connect:Direct server if it is behind a packet-filtering firewall without compromising security.

To add firewall support initialization parameters:

#### Procedure

- 1. Coordinate IP addresses and associated port assignments with your firewall administrator.
- 2. Add the following parameter to the Local Node Characteristics section of the initialization parameters file: tcp.src.ports=(valid IP address/optional subnet mask | valid IP address pattern, associated port number | associated range of port numbers | associated port number, associated range of port numbers)
- 3. Apply the new initialization parameter.
- 4. A second parameter called tcp.src.ports.list.iterations is automatically added to the Local Node Characteristics section during installation and has a default value of 1. Refer to the following table for a description and valid values for these parameters:

| Parameter Name                | Parameter Definition                                                                                                    | Valid Values                                                                                                    |
|-------------------------------|----------------------------------------------------------------------------------------------------|----------------------------------------------------------------------------------------------------|
| tcp.src.ports                 | An IP address or multiple<br>addresses and the ports<br>permitted for the address<br>when going through a<br>packet-filtering firewall.                                                                                                    | Valid IP address with an<br>optional mask for the upper<br>boundary of the IP address<br>range and the associated<br>outgoing port number or<br>range of port numbers for<br>the specified IP address, for<br>example:<br>(199.2.4.*, 1024),<br>(fd00:0:0:2015:*::*, 2000-3000),<br>(199.2.4.0/255.255.255.0,<br>4000-5000),(fd00:0:0:2015::0/<br>48, 6000, 7000)<br>A wildcard character (*) is<br>supported to define an IP<br>address pattern. If the<br>wildcard character is used,<br>the optional mask is not<br>valid. |
| tcp.src.ports.list.iterations | The number of times that<br>Sterling Connect:Direct scans<br>the list of available ports<br>defined in tcp.src.ports to<br>attempt a connection before<br>going into a retry state. This<br>parameter is automatically<br>added to the initialization<br>parameter and is assigned a<br>value of 1. If desired, change<br>this value. | A numeric value from 1-255.<br>The default value is 1.                                                                                                    |

5. Coordinate the specified port numbers with the firewall administrators.

# **Firewall Configuration Example**

The following example illustrates a configuration of the firewall navigation initialization parameter. An explanation follows the example. Although the tcp.src.ports parameter is shown as a multi-line parameter, Sterling Connect:Direct for Microsoft Windows only supports single-line parameters.

```
tcp.src.ports= (199.2.4.*, 5000-5050),
(199.2.4.7, 1376),
(200.200.0.0/255.255.0.0, 2000-2100, 3000-3100),
(138.16.17.*, 2000-2050, 3000-3050, 4001, 4005)
```

In the example, if Sterling Connect:Direct initiates a session with a remote node at the IP address 199.2.4.7, it will use only port 1376. A session 199.2.4.6 (or any other address beginning with 199.2.4) will use any port in the range 5000 to 5050.

A session to 200.200.4.10 uses a port from within the two ranges specified (2000 to 2100 or 3000 to 3100). Additionally, because of the subnet mask specification, a session to any IP address beginning with 200.200 will choose a port from within the two ranges specified.

The port for a session to any address beginning with 138.16.17 is selected from one of the two ranges (2000 to 2050 or 3000 to 3050) or the two individual ports specified (4001 or 4005).

# **Automate Installation**

# **About Silent Installations**

You can automate Sterling Connect:Direct for Microsoft Windows installation and configuration for distribution throughout your enterprise by performing silent installations. Silent installations require no user responses during the installation routine. Configuration information is supplied by the initialization file that you define. Before you perform a silent installation, install Sterling Connect:Direct for Microsoft Windows on a master node and configure a network map and user authorizations.

The Microsoft Installer Properties are the foundation of a silent installation. Properties can be set on the command line or by creating custom transforms. A transform is a collection of changes applied to an installation. Transforms alter the installation database and can be used to customize a base installation package. Applying a transform to a base installation package adds or replaces data in the installation database.

## Silent Installation Options

You can perform a default silent installation that installs Sterling Connect:Direct server and Sterling Connect:Direct Requester, or you can use transforms to modify the settings of an installation package. The transforms included with this product enable, disable, and remove a feature from the Sterling Connect:Direct for Microsoft Windows.msi package. To change the silent installation setting, use a transform to enable or disable the desired feature.

# **Requirements for Silent Installation**

For each node where a silent installation is performed, determine if the node uses special services, for example, Active Directory, SNMP, or SNA. For these nodes, a custom INI file is required. If no custom INI file is present, the default installation is performed.

# **Customize Initialization Information for a Silent Installation**

## About this task

The Sterling Connect:Direct server supports an INI file, which can specify the value of installation properties. If you plan to use the INI file to manage a silent installation, change the parameters of the INI file provided with Sterling Connect:Direct for Microsoft Windows to specify site-specific information.

The Sterling Connect:Direct for Microsoft Windows server initialization file (CD\_SRVR.INI) is located on the CD in the /advanced folder. The Sterling Connect:Direct Requester and SDK installations do not use initialization files. To set the installation directory for an installation, specify the INSTALLDIR property in the command line.

To define site-specific parameter values in an INI file for each node where you install Sterling Connect:Direct for Microsoft Windows using the silent installation, do the following:

#### Procedure

- 1. Open the CD\_SRVR.INI file using any text editor, such as Microsoft Windows Notepad.
- 2. Define the site-specific initialization parameters for a node and save the file.
- 3. Repeat steps 1–2 for each server where Sterling Connect:Direct will be installed.

| Parameter Name  | Parameter Definition                                                                                                    | Values                                                                                                    |
|-----------------|----------------------------------------------------------------------------------------------------|----------------------------------------------------------------------------------------------------|
| CD_SETUP_TYPE   | Specifies the type of installation.<br>Default configures a new installation.<br>Upgrade migrates an existing<br>installation. Custom and Default<br>values have the same effect in silent<br>installs. | <u>Default</u>   Custom   Upgrade                                                                                                    |
| CD_NODENAME     | Local node name, from 1-16<br>characters, consisting of numbers,<br>letters, @, #, \$, -, underscore (_), and<br>period (.) with no spaces or<br>apostrophes.                                           | If this field is blank, the parameter<br>defaults to the first 16 characters of<br>the computer where the server is<br>installed.                               |
| CD_UPGRADE_NODE | The version of software and node to<br>upgrade. Valid only if<br>CD_SETUP_TYPE=Upgrade.                                                                                                    | Version number/node name. For<br>example:<br>CD_UPGRADE_NODE=V3.3.02\<br>MyNode. The default node is the first<br>node of the most recent version<br>installed. |

# **CD\_SRVR.INI** Parameter Values

| Parameter Name          | Parameter Definition                                                                                                    | Values                                                                                                    |
|-------------------------|----------------------------------------------------------------------------------------------------|----------------------------------------------------------------------------------------------------|
| CD_UPGRADE_KEEPSCR_FLAG | Prevents the current version from<br>being deleted before installing the<br>new version. Valid only if<br>CD_SETUP_TYPE=Upgrade.                                                                                                    | 1=enabled. If the selected installation<br>type is Upgrade/Migrate, the<br>previously installed version is<br>uninstalled by default.            |
| CD_HOST_IP              | The IP address or host name of the server used for node-to-node communication.                                                                                                    | Any valid IP address or host name. If<br>blank, the IP address is obtained<br>from the destination computer's IP<br>address in the TCP/IP stack. |
| CD_HOST_PORT            | The port number that Sterling<br>Connect:Direct for Microsoft<br>Windows, or user-written API<br>programs, will use to establish client<br>sessions with this Sterling<br>Connect:Direct server for outgoing<br>communications.                                  | A numeric value in the format nnnn,<br>where nnnn is a positive integer no<br>larger than four digits. The default is<br>1364.                   |
| CD_API_IP               | The IP address or host name of the server used for API (client) connections.                                                                                                    | Any valid IP address or host name. If<br>blank, the IP address is obtained<br>from the destination computer's IP<br>address in the TCP/IP stack. |
| CD_API_PORT             | The port number that Sterling<br>Connect:Direct for Microsoft<br>Windows or user-written API<br>programs will use to establish client<br>sessions with this Sterling<br>Connect:Direct server. You must<br>specify the port when it differs from<br>the default. | A numeric value in the format nnnn,<br>where nnnn is a positive integer no<br>larger than four digits. The default is<br>1363.                   |
| CD_SNA_FLAG             | Configures the local node for SNA<br>services. If enabled, the remaining<br>SNA settings must be specified.                                                                                                    | 1=enabled. Disabled by default.                                                                                                    |
| CD_SNA_LUNAME           | The local LU name to use during<br>SNA communications. If no LU name<br>is specified, the name defaults to the<br>first 8 characters of the name of the<br>computer.                                                                                             | Valid 1-8 character LU name obtained<br>from the SNA Service Key or<br>computer name up to 8 characters.                                         |
| CD_SNA_NETID            | The SNA network ID. Only valid if CD_SNA_FLAG is set.                                                                                                    | A valid 1-8 character network ID.                                                                                                    |
| CD_SNA_MODE             | The SNA mode name. Only valid if CD_SNA_FLAG is set.                                                                                                    | NDM624K   a valid 1-8 character<br>mode name                                                                                                    |
| CD_SNMP_FLAG            | Configures and enables the SNMP<br>Trap Agent.                                                                                                    | 1=enabled. Disabled by default.                                                                                                    |
| CD_EVENTLOG_FLAG        | Enables SNMP Event logging.                                                                                                    | 1=enabled. Disabled by default.                                                                                                    |
| CD_ACTIVEDIR_FLAG       | Registers the client IP address to active directory.                                                                                                    | 1=enabled. Disabled by default.                                                                                                    |
| CD_NOTIFY_TYPE          | Defines the Process completion notification type.                                                                                                    | NT Broadcast   SMTP                                                                                                    |
| CD_NOTIFY_SMTP_HOST     | If CD_NOTIFY_TYPE = SMTP, this<br>field identifies the IP address of the<br>SMTP host.                                                                                                    | Host address in the format<br>xxx.xxx.xxx                                                                                                    |
| CD_NOTIFY_SMTP_PORT     | If CD_NOTIFY_TYPE = SMTP, this field identifies the port used by the SMTP host.                                                                                                    | Port number up to four characters.<br>The default value is 25.                                                                                   |

| Parameter Name              | Parameter Definition                                                                                                    | Values                                                                                                    |
|-----------------------------|----------------------------------------------------------------------------------------------------|----------------------------------------------------------------------------------------------------|
| CD_NOTIFY_SMTP_SENDER       | If CD_NOTIFY_TYPE = SMTP, this<br>field identifies the e-mail address to<br>identify the sender of the message                                                                                                    | Valid e-mail address.                                                                                                    |
| CD_NOTIFY_SMTP_AUTHENTICATE | If CD_NOTIFY_TYPE = SMTP, this field enables authentication. If this value is not set, the user ID and password fields are ignored.                                                                                         | 1=enabled. Disabled by default.                                                                                                    |
| CD_NOTIFY_SMTP_USERID       | If CD_NOTIFY_TYPE = SMTP, this field identifies the user ID to use to authenticate the server.                                                                                                    | A valid user ID.                                                                                                    |
| CD_NOTIFY_SMTP_PWD          | If CD_NOTIFY_TYPE = SMTP, this<br>field identifies the user password to<br>use to authenticate the server.                                                                                                    | A valid user password.                                                                                                    |
| CD_USERAUTH_FILE            | The path name and file name of a valid user authority file.                                                                                                    | Any valid user authority file. For<br>example: C:\Configurations\<br>MyUserAuth.cfg                                                   |
| CD_NETMAP_FILE              | The path name and file name of a valid network map file.                                                                                                    | Any valid network map file. For<br>example: C:\Configurations\<br>MyNetmap.cfg                                                        |
| CD_INITPARMS_FILE           | The path name and file name of a valid initialization parameter file.                                                                                                    | Any valid Microsoft Windows<br>directory and initialization parameter<br>file name. For example:<br>C:\Configurations\MyInitparms.cfg |
| CD_SVC_ACCOUNT              | Service user account. Installation fails<br>if the user doesn't have the following<br>privileges: act as part of the<br>operating system, log on locally, log<br>on as service, replace a process level<br>token.           | Domain\Username format. The<br>default account is the local system<br>account.                                                        |
| CD_SVC_ACCOUNT_PWD          | Service user account password.                                                                                                    |                                                                                                    |
| CD_DATABASE_NAME            | Specifies the name of the database.                                                                                                    | The default database name is CDWINNT.                                                                                                 |
| CD_DATABASE_TYPE            | Configures the TCQ and Statistics<br>databases. MSSQL or MySQL must<br>be installed and configured prior to<br>installing Sterling Connect:Direct.<br>SolidDB is optionally installed and<br>configured during the install. | <u>SOLIDDB</u>   MSSQL   MYSQL                                                                                                    |
| CD_SOLIDDB_PORT             | If CD_DATABASE_TYPE =<br>SOLIDDB, this parameter specifies<br>the solidDB server port number.                                                                                                    | The default port number is 23470.                                                                                                    |
| CD_SOLIDDB_USERID           | If CD_DATABASE_TYPE =<br>SOLIDDB, this parameter specifies<br>the user ID of the solidDB server<br>administrator.                                                                                                    | The default user ID is root.                                                                                                    |
| CD_SOLIDDB_PWD              | If CD_DATABASE_TYPE =<br>SOLIDDB, this parameter specifies<br>the solidDB server system<br>administrator's password. The<br>password is required.                                                                           |                                                                                                    |

| Parameter Name         | Parameter Definition                                                                                                    | Values                                                                            |
|------------------------|----------------------------------------------------------------------------------------------------|-----------------------------------------------------------------------------------|
| CD_SQL_SERVER          | If CD_DATABASE_TYPE = MSSQL,<br>this parameter specifies the name of<br>the SQL server.                                                                                                    | Valid SQL Server                                                                  |
| CD_SQL_AUTHENTICATION  | If CD_DATABASE_TYPE = MSSQL,<br>this parameter specifies the SQL<br>authentication.                                                                                                    | Disabled by default.                                                              |
| CD_SQL_USERID          | If CD_DATABASE_TYPE = MSSQL,<br>this parameter specifies the user ID<br>of the SQL server system<br>administrator. If SQL authentication<br>is enabled, the SQL user ID and<br>password are required. |                                                                                   |
| CD_SQL_PWD             | If CD_DATABASE_TYPE = MSSQL,<br>this parameter specifies the SQL<br>server system administrator's<br>password.                                                                                        | Valid 1-30 character SQL Server<br>System administrator password                  |
| CD_MYSQL_HOST          | If CD_DATABASE_TYPE = MYSQL,<br>this parameter specifies the host<br>name for the MySQL server.                                                                                                    | The default host name is LocalHost.                                               |
| CD_MYSQL_PORT          | If CD_DATABASE_TYPE = MYSQL,<br>this parameter specifies the number<br>of the MySQL server port.                                                                                                    | The default port number is 1366.                                                  |
| CD_MYSQL_USERID        | If CD_DATABASE_TYPE = MYSQL,<br>this parameter specifies the user ID<br>of the MySQL server system<br>administrator.                                                                                  | The default user ID is root.                                                      |
| CD_MYSQL_PWD           | If CD_DATABASE_TYPE = MYSQL,<br>this parameter specifies the MySQL<br>server system administrator's<br>password. The password is optional.                                                            |                                                                                   |
| CD_SPE_DISABLE_FLAG    | Disables the Secure+ Strong password encryption feature.                                                                                                    | 1=disabled. Enabled by default.                                                   |
| CD_KEYSTORE_FILE       | Specifies the file name for Secure+<br>KeyStore file.                                                                                                    | The file name should not include a path. The default file name is cdkeystore.kdb. |
| CD_KEYSTORE_PWD        | Specifies the password for Secure+<br>KeyStore file. The password is<br>required when Secure+ is installed.                                                                                           |                                                                                   |
| CD_NETMAP_CHECK        | Specifies the initialization parameter network map check settings.                                                                                                    | $\underline{Y} \mid L \mid R \mid N$                                              |
| CD_NODE_CHECK          | Specifies the initialization parameter node check settings.                                                                                                    | $A \mid \underline{B} \mid C$                                                     |
| CD_CLIENT_KEYCERT_FILE | Specifies the Secure+ Client Key<br>Certificate file name. (PEM PKCS8).                                                                                                    |                                                                                   |
| CD_CLIENT_KEYCERT_PWD  | Specifies the password for the Secure+ Client Key Certificate file.                                                                                                    |                                                                                   |
| CD_CLIENT_CIPHERSUITES | Enables the TSL or SSL cipher suites for the node record. Optional.                                                                                                    | The default is<br>(TLS_RSA_WITH_AES_256_CBC_SHA<br>TLS_RSA_WITH_AES_128_CBC_SHA)  |
| CD_ADMIN_USERID        | Specifies the default Connect:Direct user authority.                                                                                                    | Any valid user ID.                                                                |

# Customize Sterling Connect:Direct for Microsoft Windows Configuration Information

After you install Sterling Connect:Direct for Microsoft Windows on a master node, you can customize configuration information for distribution within your enterprise by using Sterling Connect:Direct Requester to configure the network map, user authorizations, and initialization parameters on the master node. You can then extract those files using the Configuration Utility. For more information about using the Configuration Utility, refer to "Defining and Managing the Sterling Connect:Direct Network" in Help or in the *IBM Sterling Connect:Direct for Microsoft Windows System Guide*.

To apply the customized configuration files during a silent installation, set parameter values in the CD\_SRVR.INI file as follows:

- To apply a customized network map file, set CD\_NETMAP\_FILE to the fully qualified path to a customized network map configuration file.
- To apply a customized user authorization file, set CD\_USERAUTH\_FILE to the fully qualified path to a customized User Authorization configuration file.
- To apply customized initialization parameters, set CD\_INITPARMS\_FILE to the fully qualified path to a customized initialization parameters file.

# **Run a Silent Installation**

## About this task

Setup.exe installs the Microsoft Installer, Visual C++ Runtime Libraries and other prerequisites on a system when they do not already exist. To complete the installation, Setup.exe reboots the system if required and resumes the installation after the computer has restarted.

Setup.exe can accept a limited number of command-line parameters.

- You can pass parameters through Setup.exe to the included .msi file (MsiExec) by using the /v option. Afte you specify this option, list any supported parameters that can be passed to Msiexec.exe.
- To prevent Setup.exe from displaying a progress bar when it launches, use the /s command-line parameter. For example, if you enter Setup.exe /s, Setup.exe launches, but the user interface is not displayed.
- If you use the /v option and a command contains a text with a quotation mark within existing quotes, type a backslash (\) before the text. For example, the command line contains the following: /v"C:\My Files\SecurePlusEnable.mst\". Because the path contains spaces, you must use quotes. However, because quotes are required around the complete argument, failure to use a backslash before internal quotes causes the statement to fail.
- Do not put a space between the command-line option (/v) and the arguments.
- To define multiple parameters with the /v option, separate them with a space.

To attach to the network and install Sterling Connect:Direct for Microsoft Windows features from the network location in a silent installation:

#### Procedure

1. Click Start > Run. The Run dialog box is displayed.

**2**. In the Open field of the Run dialog box, type a command similar to following example:

```
Setup.exe /s /v/qn
```

This command installs all Sterling Connect:Direct for Microsoft Windows components including Sterling Connect:Direct Requester and Sterling Connect:Direct Secure Plus.

**Note:** Setup.exe installs Sterling Connect:Direct for Microsoft Windows in the default directory c:\Program Files\Sterling Commerce\Connect Direct v[current version]. If you want to install Sterling Connect:Direct for Microsoft Windows in a different directory, use the INSTALLDIR option on the command line. Enclose the pathname in quotes and terminate the path with a backslash, as in the following example:

Setup.exe /v"INSTALLDIR=\"D:\Program Files\Sterling Commerce\Connect Direct v4.7.00\""

**3.** Computers in a Microsoft Windows 2000 or XP Domain that use Active Directory can also automate installations using the software installation extension of the Group Policy Snap-In. The Microsoft Windows installer uses an /M command line parameter to generate MIF files. In the following example, the CDNT.mif file is created to report success or failure:

setup.exe /s /v/qn /M C:\Windows\CDNT.mif

# Perform an Unattended Uninstallation Procedure

Sterling Connect:Direct for Microsoft Windows provides for an unattended uninstallation. In the following example, the /x command parameter removes the package:

Setup.exe /x

# **Chapter 3. System Guide**

# **Configure the Local Node**

# **Configuring the Sterling Connect:Direct Local Node**

Before using IBM Sterling Connect:Direct for Microsoft Windows to transfer files, you have to configure the local node.

You can configure the local node using the Configuration Tool or with Sterling Connect:Direct Requester. This set of topics provides instructions for using Requester. Requester is a graphical user interface that enables you to define local nodes, user IDs, user authorities, and remote user proxies.

With the Sterling Connect:Direct Configuration Tool, you edit text files of user authorization and network map parameters, and you can export these files. However, using the Configuration Tool requires that you understand all the Sterling Connect:Direct keywords and their parameters. Sterling Connect:Direct Requester makes it easier to define user authorization parameters.

**Note:** The Configuration Tool also enables you to view or print a configuration. See Print and View Node and Network Map Definitions under Define and Manage the Sterling Connect:Direct Network.

To configure the local node using Requester, you:

- 1. Add a node definition for each server at the local site.
- 2. Add a user ID for each person who accesses one of the local servers.
- 3. Define the functions each local user can perform (functional authorities).
- 4. If necessary, configure user proxies for remote user access to the local node.

# Adding or Modifying a Local Node Definition

# About this task

To use Sterling Connect:Direct for Microsoft Windows, you begin by configuring a local node for each server in the local network. You identified a local node when you first installed Sterling Connect:Direct. Depending on the configuration at your location, you can have more than one local node.

To add a local node definition for a server:

- 1. Select Node > Connection Settings > Insert Node.
- 2. Type the node name in the **Name** field or select a node in **Active Directory Nodes** if Active Directory is enabled.
- **3**. Optionally, select the default user ID to associate with the node in the **Default User ID** field.
- 4. Select the operating system used by the node in the **Operating System** field. If any nodes are registered in Active Directory, select **Windows** to display nodes registered in the **Active Directory Nodes** field.

5. Enter the TCP/IP address in the Address field.

Note: See "Specify IP Addresses, Host Names, and Ports" on page 147.

- 6. Type the port number in the **Port** field.
- 7. If this is the default node, select Set as the Default Node.
- 8. Click OK.
- **9**. To modify a local node definition for a server at your site, double-click the node on the Nodes tab of the Control Pad (left side of the Requester main window). Modify fields as required and click **OK**.

# Adding a User

#### About this task

To add a new Sterling Connect:Direct user from Sterling Connect:Direct Requester:

#### Procedure

- 1. If more than one local node is configured, on the Nodes tab of the Control Pad, highlight the local node to which the user is to be added.
- 2. Select Node > Connection Settings > Edit Userids.
- 3. Click Insert.
- 4. Type information in the following fields:
  - Name—Type the name of the new user. Either type the user name as defined in the Microsoft Windows setup, such as "Imore", or type a fully-qualified user name in the UPN format, such as "Imore@adtree.stercomm.com".
  - Password—Type the password defined for the user.
  - Verify Password—Retype the password defined for the user.
- 5. Click **Remember Password** to automatically reload the password when you attach as this user.
- 6. Click **Set as the Default User** if you want the new user to be the default user for the node.
- 7. Click OK.
- 8. If the verification password you typed does not match the initial password, you receive a message indicating the passwords do not match when you click OK. Retype the verification password and click **OK**.
- Click OK on the User Properties window to save the settings, then click Close. Attention: Changes made to node settings are not written to the Registry until you select OK.

# Modifying a User ID

### About this task

To modify a user ID from Sterling Connect:Direct Requester:

- 1. If more than one local node is configured, on the Nodes tab of the Control Pad, highlight the local node for which the user is to be modified.
- 2. Select Node > Connection Settings > Edit Userids.
- **3**. Double-click the user ID to modify.

- 4. Modify fields as necessary.
- 5. Click OK.

# **Deleting a User**

# About this task

To delete a user from a node, from Sterling Connect:Direct Requester:

## Procedure

- 1. If more than one local node is configured, on the Nodes tab of the Control Pad, highlight the local node from which the user is to be deleted.
- 2. Select Node > Connection Settings > Edit Userids.
- 3. Select the user you want to delete.
- 4. Select Delete, then click **Confirm**. The user is deleted.

# Attaching to a Local Node

# About this task

After you configure the local node and define network users, you must attach to the local node. If a user ID is set as the default and has the option Remember Password activated, the user is automatically attached to the server.

# Procedure

- 1. Select Node > Attach.
- 2. Select a user ID from the Userid list.
- 3. In the **Password** field, type the password that corresponds to the user ID.
- 4. Click OK.

# **About Local Functional Authorities**

After you define a user ID for each user with access to the local node, you can limit the tasks a user can perform by defining user authorities for each user ID. For example, you can permit a user to submit Processes but not monitor or delete them. Define user authority as a default administrator or a general user. Then define the directories where a user can perform functions. You can define authorities for remote users, and you can group users under group authorities.

# **Define a Functional Authority Type**

You can define two types of users: administrators and general users. Each user type has a set of default privileges. The default administrator and general user definitions allow the user to perform basic Sterling Connect:Direct tasks. You can use these templates to assign user authorities and restrict privileges. The following table defines the default authorities of the administrator and the general user:

| Authority                                                                   | Default<br>Administrator | Default General<br>User |
|-----------------------------------------------------------------------------|--------------------------|-------------------------|
| View Processes in the TCQ                                                   | yes                      | yes                     |
| Issue the copy receive, copy send, run job, and run task Process statements | yes                      | yes                     |

| Authority                                                                    | Default<br>Administrator                             | Default General<br>User |
|------------------------------------------------------------------------------|------------------------------------------------------|-------------------------|
| Issue the submit Process statement                                           | all                                                  | yes                     |
| Monitor, submit, change, and delete all Processes                            | yes                                                  | no                      |
| Monitor, submit, change, and delete your own<br>Processes                    | yes                                                  | yes                     |
| Run programs                                                                 | yes                                                  | yes                     |
| Access Process statistics                                                    | all                                                  | yes                     |
| Upload and download files from any directory                                 | yes                                                  | yes                     |
| Upload and download files to or from specific directories                    | no                                                   | no                      |
| Run programs from any directory                                              | yes                                                  | yes                     |
| Run programs from specific directories                                       | yes                                                  | no                      |
| Update the network map                                                       | yes                                                  | no                      |
| Update the translation table                                                 | yes                                                  | yes                     |
| Update local user authorities                                                | yes                                                  | no                      |
| Update remote user secure point-of-entry proxies                             | yes                                                  | no                      |
| Stop Sterling Connect:Direct for Microsoft<br>Windows                        | yes                                                  | no                      |
| Invoke the refresh initialization parameters options                         | yes                                                  | yes                     |
| Use the trace tool or issue traceon and traceoff commands                    | yes                                                  | no                      |
| Override execution priority, including Hold,<br>Retain, and Plexclass status | all                                                  | yes                     |
| User type can override the CRC status                                        | on.                                                  | off                     |
|                                                                              | <b>Note:</b> The CRC will be off if Secure+ is used. |                         |
| Override Process options such as file attributes<br>and remote node ID       | all                                                  | yes                     |

# **Define Directories Where Users Can Perform Tasks**

You then define directories where a user can perform tasks. If you do not specify a directory for a function, the user can perform it from any directory, regardless of whether the request is submitted from the PNODE or the SNODE; however, the remote user proxy can override the directory specification. Directory restrictions for the Upload and Download directory can be bypassed if restrictions are not also provided for the Process and Program directory paths. As a result, if the remote user is allowed to use the Run Task and Run Job features to execute commands from any directory, then they could perform operating system commands. These commands could include copy commands to copy files to any directory, bypassing the Upload and Download restrictions.

To prevent this, set directory restrictions for the Process and program features using a separate directory path from the Upload and Download directory path or disable the Run Job and Run Task for this user. Programs that be run are defined in the Process and Program directories.

# **Define Remote User Proxies**

You can define remote user proxies. A remote user proxy associates a remote user with a local user ID and gives the remote user the authority to perform the same functions as the proxy. This is useful if you want to give a remote user access to a server, but you do not want to define a user ID and user authorities for the user. Defining a remote user proxy also provides the remote user access to the local node without the need to remember password information.

## **Defining User Authority**

#### About this task

Use this procedure to restrict the functions that a user can perform and the directories where a function can be performed.

To set user authorities:

#### Procedure

- 1. Select Admin > Functional Authorities. The User Authorities view is the default view.
- 2. Choose one of the following types of users:
  - Click **New Admin** to create a new user authority with full privileges for Process controls and functions.
  - Click New Genusr to create a user authority with reduced privileges.
- **3**. Type a name, from 1 to 50 alphanumeric characters, for the new user in the **Name** field. You can use spaces.

**Note:** You can enter a user ID in UPN format such as user@csg.stercomm.com. The UPN format allows you to identify both the user name and the domain.

- 4. Do one of the following:
  - To save the new user authority with the default privileges, click OK.
  - To modify the default user privileges, continue with the next step.
- **5**. To restrict the control functions or statements a user is authorized to perform, change the value of one or more of the fields on the Main tab to No to deny user authority for that privilege and click **OK**.

| Field Name | Definition                                                                                                    | Valid Values   |
|------------|----------------------------------------------------------------------------------------------------|----------------|
| Submit     | Grants authority to submit Processes.                                                                                                    | Yes   No       |
| Monitor    | Grants access to the Process Monitor<br>function.<br>Yes specifies that you can monitor your<br>own Processes; All specifies that you can                       | Yes   No   All |
| Change     | Grants authority to change Processes in the TCQ.<br>Yes specifies that you can change your own Processes; All specifies that you can change anyone's Processes. | Yes   No   All |

| Field Name   | Definition                                                                                                    | Valid Values   |
|--------------|----------------------------------------------------------------------------------------------------|----------------|
| Delete       | Grants authority to delete Processes from the TCQ.                                                                                                 | Yes   No   All |
|              | Yes specifies that you can delete your own<br>Processes; All specifies that you can delete<br>anyone's Processes.                                  |                |
| Statistics   | Grants authority to access Process statistics using the Select Statistics command.                                                                 | Yes   No   All |
|              | Yes specifies that you can access statistics<br>for your own Processes; All specifies that<br>you can access statistics for anyone's<br>Processes. |                |
| Copy Send    | Grants authority to submit copy Process statements.                                                                                                | Yes   No       |
| Copy Receive | Grants authority to receive copy Process statements.                                                                                               | Yes   No       |
| Run Job      | Grants authority to submit run job Process statements.                                                                                             | Yes   No       |
| Run Task     | Grants authority to submit run task Process statements.                                                                                            | Yes   No       |
| Submit       | Grants authority to submit Processes from within another Process.                                                                                  | Yes   No       |

- 6. To define directory restrictions, click the Directories tab.
- 7. To restrict a user's access to directories, specify the directory from which the user can perform a function, submit Processes, or run programs and click **OK**. Refer to the following table for the Directory Restrictions functions:

| Field Name | Description                                                                                                    |
|------------|----------------------------------------------------------------------------------------------------|
| Upload     | Specifies the directory that the user can copy files from and use as a source.                                                                                                    |
|            | Security in some Microsoft Windows systems prompts for administrative permissions confirmation when it writes to the Program Files subdirectories. If you specify a Program Files directory in the <b>Upload</b> field, the system may be unable to copy files to that location.                                                                                                    |
|            | To fix this problem:                                                                                                    |
|            | 1. Specify an upload directory that is not in the Program Files directory.                                                                                                    |
|            | 2. On the Sterling Connect:Direct for Microsoft Windows Server, use Microsoft Windows Control Panel to change User Account Control Settings to <i>Never Notify</i> .                                                                                                    |
|            | Reboot the server to enable the updates.                                                                                                    |
| Download   | Specifies the directory that the user can copy files to and use as a destination.                                                                                                    |
| Process    | Specifies the directory from which the user can submit a Process.<br><b>Note:</b> Setting a Process directory restriction here only restricts submit<br>statements within a Process. In other words, given an entry in this field, a<br>user (or, in the case of a group functional authority, a group) can use<br>Requester to submit a Process without restrictions on where the Process is<br>submitted from, but a Submit Process statement within the Process will<br>run only from the directory specified here. |

| Field Name | Description                                                    |
|------------|----------------------------------------------------------------|
| Program    | Specifies the directory from which the user can run a program. |

- 8. To define administrative privileges, click the Admin tab.
- **9**. To give a user access to an administrative function, change the value to Yes and click **OK**. Refer to the following table for Administrative functions:

| Field Name        | Definition                                                                                   | Valid Values |
|-------------------|----------------------------------------------------------------------------------------------|--------------|
| Netmap            | Grants authority to update the network map.                                                  | Yes   No     |
| Translation Table | Grants authority to update the translation tables.                                           | Yes   No     |
| User Authorities  | Grants authority to update local user Sterling<br>Connect:Direct functional authorities.     | Yes   No     |
| User Proxy        | Grants authority to update user proxies.                                                     | Yes   No     |
| Secure+           | Grants authority to send Sterling Connect:Direct<br>Secure Plus commands through the API.    | Yes   No     |
| Stop              | Grants authority to stop Sterling Connect:Direct.                                            | Yes   No     |
| Refresh           | Grants authority to refresh the Sterling<br>Connect:Direct server initialization parameters. | Yes   No     |
| Trace             | Grants authority to access the Trace utility.                                                | Yes   No     |

- 10. Click the Override tab to define override authority.
- **11**. To grant access to the override function, set any of the override privileges to Yes. Refer to the following table for the override privilege functions:

| Field Name            | Definition                                                                                                    | Valid Values        |
|-----------------------|----------------------------------------------------------------------------------------------------|---------------------|
| Execution<br>Priority | Grants authority to override the default execution priority in a Process.                                                                           | Yes   No   All      |
| Remote Node ID        | Grants authority to use the remote node ID parameter on the Process or when submitting the Process.                                                 | Yes   No            |
| File Attributes       | Grants authority to override the system's default file<br>attributes when creating files using a copy Process.                                      | Yes   No            |
| ACL Update            | Grants authority to define access–allowed and<br>access–denied entries in the Access Control List<br>(ACL) for a file created using a copy Process. | Yes   No            |
| CRC                   | Grants authority to override the CRC-enabled state in node and Process statements.                                                                  | ON   OFF  <br>Blank |

12. Click OK.

# Modifying a User Authority

## About this task

To modify user authority information for Process statement and control functionality:

- 1. Select Admin > Functional Authorities.
- 2. Double-click the user authority to edit.
- 3. Change the user authorities as necessary.

4. Click OK.

# **Deleting a User Authority**

### About this task

To delete a user authority:

#### Procedure

- 1. Select Admin > Functional Authorities.
- 2. Select the user you want to delete and click Delete.

# **Defining a Group Authority**

#### About this task

Use this procedure to create group authorities. Group authorities allow you to group users who exercise the same level of functional authorities.

To define a group authority:

#### Procedure

- 1. Select Admin > Functional Authorities.
- 2. Click the Group Authorities tab.
- **3**. To add a group authority, do one of the following:
  - Click **New Admin** to create a new group based on \*Admin settings as the default.
  - Click **New Genusr** to create a new group based on Genusr settings as the default.
- 4. Type the name, from 1 to 50 alphanumeric characters, for the new group. You can use spaces.
- 5. Define the group as either a local group or domain group by doing one of the following:
  - If the group is local, click **Local** and enter the name of the group as defined by the workstation administrator under My Computer/Manage/Local Users and Groups.
  - If this is a domain group, click **Domain Name**, then enter the name of the group as defined by the domain administrator, and the name of the domain on which the group is defined.

**Note:** Local groups are groups defined locally on the server using the O/S utility for managing local users and groups. If your users are defined locally, use local groups. If your users are not defined locally but in a domain, use domain groups. If you have some users in local and some in domains, you can use both.

- 6. Do one of the following:
  - To save the new group authority with default privileges, click OK.
  - To modify the default group privileges, continue with the next step.
- 7. To restrict the control functions or statements users in the group are authorized to perform, change the value of the fields on the available tab to No to deny authority for that privilege and click **OK**.

**Note:** Refer to "Defining User Authority" on page 49 for definitions of specific user authorities.

8. Click OK to finish defining the group authority.

# Modifying a Group Authority

## About this task

To modify group authority information for Process statement and control functionality:

## Procedure

- 1. Select Admin > Functional Authorities and click the Group Authorities tab.
- 2. Double-click the group authority to edit.
- 3. Change authorities for the group as necessary.
- 4. Click OK.

# **Sequencing Group Authorities**

## About this task

A user can be a member of multiple groups, local and domain. Since each group authority defined can contain different restrictions, the order of groups as they are checked for a match is important. More restrictive groups should be checked before less restrictive groups.

To change a group's position in the order of group functional authorities:

#### Procedure

- 1. On the Group Authorities tab of the Functional Authorities window, select the group functional authority to move.
- 2. Move the group up in the order by clicking Move Up.
- 3. Move the group down in the order by clicking Move Down.
- 4. Click OK.

# **Deleting a Group Authority**

#### About this task

To delete a group authority:

#### Procedure

- 1. Select Admin > Functional Authorities and click the Group Authorities tab.
- 2. Select the group you want to delete and click **Delete**.

# **Define Remote User Proxies**

The secure point-of-entry proxies definition contains remote user information for operations initiated from remote Sterling Connect:Direct nodes. It defines a proxy relationship between a user at a remote Sterling Connect:Direct node and a local user ID. This relationship enables users at remote nodes to submit work to their system that interacts with the Microsoft Windows node without defining user IDs and passwords for the specified Microsoft Windows system in the Processes. Several proxies can use the same local user account with overrides specific to each proxy.

Sterling Connect:Direct names each definition of this type according to the remote node and submitter ID. Each definition contains the user ID and password for a local account to use when the specified remote user submits Processes that interact with this node.

**Note:** When you update the password for the specified local user account on your Microsoft Windows system, you must update the corresponding Sterling Connect:Direct secure point-of-entry proxy as well. This process is not automated.

The user proxy definition specifies the following Sterling Connect:Direct remote user information:

- Remote Sterling Connect:Direct user ID and remote Sterling Connect:Direct node name. You can also set a generic user ID called <ANY USER> and node name <ANY NODE> to allow all of your remote users to connect through one proxy.
- Local user ID and password to use with submitted operations from the remote Sterling Connect:Direct node.
- Any directory restrictions for Sterling Connect:Direct operations.

When a remote user submits a Sterling Connect:Direct Process that does not have a remote node security ID specified, Sterling Connect:Direct for Microsoft Windows accesses the proxy definition that corresponds to the specified user and logs on to the Microsoft Windows server using the account information specified in the proxy definition. If a proxy definition is not available for a given remote node/submitter ID combination, the Process must explicitly specify the user ID and password to use on the local node. Use the remote node ID security parameter in the Process statement to provide the necessary security information to execute Processes with this node.

# Creating or Modifying a Remote User Proxy

#### About this task

To create or modify a proxy for a remote user:

- 1. Select Admin > User Proxies.
- 2. Do one of the following:
  - To add a new remote user proxy, click Insert.
  - To modify a proxy, double-click the Remote User name to modify.
- 3. Add or modify the following information:
  - a. For a new proxy, type the remote node user ID or select <ANY USER> to define a generic user ID.
  - b. Type the submitter ID, a specific node name, or select <ANY NODE> to define a generic node.
  - **c.** Type the local user ID to map to the remote node or a specific user ID in the Userid field.
  - **d.** Type the password twice associated with the local user ID to which the proxy is mapped.

Note: You can enter a user ID in UPN format such as user@domain.com.

- 4. If necessary, click the Directories tab to define the directory restrictions for the remote user.
- 5. Select whether the proxy user has permission to perform Copy Send or Copy Receive operations or if the permissions for the proxy user are the same as for the real user (User).
- 6. Modify one or more of the following functions:
  - Specify the directory the user can use to copy files from and use as a source directory in the **Upload** field. If no directory is specified, the user can copy files from any directory.
  - Specify the directory the user can use to copy files to and use a destination directory in the **Download** field. If no directory is specified, the user can copy files to any directory.
  - Specify the directory containing the Processes the user has authority to submit in the **Process** field. If no directory is specified, the user can submit Processes from any directory.
  - Specify the directory containing the programs the user has authority to run in the **Program** field. If no directory is specified, the user can run programs from any directory.
  - Specify whether the user can submit copy Process statements using the **Copy Send** field. If you specify USER, this setting defaults to the proxy entry's local user's functional authority setting.
  - Specify whether the user can receive copy Process statements using the **Copy Receive** field. If you specify USER, this setting defaults to the proxy entry's local user's functional authority setting.
- 7. Click OK.

# **Deleting a Remote User Proxy**

#### About this task

To delete user proxy information for an existing remote Sterling Connect:Direct user:

#### Procedure

- 1. Select Admin > User Proxies.
- 2. Select the remote user you want to delete.
- 3. Click **Delete**.
- 4. Click Close.

# Define and Manage the Sterling Connect:Direct Network

# **Define and Manage the Sterling Connect:Direct Network**

Sterling Connect:Direct uses a network map to identify the remote nodes that can communicate with the local node. Two methods are available to update the network map:

• Sterling Connect:Direct Requester provides a graphical user interface to create network map entries.

• The Configuration Tool enables you to extract a Sterling Connect:Direct for Microsoft Windows network map as a text file from the Microsoft Windows Registry. You can then update the network map and insert it into the Registry to apply it.

# About Defining the Network Map

You create a remote node entry in the network map for each remote node that the local node communicates with. Each network map entry contains information about the remote node, such as the remote node name, the operating system type, the communications mode, and the communications path to use when connecting to the remote node. The communications mode and communications path are separately defined information that can be associated with one or more remote nodes.

The remote node definition, the communications mode, and communications path definition are the three components of each network map entry.

**Note:** The network map is not mandatory if the initialization parameter called netmap.check is set to *n* and all remote nodes have TCP/IP paths that you identify by their IP address or host name.

# **Define Remote Node Information**

You define a network map entry for each remote node that communicates with the local node. The network map defines the following components:

- Remote node definition—Information about remote Sterling Connect:Direct nodes that the local node communicates with, including retry parameters, maximum session connections, and network information.
- Communications mode—Information relating to session characteristics for a protocol, such as TCP/IP, APPC, or UDT mode information. A communications mode can be associated with one or more communications paths or remote node definitions.
- Communications path—Transport and protocol information about the available communications paths and their attributes. The protocol information includes protocol type, such as TCP/IP, and specific protocol type information, such as the name of the TCP mode for TCP/IP protocols. The protocol information also includes the LU 6.2. protocol type and specific protocol information, such as Net ID, PU Name, and LU name for LU 6.2 protocols. Each communications path definition specifies a default communications mode.

Each remote node definition can be related optionally to one communications mode and can be related to multiple communications paths, allowing multiple communications paths and modes to be available for use when communicating with the named remote node. These communications paths and modes can be shared with other remote nodes and are not specific to one remote node definition. Communications paths are used when establishing sessions with a remote Sterling Connect:Direct node. Sterling Connect:Direct tries each communications path named, in the order in which it is listed, until either a session is established or all paths have been tried. You must designate at least one path.

When defining, modifying, or deleting network map entries, be aware of the dependencies among the three components and the manner in which they refer to

each other. For example, before you name a communications mode in your communications path definition, the communications mode must exist.

# Creating or Modifying a Remote Node Definition

## About this task

The remote node definitions contain information for remote Sterling Connect:Direct nodes that the local Sterling Connect:Direct node communicates with.

To create or modify a remote node definition in the network map:

- 1. Select Admin > Netmap to open the network map.
- 2. Do one of the following:
  - To add a node, select Netmap > Insert and type a node name in the **Name** field.
  - To modify an existing node, double-click the node name in the Netmap window.
- **3**. Define information in the following fields for the remote node you are configuring on the Main tab. Refer to the following table for information on each field:

| Field Name       | Description                                                                                                    | Valid Values                                                                                                    |
|------------------|----------------------------------------------------------------------------------------------------|----------------------------------------------------------------------------------------------------|
| Name             | The name of the remote Sterling<br>Connect:Direct node. If you are modifying a<br>node, this field cannot be edited.                                                                                                    | A 1- to 16-character alphanumeric string                                                                                                    |
| Operating System | The operating system for the remote node.                                                                                                    | OpenVMS   OS/390   OS/400   Tandem  <br>UNIX   VM   VSE   Windows                                                                                                    |
| Max Pnode Sess   | The maximum concurrent connections for all<br>remote nodes when the local Sterling<br>Connect:Direct node originates the Process.<br>This field is limited to the lesser of the<br>values defined in the initialization<br>parameters file and the network map<br>definition for a given node.                                                                                                    | A numeric value from 0–255. The default is<br>1. For a workstation version of Sterling<br>Connect:Direct for Microsoft Windows, this<br>field is limited to 1.                                                                        |
| Max Snode Sess   | The maximum concurrent connections,<br>where the local Sterling Connect:Direct for<br>Microsoft Windows, node is the partner, or<br>secondary, node cooperating with a remote<br>Sterling Connect:Direct node to execute a<br>Process. The maximum number of<br>concurrent sessions is limited to the lesser of<br>the values defined in the initialization<br>parameters file and the network map<br>definition for a given node. | A numeric value from 0–255. The default is<br>1. For a workstation version of Sterling<br>Connect:Direct for Microsoft Windows,<br>maximum SNODE sessions are limited to 2.                                                           |
| Default Class    | The default session class used to start session<br>managers. A Process executes on the<br>specified class or any higher session class.<br>This value overrides the equivalent value for<br>this node in the initialization parameters.                                                                                                    | A numeric value from 1 to the value of<br>maximum concurrent local node connections<br>(sess.pnode.max). The default value is 1. The<br>value cannot be greater than the maximum<br>number of local sessions with primary<br>control. |

| Field Name                   | Description                                                                                                    | Valid Values                                                                                                    |
|------------------------------|----------------------------------------------------------------------------------------------------|----------------------------------------------------------------------------------------------------|
| Short Term Retry<br>Attempts | The number of retry attempts if a short-term<br>connection failure occurs. Long-term retry<br>parameters are used after the number of<br>short-term attempts you specify has been<br>reached. | A numeric value from 1–255. The default is 10.                                                                          |
| Short Term Retry<br>Interval | The amount of time to wait between each short-term retry attempt.                                                                                                    | A 24-hour time value formatted as hh:mm:ss.<br>The maximum value is 23:59:59. The default<br>is 00:00:10 or 10 seconds. |
| Long Term Retry<br>Attempts  | The number of retry attempts after all of the short-term retry attempts are used.                                                                                                    | A numeric value from 0–255. The default is 0.                                                                           |
| Long Term Retry<br>Interval  | The amount of time to wait between each long-term retry attempt.                                                                                                    | A 24-hour time value formatted as hh:mm:ss.<br>The maximum value is 23:59:59. The default<br>is 00:03:00, or 3 minutes. |

# 4. To configure TCP/IP settings, click the TCP/IP tab and set the TCP/IP attributes. Refer to the following table for definitions of the fields:

| Field Name        | Description                                                                                                    | Valid Values                                                                                                    |
|-------------------|----------------------------------------------------------------------------------------------------|----------------------------------------------------------------------------------------------------|
| Host/IP Address   | The host name or IP address of the remote node. Alias names are not supported.                                                                                                    | A numeric value in the format<br>nnn.nnn.nnn (IPv4) or<br>nnnn:nnnn:nnnn:nnnn:<br>nnnn:nnnn:nnnn (IPv6) or the host name.                                                                                                    |
| Port/Service      | The communications port number for<br>Sterling Connect:Direct if it differs from the<br>default value specified in the initialization<br>parameters.                                                                                                    | A numeric value in the format nnnnn, where nnnnn is a positive integer from 0–65535.                                                                                                    |
| Mode Override     | Select the name of the network map TCP/IP communications mode definition record used when communicating with this remote node. If this parameter is not specified, its value defaults to the last TCP/IP mode in the list.                                                                                                    | Name of a defined TCP/IP communications mode.                                                                                                    |
| Alt Comm Outbound | The alternate communication address<br>(communication path) used for outbound<br>Processes. This parameter provides the<br>alternate addresses for a remote node that<br>has multiple NIC cards. When the local node<br>is the PNODE, the alternate addresses are<br>tried (starting with the first IP address listed)<br>if an initial attempt to the primary address<br>fails. After a connection has been established,<br>if the connection is subsequently lost,<br>attempts to reestablish the connection<br>through the retry mechanism use the same<br>address as the initial connection.<br>When the local node is the SNODE, the<br>alternate addresses are used in the Netmap<br>check.<br><b>Note:</b> This parameter should not be used in<br>a outbound Process if the SNODE is Sterling<br>Connect:Direct/Plex. | Fully qualified host name or IP address and<br>port number.<br>A comma separates the list of alternate<br>communication paths as shown in the<br>following example:<br>salmon;9400, 10.20.40.65;9500<br>The list is processed from the top down. |

| Field Name         | Description                                                                                                    | Valid Values                                                                                                    |
|--------------------|----------------------------------------------------------------------------------------------------|----------------------------------------------------------------------------------------------------|
| Alternate Comminfo | Provides support for establishing<br>netmap-checked sessions with<br>high-availability (especially load balancing)                | hostname1/IP address, hostname2/IP<br>address, hostname3/IP address                                                  |
|                    | systems with multiple IP addresses, such as<br>Sterling Connect:Direct/Plex for z/OS. Use                                         | host name—Host name associated with the IP address. For example:                                                     |
|                    | names that are part of the multiple IP address environment.                                                                       | hops (where hops is a machine on the local domain)                                                                   |
|                    | For Sterling Connect:Direct/Plex, this list                                                                                       | hops.domain.com (fully-qualified host name)                                                                          |
|                    | Connect:Direct/Server with a different IP<br>address from the Sterling                                                            | nnn.nnn.nnn.nnn or nnnn:nnnn:nnnn:<br>nnnn:nnnn:nnnn:nnnn—IP address of<br>a machine running Sterling Connect:Direct |
|                    | If a remote node has more than one outgoing                                                                                       |                                                                                                    |
|                    | IP address (as in a load balancing<br>environment), specify all of the remote                                                     |                                                                                                    |
|                    | node's possible outgoing addresses in the<br>Alternate Comminfo field so that those<br>outgoing IP addresses are contained in the |                                                                                                    |
|                    | local node's netmap entry for that remote<br>node. This configuration allows netmap                                               |                                                                                                    |
|                    | checking to succeed when the remote node<br>connects to the local node using any of the                                           |                                                                                                    |
|                    | possible outgoing IP addresses specified.                                                                                         |                                                                                                    |

# 5. To configure UDT settings, click the UDT tab and set the UDT attributes. Refer to the following table for definitions of the fields:

| Field Name      | Description                                                                                                    | Valid Values                                                                                                    |
|-----------------|----------------------------------------------------------------------------------------------------|----------------------------------------------------------------------------------------------------|
| Host/IP Address | The host name or IP address of the remote node. Alias names are not supported.                                                                                                    | A numeric value in the format<br>nnn.nnn.nnn (IPv4) or<br>nnnn:nnnn:nnnn:nnnn:<br>nnnn:nnnn:nnnn (IPv6) or the host name. |
| Port/Service    | The communications port number for<br>Sterling Connect:Direct if it differs from the<br>default value specified in the initialization<br>parameters.                                                                             | A numeric value in the format nnnnn, where nnnnn is a positive integer from 0–65535.                                      |
| Mode Override   | Select the name of the network map UDT<br>communications mode definition record used<br>when communicating with this remote node.<br>If this parameter is not specified, its value<br>defaults to the last UDT mode in the list. | Name of a defined UDT communications mode.                                                                                |

| Field Name         | Description                                                                                                    | Valid Values                                                                                                    |
|--------------------|----------------------------------------------------------------------------------------------------|----------------------------------------------------------------------------------------------------|
| Alt Comm Outbound  | The alternate communication address<br>(communication path) used for outbound<br>Processes. This parameter provides the<br>alternate addresses for a remote node that<br>has multiple NIC cards. When the local node<br>is the PNODE, the alternate addresses are<br>tried (starting with the first IP address listed)<br>if an initial attempt to the primary address<br>fails. After a connection has been established,<br>if the connection is subsequently lost,<br>attempts to reestablish the connection<br>through the retry mechanism use the same<br>address as the initial connection.                                                                                                    | Fully qualified host name or IP address and<br>port number.<br>A comma separates the list of alternate<br>communication paths as shown in the<br>following example:<br>salmon;9400, 10.20.40.65;9500<br>The list is processed from the top down. |
|                    | When the local node is the SNODE, the alternate addresses are used in the Netmap check.<br>Note: This parameter should not be used in a outbound Process if the SNODE is Sterling Connect:Direct/Plex.                                                                                                    |                                                                                                    |
| Alternate Comminfo | Provides support for establishing<br>netmap-checked sessions with<br>high-availability (especially load balancing)<br>systems with multiple IP addresses, such as<br>Sterling Connect:Direct/Plex z/OS. Use this<br>parameter to list all IP addresses or host<br>names that are part of the multiple IP<br>address environment.                                                                                                    | hostname1/IP address, hostname2/IP<br>address, hostname3/IP address<br>host name—Host name associated with the<br>IP address. For example:<br>hops (where hops is a machine on the local<br>domain)                                              |
|                    | For Sterling Connect:Direct/Plex, this list<br>should include the address of each Sterling<br>Connect:Direct/Server with a different IP<br>address from the Sterling<br>Connect:Direct/Plex Manager.<br>If a remote node has more than one outgoing<br>IP address (as in a load balancing<br>environment), specify all of the remote<br>node's possible outgoing addresses in the<br>Alternate Comminfo field so that those<br>outgoing IP addresses are contained in the<br>local node's netmap entry for that remote<br>node. This configuration allows netmap<br>checking to succeed when the remote node<br>connects to the local node using any of the<br>possible outgoing IP addresses specified. | hops.csg.domain.com (fully-qualified host<br>name)<br>nnn.nnn.nnn.nnn or nnnn:nnnn:nnnn:<br>nnnn:nnnn:nnnn-IP address of a<br>machine running Sterling Connect:Direct                                                                            |

6. To configure the APPC settings, click the APPC tab and set the APPC attributes. Refer to the following table for a description of the fields:

| Field Name   | Description                                                                                                    | Valid Values                        |
|--------------|----------------------------------------------------------------------------------------------------|-------------------------------------|
| Network Name | The name of the SNA network in which the remote Sterling Connect:Direct node resides.                                                                                                    | SNA network name                    |
| Partner LU   | The name of the partner node to be used as<br>the remote connection end point for the<br>LU-to-LU session. This is the VTAM APPLID<br>for host connections or partner LU name for<br>LU 6.2 only. | A 1–8 character alphanumeric string |

| Field Name    | Description                                                                                                    | Valid Values                               |
|---------------|----------------------------------------------------------------------------------------------------|--------------------------------------------|
| Mode Override | The name of the network map APPC<br>communications mode definition record that<br>is used when communicating with this<br>remote node. If this parameter is not<br>specified, its value defaults to the last APPC<br>mode in the list. | Name of a defined APPC communications mode |

- 7. To identify the communications path, click the Communication Paths tab.
- **8**. Perform the following actions as required:
  - To add a path defined in the network map, select a path name from the **Available Paths** box and click the right arrow button.
  - To view the properties of a path, select the path from the **Available Paths** box and click **Properties**.
  - To add a new path to the network map, click **New**.
  - To delete a path, select the path in the **Available Paths** box and click **Delete**.
  - To select all available paths, click Add All.
  - To remove a selected path, select the path in the **Selected Paths** box and click the left arrow button.
  - To remove all selected paths, click Remove All.
- **9**. To add a description of the node, click the Description tab. Sterling Connect:Direct does not use this information. Refer to the following table for a description of each field:

| Field Name       | Description                                                                                              | Valid Values                              |
|------------------|----------------------------------------------------------------------------------------------------|-------------------------------------------|
| Name             | The name of the Sterling Connect:Direct administrator or operator for the remote node.                   | A 1- to 49-character alphanumeric string  |
| Phone Number     | The phone number of the administrator or operator for the remote node. Do not use blanks in this string. | A 1- to 39-character alphanumeric string  |
| Node Description | Any additional information you want to include specific to the remote node.                              | A 1- to 127-character alphanumeric string |

10. Click **OK**.

## Adding or Modifying Communications Mode Settings

#### About this task

You can add or modify the settings for a communications mode object. These values override the values in the initialization parameters file.

- 1. Select Admin > Netmap to open the network map.
- 2. Do one of the following:
  - To modify an existing mode definition, double-click the mode.
  - To add a new mode definition, right-click in the mode box and click Insert.

**3**. Modify the mode settings as required. If you are defining a new object, select either TCP/IP or APPC as the protocol to associate with the communications path. Refer to the following table for the definitions, descriptions, and valid values for each field.

| Field Name | Description                                                                                                    | Valid Values                                  |
|------------|----------------------------------------------------------------------------------------------------|-----------------------------------------------|
| Name       | The name of the remote node and<br>communications path object types. If you<br>are modifying settings for a remote node,<br>the Name field is not blank. You cannot<br>change the name. | A 1- to 48-character<br>alphanumeric string   |
| Protocol   | The type of communications protocol.                                                                                                    | TCP/IP   APPC<br>TCP/IP is the default value. |

4. To add or update TCP/IP settings, click the TCP/IP tab. Refer to the following table for a description of each field:

| Field Name           | Description                                                                                                    | Valid Values                                                |
|----------------------|----------------------------------------------------------------------------------------------------|-------------------------------------------------------------|
| Buffersize           | The buffer size for transmitting data to and<br>from the remote Sterling Connect:Direct<br>node. This value overrides the value in the<br>initialization parameters file.                                                                                                    | A numeric value from<br>256–65536.<br>The default is 65535. |
| Pacing Send<br>Count | The number of send operations to perform<br>before automatically waiting for a pacing<br>response from the remote Sterling<br>Connect:Direct node. A value of 0 indicates<br>that there is no pacing. This value overrides<br>the value in the initialization parameters<br>file.                                                                                                    | A numeric value from 0–63.<br>The default is 0.             |
| Pacing Send<br>Delay | The amount of time Sterling Connect:Direct<br>waits before sending each outbound data<br>buffer to the remote node. This can prevent<br>flooding the network. A value of 0 indicates<br>that Sterling Connect:Direct sends each data<br>buffer as soon as possible. This value<br>overrides the value in the initialization<br>parameters file.                                                      | An integer from 0–86400.<br>The default is 0.               |
| CRC                  | Specifies whether CRC checking is turned<br>on.<br>The default value for the local node is OFF.<br>The default value for the remote node is<br>blank.<br>The remote node defaults to blank to<br>simplify the use of the crc.override<br>parameter. When crc.override is enabled in<br>the initialization parameter, only the nodes<br>that require a different configuration need<br>to be changed. | OFF   ON   blank                                            |

- 5. To add or update APPC settings, click the APPC tab and type the following values:
  - a. A valid RU size between 256 and 4096 in the **Max RU Size** field. The default is 4096.

- b. The largest permissible pacing window size for sessions in this mode grouping in the **Max Pacing** field. Sterling Connect:Direct sends this number of data buffers before waiting for an acknowledgment from the remote node. A value of 0 indicates no pacing. The default is 7 and the maximum is 63.
- **c**. The maximum sessions allowed in this mode group. The default is 8. Specify if you are using dependent LUs as the communications path.
- 6. Click OK.

# **Creating or Modifying a Communications Path Definition**

## About this task

The communications path defines the physical communications path between the local Sterling Connect:Direct node and one or more remote Sterling Connect:Direct nodes.

If you install SNA software and select APPC support during installation, two communications path objects are created in the Microsoft Windows Registry: one for TCP/IP and one for APPC. If you do not have APPC support, only a TCP/IP default communications path object is created.

- **1**. Do one of the following:
  - To modify a communications path definition, double-click the definition in the CommPath window.
  - To add a new communications path, right-click the **CommPath** box and click **Insert**.
- **2**. To define a communications path, type the name of the communications path in the **Name** field, and select the protocol to associate with it: TCP/IP, APPC, or UDT.
- 3. Define a new mode or assign an existing mode to the communications path.
- 4. To associate an existing mode with the communications path, select the mode from the **Selected Mode** drop-down list.
- 5. To define a new mode to associate with the communications path:
  - Click New.
  - Type the name of the new mode in the **Name** field.
  - Select the protocol to associate with the mode: TCP/IP, APPC, or UDT, and click **OK**.
- 6. To add or update TCP/IP settings, click the TCP/IP tab. Refer to the following table for the name, definition, and valid values for each field.

| Field Name | Description                                                                                                    | Valid Values                                                |
|------------|----------------------------------------------------------------------------------------------------|-------------------------------------------------------------|
| Buffersize | The buffer size for transmitting data<br>to and from the remote Sterling<br>Connect:Direct node. This value<br>overrides the value in the<br>initialization parameters file. | A numeric value from<br>256–65536.<br>The default is 65535. |

| Field Name        | Description                                                                                                    | Valid Values                                    |
|-------------------|----------------------------------------------------------------------------------------------------|-------------------------------------------------|
| Pacing Send Count | The number of send operations to<br>perform before automatically waiting<br>for a pacing response from the<br>remote Sterling Connect:Direct node.<br>A value of 0 indicates that there is no<br>pacing. This value overrides the<br>value in the initialization parameters<br>file.                                                                                                    | A numeric value from 0–63.<br>The default is 0. |
| Pacing Send Delay | The amount of time Sterling<br>Connect:Direct waits before sending<br>each outbound data buffer to the<br>remote node. This can prevent<br>flooding the network. A value of 0<br>indicates that Sterling Connect:Direct<br>sends each data buffer as soon as<br>possible. This value overrides the<br>value in the initialization parameters<br>file.                                                   | An integer from 0–86400.<br>The default is 0.   |
| CRC               | Specifies whether CRC checking is<br>turned on.<br>The default value for the local node<br>is OFF. The default value for the<br>remote node is blank.<br>The remote node defaults to blank to<br>simplify the use of the crc.override<br>parameter. When crc.override is<br>enabled in the initialization<br>parameter, only the nodes that<br>require a different configuration need<br>to be changed. | OFF   ON   blank                                |

7. To add or update APPC settings, click the APPC tab. The following table shows the name, definition, and valid values for each field on the APPC tab.

| Field Name           | Description                                                                                                    | Valid Values                            |
|----------------------|----------------------------------------------------------------------------------------------------|-----------------------------------------|
| Adapter Number       | Indicates whether the token ring<br>adapter number to be used for this<br>connection is Primary or Alternate.                                                                         | Primary   Alternate                     |
| Adapter Address      | The token ring address of the remote<br>node. This address consists of<br>hexadecimal digits. Enter all zeroes if<br>the local node is the same as the remote<br>node.                | Valid remote node token ring<br>address |
| Local SNA<br>Network | The SNA network name of the local<br>Sterling Connect:Direct node. This name<br>must match the name of the SNA<br>network in which the local Sterling<br>Connect:Direct node resides. | Valid SNA network name                  |
| LU Name              | The name of a Local APPC LU<br>configured within Microsoft SNA Server.<br>This parameter is required.                                                                                 | Valid LU alias name                     |

8. To add or update UDT settings, click the UDT tab. The following table shows the name, definition, and valid values for each field on the UDT tab.
| Field Name | Description                                                                                                    | Valid Values                            |
|------------|----------------------------------------------------------------------------------------------------|-----------------------------------------|
| Buffersize | The buffer size for transmitting data to<br>and from the remote Sterling<br>Connect:Direct node. This value<br>overrides the value in the initialization<br>parameters file.                                                                                                    | A numeric value in the range 256-65536. |
| UDT33 CRC  | Specifies whether CRC checking is<br>turned on.<br>The default value for the local node is<br>OFF. The default value for the remote<br>node is blank.<br>The remote node defaults to blank to<br>simplify the use of the crc.override<br>parameter. When crc.override is enabled<br>in the initialization parameter, only the<br>nodes that require a different<br>configuration need to be changed. | OFF   ON   blank                        |

9. Click OK.

# Defining a New Mode for a Communications Path

## About this task

To define a new mode for a communications path:

- 1. Select Admin > Netmap to open the network map.
- 2. Right-click the CommPath box and click Insert.
- 3. Type the name of the communications path in the Name field.
- 4. Click New.
- 5. Type the name of the new mode in the Name field.
- **6**. Select TCP/IP, APPC, or UDT to identify the protocol to associate with the mode.
- 7. To add TCP/IP settings, click the TCP/IP tab. Refer to the following table for the name, definition, and valid values for each field.

| Field Name           | Description                                                                                                    | Valid Values                                                |
|----------------------|----------------------------------------------------------------------------------------------------|-------------------------------------------------------------|
| Buffersize           | The buffer size for transmitting data to<br>and from the remote Sterling<br>Connect:Direct node. This value overrides<br>the value in the initialization parameters<br>file.                                                                                                    | A numeric value from<br>256–65536.<br>The default is 65535. |
| Pacing Send<br>Count | The number of send operations to<br>perform before automatically waiting for<br>a pacing response from the remote<br>Sterling Connect:Direct node. A value of 0<br>indicates that there is no pacing. This<br>value overrides the value in the<br>initialization parameters file. | A numeric value from 0–63.<br>The default is 0.             |

| Field Name           | Description                                                                                                    | Valid Values                                  |
|----------------------|----------------------------------------------------------------------------------------------------|-----------------------------------------------|
| Pacing Send<br>Delay | The amount of time Sterling<br>Connect:Direct waits before sending each<br>outbound data buffer to the remote node.<br>This can prevent flooding the network. A<br>value of 0 indicates that Sterling<br>Connect:Direct sends each data buffer as<br>soon as possible. This value overrides the<br>value in the initialization parameters file.                                                      | An integer from 0–86400.<br>The default is 0. |
| CRC                  | Specifies whether CRC checking is turned<br>on.<br>The default value for the local node is<br>OFF. The default value for the remote<br>node is blank.<br>The remote node defaults to blank to<br>simplify the use of the crc.override<br>parameter. When crc.override is enabled<br>in the initialization parameter, only the<br>nodes that require a different<br>configuration need to be changed. | OFF   ON   blank                              |

**8**. To add UDT settings, click the UDT tab. Refer to the following table for the name, definition, and valid values for each field.

| Field Name | Description                                                                                                    | Valid Values                                                |
|------------|----------------------------------------------------------------------------------------------------|-------------------------------------------------------------|
| Buffersize | The buffer size for transmitting data to<br>and from the remote Sterling<br>Connect:Direct node. This value overrides<br>the value in the initialization parameters<br>file.                                                                                                    | A numeric value from<br>256–65536.<br>The default is 65535. |
| UDT33 CRC  | Specifies whether UDT33 CRC checking<br>is turned on.<br>The default value for the local node is<br>OFF. The default value for the remote<br>node is blank.<br>The remote node defaults to blank to<br>simplify the use of the crc.override<br>parameter. When crc.override is enabled<br>in the initialization parameter, only the<br>nodes that require a different<br>configuration need to be changed. | OFF   ON   blank                                            |

9. Click OK twice to close Mode Properties and Path Properties.

# Deleting a Network Map Entry

## About this task

To delete a network map entry:

- 1. Select Admin > Netmap.
- 2. Right-click the network map entry you want to delete and click Delete.

- **3**. Click **Yes** to delete the entry. You are returned to the Netmap for Nodename dialog box, and the entry is listed with a red bar to the left of it.
- 4. Right-click the dialog box and click Apply.

# Validating a Network Map Entry

## About this task

After you create a network map entry, you can validate the entry to ensure it was created correctly. For example, if you typed an invalid entry in a field, or accidentally deleted a communications path, the validation function generates an error message and explains why you received it.

To validate a network map entry:

## Procedure

- 1. Select Admin > Netmap.
- 2. Select the network map entry to validate.
- 3. Right-click the Netmap for Nodename window and click Validate.
- 4. After you validate the network map entry, close the Netmap for Nodename window.

# Viewing a Network Map as Text

## About this task

To view a network map entry as text:

#### Procedure

- 1. Select Admin > Netmap.
- 2. Select the network map entry you want to view as text.
- **3**. Right-click the Netmap for Nodename window to open the shortcut menu and click **Text View**.
- 4. Right-click the window again and select List View to view the network map entry in its original presentation.

## Applying a Network Map

## About this task

To apply a network map file to the node:

- 1. Select Admin > Netmap > Validate. If no errors are found, the output window contains the message Netmap validation Successful.
- **2**. Select Netmap > Apply.
- 3. Select the node name and click OK.

# Printing and Viewing Node and Network Map Definitions

#### About this task

After you set up a node and define a network map, use the Configuration Tool to extract the network map and user authorization information from the Registry as plain text files. You can then update the parameters in the extracted files for distribution to the nodes in an environment.

After you customize the files with site-specific parameters, you can insert them into the Microsoft Windows Registry where they are applied while the server is running, or you can apply them during a new Sterling Connect:Direct installation.

#### Procedure

- Click Start and point to All Programs > IBM Sterling Connect:Direct > v4.6.0 > CD Configuration Tool.
- 2. Select File > Extract.
- **3.** Click **OK**. The network map and User Authorization information for the node are extracted as cascading windows named Map and User.
- 4. To save the extracted user authorization information:
  - a. Click the User dialog box.
  - b. Select File > Save As.
  - c. Select the directory where you want to save the file.
  - d. If necessary, type a different file name in the File name field and click Save.
- 5. To save the extracted network map information:
  - a. Click the Map dialog box.
  - b. Select File > Save As.
  - c. Select the directory where you want to save the file.
  - d. If necessary, type a different file name in the File name field and click Save.

## View the Sample Configuration Files

To update configuration information, you can use the sample configuration files as a template. These text files contain the valid keywords for a network map and user authorizations. You can customize these files to configure nodes in an enterprise.

**Note:** To automate the installation of Sterling Connect:Direct for Microsoft Windows, you can perform a silent installation that requires no user interaction and that applies the User.cfg and Map.cfg files during the installation. See *IBM Sterling Connect:Direct for Microsoft Windows Getting Started Guide* for information on silent installations.

Two sample configuration files are included with the Configuration Tool:

- Map.cfg file—Network map objects are created in the Registry during installation. These objects contain the remote node, communications path, and communications mode definitions. You can update the network map on your nodes by customizing the sample Map.cfg file and inserting it into the Microsoft Windows Registry.
- User.cfg file—Use the parameters in User.cfg to build user functional authorities and user proxies. Sterling Connect:Direct applies the information in this file to authorize local and remote users to issue commands and Process statements and to perform tasks. Use the Configuration Tool to create authorizations for each

user, including encrypted passwords for user proxies. After you have created the user authorizations, you can insert the User.cfg file into the Microsoft Windows Registry.

# **Customizing Configuration Files**

## About this task

You use the Configuration Utility to customize configuration files for your environment and prepare them for rollout. You can edit configuration information using this tool. You can also use it to add encrypted passwords to user proxies and validate the configuration files for use with Sterling Connect:Direct.

#### Procedure

- 1. Select File > Open.
- 2. Select the drive and directory where the configuration file is located.
- 3. Select the file and click **Open**.

**Note:** To save the original file as a template for building future configuration files, save the file with a different name before you alter any of the configuration information.

- 4. Edit the parameters as necessary.
- 5. Select File > Save.

# Adding an Encrypted Password for a User Proxy

## About this task

You can set up and enable user proxies on the local Sterling Connect:Direct server that allow remote users to log on to the local server without revealing their password. User proxies improve security on the remote node by protecting remote users' passwords.

The Configuration Utility can be used to insert encrypted passwords into the proxy section of the USER.CFG file. When you enter a password, the Configuration Utility encrypts it for you.

To add a local user ID and encrypted password:

- 1. Open the User.cfg file.
- 2. Place the cursor on the line following the Proxy section header.
- **3**. Select Tools > Password.
- 4. Type the user ID and password in the Userid and Password fields.
- 5. Retype the password in the Verify Password field.
- 6. Click **OK**. The encrypted password is inserted as the LocalPassword parameter value and the User ID is inserted as the LocalUserid parameter.

# Validating Configuration Files for Use with Sterling Connect:Direct

## About this task

After you have customized a file, validate the configuration to ensure that the file can be used with Sterling Connect:Direct. When you validate a file, error messages describe any errors and each error is highlighted so you can easily determine which information must be revised.

To validate a configuration file:

#### Procedure

- 1. Open the configuration file to validate.
- 2. Select Tools > Validate. The file is validated.
  - If no errors are detected, a message indicating this is displayed. Click **OK** to return to the file.
  - If errors are detected, an error message is displayed with the error identifier and an explanation of the problem. The error is highlighted in the configuration file. Click **OK** to close the error message.
- 3. Edit the configuration information to clear each error.
- 4. Repeat this procedure until no errors are returned.

**Note:** When you save a configuration file, the Configuration Utility automatically validates it. You cannot save a file if it contains invalid information.

# **Applying Updated Configuration Information**

## About this task

You can update the network map and user authorizations, including proxies and group authorizations, by adding the updated configuration files to the Microsoft Windows Registry. After they are added, the settings are applied when the server is running.

**Restriction:** You cannot use CDConfig to change existing objects in the network map and user authorizations. It can only be used to create new netmap or user authorization objects; however, you can use CDConfig to change individual initialization parameters.

The CD Configuration Utility (CDConfig.exe) uses the following command-line parameters:

| Parameter   | Description                                                             |  |
|-------------|-------------------------------------------------------------------------|--|
| /q          | Silently runs the utility while the file is extracted or inserted.      |  |
| /i          | Inserts the configuration file into the Registry (use with /ffilename). |  |
| / ffilename | File to insert into the Registry.                                       |  |
| /pfilename  | Extracts initialization parameters from the node specified.             |  |
| /mfilename  | Extracts netmap from the node specified.                                |  |

Table 1. CDConfig.exe Command-Line Parameters

Table 1. CDConfig.exe Command-Line Parameters (continued)

| Parameter   | Description                                          |
|-------------|------------------------------------------------------|
| / ufilename | Extracts user configuration from the node specified. |

To create and apply user and netmap files in silent mode, type the following commands:

#### EXTRACT CONFIGURATION

- To extract initialization parameters to a Initparms.cfg file: CDConfig.exe /pC:\MyDir\Initparms.cfg /q
- To extract a netmap to a Map.cfg file: CDConfig.exe /mC:\MyDir\Map.cfg /q
- To extract user configuration to a User.cfg file: CDConfig.exe /uC:\MyDir\User.cfg /q

#### **INSERT CONFIGURATION**

- To update (individual) initialization parameters from an Initparms.cfg file: CDConfig.exe /i /fC:\MyDir\Initparms.cfg /q
- To insert new netmap objects from a Map.cfg file: CDConfig.exe /i /fC:\MyDir\Map.cfg /q
- To insert new user authorization objects from a User.cfg file: CDConfig.exe /i /fC:\MyDir\User.cfg /q

Review the CdConfig.log file to verify success.

## Stop Sterling Connect:Direct for Microsoft Windows

## Stopping Sterling Connect:Direct for Microsoft Windows

You can stop the Sterling Connect:Direct for Microsoft Windows server in the following ways:

- Issue the Stop command from Sterling Connect:Direct Requester or the command line interface (CLI).
- Use the Services facility on the Microsoft Windows Control Panel.
- Use the Admin Tool utility.

# Stopping Sterling Connect:Direct for Microsoft Windows from Sterling Connect:Direct Requester

#### About this task

To stop Sterling Connect:Direct for Microsoft Windows from Sterling Connect:Direct Requester:

- 1. Select Admin > Netmap to open the node you want to stop.
- 2. Select Admin > Stop Node.
- **3**. Select one of the stop server options:

- Terminate processes at end of step—Stops Sterling Connect:Direct when all executing Process steps are complete. Writes statistics records, closes files, and shuts down Sterling Connect:Direct.
- Quiesce after active processes complete—Stops the server when all executing Processes are complete. No new Processes are started.
- Immediate orderly shutdown—Stops all activity, terminates Processes and connections, writes statistic records, closes files, and shuts down Sterling Connect:Direct.
- Force termination now—Forcibly terminates Sterling Connect:Direct. No attempt is made to terminate executing Processes or to write statistic records. All server resources are released. This is the least desirable way to stop the server.
- 4. Click **OK** to stop the node. If the server is stopped, the icon in the Control Panel nodes view is unavailable.

# Stopping Sterling Connect:Direct for Microsoft Windows Using the Services Facility

## About this task

To stop Sterling Connect:Direct for Microsoft Windows from the Microsoft Windows Services facility:

#### Procedure

- 1. Click Start > Settings > Control Panel >Administrative Tools > Services.
- 2. Select the Sterling Connect:Direct node you want to stop.
- **3**. Click **Stop**. The display changes to indicate that Sterling Connect:Direct has stopped.

**Note:** Sterling Connect:Direct for Microsoft Windows does not implement the Pause and Continue functions on the Services applet.

# Stopping Sterling Connect:Direct for Microsoft Windows Using the CLI

#### Procedure

To stop Sterling Connect:Direct for Microsoft Windows from the CLI, issue the stop command.

# Stopping Sterling Connect:Direct for Microsoft Windows from the Admin Tool Utility

#### About this task

To stop Sterling Connect:Direct for Microsoft Windows from the Admin Tool Utility:

- 1. Select the Sterling Connect:Direct for Microsoft Windows server to stop.
- 2. Click the red traffic light icon on the toolbar.

# **About Processes**

A Process is a set of statements grouped together to perform a series of Sterling Connect:Direct tasks. You define the tasks to perform and save the Process to a file. Finally, you use the Submit Process command to execute all the tasks defined in the Process.

Processes allow you to automate routine tasks, execute multiple tasks with one command, save the Process to a file for future use, and build blocks of work based on conditions. Before you build a Process, decide what tasks you want to perform and what nodes you want to use.

Building a Process requires the following tasks:

- Creating a Process statement
- Building the group of tasks that perform the work by adding commands
- Setting command options
- Validating Process content
- Saving the Process file

Before creating a Process, you can establish preferences related to Processes and other Sterling Connect:Direct Requester operations.

# **Establishing Preferences**

## About this task

Throughout your session with Sterling Connect:Direct Requester, certain predefined preferences are in effect. Sterling Connect:Direct establishes default user preferences during installation. You can modify preferences at any time to more accurately reflect how you work. Preferences save you time, since preferences are used for all instances, except when you override the values.

To establish preferences:

- 1. From the Sterling Connect:Direct Requester Main Window, select Tools > Options.
- **2**. To set general preferences, change the values in the fields on the General tab of the Options panel.

| Field                                          | Description                                                                                                    |
|------------------------------------------------|----------------------------------------------------------------------------------------------------|
| Reload last saved workspace at startup         | When selected, Sterling Connect:Direct Requester displays the last saved workspace when you log in.                                                                              |
| Track Processes in the execution status window | To obtain summary information about a Process and display the<br>information in the Execution Status Window. This option establishes<br>the default for the Submit Process page. |
| Enable in-place editing                        | To directly change the label field on the Program Definition Editor (PDE) and eliminate the need to edit the labels through the Process Properties page.                         |

| Field        | Description                                                                                                    |
|--------------|----------------------------------------------------------------------------------------------------|
| Activity log | Use the options in this window to display the activity log in the<br>Output window, save the activity log to a file, append data to the<br>log file, or create a new log file every time you start Sterling<br>Connect:Direct.                                                    |
|              | Check Enable the activity log in the Output window to display the activity log there.                                                                                                    |
|              | Check Write the activity output to a file and type the name of the file to write the activity log to a file. Select the appropriate button to create a new file every time you start Sterling Connect:Direct Requester or to append activity to the existing log file at startup. |

**3**. To set Process preferences, click the Process Defaults tab and change the values.

| Field                                                                                                    | Description                                                                                                    | Valid Values                                                                                                    |
|----------------------------------------------------------------------------------------------------|----------------------------------------------------------------------------------------------------|----------------------------------------------------------------------------------------------------|
| Hold To hold Processes in the Hold queue in HI<br>(Held Initially) status until explicitly<br>released A Process submitted with Hold set | No—Execute a Process as soon as resources are available.                                                                                                    |                                                                                                    |
|                                                                                                    | to Yes is placed in the Hold queue even if                                                                                                    | Yes—Hold a Process.                                                                                                    |
|                                                                                                    | you specify a Start Time.                                                                                                    | Call—Hold a Process until the remote node<br>connects to the local node. At that time, the<br>Process is released for execution.                                                                           |
| Retain                                                                                                    | Processes are retained in the Hold queue in                                                                                                    | No-Do not retain Processes after execution.                                                                                                    |
|                                                                                                    | You can release the Process for execution                                                                                                    | Yes—Retain Processes after execution.                                                                                                    |
|                                                                                                    | later through the Process Monitor function or<br>explicitly delete it.                                                                                                    | Initial—Retain Processes in the Hold queue<br>in HR status for automatic execution every<br>time the Process Manager initializes. Do not<br>provide a start time parameter when you<br>choose this option. |
| Plexclass                                                                                                    | The class that directs the Process to only<br>certain servers in a Sterling<br>Connect:Direct/Plex. This parameter is only<br>used in a Sterling Connect:Direct/Plex.                                                                       | Name of the class.                                                                                                    |
| CRC                                                                                                    | Specifies whether CRC checking is turned                                                                                                    | OFF   ON   blank                                                                                                    |
|                                                                                                    | on.                                                                                                    | OFF—Do not perform CRC checking.                                                                                                    |
|                                                                                                    | The default value for the local node is OFF.<br>The default value for the remote node is<br>blank.                                                                                                    | ON—Perform CRC checking.                                                                                                    |
|                                                                                                    |                                                                                                    | blank—Use the value defined in crc.override.                                                                                                    |
|                                                                                                    | The remote node defaults to blank to<br>simplify the use of the crc.override<br>parameter. When crc.override is enabled in<br>the initialization parameter, only the nodes<br>that require a different configuration need to<br>be changed. |                                                                                                    |
| Priority                                                                                                    | The preferred priority of a Process in the TCQ. Sterling Connect:Direct uses the priority parameter for Process selection. A Process with a higher priority is selected for execution before a Process with a lower priority.               | The valid range is 1–15, where 15 is the highest priority.                                                                                                    |

| Field           | Description                                                                                                    | Valid Values                                                                                          |
|-----------------|----------------------------------------------------------------------------------------------------|----------------------------------------------------------------------------------------------------|
| Class           | The preferred session class on which a<br>Process can execute. A Process can execute in<br>the class specified or any higher session<br>class. | Values range from 1 to the maximum<br>number of local node sessions in the network<br>map definition. |
| Notify Userid   | The computer name of the user to receive Process completion messages.                                                                          | A valid computer name.                                                                                |
| Accounting Data | An arbitrary string used as the preferred accounting information for the PNODE or the SNODE or both nodes.                                     | The maximum length of the string is 256 characters.                                                   |

#### 4. To set Work List preferences, click the Work List tab and change the values.

| Field                                        | Description                                                                                                    | Valid Values                                                                                                    |
|----------------------------------------------|----------------------------------------------------------------------------------------------------|----------------------------------------------------------------------------------------------------|
| Track worklist is the worklist status window | Determine if Work List statuses are reported in the status window.                                                                                                    | On or Off                                                                                                    |
| Max Delay for Serial Execution               | Identifies the maximum amount of<br>time to wait. This parameter is useful<br>when the Process is submitted by a<br>batch file and you want to suspend<br>further execution of the batch file<br>until the submitted Process<br>completes. | Unlimited—The command processor<br>waits until the Process completes<br>execution.<br>Time and hh:mm:ss—Select this<br>option and type the time to wait for<br>a Process to complete. |

#### 5. To set directory preferences, click the Directories tab and change the values.

| Field                                | Description                                                              |
|--------------------------------------|--------------------------------------------------------------------------|
| Processes                            | To define the default directory for Process files                        |
| Work Lists                           | To define the default directory for Work Lists.                          |
| Process Monitors                     | To define the default directory for Process Monitor files.               |
| Statistics Monitors                  | To define the default directory for Statistics Monitors.                 |
| Start "Save as" in these directories | Select this check box to make these directories the default when saving. |

# **6**. To set file type preferences, click the File Types tab and select the file extensions to associate with Sterling Connect:Direct.

| File Extension | Description         |
|----------------|---------------------|
| .cdp           | Process Definitions |
| .cdw           | Work Lists          |
| .cds           | Statistics Monitors |
| .cdm           | Process Monitors    |
| .cdn           | Network Map         |

#### 7. To set statistics preferences, click Select Stat Defaults and change the values.

| Field   | Description                                                                                                    | Valid Values                                                                                                    |
|---------|----------------------------------------------------------------------------------------------------|----------------------------------------------------------------------------------------------------|
| Monitor | Determine if all statistics are monitored or only selected<br>statistics, based on criteria or for Step and Process<br>completion only. If you choose All, indicate the time<br>range for the selection. | All Statistics For Last _ hrs:min<br>Filter Using Selection Criteria Pages<br>Step and Process Completion<br>Statistics Only |

| Field           | Description                                                                                                    | Valid Values                                                                              |
|-----------------|----------------------------------------------------------------------------------------------------|-------------------------------------------------------------------------------------------|
| Refresh Display | Identify whether you want the Statistics Monitor display<br>to be refreshed. Specify the interval in minutes between<br>refreshes if you choose the Refresh every _ minutes. | Refresh every _ minutes<br>Refresh on open<br>Autoscroll—Display the latest<br>statistics |

8. To set Process Monitor preferences, click **Select Proc Defaults** and change the values.

| Field           | Description                                                                                                    | Valid Values                                          |
|-----------------|----------------------------------------------------------------------------------------------------|-------------------------------------------------------|
| Monitor         | Determine if all Processes will be<br>monitored or only selected Processes,<br>based on selection criteria.                                                                 | All Processes<br>Filter Using Selection Criteria Page |
| Refresh Display | Identify whether you want the<br>Process Monitor display to be<br>refreshed. Specify the interval in<br>seconds between refreshes if you<br>choose Refresh every _ seconds. | Refresh every _ seconds<br>Refresh on open            |

9. Click OK.

# **Creating a Process**

## About this task

A Process begins with a Process statement that defines general information about the Process. When you create a Process, the PEND statement is added to the end of the Process and is a required statement that marks the end of a Process. Do not edit or delete the PEND statement.

- 1. Select File > New > Process.
- 2. Type a Process name, from 1 to 8 alphanumeric characters, in the **Process Name** field.
- **3**. If all work will be performed on the PNODE, type or select the name of the PNODE in the PNODE Name field.
- 4. To issue a warning message if an attempt is made to submit the Process on a different PNODE, click Warn if submitted to a different node.
- 5. To issue a warning message if an attempt is made to submit the Process on a PNODE with a different operating system, click Warn if submitted to a different operating system.
- 6. Specify the SNODE in one of the following ways:
  - Select the node from the drop-down menu.
  - Type the name of a Sterling Connect:Direct node.
  - Specify an IP address and port, using the following format: hostname | IPaddress; portnumber | servicename
- 7. Click OK.
- 8. Add commands as necessary to the Process.
- 9. If desired, change the options for the Process.

# **Commands and Statements**

You can add commands and conditional statements to a Process statement to perform various functions. When you add a command to a Process, you use the preferences you defined or you set unique values for each command.

The following table lists the commands you can insert in a Process.

| Command        | Description                                                                                                    |
|----------------|----------------------------------------------------------------------------------------------------|
| Сору           | The Copy statement transfers data between two nodes. The Copy statement identifies the source files, applies any pre-transfer attributes such as compression or checkpointing, transfers the file to the destination, and saves the file to the new file name.                                          |
| Run Task       | You can run programs and commands by adding the Run Task command to a Process. The Run Task command executes programs on the PNODE or the SNODE.                                                                                                    |
| Run Job        | The Run Job command executes batch jobs or commands on the specified node. Jobs submitted<br>using the Run Job command run in the background. The return code associated with the run<br>job statement indicates the success of the Run Job command and not the success of the batch<br>job or command. |
|                | Use the Run Job command to perform the following types of tasks:                                                                                                    |
|                | • Submit jobs in an z/OS environment to the internal reader, a facility that transfers jobs to the job entry subsystem (JES).                                                                                                    |
|                | • Submit a job at the OpenVMS node in an OpenVMS environment.                                                                                                    |
|                | • Submit an OS/400 CL command to run as a separate job through the SBMJOB command.                                                                                                    |
|                | <ul> <li>Invoke a UNIX command shell and execute UNIX commands.</li> </ul>                                                                                                    |
|                | • Submit jobs through the VSE virtual reader, a facility that transfers jobs to VSE/POWER.                                                                                                    |
|                | Start programs in the Microsoft Windows environment.                                                                                                    |
| Submit Process | Submits a Process from within an executing Process on the PNODE or the SNODE. To use the Submit statement, the Process must reside on the node you are submitting the Process to. Use the Submit statement to execute a Process on the SNODE which would, in turn, submit a Process to a third node.    |

You can use the following conditional statements to perform tasks based on conditions you establish.

| Statement   | Description                                                                                                    |
|-------------|----------------------------------------------------------------------------------------------------|
| If          | The If statement executes a block of statements based on the results of a previous statement. The results are categorized by a return code. The If statement checks the value of the return code and executes the block if the statement is true.                          |
|             | You must use the Eif statement (endif) with the If statement. If the conditions of the If statement are not satisfied, use an Else statement to designate the execution of alternate instructions.                                                                         |
| Else        | The Else statement defines a block of statements that execute when the If statement is not true.<br>The Else statement is only valid when used in combination with the If statement.                                                                                       |
| Endif (Eif) | The Endif statement (Eif) marks the end of the If statement and any statements based on the If condition. The Endif statement is only valid when used in combination with the If statement.                                                                                |
| Goto        | The Goto statement executes a jump to a specific statement that occurs later in a Process. This statement cannot be used to loop to a statement earlier in the Process. Use the Goto statement with the step label to define the location of the statement in the Process. |
| Exit        | The Exit statement bypasses all remaining steps in a Process and ends the Process.                                                                                                    |

## Add a Copy Statement to a Process

#### About this task

Use the Copy statement to create a new file or append data to an existing file. To use the Copy statement in a Process, identify the PNODE and the SNODE. Identify the source file and, if symbolic variables are used, assign values to the variables or specify built-in variables before the Process is submitted.

Sterling Connect:Direct for Microsoft Windows supports the string (\*) and character (?) wildcards, allowing you to copy multiple files from a source directory to a target directory with a single copy statement.

**Note:** The list of files to be copied is generated at the start of a wildcard copy. When a Process restarts, in a wildcard copy statement, the step restarts with the first file that is not completely copied. If you are using checkpointing, the statement restarts at the last checkpoint of the file that is not completely copied.

- 1. Open a Process file.
- 2. Select Process > Insert > Copy.
- **3**. To identify the step within the Process, type a label of up to 8 alphanumeric characters in Copy Statement Label.
- 4. Select one of the following actions:
  - To copy a file to the SNODE, select Send.
  - To copy a file from the SNODE, select Receive.
- 5. Type the name of the source file in the Source Filename field.
- 6. Enter the name of the file in the Destination Filename field.
- 7. Select one of the following destination disposition options:
  - NEW—To create a new file at the destination
  - RPL—To replace the information in an existing file if it exists or to create a new file if the file does not already exist.
  - MOD—To append the transferred information to an existing file.
- **8**. To enter compression and checkpoint restart options, click the Transfer tab and select from the following options:
  - To use compression, select one of the following compression types in the Compression window:

| <b>Compression Option</b> | Description                                                                                                    | Valid Values                    |
|---------------------------|----------------------------------------------------------------------------------------------------|---------------------------------|
| None                      | Turn on this option if you do not want compression.                                                                                                    | None                            |
| Primary Char              | Turn on this option to<br>compress repetitive characters.<br>Specify the primary character<br>to compress. If the character is<br>repeated 2–63 times, the<br>characters are compressed to<br>one byte. If other characters<br>are repeated 3–63 times in<br>succession, the characters are<br>compressed to two bytes. | The hex or character to compare |

| Compression Option | Description                                                                                                    | Valid Values                                                                                                    |
|--------------------|----------------------------------------------------------------------------------------------------|----------------------------------------------------------------------------------------------------|
| Extended           | Turn on this option to<br>compress repetitive strings.<br>Extended compression<br>produces the best compression<br>results. Specify this type of<br>compression when lines are<br>limited and data is repetitive.<br>The Window value identifies<br>the compression for windows.<br>The greater the window size,<br>the greater the degree of<br>compression. A window size<br>of 8 uses 1K of memory while<br>a window size of 15 uses 128K<br>of memory.<br>Memory identifies how much<br>virtual memory is allocated to<br>maintain the internal<br>compression state. | Comp Level—Select the level<br>of compression from 1–9.<br>Window—Select the window<br>size level from 9–15. The<br>Default is 13.<br>Memory—Select a memory<br>compression from 1–9. The<br>Default is 4. |

- To use checkpoint restart, select one of the following options:
  - Default—To use checkpoint restart options defined in the default Process.
  - None—To turn off checkpoint restart.
  - Check—To eliminate the need to retransmit an entire file in the event of a transmission failure. If a copy procedure is interrupted, Sterling Connect:Direct restarts that copy at the last checkpoint. If you turn on this option, type the interval at which to mark a checkpoint restart and turn on either Kilobytes or Megabytes to indicate the measurement to use.
- **9**. To override the preferences or provide additional parameters to describe the sending and receiving files, select one of the following:
  - To define options for the sending file, click the From <Operating system> tab, and type the sysopts parameters. Refer to the online help for more information.
  - To define options for the receiving file, click the To <Operating system> tab, and type the sysopts parameters. Refer to the online help for more information.

**Note:** These tabs reflect the operating system of the sending and receiving file location.

- 10. Click the Comment tab and add an optional description of the statement.
- 11. Click OK.

## Adding a Submit Statement

#### About this task

Use the Submit statement to execute tasks defined in the Process.

To add a Submit statement:

## Procedure

- 1. Open a Process file.
- 2. Select Process > Insert > Submit.
- **3**. Select the name of the node where the Process file is located in the **Location** field. You can submit from the default node or select another node.
- 4. In the **Filename** field, type the full path and Process file name. If you are submitting a Process on a Microsoft Windows node, you can click the browse button to locate the Process file.
- 5. To override the Process name, type a 1- to 8-character alphanumeric string in the **New Name** field.
- 6. If you want the Process to execute with a different SNODE, enter or select the SNODE in the SNODE field. The SNODE you define here overrides the SNODE defined in the Process file.
- 7. Select Track Execution in Output Window to view activity during execution.
- 8. Continue defining the command.

## Adding a Run Task Statement

#### About this task

You can run programs and commands by adding the Run Task statement to a Process. The Run Task statement executes programs on the PNODE or the SNODE.

To add a Run Task statement:

- 1. Open a Process file.
- 2. Select Process > Insert > Run Task.
- **3**. To identify the step within the Process, type a label of up to 8 alphanumeric characters in Run Task Statement Label.
- 4. Select the node where the program or command will execute in the **Submit To** field.
- 5. Type one of the following, based on the node type, in the **Program** field:
  - Type Windows for a Microsoft Windows node.
  - Type UNIX for a UNIX node.
  - For OS/400, type cmd(CL command) [parameter for OS/400 SBMJOB command] .
  - For z/OS, type the name of the program to be attached as a subtask in uppercase letters.
  - For HP NonStop, type the name of the object file.
  - For VSE, type the name of the program to be attached as a subtask in uppercase letters.
- **6**. Use the Optional Parameters or Commands as necessary, for the operating system you selected in Step 5. Refer to the Help for syntax.
- 7. Click the Comment tab and add a description of the command. This information is optional.
- 8. Click OK.

## Adding a Run Job Command

#### About this task

The Run Job command executes batch jobs or commands on the specified node.

Jobs submitted using the Run Job command run in the background. The return code associated with the run job statement indicates the success of the Run Job command and not the success of the batch job or command.

# Restriction: You cannot execute IBM Sterling Connect:Direct HP NonStop commands using Run Job.

#### Procedure

- 1. Open a Process statement.
- 2. Select Process > Insert > Run Job.
- 3. Type the statement label in the **Run Job Statement Label** field.
- 4. Select the node where the job will execute.
- 5. Type the Filename based on the operating system used by the node. This field is valid only for the following operating systems:
  - For Microsoft Windows nodes, type Windows.
  - For z/OS nodes, type the data set that contains the job in the format: DATASETNAME | DATASETNAME(MEMBER). The data set and member must be in uppercase. If the data set is a PDS, specify the member. The data set containing the job must exist on the z/OS node where the job will execute. A data set containing JCL is limited to a record length of 80 bytes.
  - For i5 Series nodes, type i5 Series.
  - For VSE nodes, type the name of the member in the LIBDEF source chain that contains the job to be submitted in the format: | membertype(member). If the membertype is not specified, this job must be cataloged with a membertype of J.
  - For UNIX, type dummy.
  - For OpenVMS, type PGM=VMS.
- 6. Type any Optional Parameters or Commands.
- 7. Click OK.

## Adding an If Statement

#### About this task

The If statement executes a block of statements based on the results of a previous statement. The results are categorized by a return code. The If statement checks the value of the return code and executes the block if the statement is true.

You must use the Eif statement (endif) with the If statement. If the conditions of the If statement are not satisfied, use an Else statement to designate the execution of alternate instructions.

- 1. Select Process > Insert > If.
- 2. Enter the statement label in the If Statement Label field.
- 3. Select a step label on which to base the operator and value.

- 4. Select the type of comparison statement in the **Operator** field.
- 5. Select one of the following return codes in the Value field:

| Return Code | Description                                  |
|-------------|----------------------------------------------|
| 0           | Indicates successful completion of the stop. |
| 4           | Indicates a warning.                         |
| 8           | Indicates an error condition.                |
| 16          | Indicates a catastrophic error.              |

- 6. To add optional comments, click the Comments control tab.
- 7. Click **OK** to save the statement. The If statement is displayed in the Process window.
- 8. Create the block of statements that executes based on the If statement. You can add an Else statement to execute a block of statements if the condition in the If statement is not satisfied.
- **9**. Add an Eif statement to the end of the block to designate the end of the block of statements.

#### Adding an Else Statement

#### About this task

The Else statement defines a block of statements that execute when the If statement is not true. The Else statement is only valid when used in combination with the If statement.

To add an Else statement:

#### Procedure

- 1. Select Process > Insert > Else.
- 2. Optionally, add a comment to the Process.
- 3. Click OK to save. The Else statement is displayed in the Process window.

#### Adding an Endif Statement

#### About this task

The Endif statement (Eif) marks the end of the If statement and any statements based on the If condition. The Endif statement is only valid when used in combination with the If statement.

To use the Endif statement:

- 1. Select Process > Insert > End If.
- 2. Optionally, type a comment for the Process.
- 3. Click OK to save. The Endif statement is displayed in the Process window.

## Adding or Modifying a Goto Statement

#### About this task

The Goto statement executes a jump to a specific statement that occurs later in a Process. This statement cannot be used to loop to a statement earlier in the Process. Use the Goto statement with the step label to define the location of the statement in the Process.

To add or modify a Goto statement:

#### Procedure

1. Take one of the following actions:

- To create a new Goto statement, select Process > Insert > Goto and enter the statement label in the **Target Label** field.
- To modify an existing statement, double-click the Goto statement in the Process window.
- 2. To add or modify optional comments, click the Comments tab and type the comment.
- **3**. Click **OK** to save the Process. The Goto statement is displayed in the Process window.

## Add an Exit Statement

#### About this task

To add an Exit statement to a Process:

#### Procedure

- 1. Select Process > Insert > Exit.
- 2. Optionally, click the Comments tab and add a comment to the Process.
- **3**. Click **OK** to save the Process and exit the Exit Statement dialog box. The Exit statement is displayed in the Process window.

# **Process or Command Options**

After you create a statement, you set Process options, including when the Process is submitted, how the Process is handled in the TCQ, if a user is notified when a task is complete, who has access to the Process, and any defining comments associated with it.

You can use one or more of the following options in a Process or command:

- Control functions identify how tasks are managed and how resources are allocated by defining default options once. Then these values are used as the default values for each new command or Process you define.
- Security options identify user IDs and passwords needed to access the SNODE and the PNODE.
- Variable values assign values to all symbolic variables before execution. The values are then substituted during execution whenever the symbolic variable is encountered.
- Accounting data as a free-form, user-defined field sets up accounting and tracking information about Process execution and data transfers. You can track

data transfers by cost centers, department numbers, satellite locations, or any other type of code or identification that would benefit the management of data tracking.

• Comments about the statement explain the context of the statement. When you view a Process in text format, the comments appear before the associated statement.

# **Setting Security Options**

## About this task

Use the Security options to specify the user IDs and passwords needed to access the PNODE and the SNODE.

To set security options in the Requester:

## Procedure

- 1. Double-click the Process to open it and click the Security tab.
- 2. To set security for the PNODE, do the following:
  - a. Type the PNODE user ID in the PNODE Userid fields.
  - b. Type the PNODE password in the **Password** field.
- **3**. To set security for the SNODE, do the following:
  - a. Type the SNODE user ID in the **Snode Userid** field.
  - b. Type the SNODE password in the **Snode Password** fields.
  - **c.** To change the password for the user ID on the SNODE, type the new password in the **New Password** field.
  - d. Type the new password a second time in the **Verify New Password** field to validate the change.
- 4. Click **OK** to close the dialog box or click one of the other tabs to continue modifying Process options.

# **Setting Control Functions for a Command or Process**

## About this task

When you run a command or submit a Process, you can set many control functions to use as the default values for each new command or Process you define.

To set control functions for a Process from the Requester:

- 1. Double-click the Process to open it and click the Control tab.
- 2. To specify a run date, select one of the following start dates:
  - Today—If you want the program to run today.
  - Date—To specify a date to run the Process. Click the selection arrow and click a date on the calendar to specify the date.
  - Day—If want to run the Process on a certain day; then select a day of the week from the drop-down box.
- **3**. To specify the time to run the task, select one of the following:

- Immediate—To run the Process immediately. This option is only available if you selected Today or Date in the **Start Date** field.
- Time—To run the Process at a specific time on the start date you selected. Type a time to start the Process in the format hh:mm:ss.
- 4. To place the Process in the Hold queue, select one of the following options in the **Hold** field:
  - Yes—To hold the Process in the queue in Held Initially status (HI) until explicitly released.
  - No—If you do not want to place the Process in the Hold queue. Process executes as resources are available.
  - Call—To hold the Process until a connection is established between the PNODE and the SNODE. The Process executes if another Process establishes connection between the nodes.
- **5**. To place the Process in the Retain queue, select one of the following options in the **Retain** field:
  - Yes—To retain the Process in the Hold queue in Hold Retain status (HR) after execution. You can release the Process later from the Process Monitor.
  - No-If you do not want to retain the Process after execution.
  - Initial—To retain the Process in the Hold queue in HR status for automatic execution every time the Process Manager initializes. Do not specify a start time with this option.

**Note:** If you select Yes for RETAIN and you specify a start time, HOLD status takes precedence. If you set HOLD to No or Call, and set RETAIN to Yes, HOLD is ignored.

- 6. If you are sending Processes to a location that supports CD Plexclass, type the class value of the remote node, from 1 to 8 characters, in the **Plexclass** field.
- 7. In the CRC field, select one of the following options:
  - Blank—To use the default value for the Process that was configured in the Initparms and the Netmap entry for the remote node.
  - OFF—To turn off CRC checking.
  - ON—To turn on CRC checking.
- 8. To change the TCQ priority, type a value in the Priority field from 1 to 15, where 15 is the highest priority.
- **9**. To change the preferred session class, type the preferred session class in the **Class** field, from 1 to the maximum local sessions defined in the network map.
- 10. Type the user ID in the Notify Userid field.
- **11**. Click **OK** to close the dialog box or click one of the other tabs to continue modifying Process options.

# Assigning Values to Symbolic Variables

## About this task

Use symbolic variables to assign values to variables before execution. The values are then substituted during execution whenever the symbolic variable is encountered.

To assign values to symbolic variables in a Process, from the Requester:

- 1. Double-click the Process to open it and click the Variables tab.
- 2. To create a new symbolic variable, type the symbolic variable name in the **Variable Name** field. Symbolic variable names are case-sensitive. Enter the symbolic variable exactly as used in the Process.
- **3**. To change a symbolic variable, select the symbolic variable statement in the Variable list. If necessary, edit the variable name.
- 4. Type the symbolic variable value or built-in variable enclosed in quotation marks in the **Variable Value** field or edit the existing value.

| Built-in Variable | Value                                                                                                    |
|-------------------|----------------------------------------------------------------------------------------------------|
| %JDATE            | Specifies the date the Process was submitted in Julian format. The variable is resolved as the submission date of the Process in the format yyyyddd. Among other uses, the value returned is suitable for constructing a file name on the node receiving the file.<br><b>Note:</b> The value of the variable is resolved at Process submit time. The value will correspond to the date on which the Process was submitted, regardless of when or how many times the Process is actually executed. |
| %NUM1             | Specifies the submission time of the Process in a 6-digit<br>numeric-value format of minutes, seconds, and hundredths of<br>seconds.                                                                                                    |
| %NUM2             | Specifies the submitted time of a Process as 1 hex digit                                                                                                    |
| %PNODE            | PNODE name where the submit occurs                                                                                                    |
| %PRAND            | Pseudo-random number (6 hex digits)                                                                                                    |
| %SUBDATE          | Specifies the date the Process was submitted in Gregorian format.<br>The variable is resolved as the submission date of the Process in the<br>format cyymmdd where c is the century indicator and is set to 0 for<br>year 19yy or 1 for year 20yy. The value returned can be used to<br>create a file name on the node receiving the file.                                                                                                    |
| %SUBDATE1         | Use this parameter to substitute the submitted date in the yyyymmdd date format.                                                                                                    |
| %SUBDATE2         | Use this parameter to substitute the submitted date in the yyyyddmm date format.                                                                                                    |
| %SUBDATE3         | Use this parameter to substitute the submitted date in the mmddyyyy date format.                                                                                                    |
| %SUBDATE4         | Use this parameter to substitute the submitted date in the ddmmyyyy date format.                                                                                                    |
| %SUBTIME          | <ul> <li>Specifies the time the Process was submitted. The variable is resolved as the submission time of the Process in the format hhmmss. The return value can be used to create a file name on the node receiving the file.</li> <li>Note: The value of the variable is resolved at Process submit time. The value will correspond to the time at which the Process was submitted, regardless of when or how many times the Process is actually executed.</li> </ul>                           |
| %USER             | Specifies a variable that resolves to the user submitting the Process                                                                                                    |

- 5. To remove a symbolic variable, select the variable and click Delete.
- 6. To save and add the variable to the Variable list, click Add.
- 7. Click **OK** to close the dialog box or click one of the other tabs to continue modifying Process options.

# **Specifying Accounting Data**

## About this task

Accounting Data is a free-form, user-defined field that sets up accounting and tracking information about Process execution and data transfers. You can track data transfers by cost center, department number, satellite location, or any other type of code or identification that would benefit the management of data tracking.

To specify accounting data:

#### Procedure

- 1. Double-click the Process in the Requester and click the Accounting tab.
- **2**. Type the information in the PNODE field to specify accounting data for the PNODE. The maximum length of the string is 256 characters.
- **3**. Type the information in the SNODE field to specify accounting data for the SNODE. The maximum length of the string is 256 characters.
- 4. Click **Reset** to Defaults to reset to values specified in the Process Defaults page of the Options dialog.
- 5. Click **OK** to close the dialog, or click one of the other tabs to continue modifying Process options.

## **Add Comments**

#### About this task

Use comments to explain the context of a statement. Adding comments is helpful to explain what the statement does. This information is optional. When you view a Process in text format, comments appear after the associated statement, except in the case of the process statement, when the comment appears before the statement.

To add comments to a statement in a Process, from the Requester:

#### Procedure

- 1. In the Process window, select the statement about which you want to add comments.
- 2. Select Process > Statement Properties.
- **3**. Click the Comment tab.
- 4. Type the text in the Comment field.
- 5. Click OK to save the changes.

## Validating Process Content

#### About this task

When you finish creating or modifying a Process, validate the content of the Process.

Validating Process content checks the syntax for errors or missing information. Validation does not check the content of the statements, only that they are formatted correctly. The Process validation sends messages to the Output window. A Validation Successful message means that the syntax is formatted correctly. To validate the content of a Process:

#### Procedure

- 1. Open the Process file.
- 2. Select Process > Validate.
- **3**. View the messages displayed in the Output window. If messages indicate invalid statements, edit the statements and validate the content of the Process again.

## **Saving a Process**

#### About this task

When you have finished creating or editing a Process, save the Process for future use. Processes are stored in the Process directory.

#### Procedure

- 1. Select File > Save.
- 2. Type a name for the Process including the .CDP extension.

## **Copying a Process**

## About this task

You can use a Process as a template by copying the Process, making changes to the copy, and saving the copy to a new Process file.

To copy a Process:

#### Procedure

- 1. Open the Process file.
- 2. Select File > Save As.
- **3**. Save the Process with a new file name.
- 4. Change the Process statements. To change the Process statement, press **Enter** to access the Process Properties dialog box.
- 5. To save the Process file with the changes, from the File menu, select Save.

## Changing a Submitted Process

#### About this task

You can change the following Process options once a Process is submitted:

- SNODE
- Hold
- Execution
- Class
- Priority

To change Process options:

## Procedure

- 1. Right-click the open Process Monitor window and select **Change Process**. The Change Process dialog box is displayed.
- 2. Make the necessary changes.
- 3. Click OK.

## Manage Processes Using a Work List

The Work List is a document containing a sequential list of Process submit requests. It may contain any of the commands that you can submit to the TCQ: send and receive file, submit a local or remote Process, submit a local or remote program, and submit a remote batch job. When you create these Processes, you can submit them directly to the TCQ or place them in a Work List for later submission.

You can use Work Lists in the following ways:

- Submit selected or all items in a Work List to the TCQ.
- Embed a Work List into another application and submit it using object linking and embedding (OLE).
- Specify substitution variables at the time you submit the Work List.
- Create, update, monitor, edit, or validate a Work List.
- Cancel Work List operations.
- Insert a task into a Work List

#### **Creating a Work List**

#### About this task

Using Work Lists saves you time and effort by automating routine or repetitive submission tasks. You can build a Work List to periodically submit related work as a single work flow. Your Work List can serve as a library of related or unrelated Processes.

To create a work list:

- From the Sterling Connect:Direct Requester Main Window, select File > New > Work List.
- 2. Add Work List items as desired.
- **3**. To establish an automatic status monitor for the Work List as it executes, perform the following actions:
  - a. Select WorkList > Work List Properties.
  - b. Activate Auto Monitor.
  - **c.** If you want the selected units of work to execute serially, turn on Serial Execution. This feature causes the Submit action to wait until each unit of work is completed before submitting the next unit of work in the Work List. Processes are considered successfully completed if they do not have a status of HI, PE, or EX.
- 4. To define substitution variables for the Work List, click the **Variables** tab. Select one of the following actions:
  - To add a new variable, type a name and value in the appropriate boxes and click **Add**.

- To modify a variable, double click the variable. Type a new name or value and click **Add**.
- To delete a variable, highlight the variable and click **Delete**.
- **5**. To add a comment describing the Work List, click the **Comment** tab and type the information in the dialog box provided.
- 6. Click OK.

## Updating a Work List

#### About this task

When you create a Process, a Send/Receive File Command, a Run Task Command, or a Run Job Command, you can add the command to a Work List.

Use the Work List to define substitution variables, which you can set at submit time. All the variables must have assigned or default values before the Work List is submitted.

To update a work list:

#### Procedure

- 1. Add a command.
- 2. Select Add to Worklist from the command you are creating.

#### Submitting a Work List

#### About this task

You can submit all or selected items of a Work List to execute.

To submit a work list:

#### Procedure

Once you create a Work List, perform one of the following actions.

- To submit all items in the Work List, select WorkList > Submit.
- Highlight the items to submit and select WorkList > Submit Selected.

When you submit a Work List or a task from the Work List, the Work List or task is submitted to the TCQ. If you activate Auto Monitor, a Work List status window displays the work items as they are submitted.

#### **Canceling Work List Operations**

#### About this task

Although you cannot close a Work List until all of its tasks are executed, you can cancel the execution of the tasks in a Work List.

To cancel work list operations:

## Procedure

Select Work List > Cancel Execution.

The system stops waiting on Processes or programs and will not submit any more tasks. Any tasks that have already started executing will finish, but no other tasks will execute.

## **Editing a Work List in Text Format**

#### About this task

You can edit the text of a Work List to change command statements.

#### CAUTION:

Editing the text of a Work List is a task for experienced users.

To edit a work list in text format:

#### Procedure

- 1. Open the Work List that you want to edit.
- 2. Select Work List > Edit/View Text.
- **3**. Edit the text as necessary using the following keyword and syntax rules. The Work List Edit/View Text window enables you to see the full text of all tasks in a Work List. You can edit the text directly if necessary. Put a keyword on a line by itself.

| Keyword      | Description         |
|--------------|---------------------|
| Set          | Work Task List      |
| Submit       | Ad Hoc Process Task |
| Submit File= | Submit Process Task |
| Run          | Local Program Task  |

The following table lists the syntax types and restrictions:

| Syntax Type               | Restrictions                                                           |
|---------------------------|------------------------------------------------------------------------|
| Work List Task Syntax     | Must have the SET keyword                                              |
|                           | May have AutoMonitor and Serial Execution                              |
|                           | May have variables                                                     |
| Local Program Task Syntax | Must have the RUN keyword                                              |
|                           | Must have the FILE keyword                                             |
|                           | Must have arguments or a working directory                             |
| Submit File Task Syntax   | A Submit File task must have SUBMIT<br>FILE= followed by the file name |
| Submit Run Task Syntax    | Must have PEND at the end of the Run Task command                      |

- 4. Close the window. The program displays a message asking if you want to save your work.
- 5. Click **Yes**. Your Work List is validated and saved. Any errors found during validation are displayed at the bottom of your screen.

## Inserting a Task into a Work List

#### About this task

To insert a task into a Work List:

#### Procedure

- 1. Select Work List > Insert.
- 2. Select one of the following options to identify the task type to add to the Work List:
  - Submit from File
  - Send/Receive
  - Run Task
  - Run Job
  - Local Program
  - Comment
- 3. Type any arguments in the box.
- 4. Enter the information for the Process in its dialog box.
- 5. Click **OK**. The Work List window is displayed.

#### Validating a Work List

#### About this task

To validate a Work List:

#### Procedure

- 1. Open the Work List that you want to validate.
- 2. Select the tasks you want to validate.
- **3**. Select Work List > Validate. The validation information is displayed at the bottom of your screen.

## Manage Processes

## SMTP Notification

Sterling Connect:Direct uses the SMTP notification method and exchanges e-mail using TCP/IP and a message transfer agent (MTA).

The SMTP standard is one of the most widely used upper layer protocols in the Internet Protocol stack. This protocol defines how to transmit messages (mail) between two users. SMTP uses spooling to allow mail to be sent from a local application to the SMTP application, which stores the mail in some device or memory. Once the mail has arrived at the spool, it is queued. A server checks to see if any messages are available and then attempts to deliver them. If the user is not available for delivery, the server tries later. Eventually, if the mail cannot be delivered, it will be discarded or returned to the sender.

# **Manage Processes**

Sterling Connect:Direct for Microsoft Windows provides the following tools to manage Processes:

- Process Monitor—Enables you to view Processes in the TCQ, release held Processes, change the status of a Process, and delete a Process. After you submit a Process, it is placed in the Transmission Control Queue (TCQ).
- Process Notification Utility—Enables you to change the notification method. You define the method of notifying users of Process execution when you install Sterling Connect:Direct for Microsoft Windows.
- Microsoft Windows Event Logging—Logs informational, warning, and error messages.
- Messages—If you need to troubleshoot the meaning of an error message, you can view more information about an error message with the Message Lookup.
- SNMP—If you use Microsoft Windows SNMP to capture messages, you must identify the messages you want to include and determine if messages are trapped or logged to the event log.
- Activity Log—This document contains a list of Sterling Connect:Direct activities, including every significant activity that you have requested from the time the activity log is opened until it is closed. Each activity record logged is maintained with the significant data associated with it. For example, when you save a file, the Save activity record is stored, with the file name of the saved document.

The Activity Log is created at startup and is enabled by default. It can be viewed in the Output window by clicking the Activity Log tab. You may create, save, open, close, and print Activity logs. To save an activity log, you must specify that you want the activity log written to a file. When you open a new activity log, the currently active Log is inactivated. You must close Sterling Connect:Direct Requester in order to open an activity log.

# Understanding the TCQ

After you submit Sterling Connect:Direct Processes, they are stored in the TCQ.

The TCQ controls Sterling Connect:Direct Process execution. As sessions are available, the TCQ releases Processes to begin execution according to the scheduling parameter values and the class and priority of each Process. Use the Process Monitor to manage and view the status of submitted Processes.

## **TCQ at Server Startup**

The initialization parameter **tcq.start** determines what the TCQ does with existing Processes. The default value is **tcq.start=w** (warm start), which specifies that all existing Processes in the TCQ are retained. A warm start restarts any Processes submitted with the **Process** statement parameter **retain=initial** as well as any Process that was executing in the TCQ when the server was brought down. You can change the parameter to **tcq.start=c** (cold start) to delete all existing Processes in the TCQ when the server restarts.

# **TCQ Logical Queues**

As Sterling Connect:Direct Processes are submitted, they are placed in one of the four TCQ logical queues: Execution, Wait, Timer, and Hold.

As sessions are available, the TCQ releases Processes to begin execution according to the Process class and priority, as shown in the following figure:

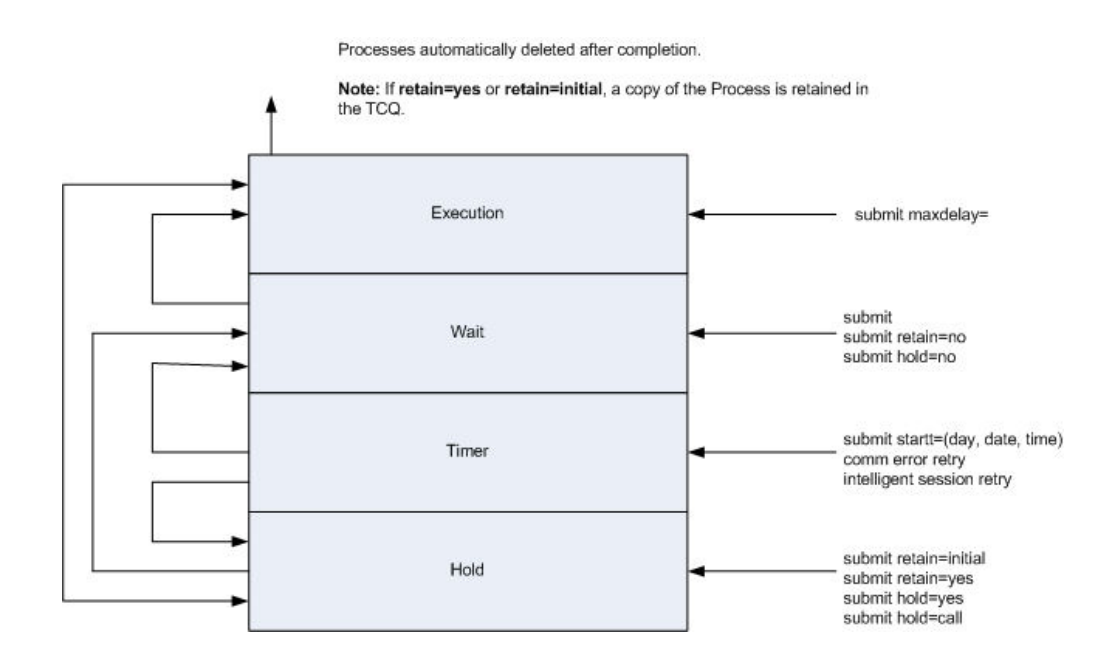

Each Process in the queue is assigned a status. The queues and status values are identified in the following sections.

#### **Execution Queue**

Processes are placed in this queue after the connection to the SNODE occurs. Processes typically come from the Wait queue, but also can be placed in the Execution queue by a **submit** command with **maxdelay**= specified. After a Process successfully finishes, it is automatically deleted from the Execution queue. When a session is interrupted, the Process moves from the Execution queue to the Timer queue, if retry values are specified. If connection is not made before the retry values are exhausted or if retry values are not specified, the Process moves to the Hold queue with a status of HE. The following table displays the status values assigned in the Execution queue:

| Status | Comment                                                                                                    |
|--------|----------------------------------------------------------------------------------------------------|
| EX     | Process is executing between two Sterling Connect:Direct nodes.                                                                                                    |
| PE     | Processes waiting for Process start messages to be exchanged between the PNODE and the SNODE. This is the initial queue status when a Process is submitted with maxdelay= specified. |

#### Wait Queue

Processes are placed in the Wait queue while waiting for an available connection between the PNODE and the SNODE. Processes can come to the Wait queue from the Hold queue or the Timer queue. Processes also can be placed in the Wait queue by a **submit** command with no parameters specified, **submit** with **retain=no**, or **submit** with **hold=no**. After the connection is made, Processes automatically move to the Execution queue. The following table displays the status values assigned in the Wait queue:

| Status | Comment                                                                                                    |
|--------|----------------------------------------------------------------------------------------------------|
| WC     | The Process is ready to execute, but no session is available. This Process runs as soon as a new session is created or an existing session becomes available. |
| WR     | The Process is in retry status. The number of retries and intervals between retries is specified in the network map for the remote node.                      |
| WA     | The initial queue status when a Process is submitted without HOLD or RETAIN specified. This Process is ready to execute as soon as possible.                  |

## **Hold Queue**

Processes are placed in this queue while waiting for operator intervention before progressing to the Wait queue. This queue enables operators of the PNODE and SNODE to coordinate and control Process execution.

Processes are placed in the Hold queue by a **submit** command with **retain=initial**, **retain=yes**, or **hold=yes** parameters specified. Processes submitted with **hold=call** also are placed in the Hold queue. Processes are moved from the Timer queue to the Hold queue by a **change process** command with **hold=yes** specified. Processes are moved from the Hold queue to the Execution queue by a **change process** command with the **release** parameter specified.

| Status | Comment                                                                                                    |
|--------|----------------------------------------------------------------------------------------------------|
| НС     | The Process was submitted with hold=call specified. A session started from the remote node causes the Process to be moved to the Wait queue in WC status. The Process is placed in the Execution queue when the Process is selected for execution. |
| HI     | The Process was submitted with hold=yes. The Process can be released later by a change process command with release or hold=no specified.                                                                                                    |
| HE     | A session error or other abnormal condition occurred.                                                                                                    |
| НО     | A change process command with hold=yes was specified.                                                                                                    |
| HR     | The Process was submitted with retain=yes or retain=initial specified and has already executed. The Process can be released later by a change process command with release specified.                                                              |
| HS     | The Process was suspended due to a server shutdown.                                                                                                    |

The following table displays the status values assigned in the Hold queue:

## **Timer Queue**

Processes are placed in this queue by a **submit command** with the **startt** parameter specified. Processes in the Wait for Start Time (WS) status are waiting for the start time to arrive before moving to the Wait queue. Processes also are placed in the Timer queue in Retry (WR) status after an error, such as a line break or a lost connection. Sterling Connect:Direct automatically tries to execute the Process again based on the number of times to retry and the delay between retries as specified in the **submit command**, **Process** statement, network map parameters, or initialization parameters. Processes move from the Timer queue to the Wait queue. A **change process** command with **hold=yes** specified moves the specified Process from the Timer queue to the Hold queue.

The following table displays the status values assigned in the Timer queue:

| Status | Comment                                                                                                    |
|--------|----------------------------------------------------------------------------------------------------|
| RE     | The Process is in retry status. The number of retries and intervals between retries is specified in the network map or initialization parameters.                                      |
| WS     | The Process was submitted with a start time (startt) or date that has not<br>expired. When startt is reached, the Process is placed in the Wait queue for<br>scheduling for execution. |

## View Processes in the TCQ

To view the Processes in the TCQ, use a Process Monitor.

You can use more than one monitor to view different queues or to look at Processes based on different criteria. You can arrange Process Monitors and save the Workspace view so that when you enable that view, the Monitors are automatically displayed. You can define how you want to display the Process Monitor, what types of Processes you want to view, and what queues you want to view.

# **Creating a Process Monitor**

## About this task

To create a Process Monitor:

#### Procedure

- 1. Select File > New > Process Monitor.
- 2. Do one of the following:
  - To monitor all Processes, select All Processes.
  - To monitor only those Processes that meet certain criteria, select **Filter Using Selection Criteria Pages**. Define the criteria based on the options on the remaining property pages.
  - To refresh the monitor at specified intervals, select the Refresh every \_ seconds option and enter the interval from 1-999 seconds.
  - To monitor new data that was created since the Process Monitor was closed, select **Refresh on open**.
- 3. Select the node on which to monitor Processes in the Node field.
- 4. Click OK.

## **Monitoring Processes Based on Selection Criteria**

## About this task

You can monitor Processes based on selection criteria.

Select the criteria to use to include in a Process Monitor. Select one or more of the following filters: the status of a Process in the queue, the remote nodes included in a Process, the user who submitted a Process, or a Process name or number.

To identify what Processes to include in a Process Monitor:

- 1. Open a Process Monitor window.
- 2. Select Filter Using Selection Criteria Pages.
- 3. To include Processes in a Process Monitor based on TCQ queue:
  - a. Click Status.
  - b. Select the status types you want to monitor. You are not limited to the number of status types you can request. The status types are defined in the following table:

| Status             | Description                                                                                                    |
|--------------------|----------------------------------------------------------------------------------------------------|
| Execution          | Processes that are being serviced by the session manager.                                                                                                    |
| Pending Execution  | The Process was submitted with the maximum delay option set to zero.                                                                                                    |
| Waiting Connection | The Process is ready to execute as soon as a session is available.                                                                                                    |
| Waiting Start Time | The Process is waiting in the Timer Queue because it was<br>submitted with a start time or date that has not expired. When<br>the start time is reached, the Process is placed in the Wait queue<br>to schedule for execution.            |
| Held Suspension    | The operator issued a delete process request with hold set to Yes.                                                                                                    |
| Timer Retry        | The Process is waiting for a retry attempt.                                                                                                    |
| Held for Call      | The Process was submitted with the Hold option set to Call. A session started from either node moves the Process to the Wait queue in WC status. The Process is placed in the Execution queue when the Process is selected for execution. |
| Held Due to Error  | A session error or other abnormal condition occurred.                                                                                                    |
| Held Initially     | The Process was submitted with the Hold option set to Yes.                                                                                                    |
| Held by Operator   | A change process request with hold set to Yes has been issued.                                                                                                    |
| Held by Retain     | The Process was submitted with retention set to Yes or Initial.                                                                                                    |
| Select All         | To monitor all status types.                                                                                                    |
| Unselect All       | To deselect all status types.                                                                                                    |

- 4. To view Processes based on Process name:
  - a. Click the Process tab.
  - b. Select the Queue to search in the Queue(s) field.
  - **c.** To monitor a Process by name, click the **New** icon, type the name of the Process, and press **Enter**. Repeat this step to add additional Process names.
  - d. To monitor a Process by number, click the **New** icon, type the Process number, and press **Enter**. Repeat this step to add additional Process numbers.
- 5. To view Processes based on a remote node:
  - a. Click the **Nodes** tab.
  - b. Choose one of the following:
    - Select the network map node in the Netmap Nodes field.
    - Click the right arrow or select All to select all network map nodes.
    - To type a remote node name, click the **New** icon, type the remote node name, and press **Enter**. Repeat this step to add remote node names.
- 6. To view Processes based on a user ID:

- a. Click the **Submitter** tab.
- b. Type the user ID or user proxy in the **User** field.
- **c.** Type the node name in the **Node** field and click **Add**. Continue entering node names and clicking **Add** until you have added all user IDs you want to monitor.
- 7. Click OK.

## **Opening a Process Monitor File**

#### About this task

To open a Process Monitor file:

#### Procedure

- 1. Select Files > Open.
- 2. From Files of Type, select Process Monitors (\*.cdm) to display only Process Monitor files.
- 3. Locate and select the Process Monitor file to open.

# Saving a Process Monitor

#### About this task

Saving a Process Monitor to a file lets you use the same format and monitor criteria again. When you save a Process Monitor, you are saving the criteria and the format of the Process Window; not the Process information displayed at the time you save the monitor.

#### Procedure

- 1. Select File > Save.
- 2. Type the name of the Process monitor with the extension .cdm.
- 3. Click OK.

## **The Process Monitor Output**

Each line in a Process Monitor is a summary record of the current status of the Process in the TCQ. Depending on the status of the Process or the step being executed, some fields may be blank. The lines are numbered sequentially. A "W" to the left of the sequence number indicates the Process has met the warning conditions you established.

The following information is displayed:

| Field      | Content                                                                                 |
|------------|-----------------------------------------------------------------------------------------|
| Name       | Process name.                                                                           |
| Number     | Process number.                                                                         |
| Step Name  | Process step name currently executing.                                                  |
| Status     | Current status of the Process.                                                          |
| Queue      | Logical queue where the Process is currently located (Execution, Hold, Wait, or Timer). |
| Byte Count | Number of data bytes read or written.                                                   |

| Field                 | Content                                                                        |
|-----------------------|--------------------------------------------------------------------------------|
| Submit Node           | Node name from which the Process was submitted.                                |
| Submitter             | User ID of the person who submitted the Process.                               |
| Pnode                 | Primary node in the Process.                                                   |
| Snode                 | Remote or partner node in the Process.                                         |
| Message               | Message associated with the current Process step.                              |
| Source File           | Name of the source file.                                                       |
| Submit Date/Time      | Date and time the Process was submitted.                                       |
| Schedule<br>Date/Time | Date and time the Process was scheduled to be submitted.                       |
| Retain                | Identifies if the Process is to be retained in the TCQ for future submission.  |
| Function              | Type of Process statement currently executing (COPY, RUNJOB, RUNTASK, SUBMIT). |
| CC                    | Completion Code.                                                               |
|                       | 0—Success                                                                      |
|                       | 4—Warning                                                                      |
|                       | 8—Error                                                                        |
|                       | 16—Severe error                                                                |
| FDBK                  | Feedback code.                                                                 |
| Message Text          | Message short text.                                                            |
| Message Data          | The substitution variables with their values for the short text.               |
| Log Date/Time         | The date and time the Process record was created.                              |
| Hold                  | The hold status of the Process.                                                |
| Class                 | Session class on which the Process is executing.                               |
| Priority              | TCQ priority of the Process.                                                   |
| Local Node            | Indicates whether the local node is the SNODE or the PNODE in the Process.     |
| From Node             | Indicates whether the local or remote node is the FROM node in a COPY.         |
| Compression           | Compression factor used in a copy step                                         |
| Checkpoint<br>Restart | Indicates use of checkpointing in a copy step.                                 |
| Restart               | Indicates whether the Process was restarted.                                   |
| Source Disp 1         | Source file disposition parameters.                                            |
| Source Disp 2         | Source file disposition parameters.                                            |
| Source Disp 3         | Source file disposition parameters.                                            |
| Record Count          | Number of data records read or written.                                        |
| Xmit Bytes            | Number of data bytes plus RU bytes sent                                        |
| Xmit RUs              | Number of request/response units sent.                                         |
| Dest File             | Name of the destination file.                                                  |
| Dest Disp 1           | Destination file disposition parameters.                                       |

| Field       | Content                                  |
|-------------|------------------------------------------|
| Dest Disp 2 | Destination file disposition parameters. |
| Dest Disp 3 | Destination file disposition parameters. |

# Using the Output Display

## About this task

Through the output display, you can accomplish the following tasks:

- View details associated with a Process
- · View the condition that caused a warning flag on a Process
- Change the order of fields displayed

To use the output display:

#### Procedure

Do one of the following:

- To view the detail fields associated with a Process, double click the Process summary line
- To view the condition which caused the warning flag on a Process, select the flagged Process. The condition is posted at the bottom of the display.

Note: You cannot change the size of the rows.

• To change the order of the fields in your display, select the heading of the field you want to move, point the mouse at the heading, and drag and drop the column to its new location. You may move any column. After you close the reformatted display, that format becomes your default format.

## Notification

When you install Sterling Connect:Direct for Microsoft Windows, you identify the method used to notify a user of Process execution. If you want to change the method used to notify selected users when a Process executes, use the Change Notification utility. This application updates the Registry entries used by Sterling Connect:Direct to perform the specified notification.

#### **Notification Methods**

Sterling Connect:Direct for Microsoft Windows provides two notification methods:

- NT Broadcast—NT Broadcast notification is performed using the Microsoft Windows msg command.
- SMTP—E-Mail notification is performed using Simple Mail Transfer Protocol (SMTP) notification, a simple ASCII protocol.

## **NT Broadcast**

Sterling Connect:Direct for Microsoft Windows uses the msg command to accomplish notification through NT Broadcast. The notification is sent to the specified user or users attached to a particular computer or domain on behalf of the user context that Sterling Connect:Direct is running in.
After the notification ID is specified from within the Process Control Options category of the Process Definition dialog box, Sterling Connect:Direct supplies the user as an argument in the msg command. If the specified recipient cannot be located, or is not logged on, the notification fails and is not attempted again.

## **Changing Process Notification**

#### About this task

To change the Process notification setup:

#### Procedure

- Validate that the Sterling Connect:Direct service has been stopped by selecting Start > Settings > Control Panel > Administrative Tools > Services and making sure the Sterling Connect:Direct service is stopped. If not, select the service and click Action > Stop.
- 2. Click Start > Programs > IBM Sterling Connect:Direct > v4.6.00 > CD Change Notification Utility.
- **3**. In the **Node Name** field, type or select the local node to configure. The current notification for the node is displayed in the **Transport** field.
- 4. NT Broadcast is the default setting for the notification methods. If want to use SMTP as the notification method, select **SMTP in the Transport** field and type the following information in the fields provided:
  - Host Address—SMTP server address, as the DNS name or IP address.
  - Host Port—Port to connect to the SMTP server. Default=25.
  - Sender—e-mail address uses for the sender.
  - Turn on Authentication to enable it. Provide a user ID and password to sign on to the SMTP server.
- 5. Click Save.
- 6. Click OK.

## **View Process Statistics**

Sterling Connect:Direct records the history of a Process in a single relational database. You can review this information to examine details about server execution.

Sterling Connect:Direct for Microsoft Windows also uses the Microsoft Windows Event Logging facility to log certain messages that the server generates during execution. Sterling Connect:Direct selects specific record IDs or event types when logging statistics. Sterling Connect:Direct assigns these record IDs severities and passes them on to the Microsoft Windows Event Logging facility. The event.log initialization parameter controls the statistics IDs that Sterling Connect:Direct sends to the Microsoft Windows event log.

The statistics file stores information about all events that take place within the Sterling Connect:Direct server for a specific period of time. The amount of time is determined by the value specified for the stat.max.age initialization parameter. Each record within the statistics file consists of fields that contain general information about the record and a field that contains the statistics or audit information to log.

In the fixed portion, the following fields are defined for the statistics files:

| Field           | Description                                                                                            |  |
|-----------------|----------------------------------------------------------------------------------------------------|--|
| EntryDateTime   | Date and time that the record was inserted into the statistics file. The format is YYYYMMDD HHMMSSTTT. |  |
| SeqNum          | Sequence number.                                                                                       |  |
| RecID           | A 4-character ID that describes the type of record.                                                    |  |
| RecCat          | A 4-character ID that describes the category of record.                                                |  |
| PrcName         | Name given to the Process when it is submitted.                                                        |  |
| PrcNumber       | Number assigned to the Process when it is submitted.                                                   |  |
| StartTime       | Start time of a Process step, if this is a Process step statistics record.                             |  |
| StopTime        | Stop time of a Process step, if this is a Process step statistics record.                              |  |
| SubmitterNode   | Node that the Process was submitted on.                                                                |  |
| SubmitterUserID | User that submitted the Process.                                                                       |  |
| RemoteNode      | Remote node for the Process.                                                                           |  |
| ConditionCode   | Condition code for the statistics record.                                                              |  |
| AuditInfo       | Variable portion of the statistics record.                                                             |  |

If the existing statistics file cannot be extended, the server issues a message to the Microsoft Windows event log and terminates immediately. The server terminates all activity as if issuing a stop command with the immediate parameter. Any statistics records that are usually written during stop immediate processing are not created in this situation.

## **The Statistics Monitor Window**

| Field            | Definition                                                     |  |
|------------------|----------------------------------------------------------------|--|
| Log<br>Date/Time | Specifies the date and time the statistics record was created. |  |
| Туре             | Specifies whether the record is event or Process related.      |  |
|                  | CAEV indicates that the record is related to an event.         |  |
|                  | CAPR indicates that the record was related to a Process.       |  |
| RecID            | Specifies the type of statistics record generated.             |  |
| CC               | Specifies the completion code.                                 |  |
| FDBK             | Specifies the feedback code for the module.                    |  |
| MSGID            | Specifies the Message ID.                                      |  |
| PName            | Specifies the Process name.                                    |  |
| PNum             | Specifies the Process number.                                  |  |
| Step Name        | Name of the Process step.                                      |  |

The Statistics Monitor window displays the following information:

Each row is a statistics record. Select the row to view statistics record details. You can also modify the appearance of the Statistics Monitor window.

## **Delete Statistics Records**

The server deletes statistics records based on the value specified for the statistics initialization parameter stat.max.age.

The stat.max.age parameter controls the amount of time that the server retains the statistics record in the database. When statistics records reach the value specified by the stat.max.age parameter, the server automatically deletes them. To retain all of your records, back up your database regularly or set stat.max.age= to disable automatic deletion.

## **Control Statistics File Content**

Use the log.commands and log.select initialization parameters to control whether the statistics file logs output from all commands and whether the file logs commands that select Processes and select statistics.

See "Statistics Parameters" on page 146 for a description of the statistics parameters.

## **Creating a Statistics Report**

#### About this task

To create a statistics report:

- 1. To open a new statistics monitor, select File > New > Statistics Monitor.
- **2**. To modify an existing statistics monitor, select File > Open and select from the Statistics Monitor directory.
- 3. To view statistics for all Processes executed over a specific period of time:
  - a. Select All Statistics for Last \_ hrs.min.
  - b. Enter the time period in hours and minutes.
  - c. Click OK.
- 4. To view only those Processes that meet certain criteria:
  - a. Select Filter Using Selection Criteria Pages.
  - b. Define the criteria on the remaining property pages.
- **5**. To view statistics based on step and Process completion only select Step and Process Completion Statistics Only.
- 6. To refresh the monitor at specified intervals:
  - a. Select Refresh every \_ minutes.
  - b. Type the interval in minutes (1–60).
- 7. To view new statistics that were created since the Statistics Monitor was closed, select Refresh on open.
- 8. To view the last statistic as it occurs, select Autoscroll.
- 9. If necessary, select the node to monitor in the Node field.
- 10. Click OK.

## Selecting Statistics Based on Process Name or Number

#### About this task

You can select statistics based on Process names or Process number.

The Process number is the number assigned by Sterling Connect:Direct when the Process is submitted.

To select statistics based on Process name or number:

- 1. Open or create a Statistics Monitor.
- 2. Select Filter Using Selection Criteria Pages.
- 3. Click Add.
- 4. To view statistics based on Process name:
  - a. Click the **Process** tab.
  - b. Click the **New** icon.
  - c. Type the Process name and press Enter.
  - d. Continue the previous two steps until you have added all Process names to monitor.
- 5. To view Statistics based on Process number:
  - a. Click the New icon.
  - b. Type the Process number and press Enter.
  - c. Repeat this step until you have added all Process numbers to monitor.
- 6. To view statistics based on a user ID:
  - a. Click the Nodes tab.
  - b. Click the New icon.
  - c. Type the user ID or user proxy and press Enter.
  - d. Repeat the previous two steps until you have added all user IDs to monitor.
- 7. To view statistics based on who submitted a Process:
  - a. Click the **Submitter** tab.
  - b. Type the user ID or user proxy.
  - c. Type the node on which the user is located.
  - d. Click Add.
  - e. Repeat the previous three steps until you have added all submitters to monitor.
- 8. To view statistics based on a range of date or time:
  - a. Click the Ranges tab.
  - b. Activate the Date/Time Range option.
  - c. Select one of the following options:
    - Range—Type the time range to monitor in hours and minutes.
    - Start and Stop—Type the beginning and ending date and time range or select the date from the calendar in the Start and the Stop fields. Type the date in the format mmm/dd/yyyy and the time in the format hh:mm:ss Xm.

- Start Only—Type the beginning date and time range or select the date from the calendar in the Start field. Type the date in the format mmm/dd/yyyy and the time in the format hh:mm:ss Xm.
- Stop Only—Type the ending date and time range or select the date from the calendar in the Stop field. Type the date in the format mmm/dd/yyyy and the time in the format hh:mm:ss Xm.
- **9**. To select statistics based on a condition code, select the condition code on which the condition is based and select a conditional operator as detailed in the following table:

| Option                                   | Description                                                                                                    |
|------------------------------------------|----------------------------------------------------------------------------------------------------|
| Conditional<br>Code Range<br>Delimiters  | <ul> <li>To limit the statistics based on error code values, select the condition code delimiters in the first drop-down box including:</li> <li>Equal to</li> <li>Greater than or equal to</li> <li>Greater than</li> </ul> |
|                                          | <ul> <li>Less than or equal to</li> <li>Less than</li> <li>Not equal to</li> </ul>                                                                                                    |
| Conditional<br>Code Range<br>Error Codes | To limit the statistics to selected error codes, select the error code value<br>from this drop-down box including:<br>• 0<br>• 4<br>• 8<br>• 16<br>• Any                                                                     |

- 10. To generate statistics for specific source or destination files:
  - a. Click the Files tab.
  - b. Click the Add icon for the file type: either source or destination files.
  - c. Type the name of the file including the full path name.
  - d. Press Enter.
  - e. Repeat this procedure until all files to monitor are identified.
- 11. To generate statistics based on record types:
  - a. Click the **Records** tab.
  - b. Select a record category from the drop down menu for the **Record Category** field.
  - c. Select a record from list. To remove a selection, click the item again.
  - d. To select all the records, click Select All.
  - e. To clear all selections, click Unselect All.
- 12. To generate statistics based on user-defined records:
  - a. From the Records tab, click Add in the User Defined Records dialog box.
  - b. Type the first four characters of the message ID.
  - c. Press Enter.
  - d. Repeat the three previous steps until you have added all records you want to monitor.
- 13. Click **OK**.

## **Statistics Report Output**

Each line in the Statistics report represents a statistics record. The following information is displayed for each record type.

| Field         | Description                                                                                                    |  |
|---------------|----------------------------------------------------------------------------------------------------|--|
| Log Date/Time | The date and time the statistics record was created.                                                                      |  |
| Туре          | The record category.                                                                                                    |  |
|               | CAEV—Specifies that the record is related to an event, such as a Sterling Connect:Direct shutdown.                        |  |
|               | CAPR—Specifies that the record is related to a Process.                                                                   |  |
| Rec ID        | The type of statistics records, such as Copy Termination records or Sterling Connect:Direct initialization event records. |  |

Rec ID (Identifiers) are as follows:

| Record ID | Category |
|-----------|----------|
| CHGP      | Event    |
| COAC      | Event    |
| CRHT      | Event    |
| CSTP      | Event    |
| CTRC      | Process  |
| CTRM      | Event    |
| CUKN      | Event    |
| CXIT      | Event    |
| DELP      | Event    |
| FLSP      | Process  |
| FMRV      | Process  |
| FMSD      | Process  |
| GPRC      | Process  |
| IFED      | Process  |
| LIEX      | Event    |
| LIOK      | Event    |
| LWEX      | Event    |
| NAUH      | Event    |
| NMOP      | Event    |
| NUIC      | Event    |
| NUTC      | Event    |
| NUIS      | Event    |
| NUTS      | Event    |
| PERR      | Process  |
| PFLS      | Process  |
| PRED      | Process  |
| PSAV      | Event    |

| Record ID | Category |
|-----------|----------|
| PSED      | Process  |
| PSTR      | Process  |
| RJED      | Process  |
| RNCF      | Process  |
| RTED      | Process  |
| SBED      | Process  |
| SELP      | Event    |
| SELS      | Event    |
| SEND      | Event    |
| SERR      | Event    |
| SHUD      | Event    |
| SIGC      | Event    |
| SSTR      | Event    |
| STOP      | Event    |
| SUBP      | Event    |
| TRAC      | Event    |
| UNKN      | Event    |
| USEC      | Process  |
| xxxx      | Event    |

Other fields displayed depend on the record type.

You can accomplish the following tasks through this display:

- To redefine the selection criteria, click the Criteria button.
- To see the detail fields associated with the Process, double-click on the Process summary line.
- To change the size of a field in your display, point the mouse at the boundary edge of the heading of the field you want to change. While holding down the mouse button, move the mouse horizontally until the width of the field is as desired.
- To change the width of a row, move the cursor to the line between any of the line numbers. While holding down the mouse button, move the mouse vertically until the width of the row is as desired.
- To change the order of the fields in the display, select the heading of the field you want to move, press SHIFT, point the mouse at the heading, and drag and drop the column to its new location. You can move any column.

After you close the reformatted display, that format becomes the default format.

## Understand the Microsoft Windows Event Logging Facility

Sterling Connect:Direct for Microsoft Windows uses the Microsoft Windows Event Logging facility to log informational, warning, and error messages that the server generates during execution. A subset of the Sterling Connect:Direct statistics records are also sent to the event log. The event.log initialization parameter determines which of these records to log. Merging this critical error information with the event log enables the system administrator to have a single point of focus for error information from all Microsoft Windows subsystems. The Event Logging facility also allows for easy correlation of the various error messages that both Sterling Connect:Direct and Microsoft Windows generate.

**CAUTION:** Sterling Connect:Direct can generate numerous event records. For control purposes, define a large event log, use the event.log initialization parameter to reduce the number of events Sterling Connect:Direct generates, or define the event log to be wraparound.

The event log receives the following information from Sterling Connect:Direct for Microsoft Windows:

| Information                                         | Sterling Connect:Direct<br>Record IDs | Microsoft Windows Event<br>Type |
|-----------------------------------------------------|---------------------------------------|---------------------------------|
| Server initialization/<br>termination               | NUIC and NUTC                         | Informational                   |
| Communications session start/end                    | COAC and SEND                         | Informational                   |
| Communications error                                | SERR                                  | Error                           |
| Sterling Connect:Direct<br>Process start/end        | PSTR and PRED                         | Informational                   |
| Sterling Connect:Direct<br>Process step information | CTRC, PSED, RJED, RTED, and SBED      | Informational                   |
| Sterling Connect:Direct<br>Process flush/error      | PERR and PFLS                         | Warning                         |

## **Control Event Log Content**

Use the event.log initialization parameter to control the Sterling Connect:Direct statistics IDs that Sterling Connect:Direct sends to the event log. It specifies the statistics IDs the system sends to the Microsoft Windows event log. You can specify a list of Sterling Connect:Direct Statistics IDs or the keyword All. If you specify more than one statistics ID, use a comma to separate IDs in a list. The default is All.

The following sample uses the event.log initialization parameter to log Process start and stop, Process flush, and Process errors to the event log.

```
event.log=PERR,PFLS,PRED,PSTR
```

## Filter the Event Log

The Microsoft Windows Event Viewer utility also enables you to filter the event log.

If you want to view a category of events in the log, you can sort the event log by using the Filter Events option. You can filter the event log by specifying settings that control a range of events by date and time. You can also filter the event log by particular event types, application source and category, particular user, computer, and Event IDs. See the Microsoft Windows documentation for more information on the Event Viewer and the filter functionality.

Use the Sterling Connect:Direct Message Lookup Utility to assist you in troubleshooting. Enter a message ID to access the short and long text explanations for Sterling Connect:Direct messages.

Note: You can also view messages with the select message command from the CLI.

## **Viewing Messages**

#### About this task

Use the Sterling Connect:Direct Message Lookup Utility to view the short and long text explanations for error messages.

#### Procedure

- Select Start > All Programs > IBM Sterling Connect:Direct > v4.6.0 > CD Message Lookup.
- 2. Enter the message ID in the Message ID field.
- 3. Click **Lookup** to display the short and long message text.

#### Send Messages to an SNMP Management System

The Simple Network Management Protocol (SNMP) defines a set of protocols that describe management data and the protocols for exchanging that data between systems.

Sterling Connect:Direct for Microsoft Windows provides an extension agent that works with Microsoft Windows SNMP Extensible Agent to send traps to a configured Network Manager. See Microsoft documentation for details on configuring the SNMP service to send traps.

Sterling Connect:Direct for Microsoft Windows enables messages to be written to the event log. Traps are triggered by Sterling Connect:Direct for Microsoft Windows messages. Certain messages are associated with trap events. However, you can also define any message to be a trap event. When Sterling Connect:Direct for Microsoft Windows starts, it processes the configuration file to create a table of trap-event messages. When a trap-event message occurs, it is forwarded to the extension agent. The extension agent works with the Microsoft Windows SNMP Extensible Agent to forward the trap to all configured network managers. The network managers who receive the messages are defined when you install Microsoft SNMP.

To activate SNMP trapping, set the SNMP initialization parameter to Y. The default is N.

When a trap-event message occurs, Sterling Connect:Direct for Microsoft Windows writes the message to the application event log.

To activate event logging, set the initialization parameter called EVENTLOG to Y. The default is N.

The configuration file is used by both SNMP and event logging. It is specified by the SNMP.DSN initialization parameter and the default file name is:

installation directory/snmp/snmp.ini

where installation directory is the location where you installed Sterling Connect:Direct for Microsoft Windows.

The configuration file enables you to customize the events that can be trapped. By default, all events are enabled. If you want to disable some events or define other messages to be trap events, edit this file with any standard editing tool.

Do one or more of the following to customize the configuration file:

- To turn off an event, set its value to N.
- To turn off all status traps, set sendStatusTraps=No.
- To turn off all alarm traps, set sendAlarmTraps=No.
- To define a list of Sterling Connect:Direct messages that will produce an alarm trap, use the following: USERMESSAGEALARM = (message ID, message-list)
- To define a list of Sterling Connect:Direct messages that will produce a status trap, use the following: USERMESSAGESTATUS = (message ID, message-list)

When the server is started, the SNMP and EVENTLOG initialization parameters are checked. If the SNMP and EVENTLOG parameters are not specified, SNMP and event logging are not activated.

#### Identify the Trap Variables

Traps are defined as alarm or status alerts that enable the network manager to display the trap in the appropriate color on the network manager console.

Alarm trap variables signal events that are critical to the operation of Sterling Connect:Direct for Microsoft Windows. Status trap variables signal events that are not critical to the operation of Sterling Connect:Direct for Microsoft Windows but show valuable information. The tables in the following sections describe the predefined traps, the message that triggers the trap, and a description of the trap and associated text.

The categories for trap variables are as follows:

- Type events
- Initialization events
- Shutdown events
- API events
- Execution events
- Miscellaneous events

Valid values for all events are YES (or Y) to enable and NO (or N) to disable.

This section identifies the Sterling Connect:Direct traps supported and identifies the messages associated with the trap. Sterling Connect:Direct traps are defined in two groups: status traps and alarm traps.

- Status traps are not critical to the operations of Sterling Connect:Direct for Microsoft Windows but display important information.
- Alarm traps are more serious.

Following are lists of Sterling Connect:Direct for Microsoft Windows specific or predefined traps and the message that triggers the event. All traps are enabled by default. If any of the traps need to be disabled, specify them in the SNMP.DSN parameter with the following syntax:

Trap-name= Yes / No (YES=Enable and NO=Disable)

## **Initialization Events**

The following table details status events that occur at initialization.

| Trap Variable          | Description                                                                                       | Trap Trigger |
|------------------------|---------------------------------------------------------------------------------------------------|--------------|
| initializationComplete | This node was initialized successfully.                                                           | NUIC00I      |
| snaNotAvailable        | The SNA support is temporarily unavailable because the APPC/SNA feature could not be initialized. | LSNA003I     |
| snaNowAvailable        | SNA/APPC has been successfully initialized.                                                       | LSNA004I     |
| tcpNotAvailable        | The TCP support is temporarily unavailable because the TCP environment could not be initiated.    | LTCP003I     |
| tcpNowAvailable        | The connection to TCP/IP has been successful and all TCP functions are supported.                 | LTCP004I     |

## Shutdown Events

The following table details status events that occur at shutdown.

| Trap Variable          | Description                                                                                                    | Trap Trigger |
|------------------------|----------------------------------------------------------------------------------------------------|--------------|
| shutdownRequested      | A Sterling Connect:Direct for Microsoft Windows Stop<br>command has been issued. Type can be QUIESCE, STEP,<br>IMMEDIATE, or FORCE. | LSMG421I     |
| normalShutdownComplete | Sterling Connect:Direct for Microsoft Windows termination has been completed successfully.                                          | NUTC001I     |

The following table details the alarm event that occurs at shutdown:

| Trap Variable    | Description                                                                                  | Trap Trigger |
|------------------|----------------------------------------------------------------------------------------------|--------------|
| abnormalShutdown | An abnormal termination of Sterling<br>Connect:Direct for Microsoft<br>Windows has occurred. | LSMG419I     |

## **API Events**

The following table details the status event that occurs from the API.

| Trap Variable  | Description                        | Trap Trigger |
|----------------|------------------------------------|--------------|
| maxUserReached | MAX.API.CONNECTS has been reached. | LCOA009I     |

## **Execution Events**

| Trap Variable        | Description                                                                                                    | Trap Trigger                           |
|----------------------|----------------------------------------------------------------------------------------------------|----------------------------------------|
| processRetryExceeded | The Process has exceeded the retry threshold and has been placed in the Hold queue.                                                           | SVTM506I                               |
| tcqMovement          | A IBM Sterling Connect:Direct for<br>Microsoft Windows Process has been<br>moved to the Hold queue due to errors<br>during Process execution. | LPMM001E<br>LSMG007E<br>SVTM105I       |
| userMessageStatus    | A user defined Sterling Connect:Direct message has been issued.                                                                               | Any Sterling<br>Connect:Direct message |

The following table details status events that occur when a Process executes.

The following table details alarm events that occur when a Process executes:

| Trap Variable      | Description                                                                                                    | Trap Trigger   |
|--------------------|----------------------------------------------------------------------------------------------------|----------------|
| processFailure     | A Process failed with a return code greater<br>than 4 due to abnormal session termination,<br>network map check failure, or FM security<br>failure. | LSMG420I       |
| maxPnode           | The maximum number of PNODE Processes has been reached.                                                                                             | LPMM055E       |
| processNot Started | Process was not started because session manager could not be initialized.                                                                           | LSMG418I       |
| maxSnode           | The maximum number of SNODE Processes has been reached.                                                                                             | LSMI013E       |
| userMessageAlarm   | A user-defined Sterling Connect:Direct message has been issued.                                                                                     | Any message ID |

## **Miscellaneous Events**

The following table details other status events.

| Trap Variable   | Description                                                          | Trap Trigger |
|-----------------|----------------------------------------------------------------------|--------------|
| tracesEnabled   | Sterling Connect:Direct traces enabled.                              | STRA029I     |
| netmapUpdate    | The Sterling Connect:Direct network map has been updated.            | SMUP192I     |
| authFileUpdate  | Dynamic update of the Sterling Connect:Direct AUTH has occurred.     | SAFC006I     |
| initparmRefresh | Dynamic update of the Sterling Connect:Direct INITPARM has occurred. | SITA993I     |
| changeProcess   | A CHANGE PROCESS command has occurred.                               | SOPB017I     |
| deleteProcess   | A DELETE PROCESS command has occurred.                               | SOPC011I     |

## **Use the Activity Log**

This Activity Log contains a list of Sterling Connect:Direct Requester activities, including every significant activity you have requested from the time the activity log is opened until it is closed. Each activity record logged is maintained with the significant data associated with it.

For example, when you save a file, the Save activity record is stored, with the file name of the saved document. The Activity Log is created at startup. It is minimized and located in the lower left-hand corner. You may create, save, open, close, and print Activity logs. When you open a new activity log, the active Log that is already open is deactivated.

## **Opening an Activity Log**

To open an activity log, click the **Activity Log** in the bottom pane of the Sterling Connect:Direct Requester window.

## Saving an Activity Log

#### About this task

The activity log information is lost when you close Sterling Connect:Direct Requester unless you set the activity log information to write to a file.

#### Procedure

- 1. Select Tools > Options.
- **2**. To display the activity log in the output window, check Enable the activity log in the output window.
- **3**. To write the activity log to a file:
  - a. Select Write the Activity Output to a File.
  - b. Type the name of the file.
  - c. To create a new activity log every time you start Requester, select **Create New File at Startup**.
  - d. To append activity to the existing log file at start up, select **Append to Existing Activity File**.
- 4. Click OK.

## **Type Events**

Use the events in the following table to enable or disable all alarm or status events.

| Trap Event      | Description                                                                                      | Event  |
|-----------------|--------------------------------------------------------------------------------------------------|--------|
| sendAlarmTraps  | NO—Disables all alarm trap variables regardless of individual settings.                          | Alarm  |
|                 | YES—Enables all alarm trap variables, allowing you to disable individual alarm trap variables.   |        |
| sendStatusTraps | NO—Disables all status trap variables regardless of individual settings.                         | Status |
|                 | YES—Enables all status trap variables, allowing you to disable individual status trap variables. |        |

## Manage a Sterling Connect:Direct Server

## Manage a Sterling Connect:Direct Server

The Sterling Connect:Direct Admin Tool enables you modify a Sterling Connect:Direct server and databases. You configured the server when you installed Sterling Connect:Direct for Microsoft Windows. If you want to change the server configuration or start or stop a Sterling Connect:Direct server, use the Admin Tool utility.

## Starting the Admin Tool Utility

- 1. Click **Start > All Programs**.
- 2. Click IBM Sterling Connect:Direct > v4.7.0 > CD Admin Tool.

The main window contains an icon representing the local computer and a traffic light icon for each Sterling Connect:Direct node on the computer. A running server is represented by a green light, a stopped server is represented by a red light, and a server in the process of starting or stopping is represented by a yellow light.

## About the Toolbar

The Admin Tool toolbar provides icons to perform frequently performed actions. The Admin Tool provides the following utility icons.

| Select      | То                                                                                                    |
|-------------|----------------------------------------------------------------------------------------------------|
| ***         | Start a server. The traffic light icon displays a green light when the server is starting or running.                                    |
| *           | Stop a server. The traffic light icon displays a red light indicating the server is not running.                                         |
| ß           | Set general properties for a Sterling Connect:Direct for Microsoft Windows server.<br>Stop the server before setting general properties. |
| <b>?</b>    | Display the About Admin Tool dialog box.                                                                                                 |
| <b>\$</b> ? | Click a menu bar or toolbar item, to access a description of its function. This action does not work when a dialog box is open.          |

## Starting and Stopping a Sterling Connect:Direct Server

#### About this task

Use the Admin Tool utility to start and stop a Sterling Connect:Direct server.

To start and stop a server:

- 1. Select the server to start or stop.
- 2. Select **Server** > **Start**. If the server is already started, the server icon changes to yellow and then changes to green. If the server is unable to start, the light changes back to red.

## **Configuring a Sterling Connect:Direct Server**

#### About this task

To configure general, TCP/IP, SNA, and database properties for a server, use the Properties dialog box.

**CAUTION:** You must stop the Sterling Connect:Direct service before you configure properties. Stopping the service interrupts any Processes that are running.

To configure server properties:

- 1. Click the server to configure.
- 2. If the server is running, click the stop icon to stop the server.
- **3**. Select Server > Initialization Properties.
- 4. Select one of the following Service Startup methods from the pull-down menu:
  - Automatic to start Sterling Connect:Direct every time the system starts.
  - Manual to start Sterling Connect:Direct manually.
  - Disabled to prevent Sterling Connect:Direct from being started.
- 5. If necessary, change the settings on the General properties page. Refer to the following table for a description of the fields:

| Field Name          | Definition                                                                                                    | Valid Values                                                                                                    |
|---------------------|----------------------------------------------------------------------------------------------------|----------------------------------------------------------------------------------------------------|
| Max API Connections | Specifies the maximum number of concurrent<br>client API connections permitted for the local node.<br>It defines the maximum number of connections by<br>different userids. API connections by a single user<br>ID has no limit.                                                                                                    | A numeric value from 1–255. The default is 10.                                                                                                    |
| Max Pnode Sessions  | Specifies the maximum concurrent connections for<br>all remote nodes where the local Sterling<br>Connect:Direct for Microsoft Windows server node<br>is the originator of the Process.<br>This field is limited to the lesser of the values<br>defined in the initialization parameters file and the<br>network map definition for a given node.                      | A numeric value from 1–255 for the<br>server version of Sterling<br>Connect:Direct for Microsoft<br>Windows. The default is 1 for the<br>server version. The workstation<br>version is limited to 1 PNODE<br>session.                                                                     |
| Max Snode Sessions  | Specifies the maximum concurrent connections,<br>where the local Sterling Connect:Direct server node<br>is the partner node cooperating with a remote<br>Sterling Connect:Direct node to execute a Process.<br>This field is limited to the lesser of the values<br>defined in the initialization parameters file and the<br>network map definition for a given node. | A numeric value from 1–255 for the<br>server version of Sterling<br>Connect:Direct for Microsoft<br>Windows. The default is 1 for the<br>server version. The workstation<br>version of Sterling Connect:Direct for<br>Microsoft Windows is limited to 2<br>SNODE sessions.                |
| TCQ Startup         | Specifies how the Sterling Connect:Direct server program starts with respect to the TCQ.                                                                                                    | Warm to retain all existing Processes<br>in the TCQ at server startup. If you<br>select a warm start, all Processes in<br>executing state when the server was<br>stopped will restart when the server<br>is restarted. Cold to delete all<br>existing Processes in the TCQ at<br>startup. |

| Field Name   | Definition                                                                                                    | Valid Values                                                                                                    |
|--------------|----------------------------------------------------------------------------------------------------|----------------------------------------------------------------------------------------------------|
| TCQ Max Age  | Specifies the maximum number of days a Process<br>with Held due to Error (HE) status remains in the<br>TCQ before it is automatically deleted. | A numeric value from 0–30. The<br>default is 30 days. Sterling<br>Connect:Direct does not<br>automatically delete Processes when<br>you specify 0.         |
| Stat Max Age | Specifies the maximum age (in days) that statistics<br>records are allowed to reach before the system<br>automatically deletes them.           | A numeric value from 0–30. The<br>default is 7 days. Sterling<br>Connect:Direct does not<br>automatically delete statistics records<br>when you specify 0. |

## 6. Click the API tab. If necessary change the default values of API fields. Refer to the following table for a description of the fields:

| Field Name                             | Definition                                                                                                    | Valid Values                                                                                                    |
|----------------------------------------|----------------------------------------------------------------------------------------------------|----------------------------------------------------------------------------------------------------|
| Enable TCP/IP API<br>Support           | Enables TCP/IP API support.                                                                                                    | enabled   disabled                                                                                                    |
| API IP Address                         | Specifies the IP address that the Sterling<br>Connect:Direct Requester or user-written API<br>programs use to establish client sessions with the<br>Sterling Connect:Direct server.<br>API Additional Addresses and Ports                                                                                                    | A numeric value in the format<br>nnn.nnn.nnn (IPv4) or<br>nnnn:nnnn:nnnn:nnnn<br>:nnnn:nnnn:nnnn (IPv6),<br>or the host name.                                                                                               |
| API Port                               | Specifies the port number that the Requester or<br>user-written API programs use to establish client<br>sessions with this Sterling Connect:Direct server.                                                                                                    | A numeric value in the format nnnn,<br>where nnnn is a positive integer from<br>0 to 65535.<br>The default is 1363.                                                                                                    |
| API Additional<br>Addresses and Ports  | Specifies additional addresses and ports that the<br>Sterling Connect:Direct Requester or user-written<br>API programs use to establish client sessions with<br>this Sterling Connect:Direct server. Multiple<br>address/host names (and combinations with port<br>numbers) can be specified in this field. The port is<br>separated from its corresponding address/host<br>name with a semi-colon (;), and each address/host<br>name and port combination is separated by a<br>comma (,). A space may be added after the comma<br>for readability. | A numeric value in the format<br>nnn.nnn.nnn.nnn (IPv4) or<br>nnnn:nnnn:nnnn:nnnn<br>:nnnn:nnnn:nnnn (IPv6),<br>or the host name.<br>For example, 10.20.9.175;2363,<br>fd00:0:0:2014::7; 2364<br>This is an optional field. |
| Host Additional<br>Addresses and Ports | Specifies additional IP addresses and ports for<br>incoming communications from remote Sterling<br>Connect:Direct nodes to this Sterling<br>Connect:Direct server node.<br>Multiple address/host names (and combinations<br>with port numbers) can be specified in this field.<br>The port is separated from its corresponding<br>address/host name with a semi-colon (;), and each<br>address/host name and port combination is<br>separated by a comma (,). A space may be added<br>after the comma for readability.                              | A numeric value in the format<br>nnn.nnn.nnn (IPv4) or<br>nnnn:nnnn:nnnn:nnnn<br>nnnn:nnnn:nnnn (IPv6),<br>or the host name.<br>For example, 10.20.9.175:2364,<br>mdallas;1364<br>This is an optional field.                |
| Enable Dynamic<br>Addressing (DHCP)    | Enables dynamic addressing, so that the DHCP<br>server will assign an IP address when it is<br>requested for the Sterling Connect:Direct server<br>node.                                                                                                    | Disabled   Enabled                                                                                                    |

7. Click the TCP/IP tab. If necessary change the default values of TCP/IP fields. Refer to the following table for a description of the fields:

| Field Name                             | Definition                                                                                                    | Valid Values                                                                                                    |
|----------------------------------------|----------------------------------------------------------------------------------------------------|----------------------------------------------------------------------------------------------------|
| Enable TCP/IP Support                  | Enables TCP/IP support.                                                                                                    | enabled   disabled                                                                                                    |
| Host IP Address                        | Specifies the IP address for incoming<br>communications from remote Sterling<br>Connect:Direct nodes to this Sterling<br>Connect:Direct server node.                                                                                                    | A numeric value in the format<br>nnn.nnn.nnn (IPv4) or<br>nnnn:nnnn:nnnn:nnnn<br>:nnnn:nnnn (IPv6),<br>or the host name.                                                                                          |
| Host Port                              | Specifies the port number for incoming<br>communications from remote Sterling<br>Connect:Direct nodes to this Sterling<br>Connect:Direct server node.                                                                                                    | A numeric value in the format nnnn,<br>where nnnn is a positive integer from<br>0 to 65535.<br>The default is 1364.                                                                                               |
| Host Additional<br>Addresses and Ports | Specifies additional IP addresses and ports for<br>incoming communications from remote Sterling<br>Connect:Direct nodes to this Sterling<br>Connect:Direct server node.<br>Multiple address/host names (and combinations<br>with port numbers) can be specified in this field.<br>The port is separated from its corresponding<br>address/host name with a semi-colon (;), and each<br>address/host name and port combination is<br>separated by a comma (,). A space may be added<br>after the comma for readability. | A numeric value in the format<br>nnn.nnn.nnn (IPv4) or<br>nnnn:nnnn:nnnn:nnnn<br>:nnnn:nnnn:nnnn (IPv6),<br>or the host name;nnnn<br>For example, 10.20.9.175:2364,<br>mdallas;1364<br>This is an optional field. |
| Buffer Size                            | Specifies the data buffer size for transmitting data<br>to and from a remote Sterling Connect:Direct node<br>if the value is not in the network map entry. The<br>value entered in the Buffer Size field of the<br>network map TCP/IP Communication Mode<br>object overrides this value.                                                                                                    | A numeric value from 256–65536.<br>The default is 65535.                                                                                                    |
| Enable Dynamic<br>Addressing (DHCP)    | Enables dynamic addressing, so that the DHCP<br>server will assign an IP address when it is<br>requested for the Sterling Connect:Direct server<br>node.                                                                                                    | Disabled   Enabled                                                                                                    |

**8**. Click the UDT tab. If necessary change the default values of UDT fields. Refer to the following table for a description of the fields:

| Field Name           | Definition                                                                                                    | Valid Values                                                                                                    |
|----------------------|----------------------------------------------------------------------------------------------------|----------------------------------------------------------------------------------------------------|
| Enable UDT33 Support | Enables UDT33 support.                                                                                                    | enabled   disabled                                                                                                    |
| Host IP Address      | Specifies the IP address for incoming<br>communications from remote Sterling<br>Connect:Direct nodes to this Sterling<br>Connect:Direct server node.  | A numeric value in the format<br>nnn.nnn.nnn (IPv4) or<br>nnnn:nnnn:nnnn:nnnn<br>:nnnn:nnnn (IPv6),<br>or the host name. |
| Host Port            | Specifies the port number for incoming<br>communications from remote Sterling<br>Connect:Direct nodes to this Sterling<br>Connect:Direct server node. | A numeric value in the format nnnn,<br>where nnnn is a positive integer from<br>0 to 65535.<br>The default is 1364.      |

| Field Name                             | Definition                                                                                                    | Valid Values                                                                                                    |
|----------------------------------------|----------------------------------------------------------------------------------------------------|----------------------------------------------------------------------------------------------------|
| Host Additional<br>Addresses and Ports | Specifies additional IP addresses and ports for<br>incoming communications from remote Sterling<br>Connect:Direct nodes to this Sterling<br>Connect:Direct server node.<br>Multiple address/host names (and combinations<br>with port numbers) can be specified in this field.<br>The port is separated from its corresponding<br>address/host name with a semi-colon (;), and each<br>address/host name and port combination is<br>separated by a comma (,). A space may be added<br>after the comma for readability. | A numeric value in the format<br>nnn.nnn.nnn (IPv4) or<br>nnnn:nnnn:nnnn:nnnn<br>:nnnn:nnnn:nnnn (IPv6),<br>or the host name;nnnn<br>For example, 10.20.9.175:2364,<br>mdallas;1364<br>This is an optional field. |
| Buffer Size                            | Specifies the data buffer size for transmitting data<br>to and from a remote Sterling Connect:Direct node<br>if the value is not in the network map entry. The<br>value entered in the Buffer Size field of the<br>network map UDT Communication Mode object<br>overrides this value.                                                                                                    | A numeric value from 256–65536.<br>The default is 65535.                                                                                                    |
| Enable Dynamic<br>Addressing (DHCP)    | Enables dynamic addressing, so that the DHCP<br>server will assign an IP address when it is<br>requested for the Sterling Connect:Direct server<br>node.                                                                                                    | Disabled   Enabled                                                                                                    |

**9**. Click the SNA tab. If necessary, change SNA field values. Refer to the following table for a description of the SNA fields:

| Field Name         | Definition                                                                  | Valid Values                                                                                                    |
|--------------------|-----------------------------------------------------------------------------|----------------------------------------------------------------------------------------------------|
| Enable SNA Support | Enables SNA support.                                                        | Enabled or Disabled                                                                                                    |
|                    |                                                                             | If SNA is activated at installation, the default value is enabled.                                                          |
| Local LU Name      | Specifies the Local LU name for the Sterling<br>Connect:Direct server node. | Local LU Name<br>If you want to monitor multiple LUs,<br>leave this field blank. The default<br>value is the local LU name. |

- 10. Click the **Database** tab.
- **11**. Click **Modify Settings** to invoke the Database Wizard utility. Use the utility to configure the ODBC and database environments.
- 12. Select one of the following database types:
  - Microsoft SQL Server
  - MySQL
  - IBM solidDB
- 13. If you selected Microsoft SQL server:
  - a. Identify the TCQ/Stats data source in the TCQ/Stats Datasource field.
  - b. Identify the data source for message in the Message Datasource field.
  - c. Identify the database name in the Database Name field.
  - d. To specify the SQL server, type or select the name of the SQL server or click (...) to select a network SQL server.
- 14. When you validate the information, click Finish.
- 15. Click **Yes** to build the database.

16. Click OK.

## Work with Active Directory

When you install Sterling Connect:Direct on a computer, you can add the node to Active Directory during the installation. However, you can use the Admin Tool to add or delete Active Directory entries after the initial installation.

You can also view or print a report that lists all nodes that are registered in Active Directory. In order to add or delete a node from Active Directory, you must be a member of the Enterprise Admins group.

**Note:** You can only add or delete Active Directory entries if Active Directory services have been implemented in your environment.

## Adding an Active Directory Entry

#### About this task

To add a node entry to Active Directory:

#### Procedure

- 1. Start the Admin Tool utility.
- 2. Select Active Directory > Create.
- 3. Select the node to add and click Add.

#### **Deleting an Active Directory Entry**

#### About this task

To delete a node entry from Active Directory:

#### Procedure

- 1. Start the Admin Tool utility.
- 2. Select Active Directory > Delete.
- 3. Select the node to delete and click **Remove**.

## **Creating an Active Directory Report**

#### About this task

To create a report that identifies all nodes registered in Active Directory:

- 1. Start the Admin Tool utility.
- 2. Select Active Directory > Report. The Active Directory Report is displayed.

## **Troubleshoot Sterling Connect:Direct**

## **Diagnose a Server Problem Using Traces**

If you have a problem with a server, you can start a trace. A trace provides detailed information about Sterling Connect:Direct activity and assists in diagnosing problems related to Sterling Connect:Direct operations. The trace facility writes this information to a file. You can set the size of the output file and specify a wrap if the file reaches its maximum size.

You can set a trace to one of the following levels:

- A basic trace to capture the function entry and exit only.
- An intermediate trace to capture the function argument and its start and stop.
- A full trace to capture internal control blocks and the function argument, start, and stop.

The trace timestamp is specified in microseconds to pinpoint server activity with greater precision.

You can create a trace using Requester or the CLI.

Refer to "Traceoff Command" on page 173 and Traceon Command for instructions on using the CLI to define or turn off traces.

#### **Defining a Trace**

#### About this task

To define a Sterling Connect:Direct trace:

- 1. Start Requester.
- 2. Select Admin > Tracing.
- **3.** To set trace information for selected functions, turn on tracing for the specific Sterling Connect:Direct events.
  - CMGR—Capture the interaction between clients and the server.
  - PMGR—Capture server Process changes.
  - MAIN—Capture server initialization and termination.
  - STAT—Capture statistics activity.
  - SMGR—Capture the execution of Processes and the interaction of the server with other nodes.
  - COMM—Capture interactions with external communications facilities invoked from Session Manager.
- 4. To set tracing for all available events, click Full Tracing.
- **5**. Generate a configuration report is selected by default. If you do not want to generate a configuration report, turn off this option.
- 6. To specify output file information:
  - a. Click the File tab.

- b. Enter the output file name. Do not select the name of an active trace file. A file can only be used for one trace at a time. The default file name is CDTRACE.CDT.
- c. Enter the maximum file size allowed in the **Max Size** field. Select Kilobytes or Megabytes to specify the size unit.
- d. Wrap tracing output when max file size is reached is selected by default. If you do not want the tracing output to wrap when the maximum file size is reached, turn off this option.
- 7. Click OK.

## Stopping a Trace

#### About this task

To stop a trace:

- 1. Select Admin > Tracing.
- 2. Set the trace that you want to stop to OFF.
- 3. Click All Off to turn off all tracing.
- 4. Click OK.

## **Trace Startup Parameters**

| Parameter      | Description and Options                                                                                                    |
|----------------|----------------------------------------------------------------------------------------------------|
| -ttyp=         | Specifies the type of trace to start during initialization. You must<br>provide this parameter in order to generate any trace output. Any<br>combination of the following options is valid.                                                                                                    |
|                | c — Starts a Command Manager trace. This trace affects all Command<br>Managers started on behalf of users logging in to the Sterling<br>Connect:Direct for Microsoft Windows server. It shows both the<br>command processing flow and the interactions between the server<br>executable and the Sterling Connect:Direct for Microsoft Windows.               |
|                | p — Starts a Process Manager trace. This trace shows all events related to the Process Manager and to Session Manager startup by the main server executable.                                                                                                    |
|                | s — Starts a Session Manager trace. This trace shows all Session<br>Manager processing, including file and communications API access, but<br>does not display information that is sent across the communications line.<br>If you do not specify any further qualifying parameters, the system<br>traces all Session Managers.                                |
|                | o — Starts a Communications trace. This trace shows all the communications data that flows across the network between the local and remote Sterling Connect:Direct Session Managers.                                                                                                    |
|                | m — Starts a trace of the main-line logic that includes initialization and termination.                                                                                                    |
|                | a — Starts a trace of the Statistics subsystem. This trace shows all records sent to the Statistics thread.                                                                                                    |
|                | x — Starts all trace types. Specifying a value of x is the same as specifying cpsoma.                                                                                                    |
| -tlvl=         | Specifies the trace level. The values are:                                                                                                    |
|                | b — Starts a basic trace that includes only module entry and exit records. This is the default.                                                                                                    |
|                | i — Starts an intermediate trace that shows all trace data produced by b plus function arguments.                                                                                                    |
|                | f — Starts a full trace that shows all trace data produced by i plus certain Sterling Connect:Direct control blocks and internal information.                                                                                                    |
| -twrp          | Specifies that the trace file should wrap once it reaches its maximum size.                                                                                                    |
| -tfil=filespec | Specifies the fully qualified name of the trace file that receives output.<br>The default is CDTRACE.CDT in the directory where the Sterling<br>Connect:Direct for Microsoft Windows server executable resides.<br>Microsoft Windows Services treats a backslash (\) as an escape character,<br>so type two backslashes for each backslash in the file path. |
|                | Example:                                                                                                    |
|                | -tfil=c:\\users\\default\\trace.it                                                                                                    |

The following startup parameters for Sterling Connect:Direct traces are all optional:

| Parameter | Description and Options                                                                                                    |
|-----------|----------------------------------------------------------------------------------------------------|
| -tfsz=    | Specifies the maximum file size the trace file can reach before it wraps if<br>-twrp is also specified. If -twrp is not specified, -tfsz indicates that the<br>trace file will terminate when it reaches this size. |
|           | The default is -tfsz=100K.                                                                                                    |
|           | bytes: You can specify the file size in bytes.                                                                                                    |
|           | bytesK: You can specify the file size by using the K (x1000) suffix.                                                                                                    |
|           | bytesM: You can specify the file size by using the M (x1000000) suffix.                                                                                                    |

For Session Manager (s) or Communications (o) trace types, the following parameters are also available:

| Parameter      | Description and Options                                                                                                    |
|----------------|----------------------------------------------------------------------------------------------------|
| -tpnum=        | Requests a trace of up to eight Process numbers upon the initiation of<br>the Process. If you specify -tpnum, Sterling Connect:Direct will only<br>trace the specified Processes.                                                                                                    |
|                | pnum: Process number.                                                                                                    |
|                | (pnum1,pnum2,,pnum8): Trace of up to eight Process numbers.                                                                                                    |
| -tpnam=        | Requests a trace of up to eight Process names upon the initiation of the Process. If you specify -tpnam, Sterling Connect:Direct will only trace the specified Processes. Arguments are:                                                                                                    |
|                | pnam: Process name.                                                                                                    |
|                | (pnam1,pnam2,,pnam8): Trace of up to eight Process names.                                                                                                    |
| -tdest=        | Requests a trace of up to eight Sterling Connect:Direct remote node<br>names that have interaction with this local node. This parameter<br>generates trace information when Sterling Connect:Direct submits a<br>Process that is destined for the specified remote node or when the<br>specified remote node establishes a sessionam with this local node. If<br>you specify -tdest, Sterling Connect:Direct will only trace the specified<br>remote node names. |
|                | dest: Destination node name.                                                                                                    |
|                | (dest1,dest2,,dest8): Trace of up to eight destination node names.                                                                                                    |
| -tlnode=<br>or | Requests a trace of initiating node sessions only. This parameter modifies the effect of the -tpnam, -tpnum, and -tdest parameters by allowing only traces of Processes submitted on the local node.                                                                                                    |
| -tpnode=       | <b>Note:</b> Sterling Connect:Direct for Microsoft Windows also supports -tpnode in place of -tlnode.                                                                                                    |
| -trnode=       | Requests a trace of remote node sessions only, that is, a session initiated                                                                                                    |
| or             | -tpnum, and -tdest parameters by allowing only traces of Processes                                                                                                    |
| -tsnode=       | submitted on remote Sterling Connect:Direct nodes.<br><b>Note:</b> Sterling Connect:Direct for Microsoft Windows also supports<br>-tsnode in place of -trnode.                                                                                                    |

## **Recover from a Problem**

Sterling Connect:Direct provides several ways to recover from a system malfunction, such as an abnormal termination of a connection between local and remote Sterling Connect:Direct nodes. Process recovery enables you to resume execution as quickly as possible and to minimize redundant data transmission after a system failure.

Sterling Connect:Direct uses the following facilities to address errors for Process recovery:

- Process step restart
- · Automatic session retry
- Checkpoint/restart
- Run Task restart

#### **Process Step Restart**

As a Process executes, Sterling Connect:Direct records the step that is executing in the TCQ. If Process execution is interrupted, the Process is held in the TCQ in retry (RE) status, unless you explicitly delete the Process with the Hold parameter set to No. After all attempts to restart have failed, the Process goes into Held due to Error (HE) status. When a wildcard copy command restarts, it restarts at the file that was being copied when the Process was interrupted.

When you release the Process for execution, Sterling Connect:Direct automatically begins execution at the beginning of that statement. No user specification is required for Process step restart. Sterling Connect:Direct always performs Process step restart.

## **Automatic Session Retry**

The network map remote node object has short-term and long-term connection retry parameters. If no value is specified for these parameters, the default values are taken from the initialization parameters file.

Short-term parameters allow a quick succession of retry attempts in the event of a short-term connection failure. Long-term parameters are used after the number of short-term attempts you specify has been reached. The assumption is that the connection problem cannot be fixed quickly; therefore, Sterling Connect:Direct can retry infrequently to save the overhead of connection retry attempts.

If a session error occurs, the Process moves to the Timer queue in retry (RE) status and short-term and long-term wait times begin. After short-term and long-term wait times expire, the Process is moved to the Hold queue.

The tcq.max.age initialization parameter specifies the maximum number of days a Process with a Held due to Error (HE) status remains in the TCQ before it is automatically deleted.

## **Checkpoint/Restart**

Checkpoint/restart is specific to the Process copy statement. Sterling Connect:Direct records file positioning checkpoint information at specified intervals during a copy operation. If a copy step is interrupted for any reason, it can be restarted at the last checkpoint position.

**Note:** Sterling Connect:Direct must support checkpoint/restart on both the local and the remote node.

The file sender provides positioning information to the receiver when a checkpoint interval is reached. The receiver stores this information, along with its destination file positioning information, in the checkpoint file. The last four sets of positioning information are retained in the checkpoint file. At restart, each set of information is used until the file is successfully repositioned. If repositioning fails, then the entire file is retransmitted.

#### **Checkpoint Parameter for the Copy Statement**

The checkpoint parameter in the Process copy statement specifies the byte interval at which checkpoints are taken.

**Note:** See the *IBM Sterling Connect:Direct Process Language Reference Guide* for use of the checkpoint parameter in the copy statement.

A checkpoint value of No disables checkpointing. If you do not specify a checkpoint value in the copy statement, the default is defined by the checkpoint interval initialization parameter, ckpt.interval.

## **Restart During Run Task Operations**

Sterling Connect:Direct for Microsoft Windows provides checkpoint/restart capabilities with the run task Process statement. If a run task operation is executing on the SNODE and a session failure occurs, the PNODE recognizes the session failure and puts the Process in the Timer queue for retry. The SNODE, however, is still running the run task operation and is not notified of the session failure until the operation finishes. The checkpoint/restart feature for run task ensures that when the Process restarts on the PNODE, the run task operation does not execute a second time on the SNODE.

#### **Restart Process Operations**

If a run task Process step restarts, the node where the operation executes attempts to find the checkpoint information in the TCQ header. If the run task step is still executing, the Process that is running for the restart of the step waits for the run task operation to finish the first task and proceed to the next step of the Process, if there is one.

When the first Process finishes, it determines that the session under which it was running has been lost and terminates without logging statistics records that indicate a session failure. The second Process records how the run task step that was still executing ended and proceeds to the next step in the Process.

#### **Determine Reexecution of the Run Task Step**

If Sterling Connect:Direct determines at restart that the run task operation ended because it finished before the PNODE restarted the Process, then the run task step does not execute again. However, if the run task operation did not finish and is not currently running, then the value of the runtask.restart initialization parameter determines whether to restart the Process.

If runtask.restart=yes, Sterling Connect:Direct executes the program again. If runtask.restart=no, the Process skips the run task step.

**Note:** For a full description of all run task statement parameters, see the *IBM Sterling Connect:Direct Process Language Reference Guide*.

#### Troubleshoot Sterling Connect:Direct Problems

Before calling IBM Support, gather information to help support personnel analyze and troubleshoot your problem. Have the following information available when you call:

- Network map parameter definitions
- Initialization parameter definitions
- Statistics report
- For SNA sites, gather the following:
  - If you are using Microsoft SNA software, type snacfg/print>snacfg.dat from a command prompt.
  - If you are using IBM Communications Server SNA software, open *filename.acg*, where *filename* is the name specified during Communications Server installation.

If you are troubleshooting a Sterling Connect:Direct for z/OS server, gather the following information:

- Network map parameter definitions
- Local Node source
- Remote Node source
- For SNA connectivity, provide the following:
  - z/OS LU definition
  - z/OS PU definition
  - z/OS APPLID
  - z/OS LOGMODE definition entry

#### Worksheets

#### Network Map Communications Mode Object Worksheet

The communications mode object defines the protocol and characteristics of sessions that are established using this mode group. Use the information on this worksheet when you create or modify a Communication Mode in your network map.

**Note:** See "Define and Manage the Sterling Connect:Direct Network" on page 55 for field content.

| Communications Mode | Information Needed       |
|---------------------|--------------------------|
| TCP/IP              | Communications Mode Name |
|                     | Buffer Size              |
|                     | Pacing Send Count        |
|                     | Pacing Send Delay        |
|                     | CRC                      |
| UDT                 | Communications Mode Name |
|                     | Buffer Size              |
|                     | CRC                      |
| APPC                | Communications Mode Name |
|                     | Max RU Size              |
|                     | Max Pacing Size          |
|                     | Max Sessions             |

Make a copy of this worksheet for each communications mode in the network.

## **Network Map Communications Path Object Worksheet**

The communication path object defines the communications path between the local node and one or more remote nodes. Use this worksheet when you create a communications path in your network map.

**Note:** See "Define and Manage the Sterling Connect:Direct Network" on page 55 for field content.

Make a copy of this worksheet for each communications path in the network.

| Communications<br>Path | Information Needed      |
|------------------------|-------------------------|
| TCP/IP                 | Communication Path Name |
|                        | Communications Mode     |
| UDT                    | Communication Path Name |
|                        | Communications Mode     |

| Communications<br>Path | Information Needed       |
|------------------------|--------------------------|
| APPC                   | Communications Path Name |
|                        | Communications Mode      |
|                        | Transport Type           |
|                        | Token Ring or Ethernet   |
|                        | Adapter Number           |
|                        | – Primary                |
|                        | – Alternate              |
|                        | • Address                |
|                        | SDLC                     |
|                        | Local SNA Network        |
|                        | • LU Name                |

## **Network Map Remote Node Object Worksheet**

The Remote Node object provides information about remote nodes to which the local node establishes sessions or that establish sessions with the local node.

Use the information on this worksheet when you modify your network map. See "Define and Manage the Sterling Connect:Direct Network" on page 55 for field content.

Make a copy of this worksheet for each remote node.

**Note:** The components below correspond to the tabs on the Netmap Node Properties dialog box.

| Network Map<br>Component | Information Needed                     |
|--------------------------|----------------------------------------|
| Main Options             | Node Name                              |
|                          | Operating System                       |
|                          | Maximum Concurrent Local Node Session  |
|                          | Maximum Concurrent Remote Node Session |
|                          | Default Class                          |
|                          | Short Term Number of Retries           |
|                          | Interval (Time Between Retries)        |
|                          | Long Term Number of Retries            |
|                          | Interval (Time Between Retries)        |

| Network Map<br>Component | Information Needed                                      |
|--------------------------|---------------------------------------------------------|
| TCP/IP Information       | Host Name/IP Address                                    |
|                          | Port Number/Service Name                                |
|                          | TCP/IP Communication Mode Name                          |
|                          | Alt Comm Outbound (Alternate Outbound Addresses)        |
|                          | Alternate Comminfo (Alternate Netmap-Checked Addresses) |
| UDT Information          | Host Name/IP Address                                    |
|                          | Port Number/Service Name                                |
|                          | UDT Communication Mode Name                             |
|                          | Alt Comm Outbound (Alternate Outbound Addresses)        |
|                          | Alternate Comminfo (Alternate Netmap-Checked Addresses) |
| APPC Information         | Network Name                                            |
|                          | Partner LU Name                                         |
|                          | APPC Mode                                               |
| Communications           | Communications Path Names                               |
| Path                     | Note: You must designate at least one path.             |
| Description              | Contact Name                                            |
| Information              | Contact Phone Number                                    |
|                          | Comment                                                 |

## **User Functional Authorization Worksheet**

User Functional Authorizations control the user's right to issue various Sterling Connect:Direct commands and statements or perform tasks through the Sterling Connect:Direct Requester. Use this worksheet when making updates to the functional user authorization object in the Registry.

See "Configuring the Sterling Connect:Direct Local Node" on page 45 for field content. Make a copy of this worksheet for each Sterling Connect:Direct user.

| Type of Authorization<br>Information | Information Needed                                                                    |
|--------------------------------------|---------------------------------------------------------------------------------------|
| Main Options                         | Local User ID<br>Default User Type (choose one):<br>• General User<br>• Administrator |

| Type of Authorization<br>Information | Information Needed                                                                                                    |
|--------------------------------------|----------------------------------------------------------------------------------------------------|
| Administrative                       | Indicate whether the administrator has the authority to update the following:                                                                                                    |
|                                      | User Authorizations                                                                                                    |
|                                      | • Upload                                                                                                    |
|                                      | Remote User Proxies                                                                                                    |
|                                      | • Download                                                                                                    |
| Directory Restrictions               | Specify the directory where you are allowed to perform the specific tasks. If you do not specify a directory, you can perform the specific task from any directory to which the Microsoft Windows security enables access. This authority is effective regardless of whether the request is submitted from the local or remote system. However, the remote user proxy can override the directory specification. |
|                                      | Upload Directory                                                                                                    |
|                                      | Download Directory                                                                                                    |
|                                      | Process Directory                                                                                                    |
|                                      | Program Directory                                                                                                    |
| Server Control                       | Grants authority to perform the following tasks in Sterling Connect:Direct:                                                                                                    |
|                                      | Stop (Sterling Connect:Direct)                                                                                                    |
|                                      | Refresh (initialization parameters)                                                                                                    |
|                                      | • Trace                                                                                                    |
|                                      | Update Network Map                                                                                                    |
|                                      | Update Translation Table                                                                                                    |
| Statements Authorization             | Grants authority to use the following statements in Sterling<br>Connect:Direct Processes:                                                                                                    |
|                                      | • Trace                                                                                                    |
|                                      | • Сору                                                                                                    |
|                                      | • Run Job                                                                                                    |
|                                      | • Run Task                                                                                                    |
|                                      | • Submit                                                                                                    |
| Process Control Submit               | Grants authority to manipulate and observe Processes in the TCQ.                                                                                                    |
| Overrides Authorization              | Grants authority to override the following Microsoft Windows defaults:                                                                                                    |
|                                      | Execution Priority                                                                                                    |
|                                      | ACL Updates                                                                                                    |
|                                      | • File Attributes                                                                                                    |
|                                      | Remote Node ID                                                                                                    |
|                                      | • CRC                                                                                                    |

## **Remote User Proxy Worksheet**

The Remote User Proxy object defines a relationship between a remote node and a local user ID.

Note: See "Configuring the Sterling Connect:Direct Local Node" on page 45.

| Type of Authorization<br>Information | Information Needed                                                                                                    |
|--------------------------------------|----------------------------------------------------------------------------------------------------|
| Main Options                         | Remote Node Name                                                                                                    |
|                                      | Remote User ID                                                                                                    |
|                                      | Local User ID                                                                                                    |
|                                      | Local User ID Password                                                                                                    |
|                                      | Allow the remote user to:                                                                                                    |
|                                      | • Upload                                                                                                    |
|                                      | • Download                                                                                                    |
| Directory Options                    | Specify the directory where the remote user can perform tasks.<br>The directory properties allow you to restrict the Process<br>directory and data directories that remote users can access. If<br>you do not specify a directory, the directories specified in the<br>functional authorization for the local user account will apply. If<br>there are no directories specified in the local user functional<br>authorizations, the remote user can perform the specific task<br>from any directory that the server security enables access to. |
|                                      | Upload Directory                                                                                                    |
|                                      | Download Directory                                                                                                    |
|                                      | Process Directory                                                                                                    |
|                                      | Program Directory                                                                                                    |

Make a copy of this worksheet for each Sterling Connect:Direct Remote User Proxy you want to define.

## **Change Sterling Connect:Direct Settings**

# Change Sterling Connect:Direct for Microsoft Windows Settings

When you install Sterling Connect:Direct for Microsoft Windows, initialization parameters are created in the Microsoft Windows registry and are used to determine settings at initialization. Initialization parameters (also called initparms) set the default values of Sterling Connect:Direct functions.

Initparms determine how Sterling Connect:Direct behaves during operation. You can change the default Sterling Connect:Direct for Microsoft Windows settings by changing the value of these parameters.

| Category               | Description                                                                                                    |
|------------------------|----------------------------------------------------------------------------------------------------|
| Miscellaneous          | Miscellaneous commands describe server path, download and upload directories, dialup entries, and security exits.                         |
| Statistics Information | Statistics settings determine the maximum age that statistics<br>records are kept and what commands are logged in the<br>statistics file. |

Initialization parameters are organized in the following groups:

| Category                   | Description                                                                                                    |
|----------------------------|----------------------------------------------------------------------------------------------------|
| TCQ Information            | TCQ settings determine default values for the Process file<br>directory, remote node run task operations, the length of time<br>a Process is held in error, and how the TCQ handles Processes<br>during server startup.                |
| Global Copy Parameters     | Global copy settings determine default checkpoint intervals, translation tables and translation directories.                                                                                                    |
| Local Node Characteristics | Node settings define the name of the local node, and<br>determine default values for functions such as session class,<br>maximum connections, maximum API connections, buffer<br>sizes, and short- and long-term attempts and retries. |

## Sample Initialization Parameters Format

The following figures illustrate the format of the initialization parameters. The initialization parameters are listed in groups that are labeled in brackets.

The example below shows the miscellaneous parameters:

```
[Miscellaneous Commands]
server.path=C:\Program Files\Sterling\Connect Direct v4.6.00\Server\
proc.prio.default=10
exec.prio.default=7
download.dir=C:\Program Files\Sterling\Connect Direct v4.6.00\Server\DOWNLOAD\
upload.dir=C:\Program Files\Sterling\Connect Direct v4.6.00\Server\UPLOAD\
program.dir=C:\Program Files\Sterling\Connect Direct v4.6.00\Server\PROGRAM\
restrict.cmd=N
security.exit=<None>
notify.level=A
file.exit=<None>
event.log=All
snmp=N
snmp.eventlog=N
snmp.trapstat=Nsnmp.dsn=C:\Program Files\Sterling\Connect Direct v4.6.00\Server\
snmp\snmp.ini
certificate.directory=C:\Program Files\Sterling Commerce\Connect Direct v4.6.00\
Server\Secure+\Certificates
s+cmd.enforce.secure.connection=Y
```

The example below shows the local node parameters:

[Local Node Characteristics] max.api.connects=10 conn.retry.stwait=00:00:10 conn.retry.stattempts=10 conn.retry.ltwait=00:03:00 conn.retry.ltattempts=10 contact.name=not specified contact.phone=not specified descrip=no description specified name=CDSWIFTNET-4500 sess.pnode.max=1 sess.snode.max=1 sess.default=1 netmap.check=Y node.check=B proxy.attempt=N protocol=1 tcp.api.port=cdswiftnet;4463 tcp.host.port=cdswiftnet;4464 outgoing.address=<None> tcp.src.ports=<None> tcp.src.ports.list.iterations=1 comm.bufsize=65535 pacing.send.delay=00:00:00 pacing.send.count=0 tcp.crc=OFF tcp.crc.override=N tcp.max.time.to.wait=00:03:00 tcp.window.size=0 runstep.max.time.to.wait=00:00:00 active.directory.enabled=N quiesce.resume=N

The example below shows the parameters related to the Transmission Control Queue (TCQ):

[TCQ Information] tcq.max.age=30 tcq.start=W process.dir=C:\PROGRAM FILES\STERLING COMMERCE\CONNECT DIRECT V4.6.00\SERVER\ PROCESS\ runtask.restart=N

The example below shows the Global Copy parameters:

```
[Global Copy Parameters]
ckpt.interval=10240K
xlate.dir=C:\PROGRAM FILES\STERLING COMMERCE\CONNECT DIRECT V4.6.00\SERVER\XLATE\
xlate.send=XLATESND.CDX
xlate.recv=XLATERCV.CDX
disable.cache=N
continue.on.exception=N
ecz.cmprlevel=1
ecz.windowsize=13
ecz.memlevel=4
strip.blanks=I
record.wrap=N
retry.msgids=<None>
retry.codes=<None>
```

The example below shows the parameters related to statistical information:

```
[Statistics Information]
stat.max.age=7
log.select=N
log.commands=Y
stat.sort=Y
```

## **Changing Initialization Parameters**

#### About this task

You can change theSterling Connect:Direct for Microsoft Windows initialization settings by editing the initialization parameters.

#### Procedure

- 1. Click Start > All Programs > IBM Sterling Connect:Direct > v4.7.00 > CD Requester.
- In Sterling Connect:Direct Requester, select Admin > Initialization Parameters. If you have not attached to Sterling Connect:Direct, the Connect:Direct Attach dialog box is displayed.
- 3. Attach to the server.
- 4. In the initialization parameters file, place the cursor after the equal sign following the parameter you want to change.
- 5. Type the new value. Refer to the parameters tables for the name, definition, and valid values for each command parameter.
- 6. Select **Initparms > Apply** to update and save changes.
- **7**. Close the Initparms dialog box by clicking the X in the upper-right-hand corner.

#### **Miscellaneous Parameters**

The miscellaneous parameters determine the server path, default Process priority, event log values, and various restricted directories.

| Parameter Name                  | Description                                                                                                    | Valid Values                                                                                                    |
|---------------------------------|----------------------------------------------------------------------------------------------------|----------------------------------------------------------------------------------------------------|
| certificate.directory           | Default certificate directory for Sterling<br>Connect:Direct Secure Plus commands issued<br>from the Sterling Connect:Direct client API. If<br>the directory is not configured, the default<br>directory created during installation is used. | Directory path name                                                                                                    |
| s+cmd.enforce.secure.connection | Determines if Sterling Connect:Direct Secure<br>Plus commands are accepted from the Sterling<br>Connect:Direct client API on unsecure<br>connections.                                                                                         | y   n<br>y=default. Commands from<br>unsecure connections are not<br>accepted.<br>n=commands from unsecure<br>connections are accepted |

The following table lists the miscellaneous commands parameters:

| Parameter Name    | Description                                                                                                    | Valid Values                                                                                                    |
|-------------------|----------------------------------------------------------------------------------------------------|----------------------------------------------------------------------------------------------------|
| server.path       | Fully-qualified path to all Sterling<br>Connect:Direct files. Terminate the path name<br>with a trailing backslash (\).                                                                                                    | Valid, fully-qualified path name.                                                                                                    |
|                   | You cannot change the value of this parameter.<br>If you want to change the local node name,<br>you must reinstall Sterling Connect:Direct for<br>Microsoft Windows.                                                                                                    |                                                                                                    |
| proc.prio.default | The default Sterling Connect:Direct Process<br>priority information to assign any time a<br>Process is submitted without the selection<br>priority parameter (selprty) on the Process<br>statement.                                                                                                    | A numeric value from 1 to 15,<br>where 15 is the highest priority.<br>The default is 10.                                                                                           |
| exec.prio.default | The priority of the Process. The execution<br>priority parameter is used to influence the<br>Microsoft Windows operating system priority<br>given to the Session Manager when it begins<br>execution of this Process. A Process with a<br>higher priority is assigned a higher operating<br>system priority and receives more system<br>resources.<br><b>Note:</b> Scheduling Processes with a high<br>execution priority value can affect the<br>execution of other applications on the system. | A numeric value from 1 to 15,<br>where 15 is the highest priority.<br>The default is 7.<br>These values are mapped to<br>Microsoft Windows Process<br>priority classes and values. |
| download.dir      | The default directory to copy the destination file to if a copy statement does not specify a fully-qualified path.                                                                                                    | Valid, fully-qualified path name.<br>The default is X:\installation<br>directory\DOWNLOAD                                                                                          |
| upload.dir        | The default directory that source files are<br>copied from if a copy statement does not<br>specify a fully-qualified path.                                                                                                    | Valid, fully-qualified path name.<br>The default is X:\installation<br>directory\UPLOAD                                                                                            |
| program.dir       | The default working directory for a program<br>started using a run task or run job statement<br>when a fully-qualified path is not specified.                                                                                                    | Valid, fully-qualified path name.<br>The default is X:\installation<br>directory\PROGRAM                                                                                           |
| restrict.cmd      | Restricts the use of operating system<br>commands in run task or run job statements by<br>preventing the use of the CMD syntax in those<br>statements. In addition, it prevents the use of<br>the special characters: "&", " ", and ">".<br>To enable running of cmd tasks and the use of<br>special characters, specify N.                                                                                                    | Y∣N<br>The default is N.                                                                                                    |
|                   | Only use restrict.cmd=Y when the controlling group or user functional authority record includes a directory restriction.                                                                                                    |                                                                                                    |
| security.exit     | Specifies whether a security exit is<br>implemented as a user exit during Process<br>execution. See the <i>IBM Sterling Connect:Direct</i><br><i>for Microsoft Windows SDK Programmer Guide</i><br>for details as presented in the sample user exit<br>program userexit_samp.c.                                                                                                    | Valid, fully-qualified path name<br>to a user-defined DLL. The<br>default is <none>.</none>                                                                                        |

| Parameter Name | Description                                                                                                    | Valid Values                                                                                 |
|----------------|----------------------------------------------------------------------------------------------------|----------------------------------------------------------------------------------------------|
| notify.level   | The level of Process notification based on the<br>Process step return code. If you want<br>notification to occur regardless of the return<br>code, specify a value of A.<br>Specify a value of W for a warning-level return<br>code greater than 0. Specify a value of E for an<br>error-level return code greater than 4. | A   W   E<br>The default is A.                                                               |
| file.exit      | The name of a user-written dynamic link<br>library (DLL) file. The DLL file opens a source<br>or destination file during processing of the<br>COPY statement and overrides the values<br>specified in the COPY statement. If the DLL<br>file is not in the search path, a fully qualified<br>path name must be specified.  | Valid, fully-qualified path name<br>to a user-defined DLL. The<br>default is <none>.</none>  |
| event.log      | The statistics IDs the system sends to the<br>Microsoft Windows event log. Either specify a<br>list of statistics IDs or select All to log all IDs<br>to the event log. Use a comma to separate IDs<br>in a list.<br>Refer to View Process Statistics for a list of<br>statistics IDs.                                     | statistics ID   All   (list)<br>The default is All.                                          |
| snmp           | Causes the SNMP trap agent environment to be initialized.                                                                                                    | N   Y<br>The default is N.                                                                   |
| snmp.eventlog  | Initializes the SNMP event logging environment.                                                                                                    | N ∣Y<br>The default is N.                                                                    |
| snmp.dsn       | Defines the configuration file used to initialize<br>the default traps variables.                                                                                                    | configuration file<br>The default is <i>installation</i><br><i>directory</i> \snmp\snmp.ini. |
| snmp.trapstat  | Defines the configuration file used to<br>determine if the SNMP traps are written to the<br>statistics file.                                                                                                    | N   Y<br>The default is N.                                                                   |

#### **Local Node Parameters**

The local node characteristics parameters define the name of the local node and default information used to communicate with a remote node.

| The following | table identifies | the local | node | characteristics | parameters: |
|---------------|------------------|-----------|------|-----------------|-------------|
|---------------|------------------|-----------|------|-----------------|-------------|

| Parameter Name    | Description                                                                                                    | Valid Values                                                                                                    |
|-------------------|----------------------------------------------------------------------------------------------------|----------------------------------------------------------------------------------------------------|
| max.api.connects  | The maximum number of concurrent API<br>client connections permitted for the local node<br>by different user IDS. There is no limit to the<br>number of API connections by a single user<br>ID.                  | A numeric value from 1 to 255. The default is 10.                                                                           |
| conn.retry.stwait | The time to wait between retries immediately<br>after a connection failure occurs. The value<br>entered in the Short Term Retry Interval field<br>of the network map remote node object<br>overrides this value. | A 24-hour time value formatted as<br>hh:mm:ss. The maximum value is<br>23:59:59. The default is 00:00:10, or 10<br>seconds. |
| Parameter Name        | Description                                                                                                    | Valid Values                                                                                                    |
|-----------------------|----------------------------------------------------------------------------------------------------|----------------------------------------------------------------------------------------------------|
| conn.retry.stattempts | The number of times to attempt connection<br>after a connection failure occurs. The value<br>entered in the Short Term Retry Count field of<br>the network map remote node object overrides<br>this value.                                                                                                    | A numeric value from 0–9999. The default is 10.                                                                                                    |
| conn.retry.ltwait     | The time to wait between long-term retry<br>cycles. This parameter is a long-term<br>connection retry parameter. The value entered<br>in the Long Term Retry Interval field of the<br>network map remote node object overrides<br>this value.                                                                                                    | A 24-hour time value formatted as<br>hh:mm:ss. The maximum value is<br>23:59:59. The default is 00:03:00, or 3<br>minutes.                                                                                 |
| conn.retry.ltattempts | The number of times to attempt connection<br>after a connection failure occurs. This<br>parameter is a long-term connection retry<br>parameter. The value entered in the Long Term<br>Retry Count field of the network map remote<br>node object overrides this value.                                                                                                    | A numeric value from 0–9999. The default is 10.                                                                                                    |
| contact.name          | The name of a contact.                                                                                                    | Any name description.                                                                                                    |
| contact.phone         | A phone number to use to contact the contact name.                                                                                                    | Any valid phone number.                                                                                                    |
| descrip               | The description of the local node.                                                                                                    | Any valid text string.                                                                                                    |
| name                  | The name of the local node used when<br>identifying the local server to remote nodes<br>and the server object name for which API<br>programs search when locating active Sterling<br>Connect:Direct servers. You cannot change the<br>value of this parameter. If you want to change<br>the local node name, you must reinstall<br>Sterling Connect:Direct for Microsoft<br>Windows. | A 1- to 16-character alphanumeric<br>string specified during installation.                                                                                                    |
| sess.pnode.max        | The maximum concurrent connections for all<br>remote nodes where the local server node is<br>the originator of the Sterling Connect:Direct<br>Process.<br>This field is limited to the lesser of the values<br>defined in the initialization parameters file and<br>the network map definition for a given node.                                                                     | A numeric value from 1 to 255. The default value is 1 or half of the maximum sessions specified during installation. The workstation version of the product is limited to a maximum of one PNODE session.  |
| sess.snode.max        | The maximum concurrent connections for all<br>remote nodes where the local node is the<br>partner node of a Process.<br>This field is limited to the lesser of the values<br>defined in the initialization parameters file and<br>the network map definition for a given node.                                                                                                    | A numeric value from 1 to 255. The default value is 1 or half of the maximum sessions specified during installation. The workstation version of the product is limited to a maximum of two SNODE sessions. |
| sess.default          | The default session class for starting session<br>managers. A Process executes on the specified<br>class or any higher session class. If the value<br>specified exceeds sess.pnode.max, a warning is<br>issued and the value is reset to the default<br>value. The value entered in the Default Class<br>field of the remote node object overrides this<br>value.                    | A numeric value from 1 to the value<br>specified for sess.pnode.max.<br>The default is 1.                                                                                                    |

| Parameter Name | Description                                                                                                    | Valid Values                               |
|----------------|----------------------------------------------------------------------------------------------------|--------------------------------------------|
| netmap.check   | <ul> <li>Description</li> <li>The level of network map checking that occurs for each node that you communicate with.</li> <li>Y—Checks the network map for all nodes that Sterling Connect:Direct will communicate with to validate the node name and the IP address.</li> <li>L—Checks the network map only for nodes that the local Sterling Connect:Direct will initiate sessions with.</li> <li>R—Checks the network map only for remote nodes that will communicate with this node.</li> <li>N—Does not validate any session establishment requests in the network map.</li> </ul> | Y   L   R   N<br>The default is Y.         |
| node.check     | The level of node checking.                                                                                                    | BIC                                        |
|                | B—Checks both the node address and the node name.                                                                                                    | The default is B.                          |
|                | C—Checks the node name only.                                                                                                    |                                            |
| proxy.attempt  | Enables the use of a proxy user ID for a                                                                                                    | Y   N                                      |
|                | remote node. The use of a proxy user ID offers<br>improved security because neither the local<br>system nor the remote system requires a real<br>user ID from the other side.                                                                                                    | The default is N.                          |
| protocol       | The communications protocol or protocols to                                                                                                    | TCP   UDT33   APPC                         |
|                | be used by the local node. If more than one, separate entries with commas.                                                                                                    | TCP—Specifies TCP/IP. This is the default. |
|                |                                                                                                    | UDT33—Specifies UDT protocol.              |
|                |                                                                                                    | APPC—Specifies APPC protocol.              |
| tcp.api.port   | One or more IP addresses (or host name) and<br>optional port numbers used to establish client                                                                                                    | [IP address   hostname][;port<br>number]   |
|                | node.                                                                                                    | The default port number is 1363.           |
|                |                                                                                                    | See "IP Addresses" on page 147.            |
| tcp.host.port  | One or more IP addresses (or host name) and<br>port numbers that remote Sterling                                                                                                    | [IP address   hostname][;port<br>number]   |
|                | Connect:Direct nodes will connect to for<br>Process execution with this local Sterling                                                                                                    | The default port number is 1364.           |
|                | Connect:Direct for Microsoft Windows node.                                                                                                    | See "IP Addresses" on page 147.            |
|                | One or more IP addresses (or host names)<br>and/or port numbers that remote Sterling<br>Connect:Direct nodes will connect to for<br>Process execution with this local Sterling<br>Connect:Direct for Microsoft Windows node.<br>You can specify IP address/hostname, IP<br>address/hostname and port, or just a port.                                                                                                    |                                            |

| Parameter Name   | Description                                                                                                    | Valid Values                                                                                                    |
|------------------|----------------------------------------------------------------------------------------------------|----------------------------------------------------------------------------------------------------|
| udt.host.port    | One or more IP addresses (or host name) and<br>port numbers that remote Sterling<br>Connect:Direct nodes will connect to for<br>Process execution with this local Sterling                                                                                                    | [IP address   hostname][;port<br>number]<br>The default port number is 1364.                                                                                                    |
|                  | Connect:Direct for Microsoft Windows node.                                                                                                    | See Sterling Connect:Direct.                                                                                                    |
| outgoing.address | A virtual IP address for adjacent nodes in a cluster (in a high-availability environment) to use for netmap checking by the remote node.                                                                                                    | IP address   hostname<br>See "IP Addresses" on page 147.                                                                                                    |
|                  | In a Sterling Connect:Direct for Microsoft<br>Windows high-availability cluster, each<br>instance of Sterling Connect:Direct for<br>Microsoft Windows has a separate IP address<br>and a virtual IP address assigned to the<br>cluster. After all of the Sterling Connect:Direct<br>for Microsoft Windows high-availability nodes<br>are configured to bind to the virtual IP<br>address, remote nodes see the single virtual<br>address during a session. If a node in the<br>cluster fails, another high-availability node<br>takes over. Any remote system that is using<br>netmap checking will still allow<br>communications with the high-availability<br>system. |                                                                                                    |
|                  | address in their netmap entries for each node<br>in the high-availability cluster.                                                                                                    |                                                                                                    |
| tcp.src.ports    | An IP address or multiple addresses and the<br>ports permitted for the address when going<br>through a packet-filtering firewall.                                                                                                    | Valid IP address with an optional<br>mask for the upper boundary of the<br>IP address range and the associated<br>outgoing port number or range of<br>port numbers for the specified IP<br>address, for example: |
|                  |                                                                                                    | (199.2.4.*, 1024), (fd00:0:0:2015:*::*,<br>2000-3000), (199.2.4.0/255.255.255.0,<br>4000-5000),(fd00:0:0:2015::0/48, 6000,<br>7000)                                                                              |
|                  |                                                                                                    | See "IP Addresses" on page 147.                                                                                                    |
|                  |                                                                                                    | A wildcard character (*) is supported<br>to define an IP address pattern. If the<br>wildcard character is used, the<br>optional mask is not valid.                                                               |

| Parameter Name                | Description                                                                                                    | Valid Values                                                                                                    |
|-------------------------------|----------------------------------------------------------------------------------------------------|----------------------------------------------------------------------------------------------------|
| udp.src.ports                 | An IP address or multiple addresses and the<br>ports permitted for the address when going<br>through a packet-filtering firewall.                                                                                                    | Valid IP address with an optional<br>mask for the upper boundary of the<br>IP address range and the associated<br>outgoing port number or range of<br>port numbers for the specified IP<br>address, for example: |
|                               |                                                                                                    | (199.2.4.*, 1024), (fd00:0:0:2015:*::*,<br>2000-3000), (199.2.4.0/255.255.255.0,<br>4000-5000),(fd00:0:0:2015::0/48, 6000,<br>7000)                                                                              |
|                               |                                                                                                    | See "IP Addresses" on page 147.                                                                                                    |
|                               |                                                                                                    | A wildcard character (*) is supported<br>to define an IP address pattern. If the<br>wildcard character is used, the<br>optional mask is not valid.                                                               |
| tcp.src.ports.list.iterations | The number of times that Sterling<br>Connect:Direct scans the list of available ports<br>defined in tcp.src.ports to attempt a connection<br>before going into a retry state.                                                                                                    | A numeric value from 1–255. The default value is 1.                                                                                                    |
|                               | This parameter is automatically added to the initialization parameter and is assigned a value of 1. If desired, change this value.                                                                                                    |                                                                                                    |
| udp.src.ports.list.iterations | The number of times that Sterling<br>Connect:Direct scans the list of available ports<br>defined in udp.src.ports to attempt a<br>connection before going into a retry state.                                                                                                    | A numeric value from 1–255. The default value is 1.                                                                                                    |
|                               | This parameter is automatically added to the initialization parameter and is assigned a value of 1. If desired, change this value.                                                                                                    |                                                                                                    |
| comm.bufsize                  | The data buffer size for transmitting data to<br>and from a remote node. For TCP/IP, this<br>value will be overridden by the value in the<br>Buffer Size field of the TCP/IP<br>Communications Mode Object.                                                                                                    | A numeric value from 256 to 65536.<br>The default is 65535.                                                                                                    |
| pacing.send.delay             | The default time, in milliseconds, to wait<br>between send operations if the value is not in<br>the network map entry. The value entered in<br>the Pacing Send Delay field of the TCP/IP<br>Communication Mode object overrides this<br>value. A value of zero indicates that a data<br>buffer should be sent as soon as possible.     | A numeric value from 0–86,400,000<br>(one day in milliseconds).<br>The default is 00.00.00.                                                                                                    |
| pacing.send.count             | The default number of send operations to<br>perform before automatically waiting for a<br>pacing response from the remote node if the<br>value is not in the network map entry. The<br>value entered in the Pacing Send Count field<br>of the TCP/IP Communication Mode object<br>overrides this value. Specify zero for no<br>pacing. | A numeric value from 0 to 32768.<br>The default is 0.                                                                                                    |
| tcp.crc                       | Globally turns on or off the CRC function for TCP/IP processes.                                                                                                    | ON   OFF<br>The default is OFF.                                                                                                    |

| Parameter Name       | Description                                                                                                    | Valid Values                                                                                              |
|----------------------|----------------------------------------------------------------------------------------------------|----------------------------------------------------------------------------------------------------|
| udp.crc              | Globally turns on or off the CRC function for UDP processes.                                                                                                    | ON   OFF<br>The default is OFF.                                                                           |
| tcp.crc.override     | Determines whether node and Process<br>statement overrides for CRC checking are<br>allowed. If this value is set to n, setting<br>overrides for CRC checking will be ignored.                                                                                                    | Y   N<br>The default is N.                                                                                |
| udp.crc.override     | Determines whether node and Process<br>statement overrides for CRC checking are<br>allowed. If this value is set to n, setting<br>overrides for CRC checking will be ignored.                                                                                                    | Y ∣ N<br>The default is N.                                                                                |
| tcp.max.time.to.wait | The maximum time to wait for each pending TCP/IP Read on node to node communications. If the value is 0, Reads will not time out.                                                                                                    | A 24-hour time value formatted as<br>hh:mm:ss. The maximum value is<br>23:59:59. The default is 00:03:00. |
| udp.max.time.to.wait | The maximum time to wait for each pending<br>UDP Read on node to node communications.<br>If the value is 0, Reads will not time out.                                                                                                    | A 24-hour time value formatted as<br>hh:mm:ss. The maximum value is<br>23:59:59. The default is 00:03:00. |
| tcp.window.size      | The maximum amount of data in bytes that<br>can be sent without receiving an<br>acknowledgement. After a window size of<br>data is sent without acknowledgement, no<br>more data can be sent until an<br>acknowledgement is received. When<br>tcp.window.size=0 (default), the system's<br>default value is used, which may be too low<br>for a high-latency, high-bandwidth connection,<br>causing slow data transfer rates. To improve<br>performance in this situation, the window size<br>configured for Sterling Connect:Direct for<br>Microsoft Windows must be large enough to<br>allow a packet to be sent and its<br>acknowledgement received without triggering<br>a wait for an acknowledgement. The optimum<br>window size is the smallest quantity of data<br>that does not trigger waits.<br>In order for this parameter to take effect,<br>ensure that the following criteria are met:<br>• RFC1323 support is enabled on the system.<br>• The system's maximum TCP window size is<br>larger than the configured value.<br>The formula for determining the optimum<br>window size is as follows:<br>BDP (bytes) = 125 x <bandwidth (mb="" s)=""> x<br/><roundtrip delay="" in="" ms=""><br/>Note: This system configuration must be done<br/>on any Microsoft Windows system involved in<br/>the transfer, regardless of whether it is a<br/>PNODE or an SNODE.</roundtrip></bandwidth> | A numeric value from 0 to<br>2147483646.<br>The default is 0.                                             |

| Parameter Name             | Description                                                                                                    | Valid Values                                                                                              |
|----------------------------|----------------------------------------------------------------------------------------------------|----------------------------------------------------------------------------------------------------|
| runstep.max.time.to.wait   | The maximum time to wait for each pending<br>run task or run job on node-to-node<br>communications on the remote node only. If<br>the value is 0, the run task or run job will not<br>time out. This parameter prevents a task from<br>being terminated when the<br>tcp.max.time.to.wait value is reached. When<br>runstep.max.time.to.wait is set to 0, tasks<br>running on the remote node never terminate.<br>When this variable is set to a value, a task is<br>terminated if the remote task has not finished<br>the job at the time interval defined. When a<br>job is terminated, it is placed in the Hold (HE)<br>queue and no retry effort is attempted. The<br>statistics error reported is "FMH71 was not<br>received." | A 24-hour time value formatted as<br>hh:mm:ss. The maximum value is<br>23:59:59. The default is 00:00:00. |
| active.directory.enabled   | Specifies whether Sterling Connect:Direct for<br>Microsoft Windows updates its Active<br>Directory entry at startup. This parameter is<br>set automatically at installation. You do not<br>need to update this parameter unless a node is<br>inserted into or removed from the Active<br>Directory after installation.                                                                                                    | Y ∣ N<br>The default is N.                                                                                |
| quiesce.resume             | Specifies whether testing mode is enabled for<br>Sterling Connect:Direct for Microsoft Windows<br>. To enable the testing mode, you must specify<br>Y for this parameter and have a valid<br>NDMPXTBL parameter table in the Server<br>directory where Sterling Connect:Direct for<br>Microsoft Windows is installed.<br>See "Use Sterling Connect:Direct in Test<br>Mode" on page 183.                                                                                                    | Y ∣ N<br>The default is N.                                                                                |
| tcp.api.inactivity.timeout | The number of seconds of session inactivity to<br>wait before exiting a session. This helps<br>prevent maximum connections<br>(api.max.connects) being reached because of<br>abrupt disconnections that do not free up<br>resources in an orderly manner.<br>If you are using IBM Sterling Control Centerto<br>monitor your Sterling Connect:Direct for<br>Microsoft Windows server, set this value to at<br>least twice the value of the Monitor Rest Time<br>setting in Sterling Control Center.                                                                                                    | A numeric value from 0 to 32767.<br>The default is 0.                                                     |

## **Transmission Control Queue Parameters**

The Sterling Connect:Direct Transmission Control Queue (TCQ) holds submitted Processes. The TCQ information parameters define information about the TCQ, such as the default Process directory.

See Manage Processes.

The following table identifies the TCQ information parameters:

| Parameter Name            | Description                                                                                                    | Valid Values                                                                                                    |
|---------------------------|----------------------------------------------------------------------------------------------------|----------------------------------------------------------------------------------------------------|
| tcq.max.age               | The maximum number of days a<br>Process with Held due to Error<br>(HE) status remains in the TCQ<br>before it is automatically deleted.<br>Processes are not automatically<br>deleted when you specify 0.                                                                                                    | A numeric value from 0<br>to 999.<br>The default is 30 days.                                                                                                    |
| tcq.start                 | Specifies how to start the Sterling<br>Connect:Direct node with respect<br>to the TCQ.                                                                                                    | <ul> <li>W   C</li> <li>w (warm)—Retain all existing Processes in the TCQ at startup. This is the default.</li> <li>c (cold)—Delete all existing Processes in the TCQ at startup.</li> </ul>                                                                               |
| process.dir               | The default directory a Process<br>runs from if a submit statement<br>does not specify a fully-qualified<br>path.                                                                                                    | Valid, fully qualified path<br>name.<br>The default is<br>X:\installation<br>directory\PROCESS.                                                                                                    |
| runtask.restart           | Specifies whether a run task<br>operation executes on a remote<br>Windows node after a session<br>failure. If a run task operation is<br>executing on the remote node and<br>a session failure occurs, the local<br>node recognizes the session failure<br>and puts the Process in the Timer<br>queue for retry. The remote node<br>is not aware of the session failure<br>until the Process completes. The<br>checkpoint/restart feature for run<br>task ensures that when the Process<br>restarts on the local node, the run<br>task operation does not execute<br>again on the remote node. | Y ∣ N<br>The default is N.                                                                                                    |
| conn.retry.exhaust.action | Action to take after the specified<br>short and long-term retries have<br>been used.                                                                                                    | <ul> <li>Hold   Delete</li> <li>Hold - Places Processes<br/>in the hold queue in<br/>"Held in Error" status<br/>after all retry attempts<br/>are used.</li> <li>Delete - Causes the<br/>Processes to be deleted<br/>from the TCQ.</li> <li>The default is Hold.</li> </ul> |

## **Global Copy Parameters**

The global copy parameters define default information for the copy operation, such as the number of bytes transmitted in a copy operation before a checkpoint is taken.

See the *IBM Sterling Connect:DirectProcess Language Reference Guide* for a description of the copy Process statement.

| Parameter Name        | Description                                                                                                    | Valid Values                                                                      |
|-----------------------|----------------------------------------------------------------------------------------------------|-----------------------------------------------------------------------------------|
| ckpt.interval         | The default checkpoint interval used. The interval is the number of bytes transmitted before a checkpoint is taken. The maximum possible value is gigabytes.                                                                                                    | no   bytesK   bytesM<br>The default is 10240K bytes.                              |
| xlate.dir             | The default directory containing the translation table. The default is the XLATE subdirectory where Sterling Connect:Direct is installed.                                                                                                    | Valid, fully qualified path name. The default is X:\installation directory\XLATE. |
| xlate.send            | The name of the default translation table to use when sending data to a remote node.                                                                                                    | Valid name for the send translation table. The default is XLATESND.CDX            |
| xlate.recv            | The name of the default translation table to use when copying data from a remote node.                                                                                                    | Valid name for the receive translation table. The default is XLATERCV.CDX         |
| disable.cache         | Enables or disables the Microsoft Windows file cache.                                                                                                    | Y   N<br>The default is N.                                                        |
| continue.on.exception | Specifies whether a Process attempts to<br>continue processing or goes into HOLD<br>status if an abnormal termination occurs<br>during a Sterling Connect:Direct session.<br>Y—Attempt to continue processing.                                                          | Y   N<br>The default is N.                                                        |
|                       | N-Go into HOLD status.                                                                                                    |                                                                                   |
| ecz.cmprlevel         | The compression level to use. Level 1 is the fastest method and offers the least degree of compression. Level 9 provides the greatest degree of compression and is the slowest method.                                                                                  | 1   2   3   4   5   6   7   8   9<br>The default is 1.                            |
| ecz.windowsize        | The size of the compression window or<br>history buffer. The greater the window size,<br>the greater the degree of compression, and<br>the greater the amount of virtual memory<br>used.                                                                                | 9   10   11   12   13   14   15<br>The default is 13.                             |
| ecz.memlevel          | The amount of virtual memory allocated to<br>maintain the internal compression rate.<br>Memory level 1 uses the least amount of<br>memory, but slows processing and reduces<br>the degree of compression.                                                               | 1   2   3   4   5   6   7   8   9<br>The default is 4.                            |
| strip.blanks          | Determines whether trailing blank characters<br>at the end of each record are removed from<br>a line of text before it is written to the<br>Microsoft Windows text file or ignored (I).<br>The strip.blanks parameter is ignored when<br>datatype(binary) is specified. | Y   N   I<br>The default is I.                                                    |

| Parameter Name | Description                                                                                                    | Valid Values                                     |
|----------------|----------------------------------------------------------------------------------------------------|--------------------------------------------------|
| record.wrap    | <b>Note:</b> This parameter is needed only in certain circumstances because it restructures the data.                                                                                                    | Y ∣ N<br>The default is N.                       |
|                | Influences the way that a sending copy step<br>works when a logical record size (LRECL) is<br>specified for the remote platform.                                                                                                    |                                                  |
|                | If record.wrap is set to N, and a record<br>length greater than LRECL is encountered in<br>the source file, Sterling Connect:Direct for<br>Microsoft Windows reports an error. This is<br>the desired behavior in most cases.                                                                                                    |                                                  |
|                | If record.wrap is set to Y, and a record<br>length greater than LRECL is encountered in<br>the source file, the record is broken into<br>records of length at most LRECLs before<br>being sent to the remote node.                                                                                                    |                                                  |
| retry.msgids   | The message IDs to use to support a file allocation retry attempt.                                                                                                    | Any of the valid file allocation retry messages. |
|                | Since error codes can vary from one<br>operating system to another and the same<br>error code can have different meanings, use<br>message IDs to identify retry conditions<br>when communicating between two different<br>platforms. When a file allocation or open<br>error occurs on either the local or remote<br>node, the PNODE searches for the message<br>ID in the retry.msgids parameters. If the<br>message ID is found, the Process is retried. |                                                  |
|                | You can perform retry attempts based on<br>codes only, message IDs only, or a<br>combination of the two.                                                                                                    |                                                  |
|                | When a retry condition is detected, the session is terminated cleanly and the Process is placed in the Timer queue.                                                                                                    |                                                  |

| Parameter Name | Description                                                                                                    | Valid Values         |
|----------------|----------------------------------------------------------------------------------------------------|----------------------|
| retry.codes    | The codes to recognize as a file allocation<br>retry attempt. File allocation retry enables a<br>Process with a file allocation or open error<br>on either the local or remote node to run the<br>Process again, beginning at the copy step<br>where the error occurred. This feature<br>supports the ability to retry a Process that<br>failed when a file is already in use. | Any valid error code |
|                | When a file allocation or open error occurs<br>on either the local or remote node, the<br>PNODE searches for the error or message ID<br>in the retry.codes and retry.msgids<br>parameters. If the error code or message ID<br>is found, the Process is retried.                                                                                                    |                      |
|                | Since error codes can vary from one<br>operating system to another and the same<br>error code can have different meanings, use<br>message IDs to identify retry conditions<br>when communicating between two different<br>platforms.                                                                                                    |                      |
|                | You can perform retry attempts based on codes only, IDs only, or a combination of the two.                                                                                                    |                      |
|                | When a retry condition is detected, the session is terminated cleanly and the Process is placed in the Timer queue.                                                                                                    |                      |

## **Statistics Parameters**

The Sterling Connect:Direct statistics facility logs information about Sterling Connect:Direct operations. The statistics information parameters define the characteristics of the statistics facility, such as the maximum age of a statistics record.

The following table identifies the statistics information parameters.

| Parameter Name | Description                                                                                                    | Valid Values                                          |
|----------------|----------------------------------------------------------------------------------------------------|-------------------------------------------------------|
| stat.max.age   | How many days to store statistics<br>before automatically deleting them. If<br>you set this value to zero, no statistics<br>records are deleted.                                                                                  | A numeric value from 0 to 365. The default is 7 days. |
| log.select     | Specifies whether Sterling<br>Connect:Direct logs the select process<br>and select statistics commands to the<br>statistics file. This specification does<br>not affect the logging of other Sterling<br>Connect:Direct commands. | Y   N<br>The default is N.                            |
| stat.sort      | Determines whether statistics are sorted by timestamp date.                                                                                                    | $Y \mid N$<br>The default is Y.                       |

| Parameter Name | Description                                                                                                    | Valid Values               |
|----------------|----------------------------------------------------------------------------------------------------|----------------------------|
| log.commands   | Specifies whether Sterling<br>Connect:Direct logs all commands<br>issued from Sterling Connect:Direct<br>for Microsoft Windows to the statistics<br>file. This capability enables you to<br>review the statistics file and determine<br>who issued specific commands and<br>what the responses to those<br>commands were. You can override<br>this parameter for the commands that<br>select Processes and statistics with the<br>log.select parameter. | Y   N<br>The default is Y. |

# **Specify an IP Address**

# Specify IP Addresses, Host Names, and Ports

Sterling Connect:Direct for Microsoft Windows accepts both Internet Protocol version 4 (IPv4) and Internet Protocol version 6 (IPv6) as well as host names.

You can enter IP addresses/host names and ports in several ways depending on the field you are specifying:

- · Address or host name only
- Port number only
- Address/host name with a port number
- Multiple address/host name and port combinations

#### **IP Addresses**

Sterling Connect:Direct for Microsoft Windows accepts both IPv4 and IPv6 addresses. Wherever an IP address is specified in Sterling Connect:Direct for Microsoft Windows, you can use either IPv4 or an IPv6 addresses.

#### **IPv4 Addresses**

IPv4 supports 2<sup>32</sup> addresses written as 4 groups of dot-separated 3 decimal numbers (0 through 9), for example, 10.23.107.5.

#### IPv6

IPv6 supports 2<sup>128</sup> addresses written as 8 groups of colon-separated 4 hexadecimal digits, for example, 1001:0dc8:0:0:0:ff10:143e:57ab. The following guidelines apply to IPv6 addresses:

• If a four-digit group contains zeros (0000), the zeros may be omitted and replaced with two colons (::), for example:

2001:0db8:85a3:0000:1319:8a2e:0370:1337

can be shortened as

```
2001:0db8:85a3::1319:8a2e:0370:1337
```

• Any number of successive 0000 groups may be replaced with two colons (::), but only one set of double colons (::) can be used in an address. For example:

001:0db8:0000:0000:0000:0000:1319:58ab

can be shortened as:

2001:0db8:0000:0000::1319:58ab

• Leading zeros in a four-zero group can be left out (0000 can be shortened to 0). For example:

2001:0db8:0000:0000::1319:58ab

can be shortened as:

2001:0db8:0:0:0:0:1319:58ab

• You can write a sequence of 4 bytes that occur at the end of an IPv6 address in decimal format using dots as separators. For example:

::ffff:102:304

or

0000:0000:0000:0000:0000:ffff:0102:0304

Can be written as:

::ffff:1.2.3.4

This notation is useful for compatibility addresses.

#### Host Names

When you specify a host name rather than an IP address, Sterling Connect:Direct for Microsoft Windows does a DNS lookup to get the IP address from the operating system. The first IP address returned in the DNS lookup is used regardless of whether it is in IPv4 or IPv6 format.

A host name (net, host, gateway, or domain name) is a text string of up to 24 characters comprised of the alphabet (a-z and A–Z), digits (0–9), minus sign (-), and period (.), for example, msdallas-dt.

The following guidelines also apply:

- No blank or space characters are permitted as part of the name.
- Periods are allowed only when they are used to delimit components of domain-style names.
- Host names are not case sensitive.
- The first and last character must be a letter or digit.
- Single-character names or nicknames are not allowed.

### **Port Numbers**

Port numbers can be appended to the end of IP/host addresses when they are preceded by a semicolon (;), for example, 10.23.107.5;1364. This convention is specific to Sterling Connect:Direct for Microsoft Windows and is not an industry standard.

A port number must be in the range of 0 through 65535. Port numbers lower than 1024 are designated as reserved and should not be used. The following examples show port numbers appended to IP/host addresses using these conventions:

```
10.23.107.5;1364
fe00:0:0:2014::7;1364
msdallas-dt;1364
```

#### **Multiple Addresses, Host Names, and Ports**

You can specify multiple IPv4 and IPv6 addresses and host names by separating them with a comma (,).

A space can be added after the comma for readability. For example:

```
10.23.107.5, fe00:0:0:2014::7, msdallas-dt
```

You can also specify a port number for each address or host name. The port is separated from its corresponding address/host name with a semicolon (;), and each address/host name and port combination is separated by a comma (,). A space may be added after the comma for readability. The following example shows multiple address/host name and port combinations:

10.23.107.5;1364, fe00:0:0:2014::7;1364, msdallas-dt;1364

Multiple address/host names (and combinations with port numbers) are limited to 1024 characters.

#### **Use Masks for IP Address Ranges**

When you specify a value for the tcp.src.ports parameter in the initialization parameters file, you can use masks to specify the upper boundary of a range of IP addresses that use a specific port, multiple ports, or a range of ports.

Sterling Connect:Direct for Microsoft Windows supports masks for both IPv4 and IPv6 addresses, as shown in the following sample entry from the initparms.cfg file:

```
tcp.src.ports=(199.2.4.*, 1000), (fd00:0:0:2015:*::*, 2000-3000),
(199.2.4.0/255.255.255.0, 4000-5000),(fd00:0:0:2015::0/48, 6000, 7000)
```

These sample addresses specify the following information:

(199.2.4.\*, 1000)—Any IPv4 address that falls in the range from 199.2.4.0 through 199.2.4.255 and uses only port 1000.

(fd00:0:0:2015:\*::\*, 2000-3000)—Any IPv6 address that falls in the range from fd00:0:0:2015:0:0:0 through fd00:0:0:2015:ffff:ffff:ffff:ffff and uses a port in the range of 2000 through 3000.

(199.2.4.0/255.255.255.0, 4000-5000)—Any IPv4 address that falls in the range from 199.2.4.0 through 199.2.255.255 and uses a port in the range of 4000 through 5000.

(fd00:0:2015::0/48, 6000, 7000)—Any IPv6 address that falls in the range from fd00:0:0:2015:0:0:0 through fd00:0:0:ffff:ffff:ffff:ffff:ffff and uses port 6000 or port 7000.

As shown in the sample entry above, the wildcard character (\*) is supported to define an IP address pattern. You can specify up to 255 unique IP address patterns or up to 1024 characters in length, each with its own list of valid source ports. If the wildcard character is used, the optional mask is not valid.

**Restriction:** Masks in hexadecimal format are not supported in Sterling Connect:Direct for Microsoft Windows.

## Submit a Process Using the Command Line Interface

# Submit Processes Using the CLI Command

The Command Line Interface (CLI) provides another tool to submit Process statements and commands to the Sterling Connect:Direct server.

See "Creating a Process" on page 76 for instructions on using the Sterling Connect:Direct Requester to submit Process statements.

If you prefer to use a command line interface, use the CLI to issue requests interactively, or you can submit them automatically from batch files or command files. The CLI enables you to perform the following tasks:

- · Connect to the Sterling Connect:Direct server
- Issue Sterling Connect:Direct commands
- Submit a Process
- Change a Process
- Delete a Process
- Retrieve Process status information
- Retrieve Process statistics records

# Creating a Configuration File to Connect to a Server

#### About this task

If you want to connect to a Sterling Connect:Direct server using the CLI, use the Logon Connection utility.

This utility can be used to run batch-oriented jobs. It enables you to identify the parameters necessary to connect to a server. It then saves this information to a configuration file. If you do not identify a directory, the file is saved in the root directory.

After you create the configuration file, invoke the CLI and include the -f parameter, to identify the location and file name for the configuration file. Then define a user ID and password in the Microsoft Windows setup utility.

To create the configuration file:

#### Procedure

1. Type the following command to run the LCU batch file:

LCU -fx:\directory\filename

where x:\directory is the location to save the configuration file and file name is the name of the configuration file.

- **2**. Enter the following information to identify the connection parameters for the server:
  - IP Address of the Sterling Connect:Direct server
  - · Port number of the Sterling Connect:Direct server
  - User ID to use to connect to the server
  - User password of the user ID used to connect to the server.

The information is automatically saved to the file you identified with the x:\directory\filename variable. If you do not enter this variable, the configuration file is saved in the root directory to the file called cddef.bin.

## Invoke the CLI

#### About this task

To run the command line client:

#### Procedure

- 1. From a command prompt, navigate to the Common Utilities directory where the CLI is installed or define the CLI location in the user's path.
- **2**. To start the CLI, type the following command, including any of the parameters you wish to specify:

direct -nNodeName -uUserId -pPassword -mScrollLineCount -1 -x -fLogonFile-zfilename

Below is an explanation of the parameters:

| Parameters  | Description                                                                                                    |
|-------------|----------------------------------------------------------------------------------------------------|
| -fLogonFile | File to use to automatically connect to a Sterling<br>Connect:Direct server.                                                                            |
| -nNodeName  | Node name or IP address.                                                                                                    |
| -uUserId    | User ID to use to connect to the node.                                                                                                    |
| -pPassword  | Password to use connect to the Sterling Connect:Direct node.                                                                                            |
| -1          | By default, the CLI limits output to 128 characters per line.<br>Include this switch to display longer lines, such as file names<br>or sysopts strings. |

| Parameters        | Description                                                                                                    |
|-------------------|----------------------------------------------------------------------------------------------------|
| -mScrollLineCount | The number of lines to display before pausing the statistics<br>and Process output. Value is calculated automatically if<br>parameter is not defined. |
|                   | Do not use this option if the output is piped to a file because<br>it will be paused with no evidence on the screen.                                  |
| -X                | Echoes the command input on the display. Writes the command immediately before the output.                                                            |
| -zfilename        | Copies command output to the specified file as well as displaying the output.                                                                         |
| -?                | Provides help for the command line interface.                                                                                                    |

# **Terminating the CLI**

### Procedure

To terminate the CLI, use the quit command followed by a semicolon as shown in the following example:

quit;

# **CLI Commands**

The following table provides a summary of all available commands that can be used with the CLI.

| Command           | Abbreviations        | Description                                                   |
|-------------------|----------------------|---------------------------------------------------------------|
| submit            | sub                  | Submits a Process to the Sterling<br>Connect:Direct node.     |
| change process    | cha, chg, c          | Modifies the specified parameters for a nonexecuting Process. |
| delete process    | del, d               | Deletes the specified Process from the TCQ.                   |
|                   | pro, proc, procs, p  |                                                               |
| select process    | sel                  | Retrieves status information about the                        |
|                   | pro, proc, procs, p  | specified Process.                                            |
| select message    | sel                  | Retrieves the text explanation of any                         |
|                   | mes, msg, m          | message Sterling Connect:Direct issues.                       |
| select statistics | sel                  | Retrieves statistics records for the specified                |
|                   | sta, stat, stats, st | Process.                                                      |
| traceoff          | tof, troff           | Disables the trace facility.                                  |
| traceon           | ton, tron            | Enables the trace facility.                                   |
| help              |                      | Lists the supported Sterling Connect:Direct commands.         |
| quit              | qui, q               | Stops the Sterling Connect:Direct CLI.                        |
| stop              | sto                  | Stops the Sterling Connect:Direct server.                     |

# **Command Syntax**

The following information describes the general conventions used in the command syntax:

- All commands must be followed by a semicolon.
- User names, passwords, and parameters are case sensitive.
- Command keywords are not case sensitive.
- File names, group names, user IDs, and passwords are defined as variable-length strings. Names referring to objects on other nodes can be subject to restrictions imposed by the other node type.
- Length restrictions for Sterling Connect:Direct node names are specific to type of field and data.
- If a parameter specifies the word generic as a parameter value, you can type a string that includes an asterisk (\*) or a question mark (?) to provide pattern matching or wildcard matching for parameter values. The asterisk matches zero or more characters, and the question mark matches any single character.
- When list is a parameter value in the syntax definition, you can specify multiple parameter values by enclosing the group in parentheses and separating values with commas. A list can also include generic values. An example follows:

pname=(payproc,arproc,ivproc,a?prod5\*)

• Most CLI commands can be entered using abbreviations. When abbreviations can be used in place of a command, these abbreviations are identified in the command description table.

# **Piping Conventions**

The Sterling Connect:Direct for Microsoft Windows CLI supports the following piping conventions:

- <filename.ext uses the file for input
- >filename.ext uses the file for output

The following example demonstrates the Sterling Connect:Direct piping convention being used on a COMMANDS.TXT file containing the Sterling Connect:Direct commands you want to issue.

```
submit
test process snode=dsd.unix
cp copy from (file=testfile.dat pnode)
to (file=test.dat snode)
pend;
select statistics;
select process;
quit;
```

By typing the following command, you can execute all of the commands in the COMMANDS.TXT file.

```
direct < commands.txt
```

**Note:** A batch file can also be created containing the direct < commands.txt line if you want to execute these commands from a batch file.

# **Submit Process Command**

Use the submit command to request that Sterling Connect:Direct execute the operations specified in the Process being submitted.

Parameters override the same parameters specified in the Process statement. The submit command also enables you to resolve symbolic parameters found in the Process.

| Parameter                     | Description                                                                                                    |
|-------------------------------|----------------------------------------------------------------------------------------------------|
| file=filename                 | The name of the Process file, up to 256 characters. If you specify the file parameter, you must specify it before any other parameter. If you do not specify this parameter, then the text of the Process must follow the submit command.                                                                                                    |
| class=nn   session number     | The node-to-node session on which a Process can execute. A Process can execute in the class specified or any higher session class.                                                                                                    |
| execprty=nn                   | The operating system execution priority, from 1 to 15, of the Process. The execution priority parameter is used to influence the priority given to the Session Manager when it starts this Process. The higher the priority, the higher the Session Manager priority and, therefore, the more system resources. Scheduling Processes to run in the High priority class can have an adverse effect on the execution of other applications in the system. The values for the execution priority range from 1 to 15 and are mapped to Microsoft Windows Process priority classes and values. The highest priority is 15. |
|                               | priority option.                                                                                                    |
| hold=yes   no   call          | The TCQ hold status of the Process.                                                                                                    |
|                               | yes—Places the Process in the Hold queue in HI (Held Initial) status until<br>you explicitly release it by a change process command. When you specify<br>both hold=yes and a startt value, the hold specification takes precedence. A<br>Process with hold=yes is placed in the Hold queue even if you specify a<br>start time.                                                                                                    |
|                               | no—Does not place the Process in the Hold queue. The Process executes as soon as resources are available.                                                                                                    |
|                               | call—Holds the Process until the SNODE connects to the PNODE. At that time, the software releases the Process for execution. It also releases the Process when another Process on the PNODE connects to the SNODE.                                                                                                    |
| pacct="pnode accounting data" | A string, up to 256 characters, to be used as accounting data for the PNODE. Enclose the string in double quotation marks.                                                                                                    |
| pnodeid=(id , pswd)           | Security user IDs and passwords at the PNODE. The subparameters can contain 1 to 48 alphanumeric characters. You must specify both the ID and the password.                                                                                                    |

| Parameter                         | Description                                                                                                    |
|-----------------------------------|----------------------------------------------------------------------------------------------------|
| maxdelay=unlimited   hh:mm:ss   0 | Causes the command processor to wait until the submitted Process completes execution or the specified time interval expires.                                                               |
|                                   | If the time interval expires, the command processor returns a warning status<br>code and message ID. The Process is not affected by the time interval<br>expiration and executes normally. |
|                                   | unlimited—Specifies that the submit command processor is to wait until the Process completes execution.                                                                                    |
|                                   | hh:mm:ss—Specifies that the submit command is to wait for an interval no longer than the specified hours (hh), minutes (mm), and seconds (ss).                                             |
|                                   | 0—Specifies that the submitted Process must begin execution immediately. If the submitted Process cannot begin execution immediately, the submit operation fails.                          |
| newname=new process name          | Specifies a new Process name, 1 to 8 alphanumeric characters long, to override the name within the submitted Process.                                                                      |
| notify=userid                     | The user to receive Process completion messages.                                                                                                    |
| sacct="snode accounting data"     | Accounting data, from 1 to 256 characters, for the SNODE. Enclose the string in double quotation marks.                                                                                    |
| retain=yes   no   initial         | Determines whether a copy of the Process is retained in the TCQ for re-execution after the Process executes.                                                                               |
|                                   | yes—Specifies that the software retains the Process in the Hold queue in HR status after execution. Issue a change process command to release the Process for execution.                   |
|                                   | no—Specifies that the Process is deleted after execution.                                                                                                    |
|                                   | initial—Specifies that the software is to retain the Process in the Hold queue<br>in HR status for automatic execution every time Sterling Connect:Direct<br>initializes.                  |
|                                   | If startt is set, you must set retain=yes to execute the Process at regular intervals based on the value of startt.                                                                        |
|                                   | If retain=initial, do not use the startt parameter. This causes the submit command to fail.                                                                                                |

| Parameter                                                                  | Description                                                                                                    |
|----------------------------------------------------------------------------|----------------------------------------------------------------------------------------------------|
| snode=[nodename]   [hostname  <br>IPaddress ; portnumber  <br>servicename] | Identifies the SNODE. The SNODE name is a 1- to 16-character<br>alphanumeric string. Specify the node either on the submit command or<br>Process statement. If you specify the node in this submit command, it<br>overrides the node specified in the Process statement.                                       |
|                                                                            | nodename—Identifies the remote node object in the Sterling Connect:Direct network map.                                                                                                    |
|                                                                            | hostname   IPaddress ; portnumber   servicename—Specifies an IP address for the SNODE. This is used for TCP/IP connectivity only.                                                                                                    |
|                                                                            | Specify the host name or IP address, a semicolon, and the port number or service name. For more information on specifying valid IPv4 and IPv6 addresses and ports, see Specifying IP Addresses, Host Names, and Ports.                                                                                         |
|                                                                            | If you specify an IP address, you must also specify netmap.check=r or netmap.check=n in your initialization parameters.                                                                                                    |
|                                                                            | If you use IPv6 temporary addresses for outbound connections, the connection will fail unless you configure a well-known address for the PNODE server or you disable temporary addresses for the SNODE.                                                                                                    |
| snodeid=(id [,pswd [,newpswd]])                                            | The security user IDs and security passwords on the SNODE. The subparameters can contain one or more alphanumeric characters.                                                                                                    |
|                                                                            | newpswd—Specifies a new password value. This subparameter is not supported by all types of Sterling Connect:Direct nodes. On z/OS systems only, the user password changes to the new value on the SNODE if the userid and old password are correct. If the SNODE is a UNIX node, the password does not change. |
|                                                                            | If you specify the password, you must also specify the ID. If you specify a new password, you must also specify the existing password.                                                                                                    |
| prty=nn                                                                    | The selection priority of the Process for execution. This priority parameter is<br>used for Process selection. A Process with a higher priority is selected for<br>execution before a Process with a lower priority. The priority value does not<br>affect the priority during transmission.                   |
|                                                                            | Values range from 0 to 15, where 15 is the highest priority.                                                                                                    |

| Parameter                               | Description                                                                                                    |
|-----------------------------------------|----------------------------------------------------------------------------------------------------|
| startt=([date   day   daily] [,time])   | Identifies the specified date, day, or time to execute the Process. The Process<br>is placed in the Timer queue in WS status. The date, day, daily, and time are<br>positional parameters. If you do not specify date or day, type a comma<br>before the time.                                                         |
|                                         | date—Specifies the day, month, and year, that you can code as mm/dd/yyyy or mm-dd-yyyy. You can code month and day as one or two digits and year as two or four digits. If you only specify date, the time defaults to 00:00:00. The current date is the default.                                                      |
|                                         | day—Specifies the day of the week. Values are today, tomorrow, Monday,<br>Tuesday, Wednesday, Thursday, Friday, Saturday, and Sunday.                                                                                                    |
|                                         | daily—Runs the Process daily.                                                                                                    |
|                                         | time—Specifies the time of day in hh:mm[:ss] [am   pm] where hh is hours,<br>mm is minutes, and ss is seconds. Seconds are optional. You can specify the<br>hour in either 12- or 24-hour format. If you use the 12-hour format, then<br>you must specify am or pm. The default format is the 24-hour format.          |
|                                         | If the time you specify has already passed, Sterling Connect:Direct schedules the Process for the next valid date and time. For example, if you set the Process to start daily at 5:00 PM, or startt=(, 17:00), and the Process submits at 5:30 PM, Sterling Connect:Direct schedules the Process to run the next day. |
|                                         | If you specify only the day value, the time defaults to midnight (00:00:00). This means that if you submit a Process on Monday, with Monday as the only startt parameter, the Process does not run until the following Monday at midnight.                                                                             |
|                                         | Do not set the startt parameter if retain=initial. This causes the submit command to fail.                                                                                                    |
| &symbolic name n="variable string<br>n" | A symbolic parameter assigned a value. The value is substituted within the<br>Process when the software encounters the symbolic parameter. The symbolic<br>within the Process must be enclosed within quotes.                                                                                                    |

## **Examples**

The following command submits the Process named payroll.cdp. Because the command specifies retain=yes, the Process is retained in the TCQ after execution. The Process starts the next Monday at 00:00:00. The command specifies Process accounting data for the PNODE.

```
submit file=payroll.cdp retain=yes startt=monday pacct="2003,dept-27";
```

The following command submits the Process named copyfil.cdp. Because the command specifies startt, the Process executes on the first day of January 2003 at 11:45 a.m.

```
submit file=copyfil.cdp snode=vmcent startt=(01/01/2003, 11:45:00 am);
```

# **Change Process Command**

Use the change process command to modify specified parameters for a nonexecuting Process or Processes in the TCQ.

Select the Processes to change by Process name, Process number, SNODE name, submitter ID, or a combination of these.

**Note:** All changes affect the Process in the TCQ, not the original text of the Process as submitted.

The change process command performs the following functions:

- Changes the class, SNODE name, destination node, or priority of a Process
- Places a Process in the Hold queue or releases a Process from the Hold queue

| Command        | Parameters                                                                                                    |
|----------------|----------------------------------------------------------------------------------------------------|
| change process | /* Search Criteria */                                                                                                   |
|                | [pname=Process name   generic   (list)]                                                                                 |
|                | [pnumber=Process number   (list)]                                                                                       |
|                | [snode=snode name   generic   (list)]                                                                                   |
|                | [submitter=(node name, userid)   generic   (list)]                                                                      |
|                | /* The following parameters specify the characteristics of Sterling<br>Connect:Direct Processes that you can modify. */ |
|                | class=   session number                                                                                                 |
|                | execprty=nn                                                                                                    |
|                | hold=yes   no   call                                                                                                    |
|                | newsnode=new snode name                                                                                                 |
|                | release                                                                                                    |
|                | prty=nn                                                                                                    |

The format for the change process command follows:

#### **Search Parameters**

Specify at least one of the following search criteria parameters:

| Parameter                                           | Description                                                                                                    |
|-----------------------------------------------------|----------------------------------------------------------------------------------------------------|
| pname=Process name   generic  <br>(list)            | The name of the Process or Processes. The name can be 1 to 8 alphanumeric characters long.                                                                                                    |
| pnumber=Process number   (list)                     | The Process number of the Process. The Process numbers are assigned when you submit the Process. Valid Process numbers range from 1 to 999999.                                                                |
| snode=snode name   generic  <br>(list)              | Searches for a Process or Processes by the SNODE (partner) name. The SNODE name can contain 1 to 16 alphanumeric characters. You can use the IP address of the SNODE as your SNODE name.                      |
| submitter=(node name, userid)  <br>generic   (list) | Searches for a Process or Processes by the node<br>specification and userid of the Process owner. The<br>maximum combined length, including the node name<br>and userid for this parameter, is 66 characters. |

## **Change Parameters**

You can change one or more of the following characteristics of a Sterling Connect:Direct Process:

| nges the node-to-node session on which the<br>ess can execute. A Process can execute on the<br>ified class or any higher session class.<br>execution priority of the Process. The values for<br>execution priority range from 1 to 15 and are<br>ped to Microsoft Windows Process priority<br>es and values. The highest priority is 15.<br>• Sterling Connect:Direct for Microsoft Windows<br>orts the execution priority option.<br>es the Process to the Hold or Wait queue.<br>-Places the Process in the Hold queue in HO<br>d by Operator) status until another change |
|----------------------------------------------------------------------------------------------------|
| execution priority of the Process. The values for<br>xecution priority range from 1 to 15 and are<br>ped to Microsoft Windows Process priority<br>es and values. The highest priority is 15.<br>The Sterling Connect:Direct for Microsoft Windows<br>orts the execution priority option.<br>es the Process to the Hold or Wait queue.<br>-Places the Process in the Hold queue in HO<br>d by Operator) status until another change                                                                                                    |
| Sterling Connect:Direct for Microsoft Windows<br>orts the execution priority option.<br>es the Process to the Hold or Wait queue.<br>-Places the Process in the Hold queue in HO<br>d by Operator) status until another change                                                                                                    |
| es the Process to the Hold or Wait queue.<br>-Places the Process in the Hold queue in HO<br>d by Operator) status until another change                                                                                                    |
| -Places the Process in the Hold queue in HO<br>d by Operator) status until another change                                                                                                    |
| ess command explicitly releases it.                                                                                                    |
| Places the Process in the Wait queue in WC<br>ting for Connection) status. The Process executes<br>on as resources are available.                                                                                                    |
| -Places the Process in the Hold queue in HC<br>d for Call) status until the SNODE connects to<br>PNODE or another Process is submitted. At that<br>Sterling Connect:Direct releases the Process for<br>ution.                                                                                                    |
| ifies a new SNODE name to assign to the ess.                                                                                                    |
| ases the Process from a held state. This parameter uivalent to Hold=no.                                                                                                    |
| selection priority in the TCQ. This priority<br>meter is used for Process selection. A Process<br>a higher priority is selected for execution before<br>ocess with a lower priority. The priority value<br>not affect the priority during transmission.<br>es range from 0 to 15 inclusive, where 15 is the                                                                                                    |
|                                                                                                    |

### Example

The following command changes the SNODE name for any nonexecuting Process named cdproc to a new SNODE name, paris.

```
change process pname=cdproc newsnode=paris;
```

# **Delete Process Command**

Use the delete process command to remove a Process from the TCQ.

You can select the Processes to delete by Process name, Process number, SNODE name, submitter, or a combination of these. The format for the delete process command follows:

| Command                                            | Parameters                                         |
|----------------------------------------------------|----------------------------------------------------|
| delete process                                     | /* Search Criteria */                              |
|                                                    | [pname=Process name   generic   (list)]            |
|                                                    | [pnumber=Process number   (list)]                  |
|                                                    | [snode=snode name   generic   (list)]              |
| [submitter=(node name, userid)   generic   (list)] | [submitter=(node name, userid)   generic   (list)] |
| /* Processing Parameters */                        |                                                    |
|                                                    | [force=yes   no]                                   |
|                                                    | [hold=yes   no]                                    |

## **Search Parameters**

Use the parameters to identify the Processes you want to delete. You can delete Processes by name, number, node, or a combination of the criteria.

| Parameter                                           | Description                                                                                                    |
|-----------------------------------------------------|----------------------------------------------------------------------------------------------------|
| pname=Process name   generic  <br>(list)            | The name of the Processes, from 1–8 alphanumeric characters, to delete.                                                                                      |
| pnumber=Process number   (list)                     | The number of the Process to delete. The Process number is assigned when the Process is submitted.                                                           |
| snode=snode name   generic  <br>(list)              | The SNODE name of the Processes to delete. The SNODE name can be 1 to 16 alphanumeric characters long.                                                       |
| submitter=(node name, userid)  <br>generic   (list) | The submitter node name and user ID of the<br>Processes to delete. The maximum combined length,<br>including the node name and user ID, is 66<br>characters. |

### **Processing Parameters**

Define one or more of the following parameters to identify how the deleted Processes are managed:

| Parameter      | Description                                                                                                    |
|----------------|----------------------------------------------------------------------------------------------------|
| force=yes   no | Forcibly terminate an executing Process. Use this<br>parameter if a Process is in the executing state and is<br>waiting for unavailable resources. |
|                | yes—Forcibly and immediately terminates the Process or Processes.                                                                                  |
|                | no—Notifies the partner node of the intent to terminate and terminates the Processes. This is the default.                                         |

| Parameter     | Description                                                                                                 |
|---------------|----------------------------------------------------------------------------------------------------|
| hold=yes   no | Specifies whether the terminated Process is placed in the Hold queue.                                       |
|               | yes—Places the Process in the Hold queue in HS (Held Due to Execution Suspension) status after termination. |
|               | no—Deletes the Process from the TCQ after termination. This is the default.                                 |

### **Examples**

The following command deletes all Processes submitted by userid cduser on node dallas. If the Processes are executing, it stops and removes them from the TCQ.

delete process submitter=(dallas, cduser);

The following command deletes all Processes named rome from the TCQ. If the Processes are executing, the command forcibly terminates them.

delete process pname=rome force=yes;

# **Select Process Command**

Use the select process command to display information about Processes in the TCQ. Select Processes by name, number, queue, SNODE, status, submitter, or a combination of these.

#### Format

The format for the select process command follows:

| Command        | Parameters                                                                        |  |
|----------------|-----------------------------------------------------------------------------------|--|
| select process | /* Selection Criteria */<br>[pname=Process name   generic   (list)]               |  |
|                |                                                                                   |  |
|                | [pnumber=Process number   (list)]                                                 |  |
|                | [queue=all   exec   hold   wait   timer]<br>[snode=snode name   generic   (list)] |  |
|                |                                                                                   |  |
|                | [status=ex   hc   he   hi   ho   hr   hs   pe   re   wa   wc   ws<br>  (list)]    |  |
|                | [submitter=(node name, userid)   generic   (list)]                                |  |
|                | /* Display option */                                                              |  |
|                | [detail=yes   no]                                                                 |  |

#### **Selection Parameters**

Specify one or more of the following selection parameters. If you do not specify one of the following selection parameters, all Processes in the TCQ you are authorized to access are selected.

| Parameter                                                                       | Description                                                                                                    |
|---------------------------------------------------------------------------------|----------------------------------------------------------------------------------------------------|
| pname=Process name   generic  <br>(list)                                        | Identifies the Process name, up to 8 alphanumeric characters long.                                                                                                    |
| pnumber=Process number   (list)                                                 | Identifies Processes numbers to select. The Process<br>number is assigned when you submit the Process.<br>Valid Process numbers range from 1–99999.                                              |
| queue=all   exec   hold   wait                                                  | Identifies queue names to select.                                                                                                    |
| timer                                                                           | all—Selects all queues. This is the default.                                                                                                    |
|                                                                                 | exec—Selects Processes from the Execution queue.                                                                                                    |
|                                                                                 | hold—Selects Processes from the Hold queue.                                                                                                    |
|                                                                                 | timer—Selects Processes from the Timer queue.                                                                                                    |
|                                                                                 | wait—Selects Processes from the Wait queue.                                                                                                    |
| snode=snode name   generic  <br>(list)                                          | Identifies the SNODE name, from 1 to 16 alphanumeric characters, to select.                                                                                                    |
| status=ex   hc   he   hi   ho   hr<br>  hs   pe   re   wa   wc   ws  <br>(list) | Selects a Process status to select. If you do not specify<br>a status value, information is generated for all status<br>values.                                                                  |
|                                                                                 | ex—Selects Processes from the Execution queue.                                                                                                    |
|                                                                                 | hc—Selects Processes submitted with hold=call.                                                                                                    |
|                                                                                 | he—Selects Processes held due to a connection error.                                                                                                    |
|                                                                                 | hi—Selects Processes submitted with hold=yes.                                                                                                    |
|                                                                                 | ho—Selects Processes held by a change process command issued with hold=yes.                                                                                                    |
|                                                                                 | hr—Selects Processes submitted with retain=yes.                                                                                                    |
|                                                                                 | hs—Selects Processes suspended by a delete process command issued with hold=yes.                                                                                                    |
|                                                                                 | pe—Selects submitted Processes that are awaiting the<br>Session Manager. After the Session Manager<br>initializes, it places the Process in the Execution<br>queue and changes the status to EX. |
|                                                                                 | re—Selects Processes that are waiting for restart after session failure.                                                                                                    |
|                                                                                 | wa—Selects Processes that are eligible for execution<br>but not yet selected or running.                                                                                                    |
|                                                                                 | wc—Selects Processes that are ready for execution<br>and awaiting an available connection to the SNODE.                                                                                          |
|                                                                                 | ws—Selects Processes waiting in the Timer Queue for a start time.                                                                                                    |
| submitter=(node name, userid)  <br>generic  (list)                              | Selects Processes by node name and user ID of the submitter of each Process. The maximum combined length, including the node name and userid, is 66 characters.                                  |

# **Display Parameter**

The following display parameter generates a detailed report of the select process command.

| Parameter       | Description                                                                                      |  |
|-----------------|--------------------------------------------------------------------------------------------------|--|
| detail=yes   no | Specifies the type of report generated for the selected Process or Processes. The default is no. |  |
|                 | yes—Generates a detailed report                                                                  |  |
|                 | no—Generates a short report                                                                      |  |

# Examples

The following example shows the report information returned when specifying detail=yes.

| SELECT PROCESS |              |               |           |
|----------------|--------------|---------------|-----------|
|                |              |               |           |
| Process Name   | =>SAMPLE     | Class         | =>        |
| Process Number | =>38         | Priority      | =>        |
| Submitter Node | =>CSDPUBS    | Pnode         | CSGPUBS   |
| Submitter      | user1        | Snode         | CSGPUBS   |
| Retain Process | =>N          |               |           |
| Submit Time    | =>09:54:33   | Schedule Time | =>        |
| Submit Date    | =>10/30/2002 | Schedule Date | =>        |
| Queue          | =>HOLD       |               |           |
| Process Status | =>HI         |               |           |
| Message Text   | =>           |               |           |
|                |              |               | -         |
| Process Name   | =>SAMPLE     | Class         | =>        |
| Process Number | =>39         | Priority      | =>0       |
| Submitter Node | =>CSGPUBS    | Pnode         | =>CSGPUBS |
| Submitter      | user         | Snode         | =>CSGPUBS |
| Retain Process | =>N          |               |           |
| Submit Date    | =>09:54:35   | Schedule Time | =>        |
| Submit Date    | =>10/30/2002 | Schedule Date | =>        |
| Queue          | =>HOLD       |               |           |
| Process Status | =>HI         |               |           |
| Message Text   | =>           |               |           |
|                |              |               | -         |
|                |              |               |           |

The following example shows the report information returned when specifying detail=no or omitting the detail parameter.

| =======  |       |        |      |                |              |
|----------|-------|--------|------|----------------|--------------|
| SELECT P | ROCES | SS     |      |                |              |
| =======  |       |        |      |                |              |
| PROCESS  | NAME  | NUMBER | USER | SUBMITTER NODE | QUEUE STATUS |
| SAMPLE   |       | 39     | user | CSGPUBS        | HOLD HI      |
| SAMPLE   |       | 39     | user | CSGPUBS        | HOLD HI      |

The following command returns status information for Process number 9.

```
select process pnumber=9;
```

# Select Message Command

Use select message to retrieve the text of any Sterling Connect:Direct message.

#### Format

The format for the select message command follows:

| Command        | Parameters         |
|----------------|--------------------|
| select message | Selection Criteria |
|                | msgid=message ID   |

The following parameter specifies the message IDs to display:

| Parameter        | Description                                 |
|------------------|---------------------------------------------|
| msgid=message id | The Sterling Connect:Direct message ID of   |
|                  | the message request. Do not use generic     |
|                  | specifications. This parameter is required. |

#### Example

Type the following command at the CLI prompt to retrieve the text of Sterling Connect:Direct message LCCC00I: select message msgid=LCCC00I;

# **Select Statistics Command**

Issue the select statistics command to examine records in the Sterling Connect:Direct statistics database. The type of information in the output from this command includes such data as copy status and execution events. The search criteria provide flexibility in selecting information you want to retrieve. Additional parameters determine the form in which the information is presented.

When using the select statistics command, specify your selection criteria carefully to avoid displaying excessive volumes of records. If you do not provide selection criteria, all records for the day are retrieved.

# Format

| Command                                                                                                    | Parameters                                   |  |
|----------------------------------------------------------------------------------------------------|----------------------------------------------|--|
| select statistics                                                                                                    | /* Selection Criteria */                     |  |
|                                                                                                    | [ccode=(operator, code)]                     |  |
|                                                                                                    | [dfile=destination filename   (list)]        |  |
|                                                                                                    | [pname=Process name   generic   (list)]      |  |
|                                                                                                    | [pnumber=Process number   (list)]            |  |
|                                                                                                    | [reccat=caev   capr   (caev,capr)]           |  |
|                                                                                                    | [recids=record id   (list)]                  |  |
|                                                                                                    | [snode=snode name   generic   (list)]        |  |
|                                                                                                    | [sfile=source filename   (list)]             |  |
|                                                                                                    | [startt=([date   day][, hh:mm:ss[am   pm]])] |  |
|                                                                                                    | [stopt=([date   day][, hh:mm:ss[am   pm]])]  |  |
| [submitter=(node name, userid)   generic   (list)]<br><b>Note:</b> To use a wildcard within the submitter parameter<br>have administrator access. |                                              |  |
|                                                                                                    | /* Display option */                         |  |
|                                                                                                    | [detail=yes   no]                            |  |

The format for the select statistics command follows.

# Parameters

Provide one or more of the following parameters to determine what statistics are returned:

| Parameter                                | Description                                                                                                    |
|------------------------------------------|----------------------------------------------------------------------------------------------------|
| ccode=(operator, code)                   | Select statistics records based on the completion code<br>operator and return code values associated with step<br>termination. The condition code operator default is<br>eq. You must specify the return code. |
|                                          | Following are the valid completion code operators:                                                                                                    |
|                                          | eq $ $ = $ $ == Equal (This is the default.)                                                                                                    |
|                                          | ge $  >=   =>$ Greater than or equal                                                                                                    |
|                                          | gt   > Greater than                                                                                                    |
|                                          | le   <=   =< Less than or equal                                                                                                    |
|                                          | lt   < Less than                                                                                                    |
|                                          | ne   != Not equal                                                                                                    |
|                                          | Following are the valid completion codes:                                                                                                    |
|                                          | 0—Successful execution of the Process.                                                                                                    |
|                                          | 4—A warning level error was encountered. The statement probably completed normally but you should verify the execution results.                                                                                |
|                                          | 8—An error occurred during Process execution.                                                                                                    |
|                                          | 16—A Severe error occurred during Process execution.                                                                                                    |
| dfile=destination filename   (list)      | Enables you to search all copy termination records<br>(CAPR category, CTRC record ID) to find those with<br>a destination file name matching the filename or list<br>of filenames specified.                   |
|                                          | This parameter is not supported by Sterling Connect:Direct for UNIX.                                                                                                    |
| pname=Process name   generic  <br>(list) | Selects Process statistics by Process name, a generic<br>name, or a list of names. The name can be 1 to 8<br>alphanumeric characters long.                                                                     |
| pnumber=Process number   (list)          | Selects statistics by Process number or a list of<br>Process numbers. The Process number is assigned<br>when the Process is submitted.                                                                         |

| Parameter                          | Description                                                                                                    |
|------------------------------------|----------------------------------------------------------------------------------------------------|
| reccat=caev   capr   (caev , capr) | Selects statistics based on whether the record category is related to events or to a Process.                                                                                                    |
|                                    | The default for this keyword depends on the other<br>search criteria specified. If you specify Process<br>characteristics, such as Process name, Process number,<br>or Submitter, the default is capr. If you perform a<br>general search using startt or stopt, the default is<br>caev and capr. |
|                                    | caev—Specifies that the retrieved statistics file records<br>should include those related to Sterling<br>Connect:Direct events, such as a Sterling<br>Connect:Direct shutdown.                                                                                                    |
|                                    | capr—Specifies that the retrieved statistics file records<br>should include those related to one or more Sterling<br>Connect:Direct Processes.                                                                                                    |
| recids=record id   (list)          | Specifies selection by record ID or a list of record IDs.<br>This parameter identifies particular types of statistics<br>records, such as a copy termination records or<br>initialization event records. Following is a list of the<br>record IDs:                                                |
|                                    | AUPR—Authorization file processing                                                                                                    |
|                                    | CHGP—Change Process command issued                                                                                                    |
|                                    | COAC—Communication activated                                                                                                    |
|                                    | CMLT—CMGR listen thread terminated                                                                                                    |
|                                    | CRHT—Sterling Connect:Direct copyright                                                                                                    |
|                                    | CSTP—Child Process stopped                                                                                                    |
|                                    | CTRC—Copy control record written                                                                                                    |
|                                    | CTRM—Child Process terminated                                                                                                    |
|                                    | CUKN—Child process unknown status                                                                                                    |
|                                    | CXIT—Child process exited                                                                                                    |
|                                    | DELP—Delete Process command issued                                                                                                    |
|                                    | FLSP—Flush Process command issued                                                                                                    |
|                                    | FMRV—Formatted Header (FMH) received                                                                                                    |
|                                    | FMSD—Formatted Header (FMH) sent                                                                                                    |

| Parameter                 | Description                                                                                                    |
|---------------------------|----------------------------------------------------------------------------------------------------|
|                           | GPRC—Get Process issued                                                                                                    |
|                           | IFED—If statement ended                                                                                                    |
|                           | IPPR—Initialization parameter processing                                                                                                 |
|                           | LIOK—Listen okay                                                                                                    |
|                           | LSST—The record ID of a step on the local node                                                                                           |
|                           | NAUH—Node Authorization check issued                                                                                                    |
|                           | NMOP—Network map file opened                                                                                                    |
|                           | NMPR—The network map is updated through<br>Sterling Connect:Direct Browser User Interface,<br>Sterling Control Center, or KQV Interface. |
|                           | NUIC—Sterling Connect:Direct initialization complete                                                                                     |
|                           | NUIS—Sterling Connect:Direct start initialization                                                                                        |
|                           | NUT1—Sterling Connect:Direct phase one termination complete status                                                                       |
|                           | NUT1—Sterling Connect:Direct phase two termination complete status                                                                       |
|                           | NUTC—Sterling Connect:Direct termination complete                                                                                        |
|                           | NUTR—Sterling Connect:Direct termination requested                                                                                       |
|                           | PERR—Process error was detected                                                                                                    |
|                           | PFLS—Process was flushed                                                                                                    |
|                           | PMED—Process Manager ended                                                                                                    |
| recids=record id   (list) | PMIP—Process Manager Initprocs thread initialized                                                                                        |
| (continued)               | PMMX—Process Manager Max Age thread initialized                                                                                          |
|                           | PMRC—Process Manager release cell thread initialized                                                                                     |
|                           | PMST—Process Manager started                                                                                                    |
|                           | PPER—Pipe error                                                                                                    |
|                           | PRED—Process ended                                                                                                    |
|                           | PRIN—Process interrupted                                                                                                    |
|                           | PSAV—Process was saved                                                                                                    |
|                           | PSED—Process step was detected                                                                                                    |
|                           | PSTR—Process has started                                                                                                    |

| Parameter | Description                                                |
|-----------|------------------------------------------------------------|
|           | QCEX—A Process moved from another queue to the EXEC queue  |
|           | QCHO—A Process moved from another queue to the HOLD queue  |
|           | QCWA—A Process moved from another queue to the WAIT queue  |
|           | QCTI—A Process moved from another queue to the TIMER queue |
|           | QCHO—A Process moved from another queue to the HOLD queue  |
|           | RJED—Run Job command completed                             |
|           | RNCF—Remote Sterling Connect:Direct server call failed     |
|           | RSST—The record ID of a step on the remote node            |
|           | RTED—Run Task command completed                            |
|           | SBED—Submit complete                                       |
|           | SELP—Select Process command issued                         |
|           | SELS—Select Statistics command issued                      |
|           | SEND—Session end issued                                    |
|           | SERR—System error                                          |
|           | SFSZ—Size of the file submitted                            |
|           | SHUD—Sterling Connect:Direct shutdown                      |

| Parameter                              | Description                                                                                                    |
|----------------------------------------|----------------------------------------------------------------------------------------------------|
|                                        | SIGC—System error                                                                                                    |
|                                        | SMED—Session Manager ended                                                                                                    |
|                                        | SMST—Session Manager started                                                                                                    |
|                                        | SNMP—SNMP                                                                                                    |
|                                        | SSTR—Session start issued                                                                                                    |
|                                        | STOP—Stop Sterling Connect:Direct command issued                                                                                                    |
|                                        | SUBP—Submit command issued                                                                                                    |
|                                        | TCPI—TCP started                                                                                                    |
|                                        | TRAC—Trace command issued                                                                                                    |
|                                        | TZDI—Time zone of the local node represented as the difference in seconds between the time at the local node and the Coordinated Universal Time                                           |
|                                        | UNKN—Unknown command issued                                                                                                    |
|                                        | USEC—User Security check issued                                                                                                    |
|                                        | xxxx—Record types identified by the first four characters of the message ID                                                                                                    |
| snode=snode name   generic  <br>(list) | Selects statistics file records by SNODE name, a generic node name, or a list of node names. The SNODE name can be 1 to 16 alphanumeric characters long.                                  |
| sfile=filename   (list)                | Enables you to search all copy termination records (CAPR category, CTRC record ID) to find those with a destination file name matching the file name or list of the file names specified. |
|                                        | This parameter is not supported by Sterling Connect:Direct for UNIX.                                                                                                    |

| Parameter                                           | Description                                                                                                    |
|-----------------------------------------------------|----------------------------------------------------------------------------------------------------|
| startt=([date   day] [, time])                      | Selects statistics starting with records logged since the specified date, day, or time. The date, day, and time are positional parameters. If you do not specify a date or day, type a comma before the time.                                                                                                    |
|                                                     | date—Specifies the day (dd), month (mm), and year<br>(yy), which you can code as mm/dd/yyyy or<br>mm-dd-yyyy. If you only specify date, the time<br>defaults to 00:00:00. The current date is the default.                                                                                                    |
|                                                     | day—Specifies the day of the week. Values are today,<br>yesterday, Monday, Tuesday, Wednesday, Thursday,<br>Friday, Saturday, and Sunday. If you specify a day of<br>the week, Sterling Connect:Direct uses the previous<br>matching day.                                                                                                    |
|                                                     | time—Specifies the time of day coded as<br>hh:mm:ss[am   pm] where hh is hours, mm is<br>minutes, and ss is seconds. You can specify the hour<br>in either 12- or 24-hour format. If you use the 12-hour<br>format, then you must specify am or pm. The default<br>format is the 24-hour format. The default value is<br>00:00:00, which indicates midnight. If you specify<br>only the day value, the time defaults to 00:00:00. |
| stopt=([date   day] [, time])                       | Retrieves statistics including records logged up to<br>and including the specified date, day, or time. The<br>date, day, and time are positional parameters. If you<br>do not specify a date or a day, type a comma before<br>the time.                                                                                                    |
|                                                     | date—Specifies the day (dd), month (mm), and year<br>(yy), that you can code as mm/dd/yyyy or<br>mm-dd-yyyy. If you only specify date, the time<br>defaults to 00:00:00. The current date is the default.                                                                                                    |
|                                                     | day—Specifies the day of the week. Values are today,<br>yesterday, Monday, Tuesday, Wednesday, Thursday,<br>Friday, Saturday, and Sunday. If you specify a day of<br>the week, Sterling Connect:Direct uses the previous<br>matching day.                                                                                                    |
|                                                     | time—Specifies the time of day coded as<br>hh:mm:ss[am   pm] where hh is hours, mm is<br>minutes, and ss is seconds. You can specify the hour<br>in either 12- or 24-hour format. If you use the 12-hour<br>format, then you must specify am or pm. The default<br>is the 24-hour format. The default value is 00:00:00,<br>which indicates midnight. If you specify only the day<br>value, the time defaults to 00:00:00.        |
| submitter=(node name, userid)  <br>generic   (list) | Selects statistics by the node name and userid of the<br>Process owner (submitter). You can also specify a<br>generic name and userid or a list of names and<br>userids. The maximum combined length, including<br>the node name and userid, is 66 characters for this<br>parameter.                                                                                                    |

## **Display Parameter**

Provide this optional parameter if you want to generate a report of the statistics that are generated:

| Parameter       | Description                                                                              |
|-----------------|------------------------------------------------------------------------------------------|
| detail=yes   no | Specifies the type of report generated for the selected Processes.<br>The default is no. |
|                 | yes—Generates a detailed report.                                                         |
|                 | no—Generates a short report.                                                             |

## Example

The following example shows the report information returned when specifying detail=yes.

```
SELECT STATISTICS
_____
PROCESS RECORD Record Id=>SUBP
Process Name =>SAMPLE Stat Log Time =>09:54:33
              Stat Log Time =>07/30/2003
Process Number =>38
Submitter Id =>user1
         =>CSGPUBS
Snode
Completion Code =>0
Message Id
         =>
Short Text
          =>
-----
PROCESS RECORD Record Id=>SUBp
Process Name =>SAMPLE Stat Log Time =>09:54:33
Process Number =>39 Stat Log Time =>07/30/2003
Submitter Id =>user1
          =>CSGPUBS
Snode
Completion Code =>0
Message Id
         =>
Short Text
          =>
```

The following example shows the report information returned when specifying detail=no or omitting the detail parameter.
| == |       |            |             |         |        | === |                         |
|----|-------|------------|-------------|---------|--------|-----|-------------------------|
|    |       | SELEC      | r statistic | S       |        |     |                         |
| == |       |            |             |         |        | === |                         |
| Р  | RECID | LOG TIME   |             | PNAME P | NUMBER | ST  | TEPNAME CCOD FDBK MSGID |
| Р  | RECID | LOG TIME   |             | MESSAGE | TEXT   |     |                         |
|    |       |            |             |         |        |     |                         |
| Р  | SUBP  | 07/30/2003 | 09:54:33    | SAMPLE  | 38     | 0   | Θ                       |
| Р  | SUBP  | 07/30/2003 | 09:54:35    | SAMPLE  | 39     | 0   | Θ                       |

The following command generates statistics output for Process number 7. The output consists of all records for that Process starting with those generated on July 11, 2003.

```
select statistics pnumber=7 startt=(07/11/2003);
```

## **Traceoff Command**

The Sterling Connect:Direct server provides a comprehensive trace facility that assists in the diagnosis of problems relating to any facet of the operation of the server. Use the traceoff command to disable a trace started with the traceon command.

#### Format

The format for the traceoff command follows.

| Command  | Parameter                                 |
|----------|-------------------------------------------|
| traceoff | [file=filename]                           |
|          | [type=cmgr   pmgr   smgr   comm   (list)] |
|          | [dest=destination   (list)]               |
|          | [pnode   snode]                           |
|          | [pname=process name   (list)]             |
|          | [pnum=process number   (list)]            |

**Note:** The dest, pnode, pname, and pnum parameters are valid for smgr and comm traces only.

Specify one or more of the following parameters to identify the trace to turn off including the output file of the trace, the type of trace, the destination, the node, and the Process name or number.

| Parameter     | Description                                                    |
|---------------|----------------------------------------------------------------|
| file=filename | The name of the trace output file. The default is CDTRACE.CDT. |

| Parameter                               | Description                                                                                                    |
|-----------------------------------------|----------------------------------------------------------------------------------------------------|
| type=cmgr   pmgr   smgr   comm   (list) | Disables traces by type.                                                                                                    |
|                                         | cmgr—Traces events relating to the<br>interaction of the server with connected<br>workstations and with the server console.<br>pmgr—Traces events relating to the<br>manipulation of Sterling Connect:Direct<br>Processes. |
|                                         | smgr—Traces events relating to the<br>execution of Sterling Connect:Direct<br>Processes and the server's interaction with<br>other Sterling Connect:Direct nodes.                                                          |
|                                         | comm—Traces only interactions with<br>external communications facilities invoked<br>from Session Manager threads and used to<br>communicate with other Sterling<br>Connect:Direct nodes.                                   |

# Additional Session Manager and Communications Trace Parameters

The following parameters are valid for SMGR and COMM trace types only. The dest, pnode, snode, pname, and pnum parameters are mutually exclusive.

| Parameter                       | Description                                                                                                    |  |
|---------------------------------|----------------------------------------------------------------------------------------------------|--|
| dest=destination   (list)       | The destination node name of the Process you want to stop tracing or a list of up to four node names.                                                      |  |
| pnode   snode                   | The PNODE or SNODE session managers.<br>pnode—Disables the trace of all PNODE session managers.<br>snode—Disables the trace of all SNODE session managers. |  |
| pname=process name  <br>(list)  | The name of the Process or up to four names you want to stop tracing.                                                                                      |  |
| pnum=process number<br>  (list) | The Process number, up to four Processes, you want to stop tracing.                                                                                        |  |

#### Example

The following command turns off the full SMGR trace for the Process named payroll.

traceoff type=smgr pname=payroll;

## **Traceon Command**

Use the traceon command to enable the trace facility. The trace facility enables you to capture information to assist in the diagnosis of Sterling Connect:Direct problems.

## Format

The format for the traceon command follows:

| Command | Parameters                                |
|---------|-------------------------------------------|
| traceon | [file=filename]                           |
|         | [filesize=nnK   nnM   0]                  |
|         | [level=basic   intermediate   full]       |
|         | [type=cmgr   pmgr   smgr   comm   (list)] |
|         | [wrap=yes   no]                           |
|         | [dest=destination   (list)]               |
|         | [pnode   snode]                           |
|         | [pname=process name   (list)]             |
|         | [pnum=process number   (list)]            |

**Note:** The dest, pnode, pname, and pnum parameters are valid for smgr and comm traces only.

#### **Parameters**

Specify one or more of the following parameters to define the traces:

| Parameter                         | Description                                                                                                    |
|-----------------------------------|----------------------------------------------------------------------------------------------------|
| file=filename                     | The name of the output file if you want to<br>write the trace information to a file. The size<br>of the name can range from 1 to 256<br>characters. The default is CDTRACE.CDT in<br>the Sterling Connect:Direct directory. |
| filesize=nnnK   nnnM   0          | The maximum file size as a number of kilobytes (K) or megabytes (M). A value of 0 indicates that the file can grow indefinitely.                                                                                            |
| level=basic   intermediate   full | The level of trace detail.<br>basic—Produces a trace of function entry<br>and exit.<br>intermediate—Produces a trace of function<br>entry and exit, plus arguments to functions.                                            |
|                                   | full—Produces a trace with function<br>entry/exit, function argument display, plus<br>display of selected internal control blocks.                                                                                          |

| Parameter                               | Description                                                                                                    |
|-----------------------------------------|----------------------------------------------------------------------------------------------------|
| type=cmgr   pmgr   smgr   comm   (list) | The type of event or a list of events to be traced.                                                                                                    |
|                                         | cmgr—Traces events relating to the<br>interaction of the server with connected<br>workstations and the server console.                                                                                                    |
|                                         | pmgr—Traces events relating to the<br>manipulation of Sterling Connect:Direct<br>Processes. This trace type provides<br>information about the submission, update,<br>deletion, selection for processing, and<br>termination of Sterling Connect:Direct<br>Processes.                                                                 |
|                                         | smgr—Traces events relating to the<br>execution of Sterling Connect:Direct<br>Processes and the server's interaction with<br>other Sterling Connect:Direct nodes. Traces<br>can be started for specific Process numbers<br>or names, for specific destinations, or for all<br>PNODE or SNODE Session Managers.                       |
|                                         | comm—Traces only interactions with<br>external communications facilities invoked<br>from Session Manager threads and used to<br>communicate with other Sterling<br>Connect:Direct nodes. You can start traces<br>for specific Process numbers or names, for<br>specific destinations, or for all PNODE or<br>SNODE Session Managers. |
| wrap=yes   no                           | Specifies whether you want your trace output to be a wraparound file.                                                                                                    |
|                                         | no—Requests a linear file that grows until<br>either the user-specified space restriction is<br>reached or you run out of disk space. Linear<br>traces are useful when you can qualify the<br>trace criteria sufficiently or when it is<br>important to not miss any trace events.                                                   |
|                                         | yes—Requests a wraparound file that, when<br>the user–specified space restriction is<br>reached, wraps back to the beginning and<br>overwrites the oldest records. Wraparound<br>traces are useful when the problem you are<br>trying to trace occurs intermittently or is<br>very difficult to reproduce.                           |

## Help Command

Use the help command to receive a list of the commands supported by the Sterling Connect:Direct CLI.

Any command with a -? or /? will display the syntax for the command's usage.

```
command /?;
or
command -?;
```

## **Stop Sterling Connect:Direct**

Use the stop command to initiate an orderly Sterling Connect:Direct server shutdown sequence or forcibly terminate the software. Sterling Connect:Direct will not run new Processes and will not establish new connections with remote systems. You can issue commands and users can sign on until the server terminates. You must identify the type of stop or an error message is generated.

#### Format

The format for the stop command follows.

| Command | Parameters                           |  |
|---------|--------------------------------------|--|
| stop    | [force   immediate   step   quiesce] |  |

#### Parameters

Choose one of the following options listed in order of severity:

| Parameter | Description                                                                                                    |
|-----------|----------------------------------------------------------------------------------------------------|
| force     | Forcibly terminates the Sterling<br>Connect:Direct server with no attempt to<br>terminate executing Processes in an orderly<br>fashion or write statistics to disk. Sterling<br>Connect:Direct releases all server resources,<br>including connections, LU 6.2 sessions,<br>memory, and semaphores. It retains all<br>active Processes in the TCQ and restarts<br>them when you restart the Sterling<br>Connect:Direct server. |
| immediate | Begins an immediate, but orderly, shutdown<br>of all activity and terminates Sterling<br>Connect:Direct. The software terminates<br>connections, writes statistics records, closes<br>files, and shuts down. It retains all active<br>Processes in the TCQ and restarts them<br>when you restart the Sterling Connect:Direct<br>server.                                                                                        |
| step      | Shuts down Sterling Connect:Direct after all<br>currently executing Process steps complete.<br>The software writes statistics records, closes<br>files, and shuts down. To restart Processes at<br>the next step the next time you start Sterling<br>Connect:Direct, set the tcq.start initialization<br>parameter to require a warm start.                                                                                    |
| quiesce   | Runs all executing Processes to completion.<br>Sterling Connect:Direct starts no new<br>Processes.                                                                                                    |

#### Example

The following command forcibly terminates Sterling Connect:Direct and returns control to the operating system.

```
stop force;
```

## **Modify Translation Tables**

## **Translation Tables**

Sterling Connect:Direct translates data from one character set to a different character set, such as from ASCII to EBCDIC, using character translation tables. These translation tables provide greater flexibility in the translation of data when copying data to or from a Sterling Connect:Direct node.

Default translation tables are defined in the initialization parameters for the Sterling Connect:Direct node. You also have the ability to specify a different translation table in the sysopts parameter with each Copy statement. Sterling Connect:Direct provides two standard translation tables for use when sending or receiving data to or from a remote Sterling Connect:Direct node:

- XLATERCV translates data from EBCDIC to ASCII.
- XLATESND translates data from ASCII to EBCDIC.

Translation is only performed when the data type is text. No translation is done if the data type is binary.

# Modify a Translation Table Using Sterling Connect:Direct Requester

#### About this task

Translation is performed if a data type of text is specified in the sysopts parameter of a copy statement.

#### Procedure

- 1. Select Admin > Translation Table.
- **2.** Type the name of the translation table file, or select one of the following default translation tables from the drop-down list:
  - XLATERCR.CDX
  - XLATESND.CDX
- 3. Click OK.

Each cell stores the character value for the target character set. The source character set is used as an index into the table. For example, an ASCII blank (Hex 0) would fetch the byte at offset Hex 0 in the translation table. If the byte at location Hex 0 contains Hex code 40, that would translate to an EBCDIC code indicating a blank character.

- 4. To view the shortcut menu, right-click in the Translation Table dialog box.
- 5. Select one of the following representations for the table element:
  - Hex
  - Dec

- Oct
- **6**. Select the elements in the table you want to modify and type in the new values.
- 7. Right-click to see the shortcut menu and click Apply to save your changes.
- 8. Click OK to save your changes to the selected Sterling Connect:Direct node.

## **Edit Connection Settings**

## About the Client Connection Utility

Before you begin using the SDK to create your own programs or use Sterling Connect:Direct for Microsoft Windows to transfer files, you can use the Client Connection Utility to create connection settings for each user.

To use Sterling Connect:Direct Requester, refer to "Define and Manage the Sterling Connect:Direct Network" on page 55 for instructions.

The Sterling Connect:Direct for Microsoft Windows client software uses the Microsoft Windows Registry to store its configuration information. The Client Connection Utility allows you to update the connection settings within the Registry.

**CAUTION:** Use the Client Connection Utility to update any Registry settings rather than editing them directly.

You can view, edit, and update Sterling Connect:Direct for Microsoft Windowsconnection settings in the Microsoft Windows Registry with the Client Connection Utility. These settings enable communication between the user interfaces and the Sterling Connect:Direct server. You can set up and update connection settings in the following ways:

- Add and delete a node
- Add and delete a user
- Configure node and user properties
- Define a default node or user

To facilitate updating connection settings on multiple servers, you can import and export connection settings using the Client Connection Utility. After you configure the connection for a server, you can export the server's settings for use on other servers. You can then import the settings into the target server's Registry. You can also print connection settings.

## Start the Client Connection Utility

#### About this task

To start the Client Connection Utility:

#### Procedure

- 1. Click **Start > All Programs**.
- 2. Click **IBM Sterling Connect Direct > v4.7.00 > CD Client Connection Utility**. The Client Connection Utility main window is displayed.

## Add a Node

#### About this task

The Client Connection Utility lets you add new Sterling Connect:Direct nodes and identify the properties of the nodes, such as node name, TCP/IP address, and port number. These properties establish a node so you can access it from Sterling Connect:Direct Requester or the Command Line Interface (CLI).

#### Procedure

- 1. Select File > New Node.
- 2. To add a node registered in the Active Directory, follow these steps:
  - a. Select Windows in the **Operating System** field.
  - b. Select the node to add from Active Directory Nodes.

**Note:** Click Refresh to update the address and port stored on the local computer with the values from the Active Directory listing.

- 3. To add a node that is not registered in the Active Directory, follow these steps:
  - **a**. In the **Name** field, type the name of the Sterling Connect:Direct node you want to add.
  - b. If necessary, change the operating system value in the **Operating System** field.
  - c. In the Address field, type the TCP/IP address of the new node.
  - d. The **Port** field automatically defaults to 1363; if necessary, type in a different port number.
- 4. To specify the new node as the default node, click Set as the default node.
- 5. Click **OK** to save your settings and close Node Properties.
- 6. Select File > Save to save the new settings.

**Attention:** Changes made to the node settings are not written to the Registry until you select Save.

## **Deleting a Node**

#### About this task

To delete a node:

#### Procedure

- 1. In the Client Connection Utility main window, select the node you want to delete.
- 2. Select Edit > Delete.
- **3**. Select File > Save to delete the node.

**Attention:** Changes made to the node settings are not written to the Registry until you select Save.

## Adding a User with Client Connection Utility

#### About this task

To add a new Sterling Connect:Direct user from the Client Connection Utility:

#### Procedure

- 1. In the Client Connection Utility main window, select the node where you want to add a new user.
- 2. From the File menu, select New User. The User Properties dialog box is displayed.
- 3. Type information in the following fields:
  - Name—Type the name of the new user. Either type the user name as defined in the Windows setup, such as Imore or type a fully qualified user name in the UPN format, such as Imore@adtree.domain.com
  - Password—Type the password defined for the user.
  - Verify Password—Retype the password defined for the user.
- 4. Click the **Remember password** check box to automatically reload the password when you attach as this user.
- 5. Click the **Set as the default user** check box if you want the new user to be the default user for the node.
- 6. Click OK.
- 7. If the verification password you typed does not match the initial password, you receive a message indicating the passwords do not match when you click **OK**. Retype the verification password and click **OK**.
- 8. From the File menu, select Save to save the settings.

**Note:** Changes made to the node settings are not written to the Registry until you select Save.

## **Deleting a User with the Client Connection Utility**

#### About this task

To delete a user from the node using the Client Connection Utility:

#### Procedure

- 1. Click the plus (+) sign next to the node containing the user you want to delete.
- 2. Select the user you want to delete.
- 3. From the Edit menu, select Delete.
- 4. From the File menu, select Save to delete the user.

**Note:** Changes made to the node settings are not written to the Registry until you select Save.

## Updating a Node or User

#### About this task

To update node or user properties:

#### Procedure

- 1. Do one of the following:
  - To update a node, highlight the node you want to configure.
  - To update a user, highlight the user you want to configure.
- 2. Select File > Properties.

- 3. Select the fields you want to edit and make the appropriate changes.
- 4. Click OK to save your settings and return to Node Properties.
- 5. Select **File > Save** to save the settings.

**Attention:** Changes made to the node and user settings are not written to the Registry until you select **Save**.

## Defining a Default Node or User

#### About this task

The Client Connection Utility allows you to define a default node or default user. The default node and user will be used by the Sterling Connect:Direct Requester and the CLI.

#### Procedure

- 1. Do one of the following:
  - To define a default node, highlight the node you want to designate as the default.
  - To define a default user, highlight the user you want to designate as the default.
- 2. Select File > Save to save the settings.

**Attention:** Changes made to the node and user settings are not written to the Registry until you select Save.

## **Importing Registry Settings**

#### About this task

The Sterling Connect:Direct Client Connection Utility allows you to import and export connection settings to a file. These settings can be saved and used on another computer or node.

#### Procedure

- 1. Select the node to which to import the Registry settings.
- 2. Select File > Import.

#### **CAUTION:**

Importing a Registry settings file causes all current changes to the selected node to be lost if they have not been saved.

- **3**. Select the Registry settings file you want to import (.REX extension) and click **OK**.
- 4. Select File > Save to save the settings.

**Attention:** Changes made to the node settings are not written to the Registry until you select Save.

## **Exporting Registry Settings**

#### About this task

To export Registry settings:

#### Procedure

- 1. From the Client Connection Utility main window, select the node containing the Registry settings you want to export.
- 2. Select File > Export.
- **3**. Name the exported Registry file with a REX extension and click **OK**. The Registry settings in the file can now be imported to another computer or node.

## **Printing Registry Settings**

#### About this task

To print a report of Registry settings:

#### Procedure

- 1. Select File > Print.
- 2. Configure the print settings and click **OK**. A report of all Registry settings is generated.
- 3. Select File > Print Preview to preview the Registry settings report.
- 4. Click Zoom In to enlarge the text and read the report.
- 5. Click **Print** to print the report, or click **Close** to close without printing the report.

**Note:** Additional node detail is provided if the node has been used at least once by the client software.

## Use Sterling Connect:Direct for Microsoft Windows in a Test Mode

## Use Sterling Connect:Direct in Test Mode

While testing is being conducted, only Processes, particularly file transfers, involved with the testing activity are executed. No production data is transferred to applications being tested while at the same time no test data is transferred to production applications.

You can enable test mode for production instances of Sterling Connect:Direct for Microsoft Windows to perform the following functions:

- Test new applications and customer connections
- Prevent future production work from executing until testing is complete after you have terminated all active production work using the Flush Process command
- Resume regular production work after testing
- Control individual file transfers by application
- · Enable and disable individual nodes and applications

#### Processing Flow of the Test Mode

You enable the testing mode using the quiesce.resume initialization parameter and specify which Sterling Connect:Direct Processes to run and not run by storing your preferences as text records in a parameter table named NDMPXTBL. A sample parameters file, NDMPXTBL.sample, is located in the /Server/samples directory.

**Note:** You can modify the quiesce.resume initialization parameter while the server is active.

You can specify the following criteria that are used to find matches for one or more Processes to include (using the "I" command code) or exclude ("X" command code) from execution:

- A partial or full Process name
- A partial or full remote node name
- A partial or full Sterling Connect:Direct submitter ID and submitter node combination

In addition to telling Sterling Connect:Direct which Processes to run, you tell the system what to do with the Processes which do not get executed. You can specify the following dispositions for Processes not permitted to run:

- Place the Process in the Hold queue
- Place the Process in the Timer queue for session retry
- Flush the Process from the queue

For more information on how the testing mode can be used, see "Sample Test Scenarios" on page 186 in this section.

When the testing mode is enabled, Sterling Connect:Direct for Microsoft Windows performs a syntax check on the parameter table and fails initialization if the table is invalid. If the table is valid, Sterling Connect:Direct for Microsoft Windows scans it looking for a pattern that matches the Process that is about to execute. If a match is found, the Process is permitted to execute if the "I" (Include) command code is in effect. If command code "X" (Exclude) is in effect, the process is not permitted to execute. If a match is not found in the table, the opposite processing occurs from the case where a match is found, that is, if no match is found and command code "I" is in effect, the Process is not permitted to execute, whereas if command code "X" is in effect, the Process is permitted to execute.

If a Process is not permitted to execute, the disposition specified in the NDMPXTBL parameter table to either hold, retry, or flush the Process is implemented and a non-zero return code is returned. When a Process is prevented from executing in testing mode, appropriate messages are issued and can be viewed in the statistics log.

**Note:** For Processes initiated on remote nodes, the testing mode functions in the same manner as it does for Processes submitted on the local Sterling Connect:Direct node except that the remote node is the PNODE (Process owner) for that Process, and the local node is the SNODE (secondary node). The NDMPXTBL Parameter Table is searched for a matching entry, and the remotely-initiated Process is either permitted to execute or is excluded from execution. Because the local node is the SNODE for this type of transfer, it cannot enforce the Process disposition setting in the NDMPXTBL parameter table. The remote PNODE determines how the Process is handled. Typically, the remote node places the Process in the Hold queue with a status of "HE" (Held in Error).

## Preparing the NDMPXTBL Parameter Table

#### About this task

You can create or update the parameter table file while the server is active. Any changes made to the file take effect for sessions that begin after the changes are made.

#### Procedure

- 1. To modify the sample NDMPXTBL parameter table supplied with Sterling Connect:Direct for Microsoft Windows, open any text editor.
- 2. Change the table using the following commands.

**Note:** Each table entry or record consists of a single-character command code in column one. Most command codes have a parameter which begins in column two and varies according to the command code function.

| Command Code | Description                                                                                                    | Subparameters/Examples                                                                                                    |
|--------------|----------------------------------------------------------------------------------------------------|----------------------------------------------------------------------------------------------------|
| *            | Comment Line                                                                                                    | * Only run the following Processes.                                                                                                    |
| E            | Enables execution of Processes based on table<br>entries. Either "E" or "D" must be the first<br>non-comment entry in the table.                                                                                                    | The second column in this entry must<br>contain one of the following values<br>which indicates the disposition of a<br>PNODE Process if it is not allowed to<br>run.                                                                            |
|              |                                                                                                    | H—Places the Process in the Hold queue                                                                                                    |
|              |                                                                                                    | R—Places the Process in the Timer queue in session retry                                                                                                    |
|              |                                                                                                    | F—Flushes the Process from the queue                                                                                                    |
| D            | Disables the execution of all Processes regardless of<br>the contents of the parameter table and fails<br>Process execution with a non-zero (error) return<br>code and message LPRX003E. Either "E" or "D"<br>must be the first non-comment entry in the table | The parameter for command code<br>"E" can also be specified in column<br>two. This is a convenience to make it<br>easier to change from "E" to "D" and<br>vice versa without having to change<br>column two to a blank for command<br>code "D." |
| P            | Matches Processes based on a full or partial Process<br>name. Supports the wild card trailing asterisk (*).<br>Can be used to enable or disable Process execution<br>for a particular application by using naming<br>conventions to match an application.      | PCOPY—Matches a single Process<br>PACH*—Matches all Processes<br>beginning with "ACH"<br>P*—Matches all Processes                                                                                                    |
| N            | Matches Processes based on a full or partial remote<br>node name. Supports the wild card trailing asterisk<br>(*).                                                                                                    | NCD.NODE1—Matches a single<br>remote node name<br>NCD.NODEA*—Matches all remote<br>node names beginning with<br>"CD.NODEA" N*—Matches all<br>remote node names                                                                                  |

| Command Code | Description                                                                                                    | Subparameters/Examples                                                                                                    |
|--------------|----------------------------------------------------------------------------------------------------|----------------------------------------------------------------------------------------------------|
| S            | Matches Processes based on a full or wild card<br>Sterling Connect:Direct submitter ID and submitter<br>node combination. The format is <id>@<node>.</node></id>                                                                                                    | SACTQ0ACD@TPM002—Matches a<br>specific ID and node combination.<br>S*@TPM002—Matches all IDs from<br>node TPM002<br>SACTQ0ACD@*—Matches ID<br>ACTQ0ACD from all nodes<br>S*@*—Matches all IDs from any<br>node. This is another way to match<br>all Processes. |
| Ι            | Includes Processes for execution that match the<br>patterns in the table which follow this command<br>code. Either "I" or "X" must be the second<br>non-comment entry in the table. Processes which<br>do not match a pattern in the table are not<br>executed.<br><b>Note:</b> To choose which command code to use to<br>select Processes, determine which group is smaller<br>and use the corresponding command Code. For<br>example, if the number of Processes to be executed<br>is smaller than the number of Processes to exclude<br>from execution, specify "I" as the command code<br>and add patterns to match that group of Processes. | ER<br>I<br>NCD.BOSTON<br>Includes Processes for execution on<br>the CD.BOSTON node only. Processes<br>destined for all other remote nodes<br>are placed in the Timer queue in<br>session retry.                                                                |
| X            | Excludes from execution those Processes that match<br>the patterns in the table which follow this<br>command code. Either "X" or "I" must be the<br>second non-comment entry in the table. Processes<br>which do not match a pattern in the table are<br>executed.                                                                                                    | EH<br>X<br>DALLASOPS@*<br>Excludes Processes for execution<br>submitted by the ID SDALLASOPS<br>from any node.                                                                                                    |
| L            | Last entry in table.                                                                                                    |                                                                                                    |

**3**. When you update the parameter table, name it NDMPXTBL and save it to the Server directory of the installation.

## **Sample Test Scenarios**

The following examples show different applications of the test mode using the NDMPXTBL parameter table to define which Sterling Connect:Direct Processes to run and not run.

#### **Specify Which Processes Run**

In this example, Sterling Connect:Direct executes all Processes that start with ACH or are named DITEST01 or DITEST02. All other Processes are placed in the Hold queue.

```
* Enable processing. Only permit processes matching one of the patterns
* to execute. Hold processes that don't execute.
EH
I
PACH*
PDITEST01
PDITEST02
L
```

#### **Specify Which Processes to Exclude**

In this example, Sterling Connect:Direct does not execute any Process that starts with ACH or is named DITEST01 or DITEST02. All other Processes are executed.

```
* Exclude matching processes. Permit all others to execute.
EH
X
PACH*
PDITEST01
PDITEST02
I
```

## Permit Process Execution by Secondary Node and Submitter User ID/Node

In this example, Sterling Connect:Direct executes all Processes that match one of the following criteria:

- The specific secondary node (SNODE) name is DI.NODE1
- An SNODE whose name starts with DI0017
- Any Sterling Connect:Direct submitter ID from node DI0049
- The specific Sterling Connect:Direct submitter ID SACHAPP from any node

All Processes not matching one of the above criteria are flushed from the queue.

```
* Only permit matching processes to execute. Flush those that do not.

EF

I

NDI.NODE1

NDI0017*

S*@DI0049

SACHAPP@*

L
```

#### Stop the Test Mode

In this example, no Processes will not be executed, and a non-zero return code will be displayed, which signifies an error along with message ID LPRX003E. The remainder of the table is ignored (including the "F" code to flush Processes from the queue), and all Processes are placed in the Hold queue.

To resume testing, change the "D" command code to an "E."

\* Execute no processes at all. Put them in the hold queue and return. DF I PACH\* PDITEST01 PDITEST02 L

# Chapter 4. Using FASP with IBM Aspera High-Speed Add-on for Sterling Connect:Direct for Microsoft Windows (V4.7.0.4 or later)

IBM Aspera High-Speed Add-on for Sterling Connect:Direct for Microsoft Windows uses FASP (Fast and Secure Protocol) network transport to transfer files over high bandwidth and high latency network connections.

At low latency it performs similarly to TCP/IP. However, as latency and packet loss increase, unlike TCP/IP, its performance does not degrade, and FASP continues to take advantage of all the available bandwidth.

IBM Aspera High-Speed Add-on for Sterling Connect:Direct for Microsoft Windows supports interoperability with Sterling Connect:Direct for UNIX (V4.2.0.4 or later) and Sterling Secure Proxy (V3.4.3.0 or later).

**Note:** Secure + is used to secure FASP transfers exactly the same way it is used for TCP/IP transfers.

#### Related concepts:

"Using Sterling Connect:Direct for Microsoft Windows with IBM Aspera High-Speed Add-on and Sterling Secure Proxy" on page 190 You can send files using IBM Aspera High-Speed Add-on through Sterling Secure Proxy using Sterling Connect:Direct for Microsoft Windows.

#### **Activating FASP**

By default, IBM Aspera High-Speed Add-on for Connect:Direct is not enabled. To enable it, you must download a license key and install Sterling Connect:Direct for Microsoft Windows V4.7.0, Fix Pack 4 or later.

#### Before you begin

You must have Sterling Connect:Direct for Microsoft Windows V4.7.0 or later installed.

#### Procedure

- 1. Download and install Sterling Connect:Direct for Microsoft Windows V4.7.0, Fix Pack 7 or later from IBM Fix Central.
- 2. Download the IBM Aspera High-Speed Add-on for Connect:Direct license key for your Connect:Direct node from Passport Advantage.
- 3. Rename the file *aspera-license*.
- 4. Save the renamed file to the *<install\_dir>*\ConnectDirectvx.x.x\Server directory.

#### What to do next

**Important:** The Connect:Direct install package includes the IBM Aspera High-Speed Add-on for Connect:Direct configuration file (aspera.conf). It contains the minimum necessary basic configuration statements to use FASP on Connect:Direct. It is always installed even if you do not purchase IBM Aspera High-Speed Add-on for Connect:Direct. Do NOT make any changes to this file.

## Licensed bandwidth for FASP transactions

The bandwidth available to a file transfer is limited by, among other things, the bandwidths specified in the sender's and receiver's Aspera license keys.

There are two types of available license keys:

- Datacenter licenses (available in 10gbps, 1gbps, 300mbps and 100mbps) can send and receive files using FASP when connected to a node that has an Endpoint or DataCenter license.
- Endpoint license can send and receive files using FASP when connected to a node that has a DataCenter license.

When both sender and receiver only have Endpoint licenses, file transfer over FASP is not supported. When either the sender or receiver has an Endpoint license and the other has a Datacenter license, the available bandwidth is limited to the value in the Datacenter license. When both sender and receiver have Datacenter licenses, the bandwidth is limited to the smaller of the two values in the Datacenter licenses.

## Using Sterling Connect:Direct for Microsoft Windows with IBM Aspera High-Speed Add-on and Sterling Secure Proxy

You can send files using IBM Aspera High-Speed Add-on through Sterling Secure Proxy using Sterling Connect:Direct for Microsoft Windows.

FASP is supported in Sterling Secure Proxy V3.4.3 or later. If you send a file from your local Sterling Connect:Direct for Microsoft Windows node configured for FASP, it passes through your Sterling Secure Proxy instance using FASP, and is sent to the remote node.

In addition to the FASP parameter values outlined in Configuring FASP, the following parameter should be used when using Sterling Secure Proxy between Connect:Direct nodes:

fasp=(yes|no|ssp,yes|no|ssp)

The first parameter is the default for Connect:Direct as the PNODE. The second parameter is the default for Connect:Direct as the SNODE.

This parameter can now be used in the netmap local node record and remote node trading partner record in Connect:Direct for Windows.

The following table shows results when Connect:Direct FASP protocol is used between two Connect:Direct nodes with no Sterling Secure Proxy involved.

| PNODE fasp= | Protocol | SNODE fasp= |
|-------------|----------|-------------|
| Ν           | ТСР      | Ν           |
| Ν           | ТСР      | Y           |
| Ν           | ТСР      | SSP         |
| Υ           | ТСР      | Ν           |
| Y           | C:D FASP | Y           |
| Υ           | ТСР      | SSP         |
| SSP         | ТСР      | N           |

| SSP | ТСР | Y   |
|-----|-----|-----|
| SSP | ТСР | SSP |

The following table shows results when Connect:Direct FASP protocol is used with two Connect:Direct nodes going through a single instance of Sterling Secure Proxy.

| PNODE fasp= | Protocol | SSP | Protocol | SNODE fasp= |
|-------------|----------|-----|----------|-------------|
| Ν           | ТСР      | SSP | ТСР      | Ν           |
| Ν           | ТСР      | SSP | ТСР      | Υ           |
| Ν           | ТСР      | SSP | ТСР      | SSP         |
| Υ           | ТСР      | SSP | ТСР      | Ν           |
| Υ           | C:D FASP | SSP | C:D FASP | Υ           |
| Υ           | C:D FASP | SSP | ТСР      | SSP         |
| SSP         | ТСР      | SSP | ТСР      | Ν           |
| SSP         | ТСР      | SSP | C:D FASP | Υ           |
| SSP         | ТСР      | SSP | ТСР      | SSP         |

The following table shows results when Connect:Direct FASP protocol is used with two Connect:Direct nodes going through two instances of Sterling Secure Proxy.

| PNODE<br>fasp= | Protocol | SSP | Protocol | SSP | Protocol | SNODE<br>fasp= |
|----------------|----------|-----|----------|-----|----------|----------------|
| N              | ТСР      | SSP | ТСР      | SSP | ТСР      | N              |
| N              | ТСР      | SSP | ТСР      | SSP | ТСР      | Y              |
| N              | ТСР      | SSP | ТСР      | SSP | ТСР      | SSP            |
| Υ              | ТСР      | ТСР | ТСР      | SSP | ТСР      | Ν              |
| Υ              | C:D FASP | SSP | C:D FASP | SSP | C:D FASP | Y              |
| Y              | C:D FASP | SSP | C:D FASP | SSP | ТСР      | SSP            |
| SSP            | ТСР      | SSP | ТСР      | SSP | ТСР      | Ν              |
| SSP            | ТСР      | SSP | C:D FASP | SSP | C:D FASP | Y              |
| SSP            | ТСР      | SSP | C:D FASP | SSP | ТСР      | SSP            |

For more information on using Sterling Secure Proxy with FASP, see *Using FASP* with IBM Sterling Secure Proxy (V3.4.3 or later).

## **Configuring FASP**

#### About this task

To enable IBM Aspera High-Speed Add-on for Sterling Connect:Direct for Microsoft Windows, you must update the local node (initialization parameters) with FASP parameters.

#### Procedure

- 1. From the Admin Tool initialization parameters, click the TCP/IP tab.
- 2. In the Configure FASP section, click **Properties**.

| Field               | Value                                                                                                    |
|---------------------|----------------------------------------------------------------------------------------------------|
| FASP Listen Ports   | Type the port numbers you want to use for FASP. Only valid for SNode configuration.                                                                  |
| PNode FASP Flag     | Use when this is PNode. Valid values are:                                                                                                    |
|                     | • If set to Yes, use FASP on PNode                                                                                                    |
|                     | • If set to No, don't use FASP                                                                                                    |
|                     | • If set to SSP , use FASP with SSP bridging                                                                                                    |
|                     | • If set to Blank, use the default value of No.                                                                                                    |
| SNode FASP Flag     | Use when this is SNode. Valid values are:                                                                                                    |
|                     | • If set to Yes, use FASP on SNode                                                                                                    |
|                     | • If set to No, don't use FASP                                                                                                    |
|                     | • If set to SSP , use FASP with SSP bridging                                                                                                    |
|                     | • If set to Blank, use the default value of No.                                                                                                    |
| File Size Threshold | Optional. Used to restrict small files from being sent using FASP.                                                                                   |
|                     | • If the file is greater than or equal to the stated value, the Connect:Direct server sends the file using FASP. Otherwise, it is sent using TCP/IP. |
|                     | • Default is 1GB.                                                                                                    |
|                     | • You can use KB, MB, or GB designators. If no designator is included, the system uses bits.                                                         |
|                     | • This setting can be overridden by the remote node record or process parameters.                                                                    |
| Target Bandwidth    | Optional. Default is as stipulated in the FASP license key. Specifies how much bandwidth each transfer can use.                                      |
|                     | • Default value can be changed, but cannot exceed the bandwidth specified in the license key.                                                        |
|                     | • You can use KB, MB, or GB designators. If<br>no designator is included, the system uses<br>bits per second.                                        |
|                     | • This setting can be overridden by the remote node record or process parameters, but cannot exceed the bandwidth specified in the license key.      |

. Configure the values for the Local Node by completing the following fields:

| Field  | Value                                                                                                    |
|--------|----------------------------------------------------------------------------------------------------|
| Policy | Optional. Specifies the fairness of each transfer. Default is <i>fair</i> .                                                                                                    |
|        | • This setting can be overridden by the remote node record or process parameters.                                                                                                    |
|        | Valid values are:                                                                                                    |
|        | <ul> <li>Fixed - FASP attempts to transfer at the<br/>specified target rate, regardless of the<br/>actual network capacity. This policy<br/>transfers at a constant rate and finishes<br/>in a guaranteed amount of time. This<br/>policy typically occupies a majority of<br/>the network's bandwidth, and is not<br/>recommended in most file transfer<br/>scenarios.</li> </ul>         |
|        | <ul> <li>Fair - FASP monitors the network and<br/>adjusts the transfer rate to fully utilize<br/>the available bandwidth up to the<br/>maximum rate. When other types of<br/>traffic build up and congestion occurs,<br/>FASP shares bandwidth with other<br/>traffic fairly by transferring at an even<br/>rate. This is the best option for most<br/>file transfer scenarios.</li> </ul> |
|        | <ul> <li>High - FASP monitors the network and<br/>adjusts the transfer rate to fully utilize<br/>the available bandwidth up to the<br/>maximum rate. When congestion<br/>occurs, a FASP session with high policy<br/>transfers at a rate twice of a session<br/>with fair policy.</li> </ul>                                                                                               |
|        | <ul> <li>Low - Similar to Fair mode, the Low<br/>(or Trickle) policy uses the available<br/>bandwidth up to the maximum rate as<br/>set in the Aspera license file. When<br/>congestion occurs, the transfer rate is<br/>decreased all the way down to the<br/>minimum rate as set in the Aspera<br/>license file.</li> </ul>                                                              |

4. (Optional) Using Sterling Connect:Direct Requester, select **Netmap** and specify the values for the remote node using the following chart. Configure the remote node if you need to override your local node settings. For example, if you want to exclude a trading partner from using FASP. You can also configure the remote node record later.

| Field           | Value                                           |
|-----------------|-------------------------------------------------|
| Pnode FASP flag | Use when this is PNode. Valid values are:       |
|                 | • If set to Yes, use FASP on PNode              |
|                 | • If set to No, don't use FASP                  |
|                 | • If set to SSP , use FASP with SSP bridging    |
|                 | • If set to Blank, use the default value of No. |

| Field               | Value                                                                                                    |
|---------------------|----------------------------------------------------------------------------------------------------|
| SNode FASP Flag     | Use when this is SNode. Valid values are:                                                                                                    |
|                     | • If set to Yes, use FASP on SNode                                                                                                    |
|                     | • If set to No, don't use FASP                                                                                                    |
|                     | • If set to SSP , use FASP with SSP bridging                                                                                                    |
|                     | • If set to Blank, use the default value of No.                                                                                                    |
| File Size Threshold | Optional. Used to restrict small files from being sent using FASP.                                                                                   |
|                     | • If the file is greater than or equal to the stated value, the Connect:Direct server sends the file using FASP. Otherwise, it is sent using TCP/IP. |
|                     | • Default is 1GB.                                                                                                    |
|                     | • You can use KB, MB, or GB designators. If no designator is included, the system uses bits.                                                         |
|                     | • This setting can be overridden by the process parameters.                                                                                          |
| Target Bandwidth    | Optional. Default is as stipulated in the FASP license key. Specifies how much bandwidth each transfer can use.                                      |
|                     | • Default value can be changed, but cannot exceed the bandwidth specified in the license key.                                                        |
|                     | • You can use KB, MB, or GB designators. If no designator is included, the system uses bits per second.                                              |
|                     | • This setting can be overridden by the process parameters, but cannot exceed the bandwidth specified in the license key.                            |

| Field  | Value                                                                                                    |
|--------|----------------------------------------------------------------------------------------------------|
| Policy | Optional. Specifies the fairness of each transfer. Default is <i>fair</i> .                                                                                                    |
|        | • This setting can be overridden by the process parameters.                                                                                                    |
|        | Valid values are:                                                                                                    |
|        | <ul> <li>Fixed - FASP attempts to transfer at the<br/>specified target rate, regardless of the<br/>actual network capacity. This policy<br/>transfers at a constant rate and finishes<br/>in a guaranteed amount of time. This<br/>policy typically occupies a majority of<br/>the network's bandwidth, and is not<br/>recommended in most file transfer<br/>scenarios.</li> </ul>         |
|        | <ul> <li>Fair - FASP monitors the network and<br/>adjusts the transfer rate to fully utilize<br/>the available bandwidth up to the<br/>maximum rate. When other types of<br/>traffic build up and congestion occurs,<br/>FASP shares bandwidth with other<br/>traffic fairly by transferring at an even<br/>rate. This is the best option for most<br/>file transfer scenarios.</li> </ul> |
|        | <ul> <li>High - FASP monitors the network and<br/>adjusts the transfer rate to fully utilize<br/>the available bandwidth up to the<br/>maximum rate. When congestion<br/>occurs, a FASP session with high policy<br/>transfers at a rate twice of a session<br/>with fair policy.</li> </ul>                                                                                               |
|        | <ul> <li>Low - Similar to Fair mode, the Low<br/>(or Trickle) policy uses the available<br/>bandwidth up to the maximum rate as<br/>set in the Aspera license file. When<br/>congestion occurs, the transfer rate is<br/>decreased all the way down to the<br/>minimum rate as set in the Aspera<br/>license file.</li> </ul>                                                              |

## **FASP Process Language**

Once the FASP parameters for both trading partners have been configured, you can override the default settings on a process by process basis to perform exception processing.

#### **Optional Parameters**

FASP Parameters:

- FASP (Yes | No)
- FASP POLICY (Values are the same as the FASP Local and Remote node record parameters)
- FASP.FILESIZE.THRESHOLD (Values are the same as the FASP Local and Remote node record parameters)

• FASP.BANDWIDTH (Values are the same as the FASP Local and Remote node record parameters)

FASP Parameters are applicable in three different contexts:

- COPY statement The four FASP parameters may be used individually or as a group within a COPY statement. This will set FASP values for the duration of the COPY statement and will not have any effect on statements within the submitted Process.
- PROCESS statement The four FASP parameters may be used individually or as a group at the end of a PROCESS statement. This will set the FASP parameters for all of the COPY statements in the process
- SUBMIT command The four FASP parameters may be set individually or as a group at the end of a SUBMIT command. This will set the FASP parameters for all COPY statements in the process being submitted These settings will set FASP information for their relevant part of the scope, potentially overriding the Local Node settings, Remote Node settings and each other.

#### **Examples**

Copy statement example: step01 copy

from
(
file = \tmp\exampleout
pnode
)
ckpt = 2M
compress extended
to
(
file = \tmp\examplein
snode
disp = rpl
)
fasp=yes
fasp.policy=fair
fasp.bandwidth=500M
fasp.filesize.threshold=10G

Process statement example:

```
SAMPLE PROCESS
                  SNODE=WINVM-470
fasp=yes
fasp.policy=fair
fasp.bandwidth=500M
fasp.filesize.threshold=10G
step01 copy
from
file = \tmp\exampleout
pnode
ckpt = 2M
compress extended
to
file = \tmp\examplein
snode
disp = rpl
PEND
```

#### **Hierarchy Settings**

The system uses the following hierarchy to process overrides:

- 1. Remote node record overrides Local node (initialization parameters) values.
- 2. Process parameters override remote node record.
- 3. Submit statement overrides the process parameters.
- 4. Each Copy statement overrides the effective settings of the session established by the node settings, Process, or Submit statements. The Copy statement override is effective only for the duration of the Copy step.

## **FASP Messages**

Use the following table to obtain FASP error message information.

**Note:** Long text message files for these message IDs can be viewed using the Connect:Direct Requester Message Lookup utility.

| Non-Detailed Statistics Mode (Message ID |                                                                              |
|------------------------------------------|------------------------------------------------------------------------------|
| only)                                    | Detailed Statistics Mode                                                     |
| FASP001E                                 | FASP001E: FASP server session creation failed.                               |
| FASP002E                                 | FASP002E: FASP client session creation failed.                               |
| FASP003E                                 | FASP003E: FASP could not be initialized.                                     |
| FASP004E                                 | FASP004E: Lock timeout.                                                      |
| FASP005E                                 | FASP005E: Memory allocation failure.                                         |
| FASP006E                                 | FASP006E: Condition wait timed out.                                          |
| FASP007E                                 | FASP007E: No FASP listen ports available.                                    |
| FASP008E                                 | FASP008E: FASP disabled due to file size<br>&FILESIZE < threshold &THRESHOLD |
| FASP009E                                 | FASP009E: FASP session terminated unexpectedly.                              |
| FASP010E                                 | FASP010E: SNODE refused FASP, FASP disabled.                                 |
| FASP011E                                 | FASP011E: FASP CRC verification failed.                                      |
| FASP012E                                 | FASP012E: FASP disabled due to conflict with UDT33.                          |
| FASP020E                                 | FASP020E: Session Manager received invalid FASP control message.             |
| FASP021E                                 | FASP021E: FASP control message fragmented or invalid.                        |
| FASP022E                                 | FASP022E: Session Manager failed to receive FASP control message.            |
| FASP023E                                 | FASP023E: The FASP control message to send exceeds the buffer size.          |
| FASP024E                                 | FASP024E: Session Manager failed to send<br>FASP control message.            |
| FASP030E                                 | FASP030E: FASP license file not found.                                       |
| FASP031E                                 | FASP031E: FASP license file expired.                                         |

| Non-Detailed Statistics Mode (Message ID only) | Detailed Statistics Mode                                                   |
|------------------------------------------------|----------------------------------------------------------------------------|
| FASP032E                                       | FASP032E: FASP license in error.                                           |
| FASP033E                                       | FASP033E: FASP license is malformed.                                       |
| FASP034E                                       | FASP034E: FASP license is malformed.                                       |
| FASP035E                                       | FASP035E: FASP License file at & LOCATION will expire in &VALUE day(s).    |
| FASP040E                                       | FASP040E: FASP initialization failed - remote & TYPE & NODE. Error=&ERROR. |
| FASP041E                                       | FASP041E: FASP initialization failed - local & TYPE & NODE. Error=&ERROR.  |
| FASP042E                                       | FASP042E: FASP initialization failed.                                      |

## **Monitoring FASP transactions**

You can view the FASP parameters for a particular message in the Copy Termination Record (CTRC) using the Connect:Direct Requestor Statistics Details grid. For example, you can verify that FASP was used and which port number was used for the FASP transfer.

In the example below, note the following explanations:

- FASP Y indicates that FASP was used for the copy step. N indicates FASP was not used. TCP/IP was used.
- FASP Listen Port indicates which port number was used for FASP transfer. It is taken from Remote node FASP listen port settings.
- FASP Filesize Threshold indicates the filesize threshold setting
- FASP Chunk Buffer size size of the FASP buffers

**Note:** Some values might not be available. See "Known Limitations" for more information.

| FASP                    | Y          |
|-------------------------|------------|
| FASP Listen Port        | 20014      |
| FASP Filesize Threshold | 1073741824 |
| FASP Chunk Buffer size  | 16777216   |

#### **Known Limitations**

The following features cannot be used with FASP and Sterling Connect:Direct for Microsoft Windows:

- Firewall navigation source ports should not be used with FASP
- Fasp bandwidth and policy negotiated values can be found in the 'aspera-stream-transfer.log' file. Submit a process and let the session complete. In the aspera-stream-transfer.log file located in the <d\_dir>\Server folder, search for 'LOG FASP Session Parms':

2016-07-01 07:46:44 [2470-00001a70] LOG LOG FASP Session Params uuid=1ea5dc66-4cca-4b3c-bf27-cd82eba733a3 userid=0 user="-" targetrate=1000000000 minrate=0 rate\_policy=fair cipher=none resume=0 create=0 ovr=0 times=0 precalc=no mf=0 mf\_path=- mf\_suffix=partial file suffix= files encrypt=no files decrypt=no file csum=none dgram sz=0 prepostcmd=- tcp\_mode=no rtt\_auto=yes cookie="-" vl\_proto\_ver=1 peer\_vl\_proto\_ver=1 vl\_local=0 vlink\_remote=0 vl\_sess\_id=3924 srcbase=- rd\_sz=0 wr\_sz=0 cluster\_num\_nodes=1 cluster\_node cluster\_multi\_session\_threshold=-1 range=0-0 keepalive=no test\_login=no proxy\_ip=net\_rc\_alg=alg\_queue exclude\_older/newer\_than=0/0

## **Chapter 5. Secure Plus Option Implementation Guide**

## **Overview**

## About Sterling Connect:Direct Secure Plus

IBM Sterling Connect:Direct Secure Plus for Microsoft Windows provides enhanced security for Sterling Connect:Direct. It is available as a separate component. Sterling Connect:Direct Secure Plus uses cryptography to secure data during transmission. You select the security protocol to use.

#### Secure Plus Microsoft Windows Video Tutorials

You can view video tutorials about the installation, configuration, troubleshooting, and other technical features of Sterling Connect:Direct Secure Plus for Microsoft Windows.

The Sterling Connect:Direct Secure Plus videos are useful for Sterling Connect:Direct administrators. These tutorials provide a quicker way to access information and remove the need to reference the Sterling Connect:Direct Secure Plus documentation library.

Click the link below to access the Sterling Connect:Direct Secure Plus for Microsoft Windows video channel to view tutorials about the following topics:

- Installation
- Configuration
- Troubleshooting

The Sterling Connect:Direct Secure Plus Microsoft Windows video channel can be found at this link:Sterling Connect:Direct Secure Plus for Microsoft Windows Video Channel.

## **Security Concepts**

Cryptography is the science of keeping messages private. A cryptographic system uses encryption keys between two trusted communication partners. These keys encrypt and decrypt information so that the information is known only to those who have the keys.

There are two kinds of cryptographic systems: symmetric-key and asymmetric-key. Symmetric-key (or secret-key) systems use the same secret key to encrypt and decrypt a message. Asymmetric-key (or public-key) systems use one key (public) to encrypt a message and a different key (private) to decrypt it. Symmetric-key systems are simpler and faster, but two parties must somehow exchange the key in a secure way because if the secret key is discovered by outside parties, security is compromised. Asymmetric-key systems, commonly known as public-key systems, avoid this problem because the public key may be freely exchanged, but the private key is never transmitted.

Cryptography provides information security as follows:

• Authentication verifies that the entity on the other end of a communications link is the intended recipient of a transmission.

- Non-repudiation provides undeniable proof of origin of transmitted data.
- Data integrity ensures that information is not altered during transmission.
- Data confidentiality ensures that data remains private during transmission.

Sterling Connect:Direct Secure Plus enables you to select the security protocol to use to secure data during electronic transmission: Transport Layer Security (TLS) or Secure Sockets Layer protocol (SSL). Depending on the security needs of your environment, you can also validate certificates using the IBM Sterling External Authentication Server application.

Sterling Connect:Direct Secure Plus provides alternative cryptographic solutions depending upon the protocol enabled. The following table identifies the protocols available in Sterling Connect:Direct Secure Plus and the encryption algorithms available for each protocol:

|                                                      | Protocol | Encryption Algorithms |     |            |     |
|------------------------------------------------------|----------|-----------------------|-----|------------|-----|
|                                                      |          | RC4                   | DES | Triple DES | AES |
| Sterling Connect:Direct Secure<br>Plus V4.7 or later | SSL      | х                     | x   | x          | x   |
|                                                      | TLS      |                       | x   | x          |     |

# Secure Sockets Layer Protocol (SSL) and Transport Layer Security Protocol (TLS)

The SSL and the TLS protocols use certificates to exchange a key between the node that initiates the data transfer (the primary node, or PNODE) and the node that receives the data (the secondary node, or the SNODE). A certificate is an electronic document that associates a public key with an individual or other entity. It enables you to verify the claim that a given public key belongs to a given entity. A certificate authority (CA) is the entity responsible for issuing and revoking these certificates. The CA validates an applicant's identity, creates a certificate, and then signs the certificate, thus vouching for an entity's identity.

The SSL and TLS protocols provide three levels of security:

• The first level of security is activated when a trading partner connects to a Sterling Connect:Direct server. After the initial handshake, the Sterling Connect:Direct server sends its digital certificate to the trading partner. The trading partner checks that it has not expired and that it has been issued by a certificate authority the trading partner trusts. The trading partner must have a trusted root file that identifies the certificate authority.

If the security fails on any one of these checks, the trading partner is notified that the site is not secure and the connection fails.

• The second level of security, called client authentication, requires that the trading partner send its own certificate. If enabled, the Sterling Connect:Direct server requests certificate information from the trading partner, after it returns its certificate information. If the client certificate is signed by a trusted source, the connection is established.

In order to perform this security check, the trading partner must have a key certificate file available at its site and the Sterling Connect:Direct server must have a trusted root file that validates the identity of the Certificate Authority (CA) who issued the key certificate.

• The third level of security requires that a certificate common name be verified. The Sterling Connect:Direct Secure Plus server searches the certificate file it receives from the trading partner and looks for a matching certificate common name. If the server cannot find the certificate common name, communication fails.

To communicate using the SSL or TLS protocol, you must have both an X.509 certificate and a private key. The SSL and TLS protocols provide data security in the following areas:

- Strong authentication—Because the CA went through an established procedure to validate an applicant's identity, users who trust the CA can be sure the key is held by the owner. The CA prevents impersonation, and provides a framework of trust in associating an entity with its public and private keys.
- Proof of data origin and data integrity validation—The certificate provides proof of origin of electronic transmission and encryption validates data integrity. Encrypting the private key ensures that the data is not altered.
- Data confidentiality—Cipher suites encrypt data and ensure that the data remains confidential. Sensitive information is converted to an unreadable format (encryption) by the PNODE before being sent to the SNODE. The SNODE then converts the information back into a readable format (decryption).

Both the SSL protocol and the TLS protocol manage secure communication in a similar way. However, TLS provides a more secure method for managing authentication and exchanging messages, using the following features:

- While SSL provides keyed message authentication, TLS uses the more secure Key-Hashing for Message Authentication Code (HMAC) to ensure that a record cannot be altered during transmission over an open network such as the Internet.
- TLS defines the Enhanced Pseudorandom Function (PRF), which uses two hash algorithms to generate key data with the HMAC. Two algorithms increase security by preventing the data from being changed if only one algorithm is compromised. The data remains secure as long as the second algorithm is not compromised.
- While SSL and TLS both provide a message to each node to authenticate that the exchanged messages were not altered, TLS uses PRF and HMAC values in the message to provide a more secure authentication method.
- To provide more consistency, the TLS protocol specifies the type of certificate that must be exchanged between nodes.
- TLS provides more specific alerts about problems with a session and documents when certain alerts are sent.

The Sterling External Authentication Server application enables you to validate certificates that are passed during an SSL or TLS session. Using the Sterling External Authentication Server application, you can configure certificate chain validation, including the option to validate certificates against one or more Certificate Revocation Lists (CRLs) that are stored on an LDAP server. You can also configure the Sterling External Authentication Server application to return attributes associated with the incoming certificate, such as group information, that are stored on an LDAP server. See the *Release Notes* for installation information.

For more information on configuring Sterling Connect:Direct Secure Plus for external authentication, see the related links in the Help.

#### Related tasks:

"Enable or Disable External Authentication for a Remote Node" on page 218

"Configure External Authentication in the .SEAServer Record" on page 219

#### NIST SP800-131a and Suite B support

Sterling Connect:Direct supports a new standard from The National Institute of Standards and Technology (NIST), SP800-131a to extend the current FIPS standards, as well as Suite B cryptographic algorithms as specified by the National Institute of Standards and Technology (NIST).

The government of the Unites States of America produces technical advice on IT systems and security, including data encryption and has issued Special Publication SP800-131a that requires agencies from the Unites States of America to transition the currently-in-use cryptographic algorithms and key lengths to new, higher levels to strengthen security.

Applications must use strengthened security by defining specific algorithms that can be used and what their minimum strengths are. These standards specifies the cryptographic algorithms and key lengths that are required in order to remain compliant with NIST security standards.

To comply with the new requirements, IBM products with cryptographic functionality must:

- Enable TLS 1.2 and be prepared to disable protocols less than TLS 1.2
- · Cryptographic keys adhere to a minimum key strength of 112 bits
- Digital signatures are a minimum of SHA-2

The following is included in Secure Plus for NIST SP800-131a and Suite B support:

- Support TLS 1.1 and 1.2 with SHA-2 cipher suites
- Support for SP800-131a transition and strict modes
- Support for NSA Suite B 128 and 192 bit cipher suites and modes
- Support for IBM CMS Keystore
- · Support migrating existing Secure+ certificates to the IBM CMS Keystore
- Support for JRE 1.7 SR1 iKeyman/iKeycmd utilities for certificate management.

For more information on NIST security standards, see http://csrc.nist.gov/publications/nistpubs/800-131A/sp800-131A.pdf.

For more information on Suite B security standards, see http://www.nsa.gov/ia/programs/suiteb\_cryptography/index.shtml

#### Sterling Connect:Direct Secure Plus Tools

Sterling Connect:Direct Secure Plus consists of five components: the Administration Tool (Secure+ Admin Tool), the parameters file, the access file, the Strong Password Encryption parameters file, and the Command Line Interface (Secure+ CLI). The following sections describe these components and their function.

**Note:** Only one instance of the Secure+ Admin Tool or the Secure+ CLI may be used at a time because they access the same configuration file. Do not open these tools at the same time or multiple copies of the same tool at the same time (two instances of Secure+ Admin or two instances of Secure+ CLI). Only the user who accessed the configuration file first will be able to save updates.

#### **Administration Tool**

The Secure+ Admin Tool enables you to configure and maintain the Sterling Connect:Direct Secure Plus environment. The Admin Tool is the only interface for creating and maintaining the Sterling Connect:Direct Secure Plus parameters file; operating system utilities and editing tools do not work.

#### **Parameters File**

The Sterling Connect:Direct Secure Plus parameters file contains information that determines the protocol and encryption method used during security-enabled Sterling Connect:Direct operations. To configure Sterling Connect:Direct Secure Plus, each site must have a parameters file that contains one local node record and at least one remote node record. The local node record defines the most commonly used security and protocol settings for the node at the site. Each remote node record defines the specific security and protocol used by a trading partner. You create a remote node record in the Sterling Connect:Direct Secure Plus parameters file for each Sterling Connect:Direct node that you communicate with.

At installation, a record named .SEAServer is created in the parameters file, which enables Sterling Connect:Direct to interface with Sterling External Authentication ServerSterling External Authentication Server during SSL/TLS sessions. External authentication is configured in this record and enabled/disabled in the local and remote node records.

For additional security, the parameters file is stored in an encrypted format. The information used for encrypting and decrypting the parameters file (and private keys) is stored in the Sterling Connect:Direct Secure Plus access file.

#### **Access File**

The Sterling Connect:Direct Secure Plus access file is generated automatically when you create the Sterling Connect:Direct parameters file for the first time. You type a passphrase when you first initialize Sterling Connect:Direct. This passphrase encrypts and decrypts the private keys in the parameters file. Your administrator must secure the access file. This file can be secured with any available file access restriction tools. Availability of the access file to unauthorized personnel can compromise the security of data exchange.

#### **Strong Password Encryption Parameters File**

Strong password encryption protects Sterling Connect:Direct passwords at rest on the Sterling Connect:Direct server using strong encryption. Strong password encryption parameters are stored in the parameters file (*<CD installation directory*>\Server\Secure+\Nodes\.Password). This feature is enabled by default.

#### Sterling Connect:Direct Command Line Interface

The Java-based Sterling Connect:Direct Command Line Interface (Secure+ CLI) is provided to enable you to create customized scripts that automate implementing Sterling Connect:Direct Secure Plus. Sample Microsoft Windows scripts are provided as models for your customized scripts. You can save these scripts with another name, modify them to reflect your environment, and distribute them throughout your enterprise. For more information about using the Secure+ CLI, commands and parameter descriptions, and the scripts, see "Start and Set Up the Sterling Connect:Direct Secure Plus CLI" on page 219.

## Plan the Sterling Connect:Direct Secure Plus Configuration

Before you configure the Sterling Connect:Direct environment for secure operations, first plan how you will use Sterling Connect:Direct Secure Plus. Configure the Sterling Connect:Direct Secure Plus environment, based on company needs or preferences.

#### **General Planning for Sterling Connect:Direct Secure Plus**

Since all remote nodes are automatically enabled with the protocol defined in the local node record, determine which protocol will be used by most trading partners. Then configure the local node with this protocol. If a trading partner is not using the protocol defined in the local node record, you must configure the remote node record for that trading partner with the protocol.

Sterling Connect:Direct Secure Plus uses two files to initiate TLS or SSL sessions: a trusted root certificate file and a key certificate file.

**Note:** Sterling Connect:Direct Secure Plus does not support server gated crypto (SGC) certificates.

- The trusted root certificate file verifies the identity of trusted sources who issue certificates. To use Sterling Connect:Direct Secure Plus communication with a trading partner, exchange trusted root file with the trading partner. The trading partner must identify the trusted root file used to validate trusted sources in a certificate when it configures its Sterling Connect:Direct Secure Plus parameters file.
- A key certificate file is required at all sending locations and describes the identity of the secure node. This file includes information about the certificate being exchanged and the private key that defines the server.

When a trading partner attempts to establish communications with a Sterling Connect:Direct node, the node sends the public key certificate to the trading partner to verify its identity. The location of the key certificate file is configured in the Sterling Connect:Direct Secure Plus parameters file. The private key in the key certificate file is never sent (disclosed) by Sterling Connect:Direct.

The following list summarizes the tasks to configure Sterling Connect:Direct Secure Plus:

- Populate the parameters file at your site by importing the Sterling Connect:Direct network map. This task creates a local node record and remote node records.
- Enable the TLS or SSL protocol in the local node record. Enabling the local node record configures remote nodes to default to the settings in the local node record. To enable TLS or SSL, activate the following options:
  - Identify the trusted root certificate file that authenticates the trusted authorities.
  - Identify the key certificate file.

If you identify the trusted root file and the key certificate file to use for secure communications in the local node record, the trusted root file must define the identity of all CAs for all trading partners, and the root certificate associated with the key certificate file must include certificate and private key information for all certificates.

 Identify a cipher suite to use to encrypt data in both the sending and receiving node. After secure communication is established, Sterling Connect:Direct Secure Plus determines what cipher has been defined at both the sending and the receiving node and uses this cipher to encrypt data before sending it. If more than one cipher is enabled, the preferences defined in the server parameters file determine the cipher suite used for the SSL protocol and the preferences defined in the client parameters file determine the cipher suite used for the TLS protocol.

- If you want to enable a second level of security, activate client authentication.
- If you want to enable common name checking, you must enable this feature in the remote node record.
- For remote nodes that are using the protocol defined in the local node record, configure the remote nodes to implement any of the following additional security features:
  - Activate client authentication.
  - Configure the remote node record of trading partners with the same cipher suites enabled by the trading partner because trading partners must use the same cipher suite to enable data encryption.
- If a trading partner uses a protocol that is different from the protocol defined in the local node record, define the protocol in the remote node record. The remote node record must identify the same protocol as that used by the trading partner. Otherwise, Sterling Connect:Direct Secure Plus fails.
- If a trading partner does not use Sterling Connect:Direct Secure Plus, disable it in that remote node record.

## Summary of Processing Using Sterling Connect:Direct Secure Plus

After you configure Sterling Connect:Direct Secure Plus, you are ready to exchange data securely with other security-enabled Sterling Connect:Direct nodes. Your node must also be defined in the parameters file of trading partners. Data is securely exchanged between two nodes using the protocol defined in the parameters file.

#### TLS and SSL Sterling Connect:Direct Secure Plus Data Exchange

Data exchange consists of three steps: authentication, sending data, and receiving data. The TLS or SSL protocol data exchange process is described in the following sections. The primary node initiates the data transmission, and the secondary node receives the data. The following description of processing depicts the PNODE as sending data and the SNODE as receiving data.

#### Authentication

The following steps occur during authentication:

- The PNODE sends a control block to the SNODE. The SNODE confirms that it has a record defined in the Sterling Connect:Direct Secure Plus parameters file for the PNODE and determines the cipher suite to use for secure communication. If the SNODE finds a record for the PNODE and a common cipher suite can be negotiated, the session continues.
- 2. The SNODE sends its certificate back to the PNODE. Information for creating an encryption key is included. If client authentication is enabled, the SNODE also requests a certificate from the PNODE.
- **3**. The PNODE verifies that the certificate of the SNODE is in its parameters file and generates a session key. If requested, it sends a client certificate to the SNODE for verification.

- 4. The SNODE confirms that a secure environment is established and returns a secure channel message.
- 5. The PNODE authenticates the SNODE and establishes communications.

#### Sending Customer Data

After communication is authenticated, the PNODE begins transmitting data.

- Information for encrypting data is exchanged in the control blocks.
- If data compression is enabled, the PNODE compresses the data.
- The PNODE encrypts the data with a cipher suite recognized by both communications nodes.

#### **Receiving Customer Data**

The SNODE receives the data.

- The SNODE decrypts the data using a cipher suite available for both the PNODE and the SNODE.
- If the data is compressed, the receiving node decompresses it.

# IBM Sterling Connect:Direct Secure Plus for Microsoft Windows Documentation

The *IBM Sterling Connect:Direct Secure Plus for Microsoft Windows Implementation Guide* describes how to implement point-to-point security into Sterling Connect:Direct operations with Sterling Connect:Direct Secure Plus. This document includes information to plan, install, configure, and use Sterling Connect:Direct.

This guide assumes knowledge of the Sterling Connect:Direct system, including its applications, network, and environment. If you are not familiar with Sterling Connect:Direct, refer to the Sterling Connect:Direct library of manuals.

#### **Task Overview**

The following table directs you to the information required to perform the tasks documented in the Sterling Connect:Direct documentation:

| Task                                                             | For More Information See                                                      |  |  |
|------------------------------------------------------------------|-------------------------------------------------------------------------------|--|--|
| Understanding Sterling Connect:Direct<br>Secure Plus             | "About Sterling Connect:Direct Secure Plus"<br>on page 201                    |  |  |
| Setting up Sterling Connect:Direct Secure<br>Plus                | "Set Up Sterling Connect:Direct Secure Plus"<br>on page 209                   |  |  |
| Automating the Set up of Sterling<br>Connect:Direct Secure Plus  | "Start and Set Up the Sterling<br>Connect:Direct Secure Plus CLI" on page 219 |  |  |
| Maintenance tasks such as viewing all nodes and their attributes | "Sterling Connect:Direct Secure Plus Node<br>List" on page 230                |  |  |
| Viewing Sterling Connect:Direct Secure Plus statistics           | "View Statistics" on page 233                                                 |  |  |
| Understanding error messages and resolving errors                | "Troubleshooting" on page 239                                                 |  |  |
## Set Up Sterling Connect:Direct Secure Plus

# Set Up Sterling Connect:Direct Secure Plus

Before you begin using Sterling Connect:Direct Secure Plus, you must configure nodes for secure operations.

You can install Sterling Connect:Direct Secure Plus using theSterling Connect:Direct for Microsoft Windows installation script. For more information on installing Sterling Connect:Direct Secure Plus, see the *IBM Sterling Connect:Direct for Microsoft Windows Getting Started Guide*.

#### CAUTION:

After Sterling Connect:Direct Secure Plus is installed, the system administrator is responsible for securing access to the Sterling Connect:Direct Secure Plus Administration Tool, Sterling Connect:Direct Secure Plus CLI, and parameters files. The Sterling Connect:Direct Secure Plus administrator and Sterling Connect:Direct server need full access to the Sterling Connect:Direct Secure Plus directory. No other users require access.

## Start Secure+ Admin Tool

#### About this task

Use the Secure+ Admin Tool to set up and maintain a Sterling Connect:Direct Secure Plus operation.

You can also use the Sterling Connect:Direct Secure Plus Command Line Interface (Secure+ CLI) to set up and manage Sterling Connect:Direct Secure Plus operations. See "Start and Set Up the Sterling Connect:Direct Secure Plus CLI" on page 219.

**Note:** The parameters file is not dynamically updated. When multiple users update the parameters file, each user must close and reopen the file to display new records added by all sources.

#### Procedure

- 1. Click **Start > All Programs**.
- 2. Select **IBM Sterling Connect Direct v4.6.0 > CD Secure+ Admin Tool**. The Secure+ Admin Tool Main Window is displayed.

The Secure+ Admin Tool starts and opens the Sterling Connect:Direct Secure Plus parameters file for the associated Sterling Connect:Direct node.

#### Prepare to Set Up Sterling Connect:Direct Secure Plus

Before you configure the Sterling Connect:Direct Secure Plus environment, perform the following setup procedures.

• Complete a worksheet for the local node record and a worksheet for each trading partner for whom you plan to enable Sterling Connect:Direct Secure Plus. Use the Local Node Security Feature Definition Worksheet to record the settings you plan to enable for the local node. For each trading partner, complete a Remote Node Security Feature Definition Worksheet and record the settings to enable Sterling Connect:Direct Secure Plus for the trading partner.

- A keystore is used to help create and manage certificates using the IBM utility, iKeyman. You can use iKeyman to:
  - Create and manage key databases.
  - Create self-signed digital certificates for testing.
  - Add certificate authority (CA) and intermediate certificates.
  - Transfer certificates between key databases.
  - Create certificate requests and receive a digital certificate issued by a CA in response to a request.
  - For additional information on how to use iKeyman, see http://www-01.ibm.com/support/knowledgecenter/SSYKE2\_6.0.0/ com.ibm.java.security.component.60.doc/security-component/ ikeyman\_overview.html?lang=en.
- Populate the Sterling Connect:Direct Secure Plus parameters file to include a record for each node running Sterling Connect:Direct Secure Plus. To communicate with a node running Sterling Connect:Direct Secure Plus, the node must have a record in the Sterling Connect:Direct network map and the Sterling Connect:Direct Secure Plus parameters file.

### Populate the Sterling Connect:Direct Secure Plus Parameters File

#### About this task

To communicate with a trading partner using Sterling Connect:Direct Secure Plus, you define a node record for that partner in both the Sterling Connect:Direct network map and the Sterling Connect:Direct Secure Plus parameters file. To set up the Sterling Connect:Direct Secure Plus environment, you can populate the Sterling Connect:Direct Secure Plus parameters file from entries defined in an existing network map.

When you populate the parameters file from the network map, a record is automatically created in the parameters file for each node entry in the network map. Initially, Sterling Connect:Direct Secure Plus is disabled for each of the records created. You configure the local node record to activate Sterling Connect:Direct Secure Plus for all nodes in the parameters file.

#### Procedure

- From the Secure+ Admin Tool Main Window, click File > Sync with Netmap. The Available Netmaps dialog box is displayed.
- 2. Select the netmap to open and click **Sync**. The **Select Netmap Entries to Add** dialog box is displayed.
- **3.** Click **Add All**. The **Select Parameters File Entries to Delete** dialog box is displayed.
- 4. Click **Skip** to close the parameters file without deleting any entries. The Sterling Connect:Direct Secure Plus parameters file is populated and the Secure+ Admin Tool Main Window displays remote node records in the parameters file including the records you added from the network map.

### **Configure Nodes**

### Node Configuration Overview

When you import the network map records into the Sterling Connect:Direct Secure Plus parameters file, Sterling Connect:Direct Secure Plus parameters are disabled and you will need to configure the .Local node record.

To configure the nodes, complete the following procedures:

- Import existing Certificates.
- Configure or create a new CMS Key Store through the Key Management menu on the Secure+ Admin Tool.
- Configure the Sterling Connect:Direct Secure Plus .Local node record.

Define the security options for the local node. Because TLS and SSL provide the strongest authentication with easy-to-maintain keys, configure the local node for one of these protocols. Determine which protocol is used by most trading partners and configure the local node with this protocol.

- · Disable remote nodes that do not use Sterling Connect:Direct Secure Plus
- Customize a remote node for the following configurations:
  - To use a unique certificate file to authenticate a trading partner
  - To use a different self-signed certificate for client or server authentication
  - To identify a unique cipher suite used by a trading partner
  - To activate common name validation
  - To activate client authentication
  - To activate external authentication
- Configure all remote nodes that use a protocol that is not defined in the local node

When you configure the local node, all remote nodes are automatically configured to the protocol defined in the local node. If a trading partner uses a different protocol, you must turn on the protocol in the remote node record. For example, if you activate the TLS protocol in the .Local node record and a trading partner uses the SSL protocol, configure the SSL protocol in the remote node record for the trading partner.

- If you want to use Sterling External Authentication Server to validate certificates:
  - Update the .SEAServer record with the Sterling External Authentication Server host name and port
  - Enable TLS or SSL
  - Enable external authentication
  - Specify the certificate validation definition to use
- If you want to prevent non-secure API connections from communicating with a Sterling Connect:Direct Secure Plus enabled server:
  - Define a remote node called .Client
  - Enable TLS or SSL
  - Disable override

# **Import Existing Certificates**

#### About this task

Before performing your .Local node configuration, you need to import existing certificates.

To import existing certificates:

#### Procedure

- Import existing certificates, either keycerts or trusted root files from trading partners into the Key Store. On the Secure+ Admin Tool main window, from the Key Management menu, select Configure Key Store. The Key Store Manager window appears.
- 2. Verify the CMS Key Store path. If incorrect, click **browse**to locate the Key Store path. The Browse CMS KeyStore File window appears.
- 3. The default Key Store name is: cdkeystore.kdb To locate the default Key Store path, navigate to the Key Store file. Windows path: <cdinstalldir>\Server\Secure+\Certificates\cdkeystore.kdb Unix path: <cdinstalldir>/ndm/secure+/certificates/cdkeystore.kdb
- 4. Click **Import**. On the Import PEM KeyStore File window, navigate to and select the certificate file you want to use and click **OK**.
- **5**. If a key certificate file is being imported, the password must be entered. The KeyStore Password window appears. Type your password and click OK.
- 6. The PEM Certificate Viewer displays to allow a review of the certificate file. Verify the certificate is valid and click the **Import** button. Import Results window displays with status of imported certificate. Click **Close**.
- 7. The certificate is imported and given a Label based on the certificate Common Name, (CN=). Note the serial number to identify the correct certificate after import.

**Note:** A common name is used for Label and identification which means that multiple certificates can have the same common name and therefore, can be overwritten depending on the setting of the Default Mode. Additionally, the Default Mode of Import is Add or Replace Certificates.

**8**. Click **OK** to create the new CMS KeyStore file. Key Store Manager will display contents of the new keystore.

# Create CMS Key Store

#### About this task

Before performing your .Local node configuration, you may need to create a new CMS Key Store file.

To create a new CMS Key Store file:

#### Procedure

- 1. On the Key Store Manager window, click **New**. The Create new CMS KeyStore File dialog box appears.
- 2. Enter the Directory location (you can also Browse to the location desired), the KeyStore file name, and the password for the new KeyStore file. You can also

choose to Populate with standard certificate authorities. This will import all standard public CA Root certificates into the new KeyStore file.

- **3**. Click **OK** to create the new CMS KeyStore file. Key Store Manager will display contents of the new keystore.
- 4. Click **Import**. On the Import PEM KeyStore File window, navigate to and select the certificate file you want to use and click **OK**.
- **5**. If a key certificate file is being imported, the password must be entered. The KeyStore Password window appears. Type your password and click OK.
- 6. The PEM Certificate Viewer displays to allow a review of the certificate file. Verify the certificate is valid and click the **Import** button. Import Results window displays with status of imported certificate. Click **Close**.
- 7. The certificate is imported and given a Label based on the certificate Common Name, (CN=). Note the serial number to identify the correct certificate after import.

**Note:** A common name is used for Label and identification therefore multiple certificates can have the same common name and therefore, can be overwritten depending on the setting of the Default Mode. Additionally, the Default Mode of Import is Add or Replace Certificates.

# Configure the Sterling Connect:Direct Secure Plus .Local Node Record

#### About this task

Before you can configure the .Local node record, you must either import your existing certificates or create and configure a CMS Key Store. For additional information, see Import Existing Certificates or Create CMS Key Store in the documentation library.

It is recommended that you configure the .Local node record with the protocol used by most of your trading partners. Because remote node records can use the attributes defined in the .Local node record, defining the .Local node record with the most commonly used protocol saves time. After you define the protocol in the .Local node record, all remote nodes default to that protocol. Also, identify the trusted root file to be used to authenticate trading partners.

To configure the local node, refer to the Local Node Security Feature Definition Worksheet that you completed for the .Local node record security settings and complete the following procedure:

#### Procedure

- 1. From the Secure+ Admin Tool Main Window, double-click the .Local record. The Edit Record dialog box displays the Security Options tab, the node name, and the type of node.
- 2. Set the Security Options for the local or remote node entry you are configuring and if necessary, modify the time-out value in **Authentication Timeout**.

Refer to the following table for an explanation of the Security Options boxes:

| Field Name | Field Definition                    | Valid Values                   |
|------------|-------------------------------------|--------------------------------|
| Node Name  | Specifies the node record nameLocal |                                |
|            |                                     | This is not an editable field. |

| Field Name                         | Field Definition                                                                                                    | Valid Values                                                                                                    |
|------------------------------------|----------------------------------------------------------------------------------------------------|----------------------------------------------------------------------------------------------------|
| Base Record                        | Specifies the name of the base<br>record. If an alias record is<br>selected, the base record name is<br>displayed in this box. | Name of the local Sterling<br>Connect:Direct node.                                                                                                    |
| Туре                               | Specifies the current record type.                                                                                             | Local for a local record and<br>Remote for a remote record.<br>This is not an editable field.                                                                                                    |
| Disable Secure+                    | Disables Sterling Connect:Direct<br>Secure Plus.                                                                               | Default value is Disable Secure+.<br>Note: If this option is selected,<br>override is enabled, and no<br>remote node definition exists for<br>the remote node in the Sterling<br>Connect:Direct Secure Plus<br>parameters file, Sterling<br>Connect:Direct Secure Plus is<br>bypassed. |
| Enable SSL 3.0<br>Protocol         | Enables SSL protocol to ensure that data is securely transmitted.                                                              | The default value is Disable<br>Secure+.                                                                                                    |
| Enable TLS 1.0<br>Protocol         | Enables TLS protocol to ensure that data is securely transmitted.                                                              | The default value is Disable<br>Secure+.                                                                                                    |
| Enable TLS 1.1<br>Protocol         | Enables TLS protocol to ensure that data is securely transmitted.                                                              | The default value is Disable<br>Secure+.                                                                                                    |
| Enable TLS 1.2<br>Protocol         | Enables TLS protocol to ensure that data is securely transmitted.                                                              | The default value is Disable<br>Secure+.                                                                                                    |
| Disable                            | Disables the ability to override<br>values in the .Local node record<br>with values in the remote node<br>record.              | The default value is Disable.                                                                                                    |
| FIPS 140-2                         | Enables FIPS 140-2 security.                                                                                                   | The default value is Disable.                                                                                                    |
| SP800-131A<br>Transition           | Enables NIST SP800-131a security in transition mode.                                                                           | The default value is Disable.                                                                                                    |
| SP800-131A                         | Enables NIST SP800-131a security mode.                                                                                         | The default value is Disable.                                                                                                    |
| Suite B 128 bit                    | Enables Suite B 128 bit security.                                                                                              | The default value is Disable.                                                                                                    |
| Suite B 192 bit                    | Enables Suite B 192 bit security.                                                                                              | The default value is Disable.                                                                                                    |
| Node or Copy<br>Statement Override |                                                                                                    | The default value is No.                                                                                                    |

| Field Name                | Field Definition                                                                                                    | Valid Values                                                                                             |
|---------------------------|----------------------------------------------------------------------------------------------------|----------------------------------------------------------------------------------------------------|
| Authentication<br>Timeout | Specifies maximum time, in<br>seconds, that the system waits to<br>receive the Sterling Connect:Direct<br>Secure Plus blocks exchanged<br>during the Sterling Connect:Direct<br>Secure Plus authentication process.<br>If you specify a value of 0, Sterling<br>Connect:Direct waits indefinitely to<br>receive the next message.<br>Specify a time to prevent malicious<br>entry from taking as much time as<br>necessary to attack the<br>authentication process. | A numeric value equal to or<br>greater than 0, ranging from 0 to<br>3600.<br>The default is 120 seconds. |

- 3. Click the TLS/SSL Options tab. The TLS/SSL Options dialog box is displayed.
- 4. Select an existing Key Certificate from the key store. To select a Key Certificate from the keystore, click **Browse** next to **Key Certificate Label**. The **CMS KeyStore Certificate Viewer** appears.

**Note:** You must add or import the key certificate into your key store prior to configuring your node. For additional information, see Import Existing Certificates or Create CMS Key Store in the documentation library. For additional information on how to use iKeyman, see http://www-01.ibm.com/support/knowledgecenter/SSYKE2\_6.0.0/com.ibm.java.security.component.60.doc/security-component/ikeyman\_overview.html?lang=en.

- 5. In the Key Certificates area, select the key certificate you want to use and click **OK** box.
- 6. Click the **External Authentication** tab. The **External Authentication** dialog box is displayed.
- 7. Choose one of the following options:
  - To enable external authentication on the remote node, click **Yes** in the **Enable External Authentication** box.
  - To disable external authentication on the remote node, click No.
- 8. Type the Certificate Validation Definition character string defined in Sterling External Authentication Server.
- 9. Click OK to close the Edit Record dialog box and update the parameters file.

# Configure Sterling Connect:Direct Secure Plus Remote Node Record

#### About this task

Before you can configure the .Remote node record, you must either import your existing certificates or create and configure a CMS Key Store. For additional information, see Import Existing Certificates or Create CMS Key Store in the documentation library.

Configure the Remote node record with the protocol used by most of your trading partners. Because remote node records can use the attributes defined in the Remote node record, defining the Remote node record with the most commonly used

protocol saves time. After you define the protocol in the Remote node record, all remote nodes default to that protocol. Also, identify the trusted root file to be used to authenticate trading partners.

To configure the local node, refer to the Local Node Security Feature Definition Worksheet that you completed for the Remote node record security settings and complete the following procedure:

#### Procedure

- 1. From the Secure+ Admin Tool Main Window, double-click the .Remote record. The Edit Record dialog box displays the Security Options tab, the node name, and the type of node.
- 2. Set the Security Options for the local or remote node entry you are configuring and if necessary, modify the time-out value in **Authentication Timeout**.

| Field Name                 | ne Field Definition Valid Values                                                                                               |                                                                                                    |
|----------------------------|----------------------------------------------------------------------------------------------------|----------------------------------------------------------------------------------------------------|
| Node Name                  | Specifies the node record name.                                                                                                | .Remote                                                                                                    |
|                            |                                                                                                    | This is not an editable field.                                                                                                    |
| Base Record                | Specifies the name of the base<br>record. If an alias record is<br>selected, the base record name is<br>displayed in this box. | Name of the local Sterling<br>Connect:Direct node.                                                                                                    |
| Туре                       | Specifies the current record type.                                                                                             | Local for a local record and<br>Remote for a remote record.                                                                                                    |
|                            |                                                                                                    | This is not an editable field.                                                                                                    |
| Disable Secure+            | Disables Sterling Connect:Direct<br>Secure Plus.                                                                               | Default value is Disable Secure+.<br>Note: If this option is selected,<br>override is enabled, and no<br>remote node definition exists for<br>the remote node in the Sterling<br>Connect:Direct Secure Plus<br>parameters file, Sterling<br>Connect:Direct Secure Plus is<br>bypassed. |
| Enable SSL 3.0<br>Protocol | Enables SSL protocol to ensure that data is securely transmitted.                                                              | The default value is Disable<br>Secure+.                                                                                                    |
| Enable TLS 1.0<br>Protocol | Enables TLS protocol to ensure that data is securely transmitted.                                                              | The default value is Disable<br>Secure+.                                                                                                    |
| Enable TLS 1.1<br>Protocol | Enables TLS protocol to ensure that data is securely transmitted.                                                              | The default value is Disable<br>Secure+.                                                                                                    |
| Enable TLS 1.2<br>Protocol | Enables TLS protocol to ensure that data is securely transmitted.                                                              | The default value is Disable<br>Secure+.                                                                                                    |
| Disable                    | Disables the ability to override<br>values in the .Remote node record<br>with values in the remote node<br>record.             | The default value is Disable.                                                                                                    |
| FIPS 140-2                 | Enables FIPS 140-2 security.                                                                                                   | The default value is Disable.                                                                                                    |
| SP800-131A<br>Transition   | Enables NIST SP800-131a security in transition mode.                                                                           | The default value is Disable.                                                                                                    |

Refer to the following table for an explanation of the Security Options boxes:

| Field Name                         | Field Definition                                                                                                    | Valid Values                                                                                             |
|------------------------------------|----------------------------------------------------------------------------------------------------|----------------------------------------------------------------------------------------------------|
| SP800-131A                         | Enables NIST SP800-131a security mode.                                                                                                    | The default value is Disable.                                                                            |
| Suite B 128 bit                    | Enables Suite B 128 bit security.                                                                                                    | The default value is Disable.                                                                            |
| Suite B 192 bit                    | Enables Suite B 192 bit security.                                                                                                    | The default value is Disable.                                                                            |
| Node or Copy<br>Statement Override |                                                                                                    | The default value is No.                                                                                 |
| Authentication<br>Timeout          | Specifies maximum time, in<br>seconds, that the system waits to<br>receive the Sterling Connect:Direct<br>Secure Plus blocks exchanged<br>during the Sterling Connect:Direct<br>Secure Plus authentication process.<br>If you specify a value of 0, Sterling<br>Connect:Direct waits indefinitely to<br>receive the next message.<br>Specify a time to prevent malicious<br>entry from taking as much time as<br>necessary to attack the<br>authentication process. | A numeric value equal to or<br>greater than 0, ranging from 0 to<br>3600.<br>The default is 120 seconds. |

- 3. Click the TLS/SSL Options tab. The TLS/SSL Options dialog box is displayed.
- 4. Select an existing Key Certificate from the key store. To select a Key Certificate from the keystore, click **Browse** next to **Key Certificate Label**. The **CMS KeyStore Certificate Viewer** appears.

**Note:** You must add or import the key certificate into your key store prior to configuring your node. For additional information, see Import Existing Certificates or Create CMS Key Store in the documentation library. For additional information on how to use iKeyman, see http://www-01.ibm.com/support/knowledgecenter/SSYKE2\_6.0.0/

com.ibm.java.security.component.60.doc/security-component/ ikeyman\_overview.html?lang=en.

- 5. In the Key Certificates area, select the key certificate you want to use and click **OK** box.
- 6. Click the **External Authentication** tab. The **External Authentication** dialog box is displayed.
- 7. Choose one of the following options:
  - To enable external authentication on the remote node, click **Yes** in the **Enable External Authentication** box.
  - To disable external authentication on the remote node, click No.
- **8**. Type the Certificate Validation Definition character string defined in Sterling External Authentication Server.
- 9. Click OK to close the Edit Record dialog box and update the parameters file.

# Validate the Configuration

#### About this task

Perform this procedure to ensure that the nodes have been properly configured. The validation process checks each node to ensure that all necessary options have been defined and keys have been exchanged.

To validate the parameters file:

#### Procedure

 In the Secure+ Admin Tool, click File > Validate Secure+. The Secure+ Admin Tool - Validation Results window is displayed.

If the parameters file is not correctly configured, warning and error messages are displayed.

2. Read each warning message. To correct each warning or error reported, go back to the parameters file and make changes as needed.

**Note:** Warning messages do not always mean that the parameters file is incorrectly configured. Some warning messages are informational only.

3. Click Close to close the Validation Results window.

## Enable or Disable External Authentication for a Remote Node

#### About this task

On a node-by-node basis, you can specify whether a remote node uses external authentication or if that remote node defaults to the external authentication setting in the .Local node record.

Complete the following procedure to configure a remote node for external authentication:

#### Procedure

- 1. If necessary, open the remote node record. The **Edit Record** dialog box is displayed.
- 2. Click the External Authentication tab.
- 3. Choose one of the following options:
  - To enable external authentication on the remote node, click **Yes** in the **Enable External Authentication** box.
  - To disable external authentication on the remote node, click No.
  - To default to the external authentication setting defined in the .Local node record, click **Default to Local Node**.

**Note:** If external authentication is enabled in the .Local node record, it is automatically enabled in all remote node records.

- 4. Type the Certificate Validation Definition character string defined in Sterling External Authentication Server.
- 5. Click OK to close the Edit Record dialog box and update the parameters file.

#### **Related concepts:**

"Secure Sockets Layer Protocol (SSL) and Transport Layer Security Protocol (TLS)" on page 202

# Configure External Authentication in the .SEAServer Record

#### About this task

At installation, a record named .SEAServer is created in the parameters file, which enables Sterling Connect:Direct Secure Plus to interface with Sterling External Authentication Server during SSL/TLS sessions to validate certificates. Sterling External Authentication Server properties are configured in this record and enabled/disabled in the local and remote node records.

Complete the following procedure to configure the server properties that will allow Sterling Connect:Direct for Microsoft Windows to interface with Sterling External Authentication Server:

**Note:** The values specified for this procedure must match the values specified in Sterling External Authentication Server.

#### Procedure

- 1. Double-click the record called .SEAServer.
- 2. Type the Host Name for Sterling External Authentication Server.
- **3**. Type the Port Number where Sterling External Authentication Server is listening. The default is 61366.
- 4. Click **OK** to update the record.

#### **Related concepts:**

"Secure Sockets Layer Protocol (SSL) and Transport Layer Security Protocol (TLS)" on page 202

# Automate Setup Using the CLI

# Start and Set Up the Sterling Connect: Direct Secure Plus CLI

The following sections describe the commands and parameters used to start and set up the command line environment.

#### Start the Sterling Connect:Direct Secure Plus CLI

To start the Sterling Connect:Direct Secure Plus Command Line Interface:

- 1. Change to the following directory: C:\Program Files\Sterling Commerce\Connect Direct v4.6.00\Server\Secure+.
- Enter the following command: spcli.cmd

#### **Control the Display of Commands**

Set the following parameters to define how error messages are captured:

| Parameter | Definition                                                                 | Values |
|-----------|----------------------------------------------------------------------------|--------|
| -li       | Switch to enable the display of commands to the terminal.                  | y   n  |
| -lo       | Switch to enable the display of output and error messages to the terminal. | y   n  |
| -le       | Switch to enable the display of errors to STDERR.                          | y   n  |

| Parameter | Definition                                                                                                    | Values            |
|-----------|----------------------------------------------------------------------------------------------------|-------------------|
| -е        | Switch to tell the Sterling Connect:Direct Secure Plus CLI to exit<br>when the return code is higher than the specified number.<br>If you do not include this parameter, Sterling Connect:Direct<br>Secure Plus CLI runs even after an error occurs. | 0   4  <br>8   16 |
| -р        | Full path of the default parameters file directory. The file in this directory is opened automatically.                                                                                                    |                   |
| -h        | Switch to display the usage of the Sterling Connect:Direct Secure Plus CLl.                                                                                                    |                   |

#### **Control Help**

The Help command determines what help information is displayed. You can list all the Sterling Connect:Direct Secure Plus CLI commands and display help for individual commands.

| Command         | Description                                                        |
|-----------------|--------------------------------------------------------------------|
| help            | Displays all the Sterling Connect:Direct Secure Plus CLI commands. |
| help <command/> | Displays help for the specified command.                           |

## **Specify Delimiter Characters**

Define the following commands to determine how error messages are captured:

| Command       | Definition                                    | Values                                     |
|---------------|-----------------------------------------------|--------------------------------------------|
| Set begdelim= | Defines beginning and ending                  | Any character                              |
| enddelim=     | that use blanks and other special characters. | The default value is "<br>(double quotes). |

# Use LCU Files to Encrypt Passwords for Use with the Sterling Connect:Direct Secure Plus CLI

The Sterling Connect:Direct Secure Plus CLI displays passwords in plain text. If you are required to use encrypted passwords, use the Local Connection Utility (LCU) to create an LCU file that contains non-encrypted information for encrypting the password.

For more information on creating and using LCU files, see "Configure Encrypted Passwords Using the LCU" on page 247.

# **Sample Scripts**

The following script is provided as a model for creating custom scripts to define your Sterling Connect:Direct Secure Plus environment and automate the implementation of it. To prevent any loss of data, you cannot run the script, but you can save it with a different name and modify it to suit your needs. The sample script is available in Model Automation Scripts. The script is designed to assist you as follows:

#### spcust\_sample1.sh

An example of configuring Sterling Connect:Direct to use the SSL or TLS protocol with the Secure+ CLI. The example demonstrates the configuration of Sterling Connect:Direct with the trusted root file, key certificates, and ciphers.

# Manage the Parameters File

The commands in the following table describe how to maintain the Secure+ parameters file from the command line interface.

| Command              | Description                                                                                                    | Parameter                                                                                 | Values                                                                       |
|----------------------|----------------------------------------------------------------------------------------------------|-------------------------------------------------------------------------------------------|------------------------------------------------------------------------------|
| Init<br>Parmfile     | Creates the<br>Secure+<br>parameters file.                                                                                                    | localnode=Name of the local<br>node where the Secure+<br>parameters file will be created. | local node name                                                              |
|                      | Must be initialized<br>before you can<br>define nodes.                                                                                                    | path=Location where the Secure+<br>parameters file will be created.                       | directory location<br>For example,<br><i>d_dir</i> \Server\<br>Secure+\Nodes |
|                      |                                                                                                    | passphrase=Arbitrary set of<br>characters that encrypts the<br>Secure+ parameters file.   | a string at least 32<br>characters long                                      |
| Open<br>Parmfile     | Opens a Secure+<br>parameters file so<br>that you can<br>configure it.                                                                                               | path=Location where the Secure+<br>parameters file will be created.                       | directory location<br>For example,<br><i>d_dir</i> \Server\<br>Secure+\Nodes |
| Close<br>Parmfile    | Closes the Secure+<br>parameters file.<br>After this<br>command is<br>issued, no more<br>updates can be<br>performed on the<br>Secure+<br>parameters file.           | None                                                                                      | None                                                                         |
| Refresh<br>Parmfile  | Refreshes the<br>Secure+<br>parameters file.<br>This will close the<br>current parameters<br>file and reopen it,<br>bringing in any<br>changes since last<br>opened. | None                                                                                      | None                                                                         |
| Validate<br>Parmfile | Validates the<br>Secure+<br>parameters file and<br>ensures that it is a<br>valid file.                                                                               | None                                                                                      | None                                                                         |
| Rekey<br>Parmfile    | Recreates the<br>Secure+<br>parameters file if it<br>becomes corrupted.                                                                                              | passphrase=Arbitrary set of<br>characters that encrypts the<br>Secure+ parameters file.   | passphrase, up to 32<br>characters long                                      |

| Command        | Description                                                  | Parameter                                                                                                    | Values                                                                                                    |
|----------------|--------------------------------------------------------------|----------------------------------------------------------------------------------------------------|----------------------------------------------------------------------------------------------------|
| Sync<br>Netmap | Imports remote<br>node records                               | path=Location and name of the network map file.                                                                    | location of network<br>map file                                                                                           |
|                | defined in the<br>Sterling<br>Connect:Direct<br>network map. | name=Name of the node in the<br>network map. Use wildcard<br>characters to resync more than<br>one node at a time. | node name or<br>wildcard<br>Wildcard values are:                                                                          |
|                |                                                              |                                                                                                    | Asterisk (*)—any<br>number of characters.<br>Example: kps.* syncs<br>up all nodes with a<br>name that starts with<br>kps. |
|                |                                                              |                                                                                                    | Question mark (?)—a<br>single character.<br>Example: k?s.* syncs<br>up kas.* and kbs.*.                                   |

# **Displaying Information**

The following commands are available to display information:

| Command            | Description                                                           | Parameter                                                                                                    |
|--------------------|-----------------------------------------------------------------------|----------------------------------------------------------------------------------------------------|
| display info       | Displays information about when the parameters file was last updated. | None                                                                                                    |
| display all        | Displays all nodes in the parameters file.                            | None                                                                                                    |
| display localnode  | Displays the values defined in the .Local node record.                | None                                                                                                    |
| display remotenode | Displays the values defined in remote<br>node records.                | name—The name of the node<br>to display information about.<br>Use wildcard characters to<br>display information about a<br>group of remote node<br>records. The options are:<br>Asterisk (*)—Indicates any<br>number of characters. For<br>example, kps.* displays all<br>nodes with a name that starts<br>with kps.<br>Question mark (?)—Indicates<br>a single character. For<br>example: k?s.* displays kas.*<br>and khe * |
| display client     | Displays the values defined in the .<br>Client node record.           | None                                                                                                    |
| display seaserver  | Displays the values defined in the .SEAServer record.                 | None                                                                                                    |

# Manage CMS Keystore

The commands in the following table describe how to create and maintain the CMS keystore file from the command line interface.

| Command            | Description                                                   | Parameter                                                                                                    | Values                                                                                                    |
|--------------------|---------------------------------------------------------------|----------------------------------------------------------------------------------------------------|----------------------------------------------------------------------------------------------------|
| create keystore    | Will create a new CMS<br>Key Store file.                      | File=While a default<br>keystore file is created at<br>installation and can be<br>used, you may need to<br>create a new CMS<br>KeyStore File.                         | <path (*.kdb)="" cms="" file="" keystore="" to=""><br/>Default path is in:<br/>d_dir\Server\Secure+\Certificates\<br/>ndm\secure+\certificates\<br/>cdkeystore.kdb</path> |
|                    |                                                               | Passphrase=The<br>password for the new<br>KeyStore file.                                                                                                    | A string with a minimum of three characters and a maximum of eighty characters.                                                                                           |
|                    |                                                               |                                                                                                    | *This password must be retained; it will<br>be required to administer the Secure+<br>KeyStore.                                                                            |
|                    |                                                               | PopulateRoots=Populate<br>with standard certificate<br>authorities. This will<br>import all standard<br>public CA Root<br>certificates into the new<br>KeyStore file. | y   <u>n</u>                                                                                                    |
| update keystore    | Updates the CMS<br>KeyStore                                   | File=Path to existing<br>CMS KeyStore and<br>filename.                                                                                                    | <path (*.kdb)="" cms="" file="" keystore="" to=""><br/>Default path is in:<br/>d_dir\Server\Secure+\Certificates\<br/>ndm\secure+\certificates\<br/>cdkeystore.kdb</path> |
|                    |                                                               | Passphrase=The<br>password for the<br>KeyStore file.                                                                                                    | The retained password which was given at the creation of the keystore.                                                                                                    |
| import keycert     | Imports existing<br>keycerts into the<br>keystore file.       | File=Existing key<br>certificate file.<br>*This file contains the<br>private key*                                                                                     | Full path and filename to key certificate file to be imported.                                                                                                    |
|                    |                                                               | Passphrase=Password of key certificate file to be imported.                                                                                                    | Pre-defined password of key certificate file.                                                                                                    |
|                    |                                                               | Label=(optional) Name<br>of imported key<br>certificate file.                                                                                                    | A string of characters which can be an<br>alias name but if it is not defined, the<br>Common Name of the certificate will be<br>the label used.                           |
|                    |                                                               | SyncNodes=Update<br>node/certificate<br>references                                                                                                    | y   <u>n</u>                                                                                                    |
|                    |                                                               | ImportMode=Type of import to be used.                                                                                                    | Add   Replace   <u>AddOrReplace</u>                                                                                                    |
| import trustedcert | Imports public<br>certificate files from<br>trading partners. | File=Trusted public file from trading partner.                                                                                                    | Full path and filename to trusted certificate file to be imported.                                                                                                    |

| Command              | Description                                | Parameter                                                                                | Values                                                             |
|----------------------|--------------------------------------------|------------------------------------------------------------------------------------------|--------------------------------------------------------------------|
|                      |                                            | ImportMode=Type of import to be used.                                                    | Add   Replace   <u>AddOrReplace</u>                                |
| delete keystoreentry | Deletes certificates<br>from CMS keystore. | File=Can be either key<br>certificate file or trusted<br>public trading partner<br>file. | Full path and filename to certificate file.                        |
|                      |                                            | Label=Specified label of imported certificate file.                                      | Label which was defined at time of import of the certificate file. |
|                      |                                            | DeleteChain=Defines<br>whether to delete the<br>entire chain, if it exists.              | y   <u>n</u>                                                       |
|                      |                                            | SyncNodes=Reset<br>node/certificate<br>references                                        | y   <u>n</u>                                                       |

# Update the .Local Node Record

The **update localnode** command configures the protocol for the .Local node record. The command has the following parameters:

| Command             | Parameter                                                                                                    | Values                                                                                                    |
|---------------------|----------------------------------------------------------------------------------------------------|----------------------------------------------------------------------------------------------------|
| update<br>localnode | protocol=Specifies a comma<br>delimited list of Protocols to use in<br>the .Local node record.                                                                                                    | Disable   SSL,TLS,TLS1.1,TLS 1.2<br>(See Display Protocols)                                                                                                    |
|                     | SecurityMode                                                                                                    | Disable   FIPS140-2  <br>SP800-131A_TRANSITION  <br>SP800-131A_STRICT  <br>SUITE_B-128   SUITE_B-192<br>(See Display SecurityModes)                                                       |
|                     | override=Identifies if values in the<br>remote node can override values<br>defined in the .Local node record.                                                                                                    | y   <u>n</u>                                                                                                    |
|                     | AuthTimeout=Specifies the maximum<br>time, in seconds, that the system<br>waits to receive the Sterling<br>Connect:Direct control blocks<br>exchanged during the Sterling<br>Connect:Direct authentication<br>process. | 0–3600<br>The default is <b>120</b> seconds.                                                                                                    |
|                     | KeyCertLabel=Identifies the label of<br>the key certificate.                                                                                                    | keycert label   null<br>Note: If no keycert label is<br>specified, the following should be<br>noted:<br>Pnode sessions will fail if the<br>remote node requires client<br>authentication. |
|                     |                                                                                                    | Snode sessions will fail.                                                                                                    |

| Command | Parameter                                                                                                    | Values                                                                                   |
|---------|----------------------------------------------------------------------------------------------------|------------------------------------------------------------------------------------------|
|         | EncryptData=If no is specified,<br>Encrypt Only Control Block<br>Information; data is sent<br>unencrypted. Default is Yes - data<br>and control block information are<br>encrypted.                                                                  | <u>y</u> ∣n                                                                              |
|         | ClientAuth = Enables client<br>authentication in a .Client node<br>record.                                                                                                    | y   n                                                                                    |
|         | CipherSuites= Specifies the cipher suites enabled.                                                                                                    | comma delimited list of cipher<br>suites   all   null                                    |
|         | <b>Note:</b> Only certain cipher suites are<br>supported in FIPS-mode. For a list of<br>the FIPS-approved cipher suites, see<br><i>Special Considerations</i> in the <i>IBM</i><br><i>Sterling Connect:Direct for UNIX</i><br><i>Release Notes</i> . | all—Enables all ciphers.<br>null—Clears any existing values<br>from the node definition. |
|         | SeaEnable=Enables certificate<br>validation by Sterling External<br>Authentication Server                                                                                                    | y   n                                                                                    |
|         | SeaCertValDef=Character string<br>defined in Sterling External<br>Authentication Server (SEAS).                                                                                                    | character string   null<br>null—Clears any existing values<br>from the node definition.  |

# Manage Remote Node Records

This section contains the commands and parameters used to create, update, display, and delete remote node records.

#### Create a Remote Node Record

The **create remotenode** command creates a remote node record and configures the protocol settings. The command has the following parameters:

| Command           | Parameter                                                                                      | Values                                                                                                    |
|-------------------|------------------------------------------------------------------------------------------------|----------------------------------------------------------------------------------------------------|
| create remotenode | model=Name of an existing node to use as a model to copy from.                                 | name of a valid remote node                                                                                                    |
|                   | Name=Identifies name of the remote node record.                                                | name                                                                                                    |
|                   | protocol=Specifies a comma delimited list<br>of Protocols to use in the remote node<br>record. | Disable   SSL,TLS,TLS1.1,TLS 1.2<br>  <u>DefaultToLN</u><br>(See Display Protocols)                                                                      |
|                   | SecurityMode                                                                                   | Disable   FIPS140-2  <br>SP800-131A_TRANSITION  <br>SP800-131A_STRICT   SUITE_B-128  <br>SUITE_B-192   <u>DefaultToLN</u><br>(See Display SecurityModes) |

| Command | Parameter                                                                                                    | Values                                                                                  |
|---------|----------------------------------------------------------------------------------------------------|-----------------------------------------------------------------------------------------|
|         | override=Identifies if values in the copy<br>statement can override values defined in<br>the remote node record.                                                                                                 | y   n   <u>DefaultToLN</u>                                                              |
|         | AuthTimeout=Specifies the maximum time,<br>in seconds, that the system waits to receive<br>the Sterling Connect:Direct control blocks<br>exchanged during the Sterling<br>Connect:Direct authentication process. | 0–3600<br>The default is <b>120</b> seconds.                                            |
|         | KeyCertLabel=Identifies the label of the key certificate.                                                                                                    | keycert label   null                                                                    |
|         | EncryptData=If no is specified, Encrypt<br>Only Control Block Information; data is<br>sent unencrypted. Default is Yes - data and<br>control block information are encrypted.                                    | <u>y</u>   n   <u>DefaulttoLN</u>                                                       |
|         | ClientAuth = Enables client authentication<br>with a remote trading partner.                                                                                                    | y   n   <u>DefaultToLN</u>                                                              |
|         | CertCommonName=The certificate common name defined in the certificate.                                                                                                    | name   null<br>null—Clears any existing values from the<br>node definition.             |
|         | CipherSuites= Specifies the cipher suites enabled.                                                                                                    | comma delimited list of cipher suites   All<br>  null                                   |
|         | SeaCertValDef=Character string defined in<br>Sterling External Authentication Server<br>(SEAS).                                                                                                    | character string   null<br>null—Clears any existing values from the<br>node definition. |

### Update the Remote Node Record

The **update remotenode** command creates a remote node record and configures the protocol settings. The command has the following parameters:

| Command           | Parameter                                                                                   | Values                                                                                                    |
|-------------------|---------------------------------------------------------------------------------------------|----------------------------------------------------------------------------------------------------|
| update remotenode | Name=Specifies name for the remote node record.                                             | remote node name   wildcard<br>Use wildcard characters to update a group<br>of remote node records. The options are:<br>Asterisk (*)—Any number of characters.<br>Example: kps.* displays remote nodes with<br>a name that starts with kps.<br>Question mark (?)—Single character.<br>Example: k?s.* displays kas.* and kbs.*. |
|                   | protocol=Specifies a comma delimited list of<br>Protocols to use in the remote node record. | Disable   SSL,TLS,TLS1.1,TLS 1.2  <br>DefaultToLN<br>(See Display Protocols)                                                                                                    |
|                   | SecurityMode                                                                                | Disable   FIPS140-2   SP800-<br>131A_TRANSITION   SP800-131A_STRICT<br>  SUITE_B-128   SUITE_B-192  <br>DefaultToLN                                                                                                    |

| Command | Parameter                                                                                                    | Values                                                                                                   |
|---------|----------------------------------------------------------------------------------------------------|----------------------------------------------------------------------------------------------------|
|         | override=Identifies if values in the copy<br>statement can override values defined in the<br>remote node record.                                                                                                    | y   n   <u>DefaultToLN</u>                                                                               |
|         | AuthTimeout=Specifies the maximum time,<br>in seconds, that the system waits to receive<br>the Sterling Connect:Direct control blocks<br>exchanged during the Sterling<br>Connect:Direct authentication process.                                                                                           | 0–3600<br>The default is <b>120</b> seconds.                                                             |
|         | KeyCertLabel=Identifies the label of the key certificate.                                                                                                    | keycert label   null                                                                                     |
|         | EncryptData=If no is specified, Encrypt<br>Only Control Block Information; data is sent<br>unencrypted. Default is Yes - data and<br>control block information are encrypted.                                                                                                    | y   n   <u>DefaulttoLN</u>                                                                               |
|         | ClientAuth = Enables client authentication<br>with a remote trading partner.                                                                                                    | y   n   <u>DefaultToLN</u>                                                                               |
|         | CertCommonName=The certificate common name defined in the certificate.                                                                                                    | name   null<br>null—Clears any existing values from the<br>node definition.                              |
|         | CipherSuites= Specifies the cipher suites<br>enabled.<br><b>Note:</b> Only certain cipher suites are<br>supported in FIPS-mode. For a list of the<br>FIPS-approved cipher suites, see <i>Special</i><br><i>Considerations</i> in the <i>IBM Sterling</i><br><i>Connect:Direct for UNIX Release Notes</i> . | comma delimited list of cipher suites   All<br>  null                                                    |
|         | SeaEnable=Enables certificate validation by<br>Sterling External Authentication Server.                                                                                                    | y   n   <u>DefaultToLN</u><br>DefaultToLN—Defaults to the setting<br>specified in the .Local node record |
|         | SeaCertValDef=Character string defined in<br>Sterling External Authentication Server<br>(SEAS).                                                                                                    | character string   null<br>null—Clears any existing values from the<br>node definition.                  |

### **Display a Remote Node Record**

The display remotenode command displays information about one or more remote node records. The command has the following parameter:

| Parameter               | Values                                                                                                    |
|-------------------------|----------------------------------------------------------------------------------------------------|
| name=Name of the remote | node name   wildcard value                                                                                       |
| information about.      | To display information about more than one remote node record, use wildcard characters.                          |
|                         | Use wildcard characters to display information about a group of remote node records. The options are:            |
|                         | Asterisk (*)—Any number of characters. Example: kps.*<br>displays remote nodes with a name that starts with kps. |
|                         | Question mark (?)—A single character. Example: k?s.* displays kas.* and kbs.*.                                   |

#### Manage Remote Node Records

Create Alias

The **create alias** command will create an alias record for an existing node record in the Secure+ parmfile. The command has the following parameter:

| Command      | Parameter                                      | Value                                           |
|--------------|------------------------------------------------|-------------------------------------------------|
| create alias | name=The alias name to be used.                | An alias name for an existing node name record. |
|              | basename=The name of the existing node record. | The existing node name                          |

#### Delete a Remote Node Record

The delete remotenode command deletes one or more remote node records. The command has the following parameter:

| Parameter                                                            | Values                                                                            |
|----------------------------------------------------------------------|-----------------------------------------------------------------------------------|
| name=Name of the remote node<br>record to display information about. | remote node name   wildcard value                                                 |
|                                                                      | To display information about more than one                                        |
| Use wildcard characters to delete a group of remote node records.    | remote node record, use wildcard characters.                                      |
| See I a contraction of the second                                    | Use wildcard characters to display information                                    |
|                                                                      | about a group of remote node records. The options are:                            |
|                                                                      | Asterisk (*)—Any number of characters. Example:                                   |
|                                                                      | kps.* displays remote nodes with a name that starts with kps.                     |
|                                                                      | Question mark (?)—A single character. Example:<br>k?s.* displays kas.* and kbs.*. |

# Update the .Client Node Record

The **update client** command creates a .Client node record and configures the protocol settings. The command has the following parameters:

| Command       | Parameter                                                                                                    | Values                                                                                                    |
|---------------|----------------------------------------------------------------------------------------------------|----------------------------------------------------------------------------------------------------|
| update client | protocol=Specifies a comma delimited<br>list of Protocols to use in the .Client<br>record                                                                                                    | Disable   SSL,TLS,TLS1.1,TLS 1.2<br>  <u>DefaultToLN</u><br>(See Display Protocols)                                                                  |
|               | SecurityMode                                                                                                    | Disable   FIPS140-2  <br>SP800-131A_TRANSITION  <br>SP800-131A_STRICT  <br>SUITE_B-128   SUITE_B-192  <br>DefaultToLN<br>(See Display SecurityModes) |
|               | override=Enforces secure connection<br>between a Connect:Direct client and the<br>Connect:Direct server                                                                                                    | y   n   DefaultToLN                                                                                                    |
|               | AuthTimeout=Specifies the maximum<br>time, in seconds, that the system waits to<br>receive the Sterling Connect:Direct<br>control blocks exchanged during the<br>Sterling Connect:Direct authentication<br>process. | 0–3600<br>The default is <b>120</b> seconds.                                                                                                    |
|               | KeyCertLabel=Identifies the label of the key certificate                                                                                                    | keycert label   null                                                                                                    |
|               | EncryptData=If no is specified, Encrypt<br>Only Control Block Information; data is<br>sent unencrypted. Default is Yes - data<br>and control block information are<br>encrypted.                                    | <u>y</u>   n   <u>DefaulttoLN</u>                                                                                                    |
|               | CipherSuites= Specifies the cipher suites enabled.                                                                                                    | comma delimited list of cipher<br>suites   All   null                                                                                                |

# Manage the Sterling External Authentication ServerRecord

This section contains the commands and parameters used to update and display the .SEAServer record.

#### Update the Sterling External Authentication Server Record

The **update seaserver** command configures properties for Sterling External Authentication Server (SEAS) in the .SEAServer record that is created at installation. The command has the following parameters:

| Command          | Parameter                                                                                     | Values                                                                              |
|------------------|-----------------------------------------------------------------------------------------------|-------------------------------------------------------------------------------------|
| update seaserver | Protocol=Specifies a comma<br>delimited list of Protocols to use in<br>the .SEAServer record. | Disable   SSL,TLS,TLS1.1,TLS 1.2<br>  <u>DefaultToLN</u><br>(See Display Protocols) |
|                  | SeaHost=External authentication host name defined in SEAS.                                    | host name   null<br>null—Clears any existing values<br>from the node definition     |

| Command | Parameter                                                                                                    | Values                                       |
|---------|----------------------------------------------------------------------------------------------------|----------------------------------------------|
|         | AuthTimeout=Specifies the<br>maximum time, in seconds, that the<br>system waits to receive the Sterling<br>Connect:Direct control blocks<br>exchanged during the Sterling<br>Connect:Direct authentication<br>process. | 0–3600<br>The default is <b>120</b> seconds. |
|         | SeaPort=External authentication<br>server port number (listening)<br>defined in SEAS.                                                                                                    | port number   <u>61366</u>                   |

#### **Display the Sterling External Authentication Server Record**

The display SEAServer command displays information about the .SEAServer record.

# Maintain the .Password File (Strong Password Encryption)

This section contains the commands and parameters used to update and display the .Password file through the CLI.

#### Update the .Password File

The **Update Password** command enables or disables strong password encryption. The update goes into effect after you start the Sterling Connect:Direct server. The command has one parameter, SpeEnable, which can be set to Y or N to enable or disable strong password encryption. Following is an example:

```
Update Password
SpeEnable=<Y>
;
```

If you enable or disable strong password encryption, the server displays the following warning:

```
The Connect:Direct Server must be restarted to update Strong Password Encryption.
```

#### **Display the .Password File**

The Display Password command displays the strong password encryption setting.

## Maintain Sterling Connect:Direct Secure Plus

# Sterling Connect:Direct Secure Plus Node List

After you set up node records in Sterling Connect:Direct Secure Plus, you can view all of the nodes and their attributes from the Secure+ Admin Tool Main Window. From the **Node Name** list, you can view the record of an individual node by double-clicking on a node name.

The following table shows all the fields in the Node Name List:

| Field Name   | Description                                                                 | Valid Values                                |
|--------------|-----------------------------------------------------------------------------|---------------------------------------------|
| Node Name    | Displays the node record name.                                              | .Local                                      |
|              |                                                                             | remote node name                            |
|              |                                                                             | .client                                     |
| Туре         | Displays the current record type.                                           | L—Local record                              |
|              |                                                                             | R—Remote record                             |
| Secure+      | Displays the status of                                                      | N—Disabled                                  |
|              |                                                                             | TLS—TLS protocol                            |
|              |                                                                             | SSL—SSL protocol                            |
|              |                                                                             | *—Default to local node                     |
| Override     | Displays the status of override. Enable                                     | Y—Enabled                                   |
|              | remote node records to override the                                         | N—Disabled                                  |
|              | settings in the local node record.                                          | *—Default to local node                     |
| CipherSuites | Displays the TLS or SSL cipher suites that are enabled for the node record. | Varies, based on the cipher suites enabled. |
| ClientAuth   | Displays the status of client                                               | Y—enabled                                   |
|              | authentication. If the TLS or SSL<br>protocol is used, enabling client      | N—Disabled                                  |
|              | authentication means the SNODE verifies the identity of the PNODE.          | *—Default to local node                     |
| LimExpr      | Identifies if the Limited Export version                                    | Y—Enabled                                   |
|              | is being used by a remote node.                                             | N—Disabled                                  |
|              |                                                                             | *—Default to local node                     |
| AutoUpdate   | Indicates if the option to automatically                                    | Y—enabled                                   |
|              | communication is enabled.                                                   | N—disable                                   |
|              |                                                                             | *default to local node                      |
| Base Record  | Displays the name of the base record for the alias records.                 |                                             |

# View Sterling Connect:Direct Secure Plus Parameters File Information

#### About this task

To view information about the parameters file:

#### Procedure

- 1. Open the Secure+ Admin Tool.
- 2. Click **File > Info**. The following fields are displayed in the **File Information** dialog box.

| Field Name   | Description                             |
|--------------|-----------------------------------------|
| Current File | The name of the parameters file opened. |

| Field Name        | Description                                          |
|-------------------|------------------------------------------------------|
| Number of Records | The number of nodes defined in the parameters file.  |
| Number of Updates | How many times the parameters file has been updated. |
| Last 3 Updates    | The name of the last three nodes updated.            |

# View Sterling Connect:Direct Secure Plus Node Record Change History

To view the history of changes to a node record:

#### Procedure

- 1. From the Secure+ Admin Tool Main Window, double-click the node record name.
- 2. Click the Security Options tab.

The history of changes is displayed in the Update History field.

#### **Disable Sterling Connect:Direct Secure Plus**

#### About this task

You can use this procedure to disable all nodes in a configuration or one remote node.

#### Procedure

1. Do one of the following:

- To disable all nodes in a configuration, open the local node record.
- To disable one node, open the remote node record for that node.
- 2. Click the **Security Options** tab.
- 3. Click **Disable Secure+**.
- 4. Click **OK** to update the node record.

**Note:** In order to continue Sterling Connect:Direct operations with Sterling Connect:Direct Secure Plus disabled, both trading partners must disable Sterling Connect:Direct Secure Plus.

# Delete a Sterling Connect:Direct Secure Plus Remote Node Record

#### About this task

If a remote node record is no longer defined in the network map, you can remove it from the parameters file. The following procedure deletes nodes that are defined in the Sterling Connect:Direct Secure Plus parameters file but not in the selected network map.

#### CAUTION:

Do not delete the remote node record that is named for the Sterling Connect:Direct node. It is the base record for the .Local node record. You cannot delete the .Local node record.

#### Procedure

- 1. From the Secure+ Admin Tool Main Window, click **File > Sync with Netmap**.
- 2. Click the network map to use from the pulldown list.
- 3. Click OK.
- 4. Click Skip to move through the Select Netmap Entries to the Add dialog box.
- 5. To delete node records, do one of the following:
  - To delete selected node records, highlight the remote nodes to delete and click **Delete Selection**.
  - To delete all remote node records not found in the network map, click **Delete All**.

# **Resecure Sterling Connect:Direct Secure Plus Parameters and Access Files**

#### About this task

Routinely, or if your access file is compromised, perform the following steps to resecure Sterling Connect:Direct Secure Plus:

#### CAUTION:

Do not type a new passphrase if an error occurs. If an error occurs while you are resecuring the files, restore the node records from the ACFSave directory. This directory is created after the Rekey Secure+ feature is executed.

#### Procedure

- From the Secure+ Admin Tool Main Window, click File > Rekey Secure+. The Rekey Secure+ dialog box is displayed.
- 2. Type an alphanumeric string of at least 32 characters in the **Passphrase** field. uses the passphrase to re-encrypt the Sterling Connect:Direct Secure Plus parameters and access files. You do not have to remember this passphrase value.
- **3**. Click **OK** to accept the new passphrase. Sterling Connect:Direct Secure Plus decrypts and re-encrypts the parameters file and access file.

### **View Statistics**

#### **View Statistics**

Sterling Connect:Direct logs statistics for Sterling Connect:Direct Process activity. The Sterling Connect:Direct statistics include Sterling Connect:Direct Secure Plus information for a Process. Sterling Connect:Direct information is included in the Process statistics information only when you attach to a Sterling Connect:Direct server.

#### Sterling Connect:Direct Requester Select Statistics

Use the Select Statistics function of Sterling Connect:Direct Requester to view the information about a Sterling Connect:Direct Process, including statistics information about a particular Process. If Sterling Connect:Direct Secure Plus is enabled, view Sterling Connect:Direct Secure Plus by scrolling to the bottom of the **Statistics Detail** dialog box, in the Session Start Record (SSTR) and Copy Termination Record (CTRC).

For more information on using Sterling Connect:Direct Requester to view statistics information, see the Sterling Connect:Direct for Microsoft Windows Help or the *IBM Sterling Connect:Direct for Microsoft Windows System Guide*.

The Sterling Connect:Direct Secure Plus fields and valid values available using the Select Statistics function of the Sterling Connect:Direct Requester are shown in the following table:

| Field Name           | Description                                                                                                    | Valid Values                   |
|----------------------|----------------------------------------------------------------------------------------------------|--------------------------------|
| Secure+ Enabled      | Specifies whether Sterling Connect:Direct Secure Plus is enabled.                                                                                                    | Y   N                          |
| Secure+ Protocol     | Which protocol is enabled.                                                                                                    | SSL 3.0   TLS 1.0              |
| Cipher Suite         | Displays the cipher suite used during a session. cipher suite name, for example:                                                                                     | SSL_RSA_EXPORT_WITH_RC4_40_MD5 |
| PNode Cipher<br>List | Specifies the encryption algorithms available for the PNODE during the session.                                                                                      |                                |
| PNode Cipher         | Specifies the preferred data encryption as specified in<br>the Sterling Connect:Direct Secure Plus parameters<br>file of the PNODE.                                  | Y   N                          |
| SNode Cipher<br>List | Specifies the encryption algorithms available for the SNODE during the session as specified in the Sterling Connect:Direct Secure Plus parameters file of the SNODE. |                                |
| SNode Cipher         | Specifies the preferred data encryption algorithm as defined in the Sterling Connect:Direct Secure Plus parameters file of the SNODE.                                | Y   N                          |

#### Sterling Connect: Direct CLI Select Statistics Detail

When you use the CLI Select Statistics function to view the information about a Sterling Connect:Direct Process, you see statistics information about a particular Process. The Sterling Connect:Direct fields are shown in bold in the following samples.

#### Session Start (SSTR) Record

The following sample Session Start Record (SSTR) displays the output of an SSL session:

| Record Id         | => | SSTR               |                  |     |            |
|-------------------|----|--------------------|------------------|-----|------------|
| Process Name      | => |                    | Stat Log Time    | =>  | 15:23:21   |
| Process Number    | => | 0                  | Stat Log Date    | =>  | 10/16/2009 |
| Submitter Id      | => |                    |                  |     |            |
| Start Time        | => | 15:23:20           | Start Date       | =>  | 10/16/2009 |
| Stop Time         | => | 15:23:21           | Stop Date        | =>  | 10/16/2009 |
| SNODE             | => | JKTIB8100          |                  |     |            |
| Completion Code   | => | 0                  |                  |     |            |
| Message Id        | => | LSMI004I           |                  |     |            |
| Message Text      | => | PNODE session star | rted - remote no | ode | &NODE      |
| Secure+ Protocol  | => | SSL 3.0            |                  |     |            |
| SSL Cipher Suites | => | SSL_RSA_WITH_RC4_1 | .28_MD5          |     |            |
|                   |    |                    |                  |     |            |

#### Copy Termination (CTRC) Record

The Copy Termination Record (CTRC) sample below uses the SSL protocol:

| Record Id                  | =>  | CTRC             |                  |      |              |
|----------------------------|-----|------------------|------------------|------|--------------|
| Process Name               | =>  | XX               | Stat Log Time    | =>   | 15:26:32     |
| Process Number             | =>  | 195              | Stat Log Date    | =>   | 10/16/2009   |
| Submitter Id               | =>  | user1            |                  |      |              |
| Start Time                 | =>  | 15:23:47         | Start Date       | =>   | 10/16/2009   |
| Stop Time                  | =>  | 15:26:32         | Stop Date        | =>   | 10/16/2009   |
| SNODE                      | =>  | DLAS8100         |                  |      |              |
| Completion Code            | =>  | 0                |                  |      |              |
| Message Id                 | =>  | SCPA000I         |                  |      |              |
| Message Text               | =>  | Copy operation   | successful.      |      |              |
| COPY DETAILS: Ckpt         | t=> | Y Lkfl=> N Rstr  | => N XLat=> N Sc | :mp= | > N Ecmp=> N |
| From node                  | =>  | S                |                  |      |              |
| Src File                   | =>  | D:\long path     |                  |      |              |
| Dest File                  | =>  | D:\long path     |                  |      |              |
| Src CCode                  | =>  | 0                | Dest CCode       | =>   | • 0          |
| Src Msgid                  | =>  | SCPA000I         | Dest Msgid       | =>   | · SCPA000I   |
| Bytes Read                 | =>  | 23592960         | Bytes Written    | =>   | · 23592960   |
| Records Read               | =>  | 1024             | Records Written  | =>   | • 1024       |
| Bytes Sent                 | =>  | 23791420         | Bytes Received   | =>   | · 23791420   |
| RUs Sent                   | =>  | 30721            | RUs Received     | =>   | · 30721      |
| Secure+ Protocol =>SSL 3.0 |     |                  |                  |      |              |
| SSL Cipher Suites          | =>( | SSL_RSA_WITH_RC4 | _128_MD5         |      |              |
|                            |     |                  |                  |      |              |

#### Sterling Connect:Direct CLI Select Process Detail

When you use the CLI select process command to view information about a Sterling Connect:Direct Process, you see statistics about a Process. If Sterling Connect:Direct Secure Plus is not enabled, no Sterling Connect:Direct Secure Plus information is displayed:

| Process Name      | => | ХХ         | Class        | => | 32     |
|-------------------|----|------------|--------------|----|--------|
| Process Number    | => | 197        | Priority     | => | 10     |
| Submitter Node    | => | DALLAS     | PNode        | => | DALLAS |
| Submitter         | => | user1      | SNode        | => | DALLAS |
| Retain Process    | => | Ν          |              |    |        |
| Submit Time       | => | 15:55:55   | ScheduleTime | => |        |
| Submit Date       | => | 10/19/2009 | ScheduleDate | => |        |
| Queue             | => | EXEC       |              |    |        |
| Process Status    | => | EX         |              |    |        |
| Message Text      | => |            |              |    |        |
| Function          | => | COPY       |              |    |        |
| Step Name         | => | TWO        |              |    |        |
| Туре              | => | Send       |              |    |        |
| File Bytes        | => | 3202560    | File Recs    | => | 0      |
| Xmit Bytes        | => | 3247926    | Xmit Buffers | => | 0      |
| Signature Enabled | => | Y          |              |    |        |
|                   |    |            |              |    |        |

#### **Audits**

### Sterling Connect: Direct Secure Plus Parameters File Auditing

The Secure+ Admin Tool and the Sterling Connect:Direct Secure Plus Command Line Interface log changes made to the parameters file.

The following events are logged:

- Application Startup
- Init Parmfile
- Open Parmfile
- Sync Netmap
- Rekey Parmfile
- Create Node
- Update Node
- Delete Node

The parameters file logging feature has the following operational characteristics:

- The logging feature is always enabled and cannot be disabled.
- If errors occur when the log is being updated, the application terminates.
- Each log entry contains a timestamp, user ID, and a description of the action/event.
- When an existing node is updated, any changed fields are reported.
- When a node is created or deleted, the values of all non-empty fields are reported.
- Any commands that modify a node are logged.

**Note:** The certificates used by Sterling Connect:Direct Secure Plus are individual files that can be stored anywhere on the system. As a result, the logging feature cannot detect when existing certificate files are modified. Sterling Connect:Direct Secure Plus only stores the certificate path name and detects changes to this field only.

#### **Accessing Parameters File Audit Logs**

The parameters file audit logs are stored in a dedicated directory, ..\secure+\log. The log file naming convention is SP[YYYY][MM][DD].001 (using local time), and the contents of a log file are limited to a single calendar date. You can view these log files using any text editor. Log files are not deleted by Sterling Connect:Direct Secure Plus.

#### **Parameters File Audit Log Entries**

Each audit log has the following header:

[YYYYMMDD][HH:MM:SS:mmm][userid]

When a parameter file is created or opened, an ID is generated that associates the change with the node being updated, as shown in the following:

[YYYYMMDD][HH:MM:SS:mmm][userid][ParmFileID]

The following fields may appear in a create, update, or delete audit record.

| Field Name | Description                            |
|------------|----------------------------------------|
| Name       | Name of the node                       |
| BaseRecord | Name of the base record                |
| Туре       | Record type of local, remote, or alias |

| Field Name                | Description                                          |
|---------------------------|------------------------------------------------------|
| Protocol                  | Enables Sterling Connect:Direct Secure Plus protocol |
| Override                  | Enables overriding the current node                  |
| AuthTimeOut               | Authentication timeout                               |
| SslTlsTrustedRootCertFile | Pathname to trusted roots file                       |
| SslTlsCertFile            | Pathname to key certificate file                     |
| SslTlsCertPassphrase      | Key certificate passphrase (masked)                  |
| SslTlsEnableClientAuth    | Enable client authentication                         |
| SslTlsCertCommonName      | Common name of the remote certificate to verify      |
| SslTlsEnableCipher        | List of SSL/TLS cipher suites                        |
| SslTlsSeaEnable           | Enable external authentication                       |
| SeaCertValDef             | External authentication validation definition        |
| SeaHost                   | External authentication host name                    |
| SeaPort                   | External Authentication port number                  |

#### Parameters File Audit Log Error Reporting

Errors are reported for the following logging functions: open log, write log, and lock log. If an error occurs during one of these functions, an error message is displayed and the application is terminated. The lock function times out after 30 seconds. Typically, Secure+ Admin Tool or the CLI hold the lock for less than one second per update.

# Sterling Connect: Direct Secure Plus Certificate Auditing

In an SSL/TLS session, audit information about the identity certificate and its signing certificate is logged in the statistics log in the Session Start (SSTR) and Copy Termination (CTRC) records. The audit information is included in the response data from a Select Statistics command in the SSTR and CTRC records.

In an SSL/TLS session, the PNODE (client) always logs the audit information. The SNODE (server) only logs the information when client authentication is enabled. For logging to occur, the session handshake must succeed and progress to the point of logging the SSTR and CTRC records.

#### **Certificate Audit Log Entries**

The audit consists of the subject name and serial number of the identity and its signing certificate. The identity certificate also contains an issuer attribute, which is identical to the signing certificate subject name. Although many signing certificates may exist between the identity and final root certificate, the audit includes only the last two certificates in a chain: an intermediate certificate and an end certificate.

In the SSTR and CTRC records, the CERT contains the common name and serial number of the key certificate, and the CERI contains the common name of the issuer and the serial number of an intermediate or root CA. They may also contain the certificate serial number, for example:

CERT=(/C=US/ST=MA/L=Marshfield/0=test.org/OU=Dev/CN=Test ID/SN=99c0ce01382e6c83)| CERI=(/C=US/ST=MA/L=Marshfield/0=test.org/CN=root CA/SN=da870666bbfb5538)

| Field Name        | Abbreviation | Max Lengths (RFC 2459) |
|-------------------|--------------|------------------------|
| Common Name       | CN           | 64                     |
| Country           | С            | 2                      |
| Locality          | L            | 128                    |
| State             | ST           | 128                    |
| Organization      | 0            | 64                     |
| Organization Unit | OU           | 64                     |
| Email Address     | emailAddress | 128                    |
| Serial Number     | SN           | 128 (estimated)        |

Sterling Connect:Direct Secure Plus certificate audits may contain the following fields:

#### Accessing Certificate Audit Logs

Certificate audit information located in the SSTR and CTRC records cannot be accessed directly using Sterling Connect:Direct Requester or Sterling Connect:Direct Browser User Interface. To access certificate information, you can issue a query directly to the database or use an SDK-based or JAI-based program to issue a Select Statistics command. The response to the Select Statistics command contains the AuditInfo field of the statistics records, including the SSTR and CTRC records. This field contains certificate audit information.

The following example was generated using a database query.

```
'2009-05-21 14:50:27', 2, 'SSTR', 'CAEV', '', 0, '2009-05-21 14:50:26', '2009-05-21
14:50:27', '', '', 'JLYON-XP.4500', 0,
'MSGI=LSMI004I|SBST=(&NODE=JLYON-XP.4500)|PNOD=JLYON-XP.4500|CSPE=Y|CSPP=TLSv1|CSPS+
TLS RSA WITH AES 256 CBC SHA
CERT=(/C=US/ST=MA/L=Marshfield/O=test.org/OU=Dev/
CN=Example Test ID/SN=a9febbeb4f59d446)
CERI=(/C=US/ST=MA/L=Marshfield/O=test.org/OU=Dev/CN=Example
IntermediateCA/SN=a69634a8a7830268)|STSD=2|TZDI=-14400|'
'2009-05-21 14:50:28', 2, 'CTRC', 'CAPR', 'SAMPLE', 1, '2009-05-21 14:50:27',
'2009-05-21 14:50:28', 'JLYON-XP.4500', 'jlyon', 'JLYON-XP.4500', 0,
'MSGI=SCPA000I|CCD=0|LMSG=SCPA000I|OCCD=0|OMSG=SCPA000I|PNAM=SAMPLE|PNUM=1|SNAM=STE
P1|SBND=JLYON-XP.4500|SBID=j1yon|PNOD=JLYON-XP.4500|SNOD=JLYON-XP.4500|LNOD=P|FROM=P
XLAT=N|ECZI=N|ECMP=N|SCMP=N|OERR=N|CKPT=Y|LKFL=N|RSTR=N|RUSZ=65535|PACC=|SACC=|PPMN
=|SFIL=C:\Program Files\Sterling Commerce\Connect Direct
v4.6.00\Server\Process\Sample.html|SDS1= |SDS2= |SDS3=
|SFSZ=0|SBYR=861|SRCR=1|SBYX=863|SRUX=1|SNVL=-1|SVOL=|DFIL=C:\Program Files\Sterling
Commerce\Connect Direct v4.5.00\Server\Process\Verify.html|PPMN=|DDS1=R|DDS2= |DDS3
|DBYW=861|DRCW=1|DBYX=863|DRUX=1|DNVL=0|DVOL=|CSPE=Y|CSPP=TLSv1|CSPS=TLS RSA WITH AE
S 256 CBC SHA|CERT=(/C=US/ST=MA/L=Marshfield/0=test.org/OU=Dev/CN=Example Test
ID/SN=a9febbeb4f59d446) |CERI=(/C=US/ST=MA/L=Marshfield/O=test.org/OU=Dev/
CN=Example Intermediate CA/SN=a69634a8a7830268)
|PCRC=N|ETMC=60|ETMK=10|ETMU=0|STSD=2|TZDI=-14400|'
```

## **Certificate Audit Log Error Reporting**

If an error occurs when the subject name is extracted from the identity (CERT) or issuer's (CERI) certificates, the following message ID is logged:

CERT=(MSGI=CSPA310E)|CERI=(MSGI=CSPA310E)

Only the message ID is displayed with the CERT or CERI tokens; the standard Sterling Connect:Direct error function is not used. After the error occurs, the session continues.

# **Troubleshoot Sterling Connect:Direct Secure Plus**

# Troubleshooting

Use the following table to help troubleshoot problems with Sterling Connect:Direct Secure Plus.

| Problem                                                                                                    | Possible Cause                                                                                                    | Solution                                                                                                    |
|----------------------------------------------------------------------------------------------------|----------------------------------------------------------------------------------------------------|----------------------------------------------------------------------------------------------------|
| Sterling Connect:Direct<br>Secure Plus features are<br>enabled in the parameters<br>file, but the statistics record<br>indicates that the functions<br>are disabled.           | The Sterling Connect:Direct<br>network maps do not contain<br>entries for the PNODE and<br>SNODE.                                            | Verify that the netmap<br>entries for both the PNODE<br>and the SNODE exist.                                                                                                    |
| Running a Process with a remote node fails with an authentication error.                                                                                                    | Unique public/private key<br>pairs are generated for the<br>remote node record and the<br>.Local node record is set to<br>Enable Override=N. | Change the .Local node<br>record to Enable Override=Y.                                                                                                    |
| The Sterling Connect:Direct<br>Secure Plus parameter,<br>ENCRYPT.DATA, specified<br>from the COPY statement<br>causes the copy step to fail<br>with error message<br>CSPA080E. | The algorithm name used in<br>the COPY statement is not in<br>the supported algorithm list<br>for both nodes.                                | Verify that the algorithm<br>name in the COPY statement<br>is in the supported algorithm<br>list for both nodes.                                                                                                    |
| Sterling Connect:Direct<br>Secure Plus is installed, but<br>error message CSPA001E<br>occurs on non-Sterling<br>Connect:Direct Secure Plus<br>transfers.                       | Remote node records do not<br>exist.                                                                                                    | <ul> <li>A remote node record<br/>must exist for every node<br/>in the netmap. Use the<br/>Sync with Netmap feature<br/>to create any missing<br/>nodes.</li> <li>Disable Sterling<br/>Connect:Direct Secure Plus<br/>by clicking Disable<br/>Secure+ in the .Local node<br/>record.</li> </ul> |
| Signature verification fails<br>with error message<br>CSPA002E.                                                                                                    | Configuration settings<br>missing or incorrect.                                                                                              | <ul> <li>If this is a non-secure<br/>node, make sure the<br/>remote node record has<br/>Disable Secure+ selected.</li> <li>Check the Sterling<br/>Connect:Direct Secure Plus<br/>settings for the node.</li> </ul>                                                                              |
| Strong authentication fails with the error, CSPA010E.                                                                                                    | <ul> <li>The time allowed for<br/>strong authentication<br/>expired.</li> <li>A security attack in<br/>progress.</li> </ul>                  | <ul> <li>Increase the timeout value.</li> <li>Execute standard operating procedure for investigating security violation.</li> </ul>                                                                                                    |

| Problem                                                                                          | Possible Cause                                                                                                    | Solution                                                                                                    |
|--------------------------------------------------------------------------------------------------|----------------------------------------------------------------------------------------------------|----------------------------------------------------------------------------------------------------|
| Sterling Connect:Direct<br>Secure Plus session fails with<br>the error, CSPA011E.                | An illegal attempt to<br>override Sterling<br>Connect:Direct Secure Plus<br>parameters.                                                               | <ul> <li>Turn on Enable Override<br/>in the remote node record<br/>to allow the COPY<br/>statement to override the<br/>node settings.</li> <li>Check the COPY statement<br/>and remove the override<br/>statements.</li> </ul> |
| Sterling Connect:Direct<br>Secure Plus session fails with<br>the error, CSPA014E.                | Sterling Connect:Direct<br>Secure Plus cannot read the<br>remote node definition.                                                                     | Check the remote node definition settings.                                                                                                    |
| Sterling Connect:Direct<br>Secure Plus session fails with<br>the error, CSPA016E.                | Sterling Connect:Direct<br>Secure Plus is not enabled in<br>the local node definition.                                                                | Make sure Sterling<br>Connect:Direct Secure Plus is<br>enabled for the local node.                                                                                                    |
| Sterling Connect:Direct<br>Secure Plus session fails with<br>the error, CSPA019E.                | Error generating digital signature.                                                                                                    | <ul><li>Resubmit the Process.</li><li>Call IBM Support.</li></ul>                                                                                                    |
| Sterling Connect:Direct<br>Secure Plus session fails with<br>the error, CSPA077E.                | The COPY statement<br>requested Sterling<br>Connect:Direct Secure Plus<br>parameters but Sterling<br>Connect:Direct Secure Plus is<br>not configured. | Remove the SECURE=<br>parameter from the COPY<br>statement.                                                                                                    |
| Sterling Connect:Direct<br>Secure Plus session fails with<br>the error, CSPA079E.                | Invalid encryption algorithm<br>identified in COPY<br>statement.                                                                                      | Change the ENC.DATA<br>parameter and specify one of<br>the following values: Y, N,<br>IDEACBC128, TDESCBC112,<br>or DESCBC56 and resubmit<br>the Process.                                                                      |
| Sterling Connect:Direct<br>Secure Plus session fails with<br>the error, CSPA080E.                | No common algorithms are available for both nodes.                                                                                                    | Verify the algorithm list for<br>both nodes contains at least<br>one common algorithm<br>name.                                                                                                    |
| Sterling Connect:Direct<br>Secure Plus session fails with<br>the error, CSPA091E.                | Session attempted but remote node is not configured.                                                                                                  | Make sure both nodes are defined for the remote node record.                                                                                                    |
| Sterling Connect:Direct<br>Secure Plus session fails with<br>the error, CSPA200E.                | Both nodes are not<br>configured for the same<br>protocol.                                                                                            | <ul> <li>Check the protocol setting<br/>at both sites and verify<br/>that the same protocol is<br/>configured at each site.</li> <li>If necessary, edit the<br/>remote node record.</li> </ul>                                 |
| Sterling Connect:Direct<br>Secure Plus session fails with<br>the error, CSPA202E.                | SSL or TLS protocol<br>handshake failed.                                                                                                    | Edit the cipher suite list and<br>add a cipher suite used by<br>the trading partner.                                                                                                    |
| Sterling Connect:Direct<br>Secure Plus session fails with<br>the error, CSPA203E or<br>CSPA204E. | The SSL or TLS protocol could not validate the server's certificate.                                                                                  | Make sure the certificate information is typed into the node record.                                                                                                    |
| Sterling Connect:Direct<br>Secure Plus session fails with<br>the error, CSPA205E.                | A trading partner is not<br>using TCP/IP for<br>communication.                                                                                        | Make sure that both ends of<br>the communication use<br>TCP/IP.                                                                                                    |

| Problem                                                                           | Possible Cause                                                                                                    | Solution                                                                                                    |  |
|-----------------------------------------------------------------------------------|----------------------------------------------------------------------------------------------------|----------------------------------------------------------------------------------------------------|--|
| Sterling Connect:Direct<br>Secure Plus session fails with<br>the error, CSPA206E. | The SSL or TLS protocol could not validate the server's certificate.                                                          | Make sure the certificate<br>information is entered into<br>the node record.                                                       |  |
| Sterling Connect:Direct<br>Secure Plus session fails with<br>the error, CSPA208E. | The common name in the<br>certificate received does not<br>match the Sterling<br>Connect:Direct Secure Plus<br>configuration. | Make sure the certificate<br>common name is spelled<br>correctly and uses the same<br>case as that in the certificate.             |  |
| Sterling Connect:Direct<br>Secure Plus session fails with<br>the error, CSPA209E. | The certificate has expired or is invalid.                                                                                    | Obtain a new certificate and reconfigure the node record.                                                                          |  |
| Sterling Connect:Direct<br>Secure Plus session fails with<br>the error, CSPA211E. | The remote trading partner failed to send a certificate.                                                                      | Notify the trading partner that a certificate is required.                                                                         |  |
| Sterling Connect:Direct<br>Secure Plus session fails with<br>the error, CSPA280E. | The trusted root certificate could not be loaded.                                                                             | Check the local node<br>configuration and make sure<br>the location of the trusted<br>root certificate is correctly<br>identified. |  |
| Sterling Connect:Direct<br>Secure Plus session fails with<br>the error, CSPA281E. | The trusted root certificate is empty.                                                                                        | Check the local node<br>configuration and make sure<br>the location of the trusted<br>root certificate is correctly<br>identified. |  |
| Sterling Connect:Direct<br>Secure Plus session fails with<br>the error, CSPA282E. | The user certificate file cannot be loaded.                                                                                   | Check the local node<br>configuration and make sure<br>the location of the user<br>certificate file is correctly<br>identified.    |  |
| Sterling Connect:Direct<br>Secure Plus session fails with<br>the error, CSPA303E. | The parameters files have not been initialized.                                                                               | Run the Admin Tool to initialize the parameters files.                                                                             |  |
| Sterling Connect:Direct<br>Secure Plus session fails with<br>the error, CSPA309E. | The SSL library failed during the handshake.                                                                                  | Examine all related errors to determine the cause of the failure.                                                                  |  |
| Sterling Connect:Direct<br>Secure Plus session fails with<br>the error, CSPA311E. | Certificate validation failed.                                                                                                | Verify that the root certificate<br>is properly configured. An<br>alternate certificate may be<br>required.                        |  |

# **Configuration Worksheets**

# Local Node Security Feature Definition Worksheet

Record the security definitions for the local Sterling Connect:Direct node.

Local Node Name

| Configured Security Functions                                              |  |
|----------------------------------------------------------------------------|--|
| • Enable TLS protocol (Yes   No)                                           |  |
| • Enable SSL protocol (Yes   No)                                           |  |
| Authorization timeout                                                      |  |
| • Key store location. The default is\Secure+\certicficates\cdkeystore.kdb. |  |
| Certificate label                                                          |  |
| Certificate passphrase                                                     |  |
| • Cipher suite(s) enabled                                                  |  |
| External Authentication                                                    |  |
| • Enable external authentication (Yes   No)                                |  |
| Certificate validation definition                                          |  |

# **Remote Node Security Feature Definition Worksheet**

Make a copy of this worksheet for each remote node defined in the parameters file that you are configuring for Sterling Connect:Direct Secure Plus operations. Record the security feature definitions for a remote node record on this worksheet.

| Remote Node Name                                                                                                    |  |
|----------------------------------------------------------------------------------------------------|--|
| Security Options                                                                                                    |  |
| • Protocol defined in the .Local node record (TLS   SSL)                                                                                                    |  |
| <ul> <li>Is the remote node using the protocol defined in the .Local<br/>node record? (Y   N)</li> </ul>                                                                                         |  |
| <ul> <li>If you answered No to the question, identify the protocol<br/>to use for the remote node (TLS   SSL)</li> </ul>                                                                         |  |
| – Enable TLS protocol (Y   N)                                                                                                    |  |
| – Enable SSL protocol (Y   N)                                                                                                    |  |
| <ul> <li>To use the same protocol defined in the local node, select<br/>Default to Local Node.</li> </ul>                                                                                        |  |
| – Enable override (Y $\mid$ N)                                                                                                    |  |
| <ul> <li>Authorization timeout</li> </ul>                                                                                                    |  |
| TLS or SSL Protocol Functions                                                                                                    |  |
| <ul> <li>Key store location. The default is\Secure+\certicficates\<br/>cdkeystore.kdb.</li> </ul>                                                                                                |  |
| Certificate label                                                                                                    |  |
| Certificate passphrase                                                                                                    |  |
| Cipher suite(s) enabled                                                                                                    |  |
| • Enable client authentication (Y   N   Default to local node)                                                                                                    |  |
| <ul> <li>Certificate common name</li> <li>Note: If you want to add a second level of security, enable client authentication for the remote node and type the certificate common name.</li> </ul> |  |
| External Authentication                                                                                                    |  |
| <ul> <li>Enable external authentication (Y   N   Default to local<br/>node)</li> </ul>                                                                                                    |  |
| Certificate validation definition                                                                                                    |  |

# **Certificate File Layout**

## **Certificate File Layout**

The SSL and TLS security protocols use a secure server RSA X.509V3 certificate to authenticate your site to any client that accesses the server and provides a way for the client to initiate a secure session. When you obtain a certificate from a certificate authority or create a self-signed certificate, it is stored in a key store.

When you obtain a key certificate from a certificate authority, you have to add it to a local key store file. To configure Sterling Connect:Direct Secure Plus, you have to import a key certificate from the key store. Add the certificate label and common name to the node record using the Secure Plus Admin Tool.

Use the IBM Key Management tool to add or delete certificate information in the key store. In simple configurations, only one key store is used, but the key store can contain multiple key certificates. The key store might also contain multiple trusted root and intermediate certificates. Each certificate has a unique label to differentiate them from one another. In more sophisticated configurations, you can associate individual key certificate labels with one or more node records.

When you use a certificate signing request (CSR) tool, such as iKeyman, you do not need to change the contents of the key certificate. This is created for you by iKeyman.

#### **Certificate Format**

A certificate is encoded as a general object with the identifier string CERTIFICATE or X.509 CERTIFICATE. The base64 data encodes a Bit Error Rate (BER)-encoded X.509 certificate. This is the same format used for PEM. Anyone who provides or understands PEM-format certificates can accommodate the certificate format. For example, VeriSign commonly fulfills certificate requests with certificates in this format, SSLeay supports them, and SSL servers understand them. Most browsers support this format for importing root CA certificates.

# Validate the Configuration

#### About this task

Perform this procedure to ensure that the nodes have been properly configured. The validation process checks each node to ensure that all necessary options have been defined and keys have been exchanged.

To validate the parameters file:

#### Procedure

 In the Secure+ Admin Tool, click File > Validate Secure+. The Secure+ Admin Tool - Validation Results window is displayed.

If the parameters file is not correctly configured, warning and error messages are displayed.

2. Read each warning message. To correct each warning or error reported, go back to the parameters file and make changes as needed.

**Note:** Warning messages do not always mean that the parameters file is incorrectly configured. Some warning messages are informational only.

3. Click **Close** to close the **Validation Results** window.

# **Exchange Data and Verify Results**

To exchange data and verify the results, submit the sample Process that is provided with Sterling Connect:Direct.

To verify the success of the sample Process and review the Sterling Connect:Direct Secure Plus statistics for the session, refer to *Sterling Connect:Direct for Microsoft WindowsGetting Started Guide*.

#### Automation Scripts

# Configure Sterling Connect:Direct Secure Plus to Use the SSL or TLS Protocol

The spcust\_sample1 script demonstrates using the CLI to import certificates to configure Sterling Connect:Direct Secure Plus and the SSL or TLS protocol.
```
@echo off
REM
REM spcust sample1.sh contains an example of configuring
REM Secure+ to use SSL or TLS protocols with the Secure+ CLI.
REM The example demonstrates the configuration of Secure+
REM with the trusted root and key certificates and ciphers
REM
REM
REM Variables
REM
REM The return code.
REM spcli.sh returns the highest return code of the commands
REM it executed. Possible return codes and their meanings are
REM
         0 success
REM
         4 warning
REM
        8 error
REM
       16 fatal error
set cdInstallDir=C:\Program Files (x86)\Sterling Commerce\Connect Direct v4.7.0
set spDir=%cdInstallDir%\Server\Secure+
pushd "%spDir%"
REM
REM Main script
REM
echo.
echo This script has been prevented from running because it will alter
echo The configuration of Secure+. Before removing this warning and its
echo exit call, please modify the script so that it carries out only
echo desired modifications to the configuration of Secure+.
echo.
goto :EOFc
all :initCustom
call :invokeCLI
call :terminateCustom
REM End of main script
goto :EOF
REM
REM Functions
REM
```

REM REM Custom initialization logic written by customer. REM :initCustom REM Customer adds custom initialization code here. echo Init custom... echo. REM del /F "%spDir%\Nodes" REM End ofinitCustom goto :EOF REM REM Invoke CLI to configure Secure+. REM :invokeCLI set tempFile=clicmds.txt >>%tempFile% echo ; echo display info >>%tempFile% echo ; >>%tempFile% echo >>%tempFile% : ; -- Synch with netmap >>%tempFile% echo >>%tempFile% echo echo sync netmap >>%tempFile% echo path=v4.7.0\JLYON-LT >>%tempFile% echo name=\* >>%tempFile% echo ; >>%tempFile% echo ; >>%tempFile% echo ; -- Import keycert and trusted cert files. >>%tempFile% echo >>%tempFile% >>%tempFile% echo import keycert echo file="%spDir%\Certificates\keycert.txt" >>%tempFile% echo passphrase=password >>%tempFile% echo Label="My KeyCert"; >>%tempFile% echo ; >>%tempFile% >>%tempFile% echo import trustedcert echo file="%spDir%\Certificates\trusted.txt" >>%tempFile% echo ; >>%tempFile% echo update localnode >>%tempFile% >>%tempFile% echo override=n protocol=(tls,tls1.1,tls1.2) >>%tempFile% echo securitymode=FIPS140-2 >>%tempFile% echo echokeycertlabel="My KeyCert" >>%tempFile% echociphersuites=(TLS\_RSA\_WITH\_AES\_256\_CBC\_SHA,TLS\_RSA\_WITH\_AES\_128\_CBC\_SHA) >>%tempFile% echo ; >>%tempFile% echo >>%tempFile% ; echo ; -- Display localnode >>%tempFile% >>%tempFile% echo ; display localnode echo >>%tempFile% echo ; >>%tempFile% echo validate parmfile >>%tempFile% echo ; >>%tempFile% >>%tempFIle% echo quit;

```
call "%spDir%\spcli.cmd" -e 8 -li y < %tempFile%</pre>
set RC=%ERRORLEVEL%
del %tempFile%
REM End of invokeCLI
goto :EOF
REM
REM Custom termination logic written by customer.
REM
:terminateCustom
REM Customer adds custom termination code here.
REM For example, E-mail standard out log for review.
REM Send error messages to system monitoring facility.
 echo.
 echo Custom Terminating with errorlevel of \mbox{\sc RC}\mbox{\sc s}
 echo.REM End of terminateCustom
goto :EOF
popd
```

# **Use LCU to Configure Encrypted Passwords**

# **Configure Encrypted Passwords Using the LCU**

The Sterling Connect:Direct Secure Plus CLI displays passwords in plain text. If you need to encrypt passwords for use with the Sterling Connect:Direct Secure Plus CLI, use the Local Connection Utility (LCU) to create an LCU file that contains non-encrypted information used to encrypt the password and the encrypted password, such as a keycert passphrase. You can then refer to this file when prompted for passwords.

### **LCU Files**

The following example shows how to specify when an LCU file is used in place of a plain-text password:

```
C:\...\Connect Direct v4.6.00\Common Utilities>lcu -f C:\SomeDir\MyLCU.dat
Connect:Direct Java Client Connection Utility
*
*
                  Version 4.6.00 *
*-----*
* Copyright (c) 1983, 2011
                              *
* All Rights Reserved.
Node:
>JLYON-XP.4600
API Address: <Enter> = 'JLYON-XP'
API Port: <Enter> = '1363'
>
User Name:
>SomeValue
Password:
> Confirm Password:
Saving file: C:\SomeDir\MyLCU.dat
C:\...\Connect Direct v4.6.00\Server\Secure+>SPCli
SPCLI> Create STSKeyPair
KeyPairFile=C:\SomeDir\StsKeyPairFile.dat
Passphrase=LCU:C:\SomeDir\MyLCU.dat;
SPCG670I rc=0 Create stskeypair command successful.
SPCLI> Update RemoteNode
Name=JLYON-XP.4600
StsAuthLocalKey=set
StsAuthKeyPairFile=C:\SomeDir\StsKeyPairFile.dat
StsAuthKeyPairFilePassphrase=LCU:C:\SomeDir\MyLCU.dat
SPCG470I rc=0 Update remote node "JLYON-XP.4600" command successful.
```

The use of the LCU syntax "LCU:" indicates that what follows is an LCU filename and not a passphrase. The pathname of the LCU file can be a relative path, a relative path to the bin directory, or a full path. If LCU:filename contains spaces, it must be enclosed in quotation marks: "LCU:filename". The default name of the LCU file is cddef.bin. After the cddef.bin file is created, you can rename it as needed.

LCU files can be used to provide encrypted passwords for the following commands and parameters:

| Command           | Parameter                    |
|-------------------|------------------------------|
| Update LocalNode  | StsAuthKeyPairFilePassphrase |
|                   | StsSigKeyPairFilePassphrase  |
|                   | SslTlsCertPassphrase         |
| Create RemoteNode | StsAuthKeyPairFilePassphrase |
|                   | StsSigKeyPairFilePassphrase  |
|                   | SslTlsCertPassphrase         |
| Update RemoteNode | StsAuthKeyPairFilePassphrase |
|                   | StsSigKeyPairFilePassphrase  |
|                   | SslTlsCertPassphrase         |
| Create STSKeyPair | Passphrase                   |

| Command          | Parameter            |
|------------------|----------------------|
| Update Client    | SslTlsCertPassphrase |
| Update SEAServer | SslTlsCertPassphrase |

# Create an LCU File

### About this task

To create an LCU file:

### Procedure

1. Type the following command to run the LCU utility:

lcu.bat

- 2. As you are prompted, enter values for the following parameters:
  - Node
  - API Address
  - API Port
  - User Name
  - Password
  - Confirm Password
- **3**. The cddef.bin file is created.

# **Chapter 6. SDK Programmers Guide**

## **Overview**

# Sterling Connect: Direct for Microsoft Windows SDK Overview

Use the IBM Sterling Connect:Direct for Microsoft Windows Software Development Kit (SDK) to extend an application to include the automated file transfer capabilities of Sterling Connect:Direct for Microsoft Windows. SDK uses a 32-bit interface for C and C++ as well as an OLE automation server for Visual Basic applications. SDK also provides ActiveX controls for Submit Process and Select Statistics commands.

- C API functions—Standard and registry API functions. The standard functions allow you to connect to a Sterling Connect:Direct node, execute Sterling Connect:Direct commands, manage command response data, and retrieve error information. The Registry API functions store and retrieve client connection information to and from the Registry. The C API is implemented using the C++ Classes.
- C++ Class interface—Provides the foundation for the other Sterling Connect:Direct interfaces and provides Visual C++ programmers an object-oriented interface to Sterling Connect:Direct.
- ActiveX control interface—Uses the CDSubmit and CDStatistics functions to submit Processes to the server and display statistics from the statistics database.
- Direct Automation Servers—Provides an automation wrapper around the Sterling Connect:Direct SDK C++ classes. They provide direct automation support for languages like Visual Basic. The Sterling Connect:Direct Automation Servers provide the following primary classes that map directly to the CDNode, CDProcess, and CDStatistics classes in the SDK C++ classes:
- User exits—Provides a way to customize Sterling Connect:Direct operations. User exits are user-defined dynamic link libraries (DLLs) that are loaded and called when the user exit is enabled through an initialization parameter. Two user exits are provided: one for enhanced security and one for automated file opening.

Before you can use the SDK tools, you can run the Client Connection Utility to configure server access information, such as TCP/IP information. Alternatively, you can let your SDK application specify the access information. Some SDK languages also support the Logon Configuration Utility (LCU files).

### **Distribute an Application**

The following SDK files are required to be included when distributing an application developed with this SDK.

- For C++ applications:
  - CdCore.dll
- For C applications:
  - CdCore.dll
  - CdCapi.dll ("C" wrapper for cdcore.dll)
- For VB Automation Server

- CdCore.dll
- CDAuto.dll
- CdAuto.tbl
- For VB Active X
  - CdCore.dll
  - CDStats.ocx
  - CDSubmit.ocx

DLL files are loaded by using the following algorithm:

- 1. The directory containing the .exe that is loading the .dll
- 2. The current directory
- **3**. The system directory (system32)
- 4. The Microsoft Windows directory
- 5. The directories list in the PATH environment variable.

Also, the OCX files must registered in the following manner:

- regsvr32 "C:\Program Files\Sterling Commerce\Connect Direct v4.7.0\SDK\CDSubmit.ocx"
- regsvr32 "C:\Program Files\Sterling Commerce\Connect Direct v4.7.0\SDK\CDStats.ocx"

Or you may use the "/s" option to do so without bringing up a dialog box:

- regsvr32 /s "C:\Program Files\Sterling Commerce\Connect Direct v4.7.0\SDK\CDSubmit.ocx"
- regsvr32 /s "C:\Program Files\Sterling Commerce\Connect Direct v4.7.0\SDK\CDStats.ocx"

In addition, when using the automation server, you also need to register CDAuto.dll. For example:

regsvr32 "C:\Program Files\Sterling Commerce\Connect Direct v4.7.0\SDK\CDAuto.dll"

If you are using the automation server, you must also register your Type Library files (.TLB) using regtlib.exe. Regtlib.exe is distributed with Visual Studio 6 and above and has updates available in the service packs or in other Microsoft Windows Library updates.

**Note:** CDCoreD.dll and CDCapiD.dll are debug versions and do not need to be distributed with the application.

Applications may also require the Microsoft Visual Studio Redistributable Runtimes. Not every system has this installed by default.

For checking about required DLLs, Microsoft's Dependency Walker (depends.exe) is the tool to use. It lists in detail all DLLs required by an application. The tool is included in the Resource Kit, Microsoft Windows 2000 Support Tools, Visual Studio and other packages.

# Edit Connection Settings with the Client Connection Utility

To use the SDK to create your own programs, you must create connection settings for each user.

Two methods are available to create local node definitions. You can use either Sterling Connect:Direct Requester or the Client Connection Utility. If you want to use Sterling Connect:Direct Requester, refer to the *IBM Sterling Connect:Direct for Microsoft Windows System Guide* for instructions.

The Sterling Connect:Direct for Microsoft Windows client software uses the Microsoft Windows Registry to store its configuration information. The Sterling Connect:Direct Client Connection Utility allows you to update the connection settings within the Registry.

**CAUTION:** Use the Sterling Connect:Direct Client Connection Utility to update Registry settings for Sterling Connect:Direct API connections, rather than editing them directly.

You can view, edit, and update Sterling Connect:Direct for Microsoft Windows connection settings in the Windows Registry with the Client Connection Utility. The connection settings enable communication between the user interfaces and the Sterling Connect:Direct server. You can set up and update connection settings by:

- Adding a node
- Deleting a node
- Adding a user
- Deleting a user
- Updating node properties
- Defining a default node or user

To facilitate updating connection settings on multiple servers, you can import and export connection settings using the Client Connection Utility. After you configure the connection for a server, you can export the server's settings for use on other servers. You can then import the settings into the target server's Registry. You can also print connection settings.

# Start the Client Connection Utility

### About this task

To start the Client Connection Utility:

#### Procedure

- 1. Click Start > All Programs > IBM Sterling Connect:Direct > v4.7.0.
- 2. Select **CD Client Connection Utility**. The Client Connection Utility main window is displayed.

| 🛓 saitk1 - Client Connection Utility                                | □× |
|---------------------------------------------------------------------|----|
| <u>F</u> ile <u>E</u> dit <u>V</u> iew <u>D</u> ptions <u>H</u> elp |    |
|                                                                     |    |
| E SAITK1                                                            |    |
|                                                                     |    |
|                                                                     |    |
|                                                                     |    |
|                                                                     |    |
|                                                                     |    |
|                                                                     |    |
|                                                                     |    |
|                                                                     |    |
|                                                                     |    |
|                                                                     |    |
| <u> </u>                                                            |    |
| For Help, press F1                                                  | // |

# Add and Delete Node Connection Definitions

Use the Client Connection Utility to add new nodes, look at node properties, and delete existing nodes.

The Sterling Connect:Direct Client Connection Utility enables you to add new nodes and identify their properties, such as node name, TCP/IP address, and port number. These properties establish a node so you can access it from Sterling Connect:Direct Requester or the Command Line Interface (CLI).

You can also use the Client Connection Utility to delete existing nodes.

## Add a Node

### About this task

To add a Sterling Connect:Direct node:

#### Procedure

1. Select File > New Node. The Node Properties dialog box displays:

| Connect:Direct Node                  | 9          |
|--------------------------------------|------------|
| Name:                                | NodeA      |
| Default User ID:                     | User 1     |
| Operating System:                    | Windows    |
| Server:                              |            |
| TCP/IP Support<br>Communication Prot | ocol       |
| Address:                             | I          |
| Port                                 | 1363       |
| Active Directory Nod                 | es Refresh |
| Set as the default no                | ode        |
|                                      |            |

- 2. To add a node that is registered in the Active Directory:
  - a. In Operating System, select Windows.

- b. Select the node to add from Active Directory Nodes. The name, address, and port fields are automatically updated with information from the Active Directory list.
- **3**. To add a node that is not registered in the Active Directory:
  - a. In the **Name** field, type the name of the Sterling Connect:Direct node you want to add.
  - b. If necessary, change the value in **Operating System**.
  - c. In Address, type the TCP/IP address of the new node.
  - d. The **Port** field automatically defaults to 1363; if necessary, type in a different port number.
- 4. To specify the new node as the default node, click **Set** as the **Default Node**.
- 5. Click OK to save your settings and close Node Properties.
- 6. Select **File > Save** to save the new settings.

**Note:** Changes made to node settings are not written to the Registry until you select **Save**.

### **Delete a Node**

#### About this task

To delete a Sterling Connect:Direct node:

#### Procedure

- 1. In the Client Connection Utility main window, select the node you want to delete.
- 2. Select Edit > Delete.
- 3. Click Yes to confirm the deletion.
- 4. Select **File > Save** to delete the node.

**Note:** Changes made to the node settings are not written to the Registry until you select Save. The node is no longer displayed in the Client Connection Utility window.

### Add a User

### About this task

To add a new Sterling Connect:Direct user:

#### Procedure

- 1. In the Client Connection Utility main window, select the node where you want to add a new user.
- 2. Select **File > New User** to display the User Properties dialog box.

| er Properties    |           |      |
|------------------|-----------|------|
| User Information | )         |      |
| Name:            | 1         |      |
| Password:        | <u> </u>  |      |
| Verify Password  | ;         |      |
| Remember pa      | ssword    |      |
| Set as the def   | ault user |      |
| OK               | Canad     | Hala |
| UK               | Lancei    | нер  |

- 3. Type information into the following fields:
  - Name—type the name of the new user. Either type the user name as defined in the Microsoft Windows setup, such as lmore, or type a fully qualified user name in the UPN format, such as testuser@xxxxx.com
  - Password— type the password defined for the user.
  - Verify Password—retype the password defined for the user.
- 4. Click **Remember Password** to automatically reload the password when you attach as this user.
- 5. Click **Set as the Default User** if you want the new user to be the default user for the node.
- 6. Click OK to save the settings and close User Properties.
- 7. If the verification password you typed does not match the initial password, you receive a message indicating that the passwords do not match. Retype the verification password and click OK.
- 8. Select File > Save to save the settings.

**Note:** Changes made to node settings are not written to the Registry until you select **Save**.

## **Delete a User**

#### Procedure

- 1. If the user names are not displayed, click the plus (+) sign next to the node containing the user you want to delete.
- 2. Select the user you want to delete.
- 3. Select Edit > Delete.
- 4. Click Yes to confirm the deletion.
- 5. Select **File > Save** to save the new configuration.

**Note:** Changes made to node settings are not written to the Registry until you select **Save**.

## **Update Node Properties**

#### About this task

To update node and user properties:

### Procedure

- 1. Do one of the following:
  - To update a node, highlight the node you want to configure.
  - To update user properties, highlight the user you want to configure.
- 2. Select File > Properties.

| lode Properties                                     |         |         | > |
|-----------------------------------------------------|---------|---------|---|
| Connect:Direct Node                                 |         |         |   |
| Name:                                               | NodeA   |         |   |
| Default User ID:                                    | User 1  | -       |   |
| Operating System:                                   | Windows | •       |   |
| Server:                                             |         |         |   |
| TCP/IP Support<br>- Communication Proto<br>Address: | ocol    |         |   |
| Port                                                | 1363    |         |   |
| Active Directory Node                               | 98      |         |   |
|                                                     |         | Refresh |   |
| Set as the default no                               | de      |         |   |
| OK                                                  | Cancol  | Holp    |   |

- **3**. Make the appropriate changes.
- 4. Click OK to save your settings and return to Node Properties.
- 5. Select **File > Save** to save the settings.

**Note:** Changes made to node settings are not written to the Registry until you select **Save**.

## Define a Default Node or Default User

### About this task

To define a default node or default user:

#### Procedure

- 1. Take one of the following actions:
  - To define a default node, highlight the node.
  - To define a default user, highlight the user.
- 2. Select **Options > Set as Default** to set the default node or user.
- **3**. Select **File > Save** to save the settings. The default node or user is displayed in the main Client Connection Utility window as bold text.

**Note:** Changes made to node settings are not written to the Registry until you select **Save**.

## **Import Registry Settings**

#### About this task

To import registry settings from a file:

#### Procedure

1. Select the node in which to import the Registry settings.

- Select File > Import. A message displays informing you that all settings will be lost.
- 3. Click Yes. The Open dialog box displays.

**Note:** Importing a Registry settings file causes all current changes to the selected node to be lost if they have not been saved.

- 4. Select the Registry settings file you want to import (.REX extension) and click **OK**. The imported Registry settings are applied to the node you selected.
- 5. Select **File > Save** to save the settings.

**Note:** Changes made to node settings are not written to the Registry until you select **Save**.

## **Export Registry Settings**

#### About this task

To export Registry settings to a file:

#### Procedure

- 1. From the Client Connection Utility main window, select the node containing the Registry settings you want to export.
- 2. Click **File > Export**.
- **3**. Name the exported Registry file with a REX extension and click **OK**. The Registry settings in the file can now be imported into another computer or node.

## Print Registry Settings Report

#### About this task

To generate and print the registry settings report:

#### Procedure

- 1. To preview the Registry settings report before printing it:
  - a. Select File > Print Preview.
  - b. Click **Zoom In** to enlarge the text and read the report.
- 2. To print the report:
  - a. Select **File > Print**.
  - b. If necessary, select a printer.
  - c. Click OK. A report of all Registry settings is generated.

**Note:** Additional node detail is provided if the node has been used at least once by the client software.

## Apply the C API

# The C Applications Programming Interface

The Sterling Connect:Direct C applications programming interface consists of Standard and Registry API functions. The Standard API functions connect to a

Sterling Connect:Direct node, execute Sterling Connect:Direct commands, manage command response data, and retrieve error information. The Registry API functions store and retrieve client connection information to and from the Registry. The C API is implemented using the C++ Classes. This interface is used by C programmers.

# **Compile and Debug**

When you are ready to compile the program created with the API, include the CDCAPI.H header file. Including the CDCAPI.H file in your project automatically links a program with the appropriate import library. Debug configurations link with the CDCAPID.LIB and release configurations link with the CDCAPI.LIB.

The CDCAPI.LIB and CDCAPID.LIB files contain the following information:

- Name of the DLL to dynamically load at run time.
- Definitions of all exported functions. This is used by the linker to resolve all calls to the CDCAPI.DLL.

When the program runs or the DLL is loaded, the appropriate CDCAPI.DLL is loaded. The CDCAPI.DLL is dynamically loaded when a release configuration is executed, and the CDCAPID.DLL is dynamically loaded to support debug configurations.

The C APIs are based on the core C++ APIs. This required API layer is contained in CDCORE.DLL (or CDCORED.DLL if compiling for debug mode). The appropriate core DLL must be in your path for the C APIs to work properly.

# **Activate Tracing**

The Output window of the Microsoft Visual Studio displays trace messages.

| Parameter                                 | Description                                                                                                    |
|-------------------------------------------|----------------------------------------------------------------------------------------------------|
| CdGetTraceFlags(unsigned int* pgrfTrace); | Retrieves the current trace settings for the Sterling<br>Connect:Direct API.                                                            |
| CdSetTraceFlags(unsigned int grfTrace);   | Sets new trace settings for the Sterling Connect:Direct API.                                                                            |
| CdSetTraceFile(LPCTSTR<br>pszFilename);   | Provides a file name to the tracing facility. If a file is defined, trace messages are written to the Output window and specified file. |

The following table describes the tracing parameters. Use the trace parameters to activate tracing.

# Standard C API

### Overview

Use the Standard API functions to connect to a Sterling Connect:Direct node, execute Sterling Connect:Direct commands, manage command response data, and retrieve error information.

The C API is implemented using the C++ Classes. This interface is used by C programmers.

### Handles

Handles simplify object and memory management by referencing a particular object. Pass a handle to an API to uniquely identify an object. The Sterling Connect:Direct C API uses the following types of object handles to return node, Process, statistics, message, and trace information:

• Node Handles—Represent the Sterling Connect:Direct node that is the target of the operation. It is a virtual connection to a Sterling Connect:Direct node. The node handle is a special type of object handle; it holds information about the node but does not return data from the node.

A node handle is created by calling the CdConnect() function and passing it the node name, user ID, password, and protocol within a NODE\_STRUCT structure. After you finish with a node handle, you call the CdCloseHandle() to close it. Closing the handle releases the virtual connection and any internal resources associated with it. The node handle is no longer valid on subsequent operations.

**Note:** You are responsible for closing the node handle and for releasing any resources that you allocate.

• Process Handles—Handles returned from a submit command or from a Process object, which is created when a select process, change process, or delete process command is executed. The following example demonstrates the select process command returning a Process:

```
if (CdExecuteCommand (hNode, "SELECT PROCESS", &hProc))
{
    if (CdGetProcRec(hProc, &Proc))
    {
        printf("%d %s/n", Proc.ProcessNumber, Proc.ProcessName);
     }
}
```

- Statistic Handles—Statistics objects that are returned after a select statistics command is executed.
- Message Handles—Message objects that are returned when a select message command is executed.
- Trace Handles—Trace objects that are returned when a traceon or traceoff command is executed.

### **Block the Calling Thread**

CdWaitOnProcess()—Use this function to serialize Sterling Connect:Direct Process execution. This function blocks the calling thread until the specified Process is no longer in the TCQ. It takes a Process handle that contains references to the target Process object. Any Process object handle can enable you to specify Processes to wait on. Use this method to wait on a Process returned from a submit command and any Process returned by the select process command.

#### **Retrieve Error Text**

- CdGetErrorText()—Call this function to translate return code values into messages that explain the error. This helps the user understand the error message and provides a method for logging meaningful trace messages within an application.
- CdGetDetailedError()—Use this function to retrieve messages one at a time until CD\_ENDOFDATA is returned. This call fills in the MESSAGE\_STRUCT structure

with a detailed error message for node, parser, and connection errors. The messages are erased upon entry to any other API to prepare for other potential errors.

### Blocking

The C Application Programming Interface is synchronous; when an API that performs a complex function (such as the CdConnect() or CdExecuteCmd() functions) is called, the caller's thread is blocked until the request is completed or until a failure occurs. The caller's thread blocks while waiting for other threads to finish the request.

If the CdConnect() function is called from a Microsoft Windows application, it should not be called from the primary user interface (UI) thread. Calling the function from the UI thread causes the user interface of the program to run slowly.

# **View Sample Programs**

Sample programs are available for viewing.

Refer to the documentation CD directory, SDK\Samples for the C, C++, and Visual Basic sample code. The sample code contains the following:

- The CSample1.C sample program demonstrates how to connect to a node, execute a command, and view the data returned by the node.
- The CSample2.C sample program demonstrates a more complex transaction of connecting to a node, submitting a Process, waiting for completion, and requesting statistics for the Process.
- CPPSamp1
- CPPSamp2
- VBAuto
- VBStat
- VBSubmit
- VBSubmit2

# Apply the C++ Class Interface

# **Compile and Debug**

Include the CDSDK.H header file to use the C++ interface. CDSDK.H automatically links the program with the appropriate import library. Debug configurations link with the CDCORED.LIB, and the release configurations link with the CDCORE.LIB.

**Note:** You do not need to add the LIB to the LINK section of the project or makefile.

The CDCORED.lib and CDCORE.lib files contain the name of the DLL to dynamically load at run time and class definitions for the linker to resolve the Sterling Connect:Direct SDK symbols included in the CDSDK.H file. When a program executes or a DLL is loaded, the appropriate CDCORE.DLL is loaded. Applying.DLL is dynamically loaded when a debug configuration is executed and to support a release configuration.

# **Manipulate Nodes**

Component Group classes provide methods to make changes on a Sterling Connect:Direct node.

The Component Group classes represent Sterling Connect:Direct entities and provide methods to manipulate an object to generate changes on the Sterling Connect:Direct node. Use the following classes to manipulate nodes:

| Class              | Description                                                                                                    |
|--------------------|----------------------------------------------------------------------------------------------------|
| CDNode             | Contains the high-level Sterling Connect:Direct functionality.<br>It returns network map, initialization parameters, and<br>translation table information as well as User and Proxy<br>objects that maintain node information and execute command<br>objects.                                                                                   |
| CDUser             | Contains the user functional authority information. Use to<br>add, delete, and update functional authorities on the Sterling<br>Connect:Direct node, including Network map Access Flags,<br>Command Access Flags, Control Flags, Process Statement<br>Flags, and default directories.                                                           |
| CDProxy            | Contains the Sterling Connect:Direct proxy information. Use<br>to add, delete, and update proxy information on the Sterling<br>Connect:Direct node. The remote user proxy contains<br>information for operations initiated from a remote Sterling<br>Connect:Direct node and defines relationships between a<br>remote node and local user IDs. |
| CDTranslationTable | Contains and maintains the translation table information that<br>translates data being sent to other nodes and provides<br>methods for setting and retrieving translation information.                                                                                                    |
| CDTrace            | Holds the trace criteria. It contains all the fields returned<br>from the node with the TRACEON command, with no<br>parameters and provides access methods for all of the Trace<br>fields.                                                                                                    |
| CDNetmapNode       | Contains the network map node information.                                                                                                    |
| CDNetmapDesc       | Contains the description for a network map node.                                                                                                    |
| CDNetmapPath       | Contains the network map path information.                                                                                                    |
| CDNetmapMode       | Contains the network map mode information.                                                                                                    |

When using the C++ Class interface, no sequence must be followed when using the C++ classes. All objects are self-contained and are not dependent on any other classes when fully constructed. Each object's constructor is different and some of the objects require another object to be built successfully.

The first and most important class is the CDNode class. This class is the first one to use when interacting with any Sterling Connect:Direct node.

While the only prerequisite for constructing a class is the creation of the objects needed by the constructor, the following example shows a possible sample execution sequence:

```
CDNode creation

CDSelectProcCommand creation

CDProcIterator creation

(Use the data)

CDProcIterator destruction

CDSelectProcCommand destruction

CDNode destruction
```

The Sterling Connect:Direct CDNode class serves as the virtual Sterling Connect:Direct node. It enables you to manipulate and send commands to the actual Sterling Connect:Direct node. You manipulate this object through the use of the CDNode methods and issue commands to the node using Command objects. Calling these methods and using the objects sends KQV streams to the physical Sterling Connect:Direct node. See the *C++ API Reference Guide* for more information.

# Create an Object to Connect to a Node

The name of the Sterling Connect:Direct node and the connection information is set at object creation time using the CDNode constructor. If a parameter is not supplied (NULL pointer), the default value for that parameter is read from the Registry. During construction, the CDNode object attempts to connect to the physical Sterling Connect:Direct node using the protocol information contained in the Registry. If the connection fails, the CDConnectionException is returned. If the connection is successful but the logon is denied by the server, a CDLogonException is returned.

The CDNode object creates and removes the connection to the Sterling Connect:Direct node as needed. Connections are shared and reused as different requests are made. The following section of the class definition displays the methods to construct a CDNode object and methods to retrieve node information:

The following two examples illustrate two different methods for creating a CDNode object. The first method creates the CDNode object locally on the stack. The second example creates a dynamic allocation of a CDNode object from the stack. Both methods then execute a SELECT PROCESS command using the CDNode object.

```
CDNode MyNode("MYNODE", "MYUSERID", "MYPASSWORD");
CDSelectProcCmd cmd;
//Execute the "SELECT PROCESS" command
CDProcIterator it = cmd.Execute(MyNode);
CDNode *pNode = new CDNode("MYNODE", "MYUSERID", "MYPASSWORD");
CDSelectProcCmd cmd;
//Execute the "SELECT PROCESS" command
CDProcIterator it = cmd.Execute(pNode);
delete pNode;
```

# **Manage Connections**

{

Use the CDNode class to manage Sterling Connect:Direct connections. The CDNode class creates and deletes connections to the Sterling Connect:Direct node as needed and deletes the connections if they are idle for a specified period of time.

The connections are stored in an array and are created and assigned by the CDNode object when a command requests a connection to the physical node. Connections are reused when they are idle and are deleted if they remain idle for an extended period of time. Because each connection consumes resources on both the client and the server, use them as efficiently as possible. The DisconnectAll member function is used to disconnect all connections to all nodes.

## **View Information**

Record Group classes allow you to view information about processes, statistics, messages, and users.

| Class       | Description                                                                                                    |
|-------------|----------------------------------------------------------------------------------------------------|
| CDProcess   | Contains all of the Process criteria information returned from a SUBMIT or<br>SELECT PROCESS command after a Process is submitted. You can submit a<br>Process for execution using one of the following methods:                                                                                                    |
|             | Create a CDSubmitCmd object and initialize the parameters. Next, call the CDSubmitCmd::Execute() method and specify the CDNode object to run on. Call the CDNode::Submit() method and specify the text of the Process. This method internally creates the CDSubmitCmd object and calls the Execute() method.                            |
| CDStatistic | Provides two methods for holding statistics information.                                                                                                    |
|             | GetAuditField() Method—Because audit data is optional, and different<br>records have different KQV keys, use a single method to access the data. To<br>retrieve a value, call GetAuditField(), passing the KQV key for the desired<br>field.                                                                                            |
|             | The GetAuditMap() function retrieves all audit fields defined in the current record. An MFC CMapStringToString object maps from KQV keywords to the corresponding values. This method enables you to view each association in the map to determine what audit fields are available and to ask the map for the value of the given field. |

Use the following classes to obtain information:

| Class     | Description                                                                                                    |
|-----------|----------------------------------------------------------------------------------------------------|
| CDMessage | Holds information about a specific message that is retrieved from the Sterling Connect:Direct node.                                              |
| CDUser    | Holds the user functional authority information to add, delete, and update functional authority information on the Sterling Connect:Direct node. |

# **Control the Return of Information**

Use iterators to enumerate through multiple returned objects.

Commands and methods store multiple items in an iterator. The iterator provides methods to enumerate through each returned object.

#### Iterators

Commands that retrieve a single record from the server block the calling thread in the Execute() method until the data arrives. The data is then put into a record object and returned. Other commands, like select statistics, can potentially return hundreds of records. If the Execute() method blocks until all records are returned, it can take longer to receive any feedback. If the records are all returned in one large block instead of being consumed one at a time, the computer slows down.

To solve these problems, commands that potentially retrieve multiple records return an iterator object as soon as the first record arrives. As data is returned, a background thread automatically appends to the iterator. The iterator has a connection to the server and the command object is not involved. This method allows you to process records as they arrive. The following example demonstrates the select process command returning a process iterator:

```
CDSelectProcCmd cmd;
CDProcIterator it = cmd.Execute(node):
```

### **Accessing Iterator Records**

The iterator keeps an internal list of all records returned from the server. Use the following commands to control iterator records:

• HasMore()—Call this method to determine if any records are available in the list.

**Note:** You must always call HasMore() before calling GetNext(). It is not legal to call GetNext() if there are no records.

• GetNext()—If HasMore() returns TRUE, obtain the next record in the list using this command. It removes the next record from the list and returns it.

When all records are received from the server, the server notifies the iterator that the command is complete. After all records are removed using GetNext(), HasMore() returns FALSE.

If the iterator's list is empty, but the server has not notified the iterator that the command is complete, the iterator cannot determine whether there are more records. In this case, HasMore() blocks until more records are received from the server or a completion notification is received. Only then can the iterator return TRUE or FALSE.

The following is an example of accessing statistics records using an iterator:

```
CDSelectStatCmd cmd;
CDStatIterator it = node.Execute (cmd);
while (it.HasMore()) {
    CDStatistic stat = it.GetNext();
// use the statistics object }
```

# **Execute Sterling Connect:Direct Commands**

Command Group classes execute Sterling Connect:Direct commands against Sterling Connect:Direct nodes.

| Class           | Description                                                                                                    |
|-----------------|----------------------------------------------------------------------------------------------------|
| CDCommand       | The base class for all Sterling Connect:Direct command objects.<br>It wraps the parser within a class and enables methods for data<br>manipulation. Each derived class provides an Execute() method<br>to execute the command and return the resulting data or object.                                                                                   |
|                 | If the result is several items, the command object returns a iterator object that holds the data. The following CDCommand class definition shows the type of methods available in this class:                                                                                                    |
|                 | Class<br>CDCommand<br>{<br>public:<br>// Constructor for CDCommand                                                                                                    |
|                 | CDCommand(LPCTSTR pCommand=NULL);<br>virtual ~CDCommand();<br>virtual void ClearParms();<br>void SetCommand(const CString& strCmd);<br>virtual CString GetCommand() const;<br>virtual CString GetKQC() const;<br>// Execute() methods are provided by each<br>// derived command class.                                                                  |
| CDSelectStatCmd | Derived from the CDCommand base class, it enables you to set<br>the SELECT STATISTICS parameters. When you call the<br>Execute() method, an iterator data object is dynamically created<br>and attached to the connection assigned by the CDNode object<br>to execute the command.                                                                       |
| CDSelectProcCmd | Derived from the CDCommand base class, it enables you to set<br>the SELECT PROCESS parameters. When you call the Execute()<br>method, the CDProcIterator object is created dynamically and<br>attached to the connection assigned to execute the command.                                                                                                |
|                 | <pre>The following example demonstrates the CDSelectProcCmd class:     CDSelectProcCmd cmd;     CDProcIterator it = node.Execute(cmd);     while (it.HasMore()) {         CDProcess proc = it.GetNext();     } }</pre>                                                                                                    |
|                 | <pre>// use the process }</pre>                                                                                                    |
| CDChangeProcCmd | Derived from the CDCommand base class, it enables you to set<br>the CHANGE PROCESS parameters. When the Execute()<br>method is called, an iterator data object is dynamically created<br>and attached to the connection assigned to execute the<br>command. A CDProcIterator is attached to the iterator data and<br>returned from the Execute() method. |

| Class           | Description                                                                                                    |
|-----------------|----------------------------------------------------------------------------------------------------|
| CDDeleteProcCmd | Derived from the CDCommand base class, it enables you to set<br>the DELETE PROCESS parameters. When the Execute() method<br>is called, a CDProcData object is dynamically created and<br>attached to the connection assigned to execute the command. A<br>CDProcIterator is attached to the iterator data and returned<br>from the Execute() method.                                                                                                    |
| CDSelectMsgCmd  | Derived from the CDCommand base class, it enables you to set<br>the SELECT MESSAGE parameters. When you call the Execute()<br>method, the command is executed and the resulting message<br>text is stored in the internal CDMessage object                                                                                                    |
| CDStopCmd       | Derived from the CDCommand base class, it enables you to set<br>the STOP parameter. When you call the Execute() method, the<br>command is executed.                                                                                                    |
| CDSubmitCmd     | <pre>Used for submitting a Process object for execution on a node. It<br/>enables you to set the options of the SUBMIT command and<br/>then execute the command on a node. When you call the<br/>Execute() method, a CDProcess object is dynamically created<br/>and attached to the connection assigned to execute the<br/>command. The following example demonstrates the<br/>CDSubmitCmd class:<br/>CDSubmitCmd cmd;<br/>cmd.SetFile ("myproc.cdp");<br/>CDProcess proc = node.Execute(cmd);<br/>proc.WaitForCompletion();<br/>.</pre> |
| CDTraceOnCmd    | Derived from the CDCommand base class, it enables you to set<br>and retrieve trace options from the Sterling Connect:Direct<br>node. The TraceOnCmd class handles all the options available<br>from the TRACEON command. The Execute() method returns a<br>CDTrace object that contains the current trace state.                                                                                                    |
| CDTraceOffCmd   | Derived from the CDCommand base class, it enables you to<br>clear trace options from the Sterling Connect:Direct node. The<br>CDTraceOffCmd class handles all of the options available from<br>the TRACEOFF command. You call methods to clear the desired<br>trace parameters and then call the Execute() method. The<br>Execute() method returns a CDTrace object that contains the<br>current trace state.                                                                                                    |

# Manage Exception Conditions

Exception Group classes manage exception conditions. Sterling Connect:Direct generates Exception Group classes if an exception condition is encountered while a request is being processed. Following is an exception scenario where a message is pushed into the exception before the initial throw.

Function A calls Function B, and Function B calls Function C. Function C is a helper routine called by many routines so it does not include information specific to a task. Since the exception occurred in C, it throws the exception. A message describing the error is added and flagged as a technical message.

Function B traps the exception. A message describing the error is added and flagged as a user message. User messages are displayed in dialog boxes. For example, a user message reads: Communication with the server has been lost.

The CDMsgException class stores the messages as an array of strings. The messages are stored in a last-in first-out (LIFO) order because messages added later are more general as the exception moves up the call stack.

| Class                 | Description                                                                                                    |
|-----------------------|----------------------------------------------------------------------------------------------------|
| CDMsgException        | The base exception class for all Sterling Connect:Direct exception objects. It provides a message stack for troubleshooting.                                                                                      |
| CDConnectionException | This exception is generated when communication with the node is lost or cannot be established.                                                                                                    |
| CDCommandException    | Generated when an object cannot be executed because<br>parameters are invalid, including a submitted Process<br>containing errors.                                                                                |
| CDLogonException      | Generated if the Sterling Connect:Direct node rejects the<br>user ID and password supplied in the logon attempt. You<br>can respond to this exception by prompting the user for<br>the correct logon information. |

Following is a description of the Exception Group classes:

## **Manage Administrative Functions**

Helper Group classes provide common functionality, such as dialog boxes and thread creation and termination.

# Manage Administrative Functions

| Class          | Description                                                                                                    |
|----------------|----------------------------------------------------------------------------------------------------|
| CDLogonDlg     | The Sterling Connect:Direct common logon dialog box enables you to<br>write your own logon applications. The CDLogon dialog box enables<br>you to change the node, the user ID and password to connect to the<br>Sterling Connect:Direct node as well as enable the Remember<br>Password check box, click the Configure button to save new server<br>logon information and change the title.                                                                                                    |
|                | Below are the components of the CDLogonDlg class:                                                                                                    |
|                | Node—Specifies the Sterling Connect:Direct node to which the user wants to logon.                                                                                                    |
|                | userid—Specifies the user ID for the Sterling Connect:Direct node.                                                                                                    |
|                | Password—Specifies the password defined for the user ID.                                                                                                    |
|                | Remember Password—Specifies whether the user wants the<br>password to persist after the user logs off. If the check box is<br>enabled, the password is retrieved to set the password field of the<br>dialog box when the logon dialog is displayed. This prevents the<br>user from having to re-type the password information for the<br>session. Enabling the check box also specifies whether or not to write<br>the password information as nonvolatile data. Nonvolatile keys<br>persist after the user logs off. If the user does not enable the<br>Remember Password check box, the password only persists until the<br>user logs off. |
|                | The Sterling Connect:Direct Logon dialog box does not perform the logon. It captures the entries and returns them to the calling program.                                                                                                    |
|                | Normally, the programmer creates a CDLogon dialog box, sets the parameters, and calls the DoModal() function to display and run the dialog box. If the user clicks the OK button, then the CDLogonDlg class returns IDOK and a logon is attempted using the supplied connection information. If the user clicks the Cancel button, the CDLogonDlg class returns IDCANCEL and the logon is cancelled.                                                                                                    |
|                | After a user successfully logs on to the Sterling Connect:Direct node, the connection information is written to the Registry under the HKEY_CURRENT_USER key.                                                                                                    |
| CDExceptionDlg | Displays the exception dialog box. The dialog box displays the information in the exception object                                                                                                    |
| CDThread       | Coordinates the clean termination of threads and provides a thread class that can unblock object                                                                                                    |
| CDBeginThread  | Creates a worker thread for use with API objects.                                                                                                    |
| Return Values  | A pointer to the newly created thread object.                                                                                                    |

### **Create A Thread Example**

The following example illustrates how to create a thread:

```
void SomeFunc()
{
    CDThread* pThread = CDBeginThread(ThreadFunc);
} void ThreadFunc(LPARAM 1Param)
{
    CSomeCmd cmd(...);
    CDProcess proc = cmd.Execute(...);
    DWORD dwId = proc.GetId();
    SetD1gItemInt(IDC_SOMECONTROL, (int)dwId);
}
```

### **Terminate A Thread**

In the preceding sample code, the only blocking that takes place is in the Execute() function. Execute() blocks until the Process information returns from the server. To terminate the thread without waiting, call CDThread::Exit, which signals any blocking CD objects in the thread to stop blocking and throw a thread exit exception. In the previous example, if CDThread::Exit is called, an exception is thrown, and no return object is returned from the Execute() function.

**Note:** It is not possible for one thread to throw an exception in another. CDThread::Exit sets flags in the CDThread object that other CD objects use.

When CDThread::Exit is called, CDThread::IsExiting returns TRUE. You can use this method in loops to determine when to exit because CD objects only throw the exception when they are blocking.

#### CAUTION:

Do not call the Win32 TerminateThread. TerminateThread does not give the thread a chance to shut down gracefully. Calling TerminateThread can corrupt the state of the CD objects. CD objects use critical sections and other resources that must be managed carefully.

#### Catch the Exception

It is not necessary to catch the CDThreadDeath exception. If not caught, the exception unwinds the stack, destroying all objects on the stack, and the CDThread object itself handles the exception. To provide clean-up for heap allocated items, the exception can be caught. Rethrowing the exception is not required.

### Multithreaded Access and Blocking

Because the Sterling Connect:Direct C++ Class API uses multiple threads, the API objects are thread safe. The API objects provide efficient blocking for use in multithreaded programs.

### **Objects On The Stack**

Use the stack to ensure efficiency and reduce complexity.

C++ programs that make good use of exceptions move as much data from the heap to the stack as possible. This ensures that destructors run and memory is

released when an exception occurs. It also reduces the complexity of the program by eliminating many pointers, reducing the chances of memory leaks, and letting the compiler ensure that objects are valid (as opposed to pointers that could be NULL or bad).

To ensure objects are used on the stack efficiently, most CD objects store their data externally. The following example is of an iterator object that holds 500 statistics records:

When the iterator is created, an iterator data object is also created to hold the records. The data object also has a reference count that indicates how many objects are using the data. When an object is copied, the new object (the copy) is linked to the data and the reference count of the data object is incremented. There are still only 500 records (not 1000), and the reference count is now 2.

When connected objects are destroyed, they decrement the reference count in the data object. When the reference count reaches 0, the data object is also destroyed. The following figure provides an example of the efficiency possible when shared data is copied:

```
1. void Func()
2. (
3. Iterator itFinal = CreateIterator();
4. }
5.
6. Iterator CreateIterator()
7. {
8. CSomeCmd cmd(...);
9. Iterator itLocal = node.Execute(cmd);
10. return itLocal;
11. }
```

On line 3 the sample code calls the CreateIterator() function. The CreateIterator() function returns an iterator, called itLocal. This iterator is created on line 9 and returned on line 10.

At line 11 the C++ compiler creates a temporary copy of itLocal before destroying it. As part of the copy, the iterator data reference count is incremented to 2. When itLocal is destroyed, the reference count drops to 1 so that the records are not deleted.

Next, the C++ compiler constructs itLocal on line 3 by passing the temporary to its copy constructor. The reference count is again incremented to 2 because both iterators are pointing to it. The temporary is then destroyed, reducing the reference count to 1.

The result is that an unlimited number of records are passed to the stack with little more than the copying of two pointers and some reference counting.

## Apply the ActiveX Control Interface

### Submit Process

The Sterling Connect:Direct CDSubmit control is a command line control that submits Processes to the server. Because submitting a Process can be a lengthy procedure, the Execute command returns immediately. When a Process is submitted and the server responds, or a time-out occurs, the client is notified through the SubmitStatus event. Additionally, the client can request notification when the Process has completed on the server. Properties for the CDSubmit control follow:

| Property          | Description                                                                                                    |
|-------------------|----------------------------------------------------------------------------------------------------|
| Node=nodename     | The name of the node that you want to connect to. The node name must be valid in the Microsoft Windows system Registry. |
| User=userid       | The user ID used to log on to the Sterling Connect:Direct node.                                                         |
| Password=password | The password used by the user ID to log on to the node.                                                                 |
| Text=text         | The text of the Process.                                                                                                |

### Methods

Use the following methods to submit a process:

| Method                       | Description                                                                                                    |
|------------------------------|----------------------------------------------------------------------------------------------------|
| Execute(BOOL bWait)          | Submits the Process to the server. An event is fired when the server responds to notify the client of the status of the submit. If bWait is TRUE, another event is fired when the Process completes on the server. |
| SetSymbolic(symbolic, value) | Sets the symbolic value for symbolic. Call for each symbolic in the Process.                                                                                                    |
| ClearSymbolics               | Clears all symbolics. Call before submitting a Process to clear the previous values.                                                                                                    |

### **Events**

The following events are activated by the CDSubmit control:

| Events    | Description                                                                                                    |
|-----------|----------------------------------------------------------------------------------------------------|
| Submitted | Describes whether the Process is accepted by the server.                                                                                                    |
| Completed | The ProcessComplete event is sent when the Process is no longer<br>in the server's queue. Because more resources are required to wait<br>on a Process, this event is only fired if requested in the call to<br>Execute.                               |
| Error     | The standard error event. Possible codes are:<br>CTL_E_PERMISSIONDENIED—cannot log onto the node.<br>CTL_E_DEVICEUNAVAILABLE—cannot connect to the node.<br>CTL_E_OUTOFMEMORY—out of memory.<br>CTL_E_ILLEGALFUNCTIONCALL—an unknown error. The error |

# **Display Select Statistics Results**

The CDStatistics control is a multi-column list that displays SELECT STATISTICS command results. The CDStatistics control properties determine the node that you

are connected to, logon information, and selection criteria. The following figure shows the CDStatistics control where only the message ID and message text are selected.

| StatTe   | ;†                                   |   |       |
|----------|--------------------------------------|---|-------|
| Msg ID   | Msg Text                             |   | Start |
| LSDI010I | The call to recv() in sdipc_srvr_rec | L |       |
| LSDI010I | The call to recv() in sdipc_srvr_rec |   |       |
| LIPT027I | The call to recv() failed. OS messa  |   |       |
| LIPT027I | The call to recv() failed. OS messa  |   |       |
| LSDI010I | The call to recv() in sdipc_srvr_rec |   |       |
| LIPT027I | The call to recv() failed. OS messa  |   |       |
| LIPT027  | The call to recy/0 failed_OS messa   | - |       |

## **Properties**

The following table lists the CDStatistics control properties:

| Property                  | Description                                                                                                    |
|---------------------------|----------------------------------------------------------------------------------------------------|
| ColCount=nnnnn            | The number of columns to display. The range for the ColCount value is 1–32,000.                                                                                                    |
| Col=nnnn                  | The current column. The range for the Col value is 1–32,000.                                                                                                    |
| ColWidth=nnnnn            | The width of the current column (Col) in pixels. The range for the ColWidth value is 0–32,000.                                                                                                    |
| Header                    | The column header text for the current column. Provide text for the value or leave it blank.                                                                                                    |
| Row=nnnnn                 | The current row. If set to 0, the current row is the header.<br>The range for the Row value is 0–Infinity, where the number<br>of rows is limited only by memory.                                                                                                    |
| RowCount=positive integer | The number of rows in the list, not including the header.<br>This field is read-only and is determined by the number of<br>records returned by the server.                                                                                                    |
| Node=node name            | The name of the node to which you want to connect. The node name must be valid in the MicrosoftWindows NT system Registry.                                                                                                    |
| User=userid               | The user ID used to log on to the Sterling Connect:Direct node.                                                                                                    |
| Password=password         | The password defined to allow the user ID to log onto the node.                                                                                                    |
| Field                     | The statistics structure field the current column is displaying.<br>Valid values are Process Name, Process Number, Condition<br>Code, Feedback, MsgId, MsgText, MsgData, LogDateTime,<br>StartDateTime, StopDateTime, Submitter, SNode, RecCat, and<br>RecId.                                         |
| ccode=(operator, code)    | Selects statistics records based on the completion code<br>operator and return code values associated with step<br>termination. The condition code operator default is eq. You<br>must specify the return code. Refer to dfile=destination<br>filename   (list) below for valid operators and values. |

| Property                                     | Description                                                                                                    |
|----------------------------------------------|----------------------------------------------------------------------------------------------------|
| dfile=destination filename  <br>(list)       | Searches all copy termination records (CAPR category, CTRC record ID) to find those with a destination file name matching the file name or list of file names specified.                                                                                                    |
|                                              | This parameter is not supported in a UNIX environment.                                                                                                    |
| pname=Process name  <br>generic   (list)     | Selects Process statistics by Process name, a generic name, or<br>a list of names. The name can be 1–8 alphanumeric<br>characters long.                                                                                                    |
| pnumber=Process number  <br>(list)           | Selects statistics by Process number or a list of Process<br>numbers. Sterling Connect:Direct assigns the Process number<br>when the Process is submitted.                                                                                                    |
| reccat=caev   capr   (caev ,<br>capr)        | Selects statistics based on whether the record category is related to events or to a Sterling Connect:Direct Process.                                                                                                    |
|                                              | The default for this keyword depends on the other search<br>criteria specified. If you specify Process characteristics, such<br>as Process name, Process number, or Submitter, the default is<br>capr. If you perform a general search using startt or stopt,<br>the default is caev and capr.                                                                                                    |
|                                              | caev specifies that the retrieved statistics file records include<br>those related to Sterling Connect:Direct events, such as a<br>Sterling Connect:Direct shutdown.                                                                                                    |
|                                              | capr specifies that the retrieved statistics file records include<br>those related to one or more Sterling Connect:Direct<br>Processes.                                                                                                    |
| rnode=remote node name  <br>generic   (list) | Selects statistics file records by remote node name, a generic node name, or a list of node names. The range for the remote node name is 1–16 alphanumeric characters long.                                                                                                    |
| sfile=filename   (list)                      | Searches all copy Process Termination records (CAPR category, CTRC record ID) to find those with a source file name matching the name or list of names you specify.                                                                                                    |
| startt=([date   day] [, time])               | Selects statistics starting with records logged since the<br>specified date, day, or time. The date, day, and time are<br>positional parameters. If you do not specify a date or day,<br>type a comma before the time.                                                                                                    |
|                                              | date specifies the day (dd), month (mm), and year (yy),<br>which you can code as mm/dd/yyyy or mm-dd-yyyy. If<br>you only specify date, the time defaults to 00:00:00. The<br>current date is the default.                                                                                                    |
|                                              | day specifies the day of the week. Values are today,<br>yesterday, Monday, Tuesday, Wednesday, Thursday, Friday,<br>Saturday, and Sunday. If you specify a day of the week,<br>Sterling Connect:Direct uses the previous matching day.                                                                                                    |
|                                              | time specifies the time of day coded as hh:mm:ss[am   pm] where hh is hours, mm is minutes, and ss is seconds. You can specify the hour in either 12- or 24-hour format. If you use the 12-hour format, then you must specify am or pm. The default format is the 24-hour format. The default value is 00:00:00, which indicates midnight. If you specify only the day value, the time defaults to 00:00:00. |

| Property                                            | Description                                                                                                    |
|-----------------------------------------------------|----------------------------------------------------------------------------------------------------|
| stopt=([date   day] [, time])                       | Retrieves statistics including records logged up to and<br>including the specified date, day, or time. The date, day, and<br>time are positional parameters. If you do not specify a date<br>or a day, type a comma before the time.                                                                                                    |
|                                                     | date specifies the day (dd), month (mm), and year (yy),<br>which you can code as mm/dd/yyyy or mm-dd-yyyy. If<br>you only specify date, the time defaults to 00:00:00. The<br>current date is the default.                                                                                                    |
|                                                     | day specifies the day of the week. Values are today,<br>yesterday, Monday, Tuesday, Wednesday, Thursday, Friday,<br>Saturday, and Sunday. If you specify a day of the week,<br>Sterling Connect:Direct uses the previous matching day.                                                                                                    |
|                                                     | time specifies the time of day coded as hh:mm:ss[am   pm] where hh is hours, mm is minutes, and ss is seconds. You can specify the hour in either 12- or 24-hour format. If you use the 12-hour format, then you must specify am or pm. The default is the 24-hour format. The default value is 00:00:00, which indicates midnight. If you specify only the day value, the time defaults to 00:00:00. |
| submitter=(node name,<br>userid)   generic   (list) | Selects statistics by the node name and user ID of the<br>Process owner (submitter). You can also specify a generic<br>name and user ID or a list of names and user IDs. The<br>maximum combined length, including the node name and<br>user ID, is 66 characters.                                                                                                    |
|                                                     | Valid completion code operators for the ccode property are listed below:                                                                                                    |
|                                                     | eq   =   == Equal (default)                                                                                                    |
|                                                     | ge   >=   => Greater than or equal                                                                                                    |
|                                                     | gt   > Greater than                                                                                                    |
|                                                     | $le \mid <= \mid =< Less than or equal$                                                                                                    |
|                                                     | lt   < Less than                                                                                                    |
|                                                     | ne   != Not equal                                                                                                    |
|                                                     | Valid completion codes for the ccode property are listed below:                                                                                                    |
|                                                     | 0 — Successful execution of the Process.                                                                                                    |
|                                                     | 4 — A warning-level error was encountered. The statement probably completed normally, but verify the execution results.                                                                                                    |
|                                                     | 8— An error occurred during Process execution.                                                                                                    |
|                                                     | 16 —A severe error occurred during Process execution.                                                                                                    |

| Property                  | Description                                                                                                    |
|---------------------------|----------------------------------------------------------------------------------------------------|
| recids=record id   (list) | Specifies selection by record ID or a list of record IDs. This<br>parameter identifies particular types of statistics records,<br>such as a copy termination records or initialization event<br>records. |
|                           | AUPR — Authorization file processing                                                                                                    |
|                           | CHGP — Change Process command issued                                                                                                    |
|                           | COAC — Communication activated                                                                                                    |
|                           | CMLT — CMGR listen thread terminated                                                                                                    |
|                           | CRHT — Sterling Connect:Direct copyright                                                                                                    |
|                           | CSTP — Child Process stopped                                                                                                    |
|                           | CTRC — Copy control record written                                                                                                    |
|                           | CTRM — Child Process terminated                                                                                                    |
|                           | CUKN — Child Process unknown status                                                                                                    |
|                           | CXIT — Child Process exited                                                                                                    |
|                           | DELP — Delete Process command issued                                                                                                    |
|                           | FLSP — Flush Process command issued                                                                                                    |
|                           | FMRV — Formatted Header (FMH) received                                                                                                    |
|                           | FMSD — Formatted Header (FMH) sent                                                                                                    |
|                           | GPRC — Get Process issued                                                                                                    |
|                           | IFED — If statement ended                                                                                                    |
|                           | IPPR — Initialization parameter processing                                                                                                    |
|                           | LIOK — Listen okay                                                                                                    |
|                           | NAUH — Node Authorization check issued                                                                                                    |
|                           | NMOP — Network map file opened                                                                                                    |
|                           | NMPR — Network map processing                                                                                                    |
|                           | NUIC — Sterling Connect:Direct Initialization complete                                                                                                    |
|                           | NUIS — Sterling Connect:Direct start initialization                                                                                                    |
|                           | NUT1 — Sterling Connect:Direct phase one termination complete status                                                                                                    |
|                           | NUT2 — Sterling Connect:Direct phase two termination complete status                                                                                                    |
|                           | NUTC — Sterling Connect:Direct termination complete                                                                                                    |
|                           | NUTR — Sterling Connect:Direct termination requested                                                                                                    |
|                           | NUTS — Sterling Connect:Direct termination started                                                                                                    |

| Property                  | Description                                            |
|---------------------------|--------------------------------------------------------|
| recids=record id   (list) | PERR — Process error detected                          |
| (Commuted)                | PFLS — Process flushed                                 |
|                           | PMED — Process Manager ended                           |
|                           | PMIP — Process Manager Initprocs thread initialized    |
|                           | PMMX — Process Manager Max Age thread initialized      |
|                           | PMRC — Process Manager release cell thread initialized |
|                           | PMST — Process Manager started                         |
|                           | PPER — Pipe error                                      |
|                           | PRED — Process ended                                   |
|                           | PSAV — Process saved                                   |
|                           | PSED — Process step detected                           |
|                           | PSTR — Process started                                 |
|                           | RNCF — Remote server call failed                       |
|                           | RTED — Run Task command completed                      |
|                           | RJED — Run Job command completed                       |
|                           | RFIP — Refresh command issued                          |
|                           | SBED — Submit complete                                 |
|                           | SELP — Select Process command issued                   |
|                           | SELS — Select Statistics command issued                |
|                           | SEND — Session end issued                              |
|                           | SERR — System error                                    |
|                           | SHUD — Sterling Connect:Direct shutdown                |
|                           | SIGC — Signal caught                                   |
|                           | SMED — Session Manager ended                           |
|                           | SMST — Session Manager started                         |
|                           | SNHI — APPC started                                    |
|                           | SNMP — SNMP                                            |
|                           | STOP — Stop Sterling Connect:Direct command issued     |
|                           | SUBP — Submit command issued                           |

| Property                  | Description                                                                   |
|---------------------------|-------------------------------------------------------------------------------|
| recids=record id   (list) | TCPI — TCP started                                                            |
| (continued)               | TRAC — Trace command issued                                                   |
|                           | UNKN — Unknown command issued                                                 |
|                           | USEC — User Security check issued                                             |
|                           | xxxx — Record types identified by the first four characters of the message ID |

### Methods

The CDStatistics control provides the following methods:

| Method         | Description                                                                                                    |
|----------------|----------------------------------------------------------------------------------------------------|
| BOOL Execute() | Executes the SELECT STATISTICS command and stores the returned<br>records in the control. If the control was already retrieving records,<br>the previous command is stopped and the old records are removed<br>from the control. |
| Clear          | Clears the existing records from the display. The Clear method does not stop retrieval.                                                                                                    |

### **Events**

The following events are controlled by CDStatistics.

| Method   | Description                                         |  |
|----------|-----------------------------------------------------|--|
| Complete | Sent after all records are retrieved.               |  |
| Error    | The standard error event. Possible codes are:       |  |
|          | CTL_E_PERMISSIONDENIED—cannot log onto the node.    |  |
|          | CTL_E_DEVICEUNAVALIABLE—cannot connect to the node. |  |
|          | CTL_E_OUTOFMEMORY—out of memory.                    |  |
|          | CTL_E_ILLEGALFUNCTIONCALL—an unknown error.         |  |

# **Apply Automation Servers**

# **Apply Automation Servers**

The Sterling Connect:Direct Automation Servers provide an automation wrapper around the Sterling Connect:Direct SDK C++ classes.

The Automation Servers provide direct automation support for languages like Visual Basic. This section provides a reference for the automation objects and information about applying them.

# **Create Virtual Servers Using the Node Factory**

The node factory creates node objects, which act as virtual servers. Virtual servers represent a Sterling Connect:Direct server (a node). The Automation Server Node Factory provides the following properties:

| Property  | Description                                                                                                    |
|-----------|----------------------------------------------------------------------------------------------------|
| Node Name | The name of the node to connect to. The node name is set using the Sterling Connect:Direct Client Connection Utility. |
| Userid    | The user ID to use when connecting to the node.                                                                       |
| Password  | The password for the user ID to connect to the node.                                                                  |

The Sterling Connect:Direct Automation Server Node provides the following methods:

| Method                | Description                                               |
|-----------------------|-----------------------------------------------------------|
| SelectStats(criteria) | Criteria specifies the complete SELECT STATISTICS string. |
| SelectProc(criteria)  | Criteria specifies the complete SELECT PROCESS string.    |
| Submit(text)          | The text specifies the Process to SUBMIT.                 |

### **Identify Active Processes**

The Process object represents a Process running on the node. The records are returned as Process objects, stored in a ProcCollection container. The Sterling Connect:Direct Automation Server Process object provides the following properties:

| Property      | Туре   | Description                                                                                         |
|---------------|--------|----------------------------------------------------------------------------------------------------|
| ProcessName   | String | The Process name.                                                                                   |
| ProcessNumber | Long   | The Process number assigned by Sterling<br>Connect:Direct when the Process is placed in the<br>TCQ. |
| ConditionCode | Long   | The return code.                                                                                    |
| Feedback      | Long   | Provides additional return code information.                                                        |
| MsgId         | String | The message identifier.                                                                             |
| MsgText       | String | The message text field.                                                                             |
| MsgData       | String | Message substitution fields.                                                                        |
| LogDateTime   | Date   | The logged time stamp.                                                                              |
| SchedDateTime | Date   | The date and time the Process is scheduled to be submitted.                                         |
| SubmitNode    | String | The name of the node from which the Process was submitted.                                          |
| Submitter     | String | The user ID of the person submitting the Process.                                                   |
| PNode         | String | The primary or controlling node in the Process.                                                     |
| SNode         | String | The secondary or partner node in the Process.                                                       |
| Status        | String | The status of the Process in the queue.                                                             |
| Retain        | String | Specifies whether the Process is to be retained in the TCQ for future submission.                   |

| Property            | Туре    | Description                                                                                 |
|---------------------|---------|---------------------------------------------------------------------------------------------|
| Hold                | String  | The TCQ hold status of the Process.                                                         |
| Class               | Long    | The session class on which the Process is executing.                                        |
| Priority            | Long    | The TCQ selection priority of the Process.                                                  |
| ExecPriority        | Long    | The operating system execution priority of the Process.                                     |
| Queue               | String  | The logical queue where the Process is currently located (Execution, Hold, Wait, or Timer). |
| Step Name           | String  | The currently executing step of the Process.                                                |
| LocalNode           | String  | Specifies whether the primary or secondary node is the local node and has primary control.  |
| FromNode            | String  | Specifies whether the primary or secondary node is the source node in a copy.               |
| SimpleCompress      | Boolean | Specifies whether to perform repetitive character compression.                              |
| ExtendedCompression | Boolean | Specifies whether to perform repetitive string compression.                                 |
| Checkpoint          | Boolean | Specifies the use of checkpointing in a copy step.                                          |
| Restart             | Boolean | Specifies whether the Process is restarted.                                                 |
| SourceFile          | String  | The name of the source file.                                                                |
| TotalBytes          | Long    | The number of data bytes read or written.                                                   |
| TotalRecs           | Long    | The number of data records read or written.                                                 |
| SentBytes           | Long    | The number of data bytes sent.                                                              |
| Sent RUs            | Long    | The number of RU bytes sent.                                                                |
| DestFile            | String  | The name of the destination file.                                                           |

## **Identify Statistic Records**

The Statistic object represents the records in the statistics database. They are returned from a SELECT STATISTICS query. The Sterling Connect:Direct Automation Server Statistic object provides the following properties:

| Property      | Data Type | Description                                                                                   |
|---------------|-----------|-----------------------------------------------------------------------------------------------|
| ProcessName   | String    | The Process name.                                                                             |
| ProcessNumber | Long      | The Process number assigned by Sterling Connect:Direct when the Process is placed in the TCQ. |
| Feedback      | Long      | Provides additional return code information.                                                  |
| MsgId         | String    | Message identifier.                                                                           |
| MsgText       | String    | Message text.                                                                                 |
| MsgData       | String    | Message substitution fields.                                                                  |
| LogDateTime   | Date      | The logged time stamp.                                                                        |
| StartDateTime | Date      | The start time stamp.                                                                         |
| StopDateTime  | Date      | The stop time stamp.                                                                          |
| Submitter     | String    | The submitter's user ID.                                                                      |
| SNode         | String    | The secondary node name.                                                                      |
| Property      | Data Type | Description                                                                        |
|---------------|-----------|------------------------------------------------------------------------------------|
| RecCat        | String    | The record category.                                                               |
| RecId         | String    | The record identifier tag.                                                         |
| GetAuditField | String    | Returns the audit field value.                                                     |
|               |           | The GetAuditField() function supports the following audit information field names: |
|               |           | "Step Name"                                                                        |
|               |           | "Primary Node Name"                                                                |
|               |           | "Secondary Node Name"                                                              |
|               |           | "Link Fail"                                                                        |
|               |           | "Translation"                                                                      |
|               |           | "Status"                                                                           |
|               |           | "Function"                                                                         |
|               |           | "Member Name"                                                                      |
|               |           | "Sysopts"                                                                          |
|               |           | "Bytes Read"                                                                       |
|               |           | "Records Read"                                                                     |
|               |           | "Bytes Sent"                                                                       |
|               |           | "RUs Sent"                                                                         |
|               |           | "Bytes Written"                                                                    |
|               |           | "Records Written"                                                                  |
|               |           | "Bytes Received"                                                                   |
|               |           | "RUs Received"                                                                     |
|               |           | "RU Size"                                                                          |
|               |           | "Local Condition Code"                                                             |
|               |           | "Local Message ID"                                                                 |
|               |           | "Other Condition Code"                                                             |
|               |           | "Other Message ID"                                                                 |
|               |           | "PNode Accounting Info"                                                            |
|               |           | "SNode Accounting Info"                                                            |
|               |           | "Local Node"                                                                       |
|               |           | "Retain"                                                                           |
|               |           | "Class"                                                                            |
|               |           | "Priority"                                                                         |
|               |           | "Execution"                                                                        |
|               |           | "Standard Compression"                                                             |
|               |           | "Extended Compression"                                                             |
|               |           | "Checkpoint"                                                                       |
|               |           | "Scheduled Date/Time"                                                              |
|               |           | "Start Date/Time"                                                                  |
|               |           | "Stop Date/Time"                                                                   |
|               |           | "Submit Date/Time"                                                                 |
|               |           | "From Node"                                                                        |
|               |           | "Queue"                                                                            |
|               |           | "Restart"                                                                          |
|               |           | "Function"                                                                         |
|               |           |                                                                                    |

| Property      | Data Type | Description                                                                                            |
|---------------|-----------|----------------------------------------------------------------------------------------------------|
| GetAuditField | String    | Returns the audit field value.                                                                         |
| (Continueu)   |           | The GetAuditField() function supports the following audit<br>information field names:<br>"Source File" |
|               |           | "Source Disposition #1"                                                                                |
|               |           | "Source Disposition #2"                                                                                |
|               |           | "Source Disposition #3"                                                                                |
|               |           | "Destination File"                                                                                     |
|               |           | "Destination Disposition #1"                                                                           |
|               |           | "Destination Disposition #2"                                                                           |
|               |           | "Destination Disposition #3"                                                                           |
|               |           | "Hold"                                                                                                 |
|               |           | "Substitution String"                                                                                  |
|               |           | "Submitter Node"                                                                                       |

# **Use Automation Objects**

Create node objects, select processes, and select statistics using automation objects.

This topic explains how to use the node factory and nodes, select statistics, and select Processes. The Sterling Connect:Direct automation objects use late binding, so you must dimension your variables as type Object.

### **Create Node Objects**

The Sterling Connect:Direct node factory creates node objects. These node objects serve as virtual servers and represent a connection to a Sterling Connect:Direct server (node).

To obtain a connection (and therefore a node), you must use the node factory. Create the node factory using the ProgID CD.NodeFactory:

```
Dim factory as Object
Set factory = CreateObject ("CD.NodeFactory")
```

To determine the node you want to connect to, set the properties of the factory object. Next, call CreateNode to connect to the node. If the connection is successful, a node object returns. Otherwise, an error is thrown indicating the cause of the problem.

```
factory.NodeName = "CD.Node1"
factory.UserId = "user1"
factory.Password = "password"
{
   Dim node as Object
   Set node = factory.CreateNode()
```

The node name refers to the name used by the Client Connection Utility. You must set up the nodes that you want to connect to using the Client Connection Utility prior to using the Sterling Connect:Direct SDK.

### Node Usage

The node object represents the connection to a Sterling Connect:Direct node. Using the node enables you to select statistics or Processes.

#### Select Processes

To select Processes, you must first format a select Process command and pass it to the SelectProc method. The records return as Process objects and are stored in the ProcCollection container. Because a background thread populates the collection, it is returned to the caller before it is completely filled. Therefore, the only access method available is using the For Each construct.

**Note:** The usual Count property is not available because the count is not known until all records are returned.

```
Dim procs as Object ; the process collection
Dim proc as Object ; each process record
Set procs = node.SelectProc ("SELECT PROCESS ")
For Each proc in procs
Debug.Print proc.ProcessName
Next proc
```

### **Select Statistics**

To select statistics records, you must format a select statistics command and pass it on to the SelectStats method of the node. The records return as Statistic objects stored in a StatCollection container. Because a background thread populates the collection, it returns to the caller before it is completely filled. Therefore, the only access method available is using the For Each construct.

**Note:** The usual Count property is not available because the count is not known until all records are returned.

```
Dim stats as object ; the Statistics collection
Dim stat as Object ; each statistic record
Set stats = node.SelectStats ("SELECT STATISTICS")
For Each stat in stats
Debug.Print stat.RecId
Next stat
```

Because the server can send records slowly, the interface can be jerky while reading records. Because records are read using a background thread, it useful to select the statistics before time-consuming tasks like constructing windows. This method enables the server to send records in background.

### **Automation Class Errors**

The automation classes use the standard Visual Basic error-handling mechanism. When an error is raised in an automation object, no real value is returned from the function. For example, if an error is raised in the node factory example in the Create an Object to connect to a Node topic (see related link below), the node does not have a value (it has the default value of nothing) because CreateNode has not returned anything. When the Sterling Connect:Direct automation objects raise an error, they set the error number to a Sterling Connect:Direct SDK error value and store a description in the error text.

# Enhance Security and Automate File Opening with User Exits

# **User Exits**

You can customize Sterling Connect:Direct operations with user exits. User exits are user-defined dynamic link libraries (DLLs) that are loaded and called when the user exit is enabled through an initialization parameter. Two user exits are provided: one for enhanced security and one for automated file opening.

# **Apply Enhanced Security**

### **Apply Passticket Support**

Use passtickets to implement enhanced security. A passticket is a one-time password generated on the primary node and passed to the secondary node within 10 minutes, where it is validated before further processing is performed. Sterling Connect:Direct passticket support is implemented by the user as a user exit called from the Sterling Connect:Direct session manager during Process execution. To enable the security exit, specify the name or path name of the security exit DLL in the value of the security.

See Changing Sterling Connect:Direct for Microsoft Windows Settings in the *IBM Sterling Connect:Direct for Microsoft Windows System Guide* orIBM Sterling Connect:Direct for Microsoft Windows Help for a description of the security.exit parameter. If the DLL is not in the search path of the server, then you must specify the fully qualified file name of the DLL.

The user's security exit must contain the GeneratePassticket() and ValidatePassticket() functions. The parameters for these functions are defined in the userexit.h header file. The userexit.h header file is in the Sterling Connect:Direct samples directory. If the security exit cannot be found or loaded, or if the addresses of the two required functions cannot be resolved successfully, an error message is generated and Process execution terminates.

- The passticket is only valid for 10 minutes after it is generated. As a result, the system clocks on the two nodes should be synchronized.
- When generating passtickets, Sterling Connect:Direct for Microsoft Windows fills in the GENMSG\_T structure fields and passes the structure to the security exit. The security exit should generate the passticket, fill in the GENMSG\_REPLY\_T structure fields, and return an appropriate return code to Sterling Connect:Direct.
- When validating a passticket, Sterling Connect:Direct for Microsoft Windows fills in the VALMSG\_T structure fields and passes the structure to the security exit. The security exit validates the passticket, fills in the VALMSG\_REPLY\_T structure fields, and returns an appropriate return code to Sterling Connect:Direct. If the passticket is successfully validated, Sterling Connect:Direct for Microsoft Windows continues as if the Process is using a remote user proxy. A proxy must be defined on the remote node for the effective ID being used on the SNODE for the Process.

# **Security Exit Structure**

Following is a list of the security exit structures:

- GENMSG\_T—Sends a message to the local node to allow the security exit to determine the user ID and security token (passticket) to use for remote node authentication. The GENMSG\_T contains:
  - Submitter ID
  - Local node ID and password
  - Remote node ID and password
  - Local node name
  - Remote node name
- GENMSG\_REPLY\_T—The user exit GeneratePassticket() function fills the GENMSG\_REPLY\_T structure. The GENMSG\_REPLY\_T contains:
  - Status value of GOOD\_RC (0) for success, or ERROR\_RC (8) for failure.
  - Status text message. If the status value is failure, then status text message is included in the error message.
  - ID to be used for security context on the remote node.
  - Passticket to use in conjunction with the ID for security on the remote node.
- VALMSG\_T—The message sent to the remote node to allow the security exit to validate the user ID and passticket. The VALMSG\_T contains:
  - Submitter ID
  - Local node ID and password
  - Remote node ID and password
  - Local node name
  - Remote node name
  - ID to be used for security checking from the local node
  - Passticket generated on the local node
- VALMSG\_REPLY\_T—The user ValidatePassticket0 function fills the VALMSG\_REPLY\_T structure. The VALMSG\_REPLY\_T contains:
  - GOOD\_RC (0) if the reply was a success or ERROR\_RC (8) for failure.
  - Status text message. If the status value is failure, the status text message is included in the error message.
  - ID to be used for security context the remote node side. This value may or may not be the same ID as in the generate message.
  - Passticket to use in conjunction with ID for security on the remote node.

# Security Exit Sample Code

The following header file and sample code files for passticket implementation are copied to *X*:\*installation directory*\Server\samples during the installation. You can use them as examples to follow in implementing your real-life security exit.

- userexit.h—Contains defined constants used for passtickets, the structures that are passed to the passticket functions, and the function prototypes.
- usersamp\_skel.c—Consists of the GeneratePassticket() and ValidatePassticket() functions. The GeneratePassticket() function replies with a hard-coded ticket, fills in the structure, and returns a valid return code. It demonstrates what should be input and output by the exit. The ValidatePassticket() function returns a good return code indicating that the passticket passed in is valid. There is no real checking done in this routine.

• userexit\_samp.c—Demonstrates a sample implementation of passticket support. It works if the same exit is on both sides. The GeneratePassticket() and ValidatePassticket() functions call the Passtk() function which performs the actual generation, or validation of the passticket.

The sample user exit can be compiled and linked into a DLL using Microsoft Visual C++. The userexit\_samp.sln and userexit\_skel.sln files can be found in the same samples directory where userexit\_samp.c and userexit\_skel.c is found.The exit was tested using Microsoft Visual Studio 2008.

# Apply Automated File Opening

Use the file open exit feature to override the values specified in the COPY statement. The file open exit is an initialization parameter (file.exit) that you can set to point to a user-written DLL. You can customize Sterling Connect:Direct COPY operations by defining values in the file open exit DLL that override the COPY statement parameters.

### Apply the File Open Exit

Sterling Connect:Direct file open support is implemented as a user exit called from the Sterling Connect:Direct session manager during Sterling Connect:Direct COPY statement execution. To enable the file open exit, change the value of the file.exit initialization parameter to the name or path name of the file open exit DLL.

Refer to Changing Sterling Connect:Direct for Microsoft Windows Settings in the *IBM Sterling Connect:Direct for Microsoft Windows System Guide* or IBM Sterling Connect:Direct for Microsoft Windows Help for a description of the file.exit parameter. If the DLL is not in the search path of the server, then you must specify the fully qualified file name of the DLL.

The user's file open exit must contain the FileOpen() function. The parameters for this function are File\_Open and File\_Open\_Reply. These parameters are pointers to corresponding structures in the userexit.h header file. The userexit.h header file is in the Connect:Direct samples directory.

### File Open Exit Structures

The file open exit contains the following types of structures:

- FILE\_OPEN: The FILE\_OPEN structure contains the information that implements the file open user exit. The FILE\_OPEN structure contains the following components:
  - int oflag-Flags that Sterling Connect:Direct uses to open the file.
  - int srcdstflag—Specifies whether the file is a source file (the file to read) or a destination file (the file to write to).
  - char user\_name[MAX\_USER\_NAME]—Specifies the name of the user that submitted the Process.
  - COPY\_T copy\_ctl—Points to the Sterling Connect:Direct Copy Control Block data structure that contains information concerning the COPY operation about to be performed.
  - COPY\_SYSOPTS\_T cp\_sysopts—Points to the Sysopts data structure that contains a representation of all of the COPY operation sysopts that Sterling Connect:Direct supports. Refer to the *Sterling Connect:Direct Process Language Reference Guide* for more information about COPY sysopts.

- FILE\_OPEN\_REPLY: The FILE\_OPEN\_REPLY structure contains information that specifies whether the file exit operation succeeded. The FILE\_OPEN structure contains the following components:
  - HANDLE hFile—Contains a valid file handle if the file was opened successfully.
  - char filename[MAX\_FILE\_NAME\_LEN]—Contains the actual name of the file opened by the file open exit.

# Access Sample Code

The following header file and sample code files for file open exit implementation are copied to  $X:\$  *installation directory* Samples during Sterling Connect:Direct for Microsoft Windows installation.

- userexit.h
- FileOpenDLL.CPP

# **Structure Types**

# Structure Types

Following is a list of the common C and C++ Class interface structures, constants, and their descriptions.

- NETMAP\_DESC\_STRUCT Structure
- USER\_STRUCT Structure
- MESSAGE\_STRUCT Structure
- NETMAP\_MODE\_SNA Structure
- NETMAP\_MODE\_TCP Structure
- NETMAP\_NODE\_STRUCT Structure
- NETMAP\_PATH\_STRUCT Structure
- PROCESS\_STRUCT Structure
- NODE\_STRUCT Structure
- STATISTICS\_STRUCT Structure
- TRACE\_STRUCT Structure
- TRANSLATE\_STRUCT Structure

All of the common C and C++ Class API structures are contained within the CONNDIR.H header file.

# **NETMAP\_DESC\_STRUCT Structure**

The NETMAP\_DESC\_STRUCT structure contains the Netmap Node Description information. Use this structure to retrieve and set the Netmap Node Description information.

```
struct Netmap_Desc_Struct
{
    TCHAR Name[MAX_NODE_NAME_LEN+1];
    TCHAR ContactPhone[MAX_PHONE_NUMBER+1];
    TCHAR ContactName[MAX_CONTACT_NAME+1];
    TCHAR Description[MAX_DESCRIPTION+1];
};
typedef struct Netmap_Desc_Struct NETMAP_DESC_STRUCT;
```

### Members

| Member                            | Description                                               |
|-----------------------------------|-----------------------------------------------------------|
| Name [MAX_NODE_NAME_LEN+1]        | The node name.                                            |
| ContactPhone [MAX_PHONE_NUMBER+1] | The phone number of the person responsible for this node. |
| ContactName [MAX_CONTACT_NAME+1]  | The name of the person responsible for this node.         |
| Description [MAX_DESCRIPTION+1]   | Node description information.                             |

# **USER\_STRUCT Structure**

The USER\_STRUCT structure contains the User Functional Authority information. Use this structure to retrieve and set user functional authorities.

| struct User_Struct                             |
|------------------------------------------------|
| {                                              |
| ICHAR Ndile [MAA_OBJECT_NAME+1];               |
| TCHAR Updatellear:                             |
| TCHAP UpdatoDeery                              |
| TCHAP (hangebrocess)                           |
| TCHAP halatabracass.                           |
| TCHAP Select Process.                          |
| TCHAP SubmitProcess.                           |
| TCHAR SelectStats.                             |
| TCHAR SecureRead:                              |
| TCHAR SecureWrite:                             |
| TCHAR Stop:                                    |
| TCHAR Trace:                                   |
| TCHAR SelectNetmap;                            |
| TCHAR SelectMessage;                           |
| TCHAR Refresh;                                 |
| TCHAR ProcessCopy;                             |
| TCHAR ProcessRunJob;                           |
| TCHAR ProcessRunTask;                          |
| TCHAR ProcessSubmit;                           |
| TCHAR InheritRights;                           |
| TCHAR TrusteeAssign;                           |
| TCHAR UpdateACL;                               |
| TCHAR FileAttributes;                          |
| TCHAR SNodeId;                                 |
| TCHAR ExecutionPriority;                       |
| TCHAR ProcessSend;                             |
| TCHAR ProcessReceive;                          |
| TCHAR UpdateTranslation;                       |
| TCHAR DownloadDirectory[MAX_DIRECTORY_NAME+1]; |
| [CHAR UploadDirectory[MAX_DIRECIORY_NAME+1];   |
| ICHAR ProcessDirectory[MAX_DIRECTORY_NAME+1];  |
| ICHAR ProgramDirectory[MAX_DIRECIORY_NAME+1];  |
| };                                             |
| typedet struct User_struct USER_SIRUCI;        |

# Members

| Member        | Description                                                                                  |
|---------------|----------------------------------------------------------------------------------------------|
| UpdateUser    | Specifies permission to update other user functional authority.                              |
| UpdateProxy   | Specifies permission to update proxy user information.                                       |
| ChangeProcess | Gives a user permission to issue CHANGE PROCESS.                                             |
| DeleteProcess | Gives a user permission to issue DELETE PROCESS.                                             |
| SelectProcess | Gives a user permission to issue SELECT PROCESS.                                             |
| SubmitProcess | Gives a user permission to issue SUBMIT PROCESS.                                             |
| SelectStats   | Gives a user permission to issue SELECT STATISTICS.                                          |
| SecureRead    | Gives a user permission to read Sterling<br>Connect:DirectSecure Plus network map fields.    |
| SecureWrite   | Gives a user permission to modify Sterling<br>Connect:Direct Secure Plus network map fields. |

| Member                                      | Description                                                                                                    |
|---------------------------------------------|----------------------------------------------------------------------------------------------------|
| Stop                                        | Gives a user permission to issue the STOP Sterling<br>Connect:Direct server command.                                      |
| Trace                                       | Gives a user permission to start and stop Sterling<br>Connect:Direct tracing.                                             |
| SelectNetmap                                | Gives a user permission to get the network map<br>objects from the Sterling Connect:Direct server.                        |
| SelectMessage                               | Gives a user permission to get Sterling Connect:Direct<br>message information from the Sterling Connect:Direct<br>server. |
| Refresh                                     | Gives a user permission to execute the REFRESH INITPARMS commands.                                                        |
| ProcessCopy                                 | Gives a user permission to issue a COPY command within a Process.                                                         |
| ProcessRunJob                               | Gives a user permission to issue a RUN JOB command within a Process.                                                      |
| ProcessRunTask                              | Gives a user permission to issue a RUN TASK command within a Process.                                                     |
| ProcessSubmit                               | Gives a user permission to issue a SUBMIT command within a Process.                                                       |
| Inherit Rights                              | The Inherit Rights flag.                                                                                                  |
| TrusteeAssign                               | The Trustee Assign flag.                                                                                                  |
| UpdateACL                                   | The Update ACL flag.                                                                                                    |
| FileAttributes                              | The File Attribute flag.                                                                                                  |
| SNodeId                                     | The Remote Node ID flag.                                                                                                  |
| ExecutionPriority                           | Gives a user permission to change execution priority.                                                                     |
| ProcessSend                                 | The Process Send flag.                                                                                                    |
| ProcessReceive                              | The Process Receive flag.                                                                                                 |
| UpdateTranslation                           | Gives a user permission to update the translation table information.                                                      |
| DownloadDirectory<br>[MAX_DIRECTORY_NAME+1] | The default download directory.                                                                                           |
| UploadDirectory<br>[MAX_DIRECTORY_NAME+1]   | The default upload directory.                                                                                             |
| ProcessDirectory<br>[MAX_DIRECTORY_NAME+1   | The default Process file directory.                                                                                       |
| ProgramDirectory<br>[MAX_DIRECTORY_NAME+1]  | The default program file directory.                                                                                       |

# **MESSAGE\_STRUCT Structure**

The MESSAGE\_STRUCT structure contains the Sterling Connect:Direct message information. Use this structure to retrieve the message information. It contains the unique message identifier.

```
struct Message_Struct
{
    TCHAR MsgId[MAX_MESSAGE_ID+1];
    int ConditionCode;
    int Feedback;
    TCHAR MsgText[MAX_MESSAGE_TEXT+1];
    TCHAR MsgData[MAX_MESSAGE_DATA+1];
};
typedef struct Message_Struct MESSAGE_STRUCT;
```

### Members

| Member                          | Description                                                   |
|---------------------------------|---------------------------------------------------------------|
| MsgId [MAX_MESSAGE_ID+1]        | The message identifier that uniquely identifies this message. |
| ConditionCode                   | The return code accompanying the message.                     |
| Feedback                        | Additional return code information.                           |
| MsgText<br>[MAX_MESSAGE_TEXT+1] | The message text.                                             |
| MsgData<br>[MAX_MESSAGE_DATA+1] | Message substitution fields.                                  |

# **NETMAP\_MODE\_SNA Structure**

The NETMAP\_MODE\_SNA structure contains the Netmap SNA Mode information. This structure is part of the NETMAP\_MODE\_STRUCT for SNA modes.

### Structure

```
struct Netmap_Mode_Sna
{
    long lMaxRUSize;
    short MaxPacingSize;
    short MaxNetSessLimit;
};
typedef struct Netmap_Mode_Sna NETMAP_MODE_SNA;
```

### Members

| Member          | Description                    |
|-----------------|--------------------------------|
| lMaxRUSize      | The maximum RU size.           |
| MaxPacingSize   | The maximum pacing size.       |
| MaxNetSessLimit | The maximum net session limit. |

# **NETMAP\_MODE\_TCP Structure**

The NETMAP\_MODE\_TCP structure contains the Netmap TCP/IP Mode information. This structure is part of the NETMAP\_MODE\_STRUCT for TCP/IP modes.

```
struct Netmap_Mode_Tcp
{
    long lBufferSize;
    long lPacingSendCount;
    long lPacingSendDelay;
    char tcp_crc[4];
};
typedef struct Netmap_Mode_Tcp NETMAP_MODE_TCP;
```

#### Members

| Member           | Description                     |
|------------------|---------------------------------|
| lBufferSize      | The buffer size.                |
| lPacingSendCount | Pacing send count.              |
| lPacingSendDelay | Pacing send delay.              |
| char tcp_crc[4]  | Whether TCP CRC checking is on. |

# **NETMAP\_NODE\_STRUCT** Structure

The NETMAP\_NODE\_STRUCT structure contains the Netmap node information. Use this structure to retrieve and set the Netmap node information.

#### Structure

```
struct Netmap_Node_Struct
    TCHAR Name [MAX OBJECT NAME LEN+1];
    BOOL bDetail;
    int LongTermRetry;
    long lLongTermWait;
    int ShortTermRetry;
    long lShortTermWait;
    int MaxPNode;
    int MaxSNode;
    int DefaultClass;
    int RemoteOSType;
    TCHAR TcpModeName[MAX OBJECT NAME+1];
    TCHAR TcpAddress[MAX TCP ADDRESS+1];
    TCHAR SnaModeName[MAX_OBJECT_NAME+1];
    TCHAR SnaNetName[MAX_NET_NAME+1];
TCHAR SnaPartnerName[MAX_PARTNER_NAME+1];
    TCHAR SnaTPName[MAX TPNAME+1];
};
typedef struct Netmap_Node_Struct NETMAP_NODE_STRUCT;
```

#### Members

| Member                       | Description                     |
|------------------------------|---------------------------------|
| Name [MAX_OBJECT_NAME_LEN+1] | The node name.                  |
| bDetail                      | Specifies detail-included flag. |
| LongTermRetry                | Long-term retry interval.       |
| lLongTermWait                | Long-term wait interval.        |
| ShortTermRetry               | Short-term retry interval.      |

| Member                                 | Description                          |
|----------------------------------------|--------------------------------------|
| lShortTermWait                         | Short-term wait interval.            |
| MaxPNode                               | The maximum number of local nodes.   |
| MaxSNode                               | The maximum number of remote nodes.  |
| DefaultClass                           | The default class.                   |
| RemoteOSType                           | Remote node operating system type.   |
| TcpModeName [MAX_OBJECT_NAME+1]        | The TCP/IP communications mode name. |
| TcpAddress [MAX_TCP_ADDRESS+1]         | The node's TCP/IP address.           |
| SnaModeName [MAX_OBJECT_NAME+1]        | The SNA communications mode name.    |
| SnaNetName [MAX_NET_NAME+1]            | The SNA net name.                    |
| SnaPartnerName<br>[MAX_PARTNER_NAME+1] | SNA partner name.                    |
| SnaTPName [MAX_TPNAME+1]               | The TP name.                         |

# **NETMAP\_PATH\_STRUCT Structure**

The NETMAP\_PATH\_STRUCT structure contains the Netmap path information. Use this structure to retrieve and set the Netmap path information.

### Structure

```
struct Netmap_Path_Struct
{
    TCHAR Name[MAX OBJECT NAME+1];
    BOOL bDetail;
    int Transport;
    int Adapter;
    BYTE Address[MAX ADDRESS];
    char CustomQLLC[MAX CUSTOM ADDRESS+1];
    int Protocol;
    TCHAR SnaProfileName[MAX_PROFILE_NAME+1];
    TCHAR SnaLocalNetId[MAX LOCALNETID+1];
    TCHAR SnaPUName[MAX PUNAME+1];
    TCHAR SnaLUName[MAX LUNAME+1];
    int SnaLULocAddr;
    int SnaLUSessLimit;
    int TCPMaxTimeToWait;
    int DialupHangon;
    char DialupEntry[MAX DIALUP ENTRY+1];
    char DialupUserid[MAX_OBJECT_NAME+1];
    char DialupPassword[MAX OBJECT NAME+1];
    TCHAR ModeName[MAX OBJECT NAME+1];
};
typedef struct Netmap_Path_Struct NETMAP_PATH_STRUCT;
```

#### Members

| Member                   | Description            |
|--------------------------|------------------------|
| Name [MAX_OBJECT_NAME+1] | The path name.         |
| bDetail                  | The detail flag.       |
| Transport                | Transport type.        |
| Adapter                  | Specifies the adapter. |

| Member                             | Description                                                        |
|------------------------------------|--------------------------------------------------------------------|
| Address [MAX_ADDRESS]              | The adapter address.                                               |
| CustomQLLC[MAX_CUSTOM_ADDRESS+1]   | The custom or QLLC adapter address.                                |
| Protocol                           | The protocol type.                                                 |
| SnaProfileName[MAX_PROFILE_NAME+1] | The SNA profile name.                                              |
| SnaLocalNetId [MAX_LOCALNETID+1]   | The SNA local net ID.                                              |
| SnaPUName [MAX_PUNAME+1]           | The SNA PU name.                                                   |
| SnaLUName [MAX_LUNAME+1]           | The SNA LU name.                                                   |
| SnaLULocAddr                       | The SNA LU local address.                                          |
| SnaLUSessLimit                     | The SNA LU session limit.                                          |
| TCPMaxTimeToWait                   | TCP maximum time to wait.                                          |
| DialupHangon                       | Number of seconds to stay connected after dialup hangon completes. |
| DialupEntry[MAX_DIALUP_ENTRY+1]    | Dialup entry name.                                                 |
| DialupUserid[MAX_OBJECT_NAME+1]    | Dialup user ID.                                                    |
| DialupPassword[MAX_OBJECT_NAME+1]  | Dialup password.                                                   |
| ModeName [MAX_OBJECT_NAME+1]       | The mode name used by this path.                                   |

# **PROCESS\_STRUCT Structure**

The PROCESS\_STRUCT structure contains the Sterling Connect:Direct Process information. This structure is sent to the client from the Sterling Connect:Direct server upon accepting a Process for execution. It is also sent in response to a SELECT PROCESS command. It contains the Process name, Process number, and queue.

```
struct Process_Struct
TCHAR ProcessName[MAX PROCESS NAME+1];
DWORD ProcessNumber;
int ConditionCode;
int Feedback:
TCHAR MsgId[MAX MESSAGE ID+1];
TCHAR MsgText[MAX_MESSAGE_TEXT+1];
TCHAR MsgData[MAX_MESSAGE_DATA+1];
time_t LogDateTime;
time_t SchedDateTime;
TCHAR SubmitNode[17];
TCHAR Submitter[65];
TCHAR PNode[17];
TCHAR SNode[17];
TCHAR Status[3];
TCHAR Retain;
TCHAR Hold;
int Class;
int Priority;
int ExecPriority;
TCHAR Queue[5];
TCHAR Function[6];
TCHAR StepName[9];
TCHAR LocalNode;
TCHAR FromNode;
BOOL bStandardCompression;
BOOL bExtendedCompression;
BOOL bCheckpoint;
BOOL bRestart;
TCHAR SourceFile[MAX_FILENAME+1];
TCHAR SourceDisp1;
TCHAR SourceDisp2;
TCHAR SourceDisp3;
___int64 ByteCount;
_____int64 RecordCount;
 ______int64 XmitBytes;
long XmitRUs;
TCHAR DestFile[MAX FILENAME+1];
TCHAR DestDisp1;
TCHAR DestDisp2;
TCHAR DestDisp3;
//SECURE PLUS
BOOL bSecurePlusEnabled;
TCHAR EncAlgName[MAX OBJECT NAME];
BOOL bSignature;
};
typedef struct Process_Struct PROCESS_STRUCT;
```

### Members

| Member                              | Description                                   |
|-------------------------------------|-----------------------------------------------|
| ProcessName<br>[MAX_PROCESS_NAME+1] | The Process name.                             |
| ProcessNumber                       | The Process number.                           |
| ConditionCode                       | The return code.                              |
| Feedback                            | Specifies additional return code information. |
| MsgId [MAX_MESSAGE_ID+1]            | The message identifier field.                 |
| MsgData [MAX_MESSAGE_TEXT+1]        | The message text field.                       |

| Member                       | Description                                   |
|------------------------------|-----------------------------------------------|
| MsgData [MAX_MESSAGE_DATA+1] | The message substitution data.                |
| LogDateTime                  | The logged time stamp.                        |
| SchedDateTime                | The scheduled time stamp.                     |
| SubmitNode [17]              | The submitter's node.                         |
| Submitter [65]               | The submitter's user name.                    |
| PNode [17]                   | The primary node.                             |
| SNode [17]                   | The secondary node.                           |
| Status [3]                   | The current status.                           |
| Retain                       | The retain flag.                              |
| Hold                         | The hold flag.                                |
| Class                        | The class.                                    |
| Priority                     | The current priority.                         |
| ExecPriority                 | The current execution priority.               |
| Queue [5]                    | The current queue that contains this Process. |
| Function[6]                  | The function executing in the Process.        |
| StepName [9]                 | The current step name.                        |
| LocalNode                    | The local node flag.                          |
| FromNode                     | The from node flag.                           |
| bStandardCompression         | The standard compression indicator.           |
| bExtendedCompression         | The extended compression indicator.           |
| bCheckpoint                  | The checkpointing enabled indicator.          |
| bRestart                     | Restart indicator.                            |
| SourceFile [MAX_FILENAME+1]  | The source file name.                         |
| SourceDisp1                  | The source displacement 1.                    |
| SourceDisp2                  | The source displacement 2.                    |
| SourceDisp3                  | The source displacement 3.                    |
| ByteCount                    | The total byte count.                         |
| RecordCount                  | The total record count.                       |
| XmitBytes                    | The sent byte count.                          |
| XmitRUs                      | The sent RU count.                            |
| DestFile[MAX_FILENAME+1]     | The destination file name.                    |
| DestDisp1                    | The destination displacement 1.               |
| DestDisp2                    | The destination displacement 2.               |
| DestDisp3                    | The destination displacement 3.               |
| bSecurePlusEnabled           | The Secure+ enabled flag.                     |
| EncAlgName[MAX_OBJECT_NAME]  | The effective encryption algorithm.           |
| bSignature                   | Specifies the effective signature setting.    |

# **NODE\_STRUCT Structure**

The NODE\_STRUCT structure contains the Sterling Connect:Direct node information. This structure contains the node name, the login information, operating system information, and protocol information. This information is stored in the Registry and is sent to the client after successfully logging on.

### Structure

```
struct Node_Struct
TCHAR Name[MAX NODE NAME LEN+1];
TCHAR CDName[MAX NODE NAME LEN+1];
TCHAR Server[MAX_OBJECT_NAME+1];
long ApiVersion;
long SecurePlusVersion;
int CompLevel;
int SelectedOSType;
int OSType
int SubType
TCHAR Userid[MAX OBJECT NAME+1];
TCHAR Password[MAX OBJECT NAME+1];
BOOL bTemporary;
BOOL bRememberPW;
int Protocol TCHAR TcpAddress[MAX_TCP_ADDRESS+1]
};
typedef struct Node_Struct NODE_STRUCT;
```

#### **Members**

| Member                       | Description                                                  |
|------------------------------|--------------------------------------------------------------|
| Name [MAX_NODE_NAME_LEN+1]   | The Sterling Connect:Direct node alias name.                 |
| CDName [MAX_NODE_NAME_LEN+1] | The Sterling Connect:Direct node name.                       |
| Server [MAX_OBJECT_NAME+1]   | The file server name.                                        |
| ApiVersion                   | The API version.                                             |
| SecurePlusVersion            | The Secure+ version; value is 0 if Secure+ is not supported. |
| CompLevel                    | The KQV Communications Compatibility Level.                  |
| SelectedOSType               | The user-selected operating system type.                     |
| OSType                       | The operating system type.                                   |
| SubType                      | Specifies subtype information.                               |
| Userid [MAX_OBJECT_NAME+1]   | The user name.                                               |
| Password [MAX_OBJECT_NAME+1] | The user-defined password.                                   |
| bTemporary                   | Specifies to hold the user information temporary.            |
| bRememberPW                  | Specifies to save the password in the Registry.              |
| Protocol                     | Protocol type.                                               |

# STATISTICS\_STRUCT Structure

The STATISTICS\_STRUCT structure contains the Sterling Connect:Direct statistics information for a Process. This structure is sent to the client as a result of a SELECT STATISTICS command.

#### Structure

```
struct Statistic_Struct
TCHAR ProcessName[MAX_PROCESS_NAME+1];
DWORD ProcessNumber;
int ConditionCode;
int Feedback;
TCHAR MsgId[MAX_MESSAGE_ID+1];
TCHAR MsgText[MAX_MESSAGE_TEXT+1];
TCHAR MsgData[MAX MESSAGE DATA+1];
time t LogDateTime;
time t StartDateTime;
time t StopDateTime;
TCHAR Submitter[65];
TCHAR SNode[17];
TCHAR RecCat[5];
TCHAR RecId[5];
};
typedef struct Statistic_Struct STATISTIC_STRUCT;
```

### **Members**

| Member                              | Description                         |
|-------------------------------------|-------------------------------------|
| ProcessName<br>[MAX_PROCESS_NAME+1] | The Process name.                   |
| ProcessNumber                       | The Process number.                 |
| ConditionCode                       | The return code.                    |
| Feedback                            | Additional return code information. |
| MsgId [MAX_MESSAGE_ID+1]            | The message identifier field.       |
| MsgText [MAX_MESSAGE_TEXT+1]        | The message text field.             |
| MsgData [MAX_MESSAGE_DATA+1]        | Message substitution data.          |
| LogDateTime                         | The logged time stamp.              |
| StartDateTime                       | The start time stamp.               |
| StopDateTime                        | The stop time stamp.                |
| Submitter [65]                      | The submitter's user ID.            |
| SNode [17]                          | The secondary node name.            |
| RecCat [5]                          | The record category.                |
| RecId [5]                           | The record identifier tag.          |

# **TRACE\_STRUCT Structure**

The TRACE\_STRUCT structure contains the trace information. Use this structure to retrieve the trace information.

```
struct Trace_Struct
TCHAR cMainLevel;
TCHAR cCommLevel;
TCHAR cCMgrLevel;
TCHAR cPMgrLevel;
TCHAR cSMgrLevel;
TCHAR cStatLevel;
TCHAR szFilesize[MAX_FILENAME+1];
long cbFilesize;
BOOL bWrap;
BOOL bPNode;
BOOL bSNode;
int PNums[4];
TCHAR PNames[4] [MAX_PROCESS_NAME+1];
TCHAR DestNodes[4] [17];
};
typedef struct Trace_Struct TRACE_STRUCT;
```

#### Members

| Member                         | Description                                               |
|--------------------------------|-----------------------------------------------------------|
| cMainLevel                     | MAIN trace level.                                         |
| cCommLevel                     | The COMM trace level.                                     |
| cCMgrLevel                     | CMGR trace level.                                         |
| cPMgrLevel                     | PMGR trace level.                                         |
| cSMgrLevel                     | The SMGR trace level.                                     |
| cStatLevel                     | STAT trace level.                                         |
| szFilename[MAX_FILENAME+1]     | The trace file name.                                      |
| cbFilesize                     | The size of the trace file.                               |
| bWrap                          | Specifies whether to wrap when cbFile is reached.         |
| bPNode                         | The PNODE trace flag.                                     |
| bSNode                         | The SNode trace flag.                                     |
| PNums[8]                       | Specifies an integer array of up to four Process numbers. |
| PNames[8] [MAX_PROCESS_NAME+1] | The string array of Process names.                        |
| DestNodes[8] [17]              | The string array of destination node names.               |

# **TRANSLATE\_STRUCT Structure**

The TRANSLATE\_STRUCT structure contains the translation table information. Use this structure to retrieve and set the translation table information.

```
struct Translate_Struct
{
TCHAR Filename[MAX_OBJECT_NAME+1];
BYTE Table[256];
TCHAR MsgId[MAX_MESSAGE_ID+1];
int ConditionCode;
int Feedback;
TCHAR MsgText[MAX_MESSAGE_TEXT+1];
TCHAR MsgData[MAX_MESSAGE_DATA+1];
};
typedef struct Translate_Struct TRANSLATE_STRUCT;
```

### Members

| Member                       | Description                                                       |
|------------------------------|-------------------------------------------------------------------|
| FileName [MAX_OBJECT_NAME+1] | The name of the file where the translation information is stored. |
| Table [256]                  | The actual translation table information.                         |
| MsgId[MAX_MESSAGE_ID+1]      | The message identifier that uniquely identifies a message.        |
| ConditionCode                | The return code that accompanies a message.                       |
| Feedback                     | Additional return code information.                               |
| MsgText[MAX_MESSAGE_TEXT+1   | The message text.                                                 |
| MsgData[MAX_MESSAGE_DATA+1]  | The message substitution field.                                   |

# **Return Codes**

# C++ Class and the C API Functions Return Codes

### **CDAPI.H Return Code Values**

This table describes the return code values defined in CDAPI.H.

| Name                 | Description                                                     |
|----------------------|-----------------------------------------------------------------|
| CD_NO_ERROR          | No error detected.                                              |
| CD_ENDOFDATA         | No more data available.                                         |
| CD_PARM_ERROR        | Invalid parameter detected.                                     |
| CD_INITIALIZE_ERROR  | Initialization failed or initialization has not been performed. |
| CD_CONNECT_ERROR     | Error occurred during attach processing.                        |
| CD_CONNECT_CANCELLED | Attach operation cancelled by the user.                         |
| CD_CONNECTED_ERROR   | Invalid Sterling Connect:Direct server name.                    |
| CD_DISCONNECT_ERROR  | Sterling Connect:Direct server disconnected from the client.    |
| CD_NODENAME_ERROR    | The Name field not set and the default not found.               |
| CD_USERID_ERROR      | Invalid user ID specified.                                      |
| CD_ADDRESS_ERROR     | Invalid TCP/IP address.                                         |

| Name                 | Description                                                                                           |
|----------------------|----------------------------------------------------------------------------------------------------|
| CD_PROTOCOL_ERROR    | Invalid or unsupported protocol specified.                                                            |
| CD_HANDLE_ERROR      | Invalid handle.                                                                                       |
| CD_HANDLE_TYPE_ERROR | The wrong handle type specified.                                                                      |
| CD_LOGON_ERROR       | Error while logging on to the Sterling Connect:Direct server. The user ID or password may be invalid. |
| CD_DIALOG_ERROR      | Dialog box not created correctly.                                                                     |
| CD_CANCEL            | An error occurred creating the dialog box or retrieving the entered information.                      |
| CD_BUSY_ERROR        | Operation failed. Connection is currently busy.                                                       |
| CD_IDLE_ERROR        | Operation failed. Connection is currently idle.                                                       |
| CD_KQV_ERROR         | Invalid KQV stream detected.                                                                          |
| CD_NOT_FOUND         | Object not found.                                                                                     |
| CD_ALREADY_EXISTS    | Object already exists.                                                                                |
| CD_ALLOCATE_ERROR    | Allocation error occurred.                                                                            |
| CD_NODE_ERROR        | Invalid network map node.                                                                             |
| CD_PARSER_ERROR      | Parser detected an error.                                                                             |
| CD_ACCESS_DENIED     | Object access denied.                                                                                 |
| CD_SEND_ERROR        | Error while sending error.                                                                            |
| CD_RECEIVE_ERROR     | Error while receiving error.                                                                          |
| CD_CONNECTION_ERROR  | A connection error occurred.                                                                          |
| CD_REGISTRY_ERROR    | An error occurred while opening the Registry.                                                         |
| CD_TIMEOUT_ERROR     | Time-out value was reached.                                                                           |
| CD_BUFFER_ERROR      | The buffer is not big enough to hold all of the items in the list.                                    |
| CD_COMMAND_ERROR     | The command was not recognized.                                                                       |
| CD_PROCESS_ERROR     | The Process status is HE, held in error.                                                              |
| CD_UNDEFINED_ERROR   | An unknown exception.                                                                                 |
| CD_NOT_SUPPORTED     | An unknown exception.                                                                                 |

# Chapter 7. .Net SDK User Guide

# Sterling Connect:Direct for Microsoft Windows .Net SDK Overview

The IBM Sterling Connect:Direct for Microsoft Windows .Net SDK allows system programmers to extend the capabilities of the Sterling Connect:Direct for Microsoft Windows environment. It supports any version of the .Net framework from Microsoft using any .Net supported programming language, including C#, VB.Net and J#.

Sterling Connect:Direct for Microsoft Windows .Net SDK uses preconfigured connection settings. For information, see *Editing Connections Settings* in the *IBM Sterling Connect:Direct for Microsoft Windows SDK Programmer Guide*.

The following files are provided:

- ConnectDirectSdk.dll is a managed dll that interfaces the .Net managed program to the Sterling Connect:Direct for Microsoft Windows CdCore.dll. Copy this file to a folder in your executable path.
- CdCore.dll interfaces to the Sterling Connect:Direct for Microsoft Windows server. Copy this file to a folder in your executable path.
- ConnectDirectSdk.xml is the help file that provides autocompletion and parameter help.

### Sample Programs

Sample source code projects help you understand how to use the .Net SDK. To run the samples, place the CdCore.dll and ConnectDirectSdk.dll in your executable path. You can copy these files to the same directory as the sample executables.

The sample programs include:

| Sample<br>Type | Program Name                   | Description                                                                                                    |
|----------------|--------------------------------|----------------------------------------------------------------------------------------------------|
| VB.Net         | VbDotNetSample1                | Console program that connects to a node, submits a Process from a file, and displays statistics for the Process.                                      |
|                |                                | Change the \$todo tags in Module1.vb to valid<br>variables for your Sterling Connect:Direct for<br>Microsoft Windows node.                            |
| C#.Net         | DotNetSample1<br>DotNetSample2 | Change the \$todo tags in the SDKInterface.cs files for<br>each sample to valid values for the Sterling<br>Connect:Direct for Microsoft Windows node. |
|                |                                | DotNetSample1 connects to a node, issues a select process, then displays the Process information returned.                                            |
|                |                                | DotNetSample2 – Connects to a node, submits a<br>Process and displays the Process and statistics<br>information.                                      |

# Add the .Net Class Interface

#### About this task

To use the Sterling Connect:Direct .Net SDK, add the ConnectDirectSdk.dll as a reference in your Visual Studio project.

To add the dll:

#### Procedure

- 1. Select **Project >Add Reference** from the menu.
- Select Browse and search for the ConnectDirectSdk.dll file. Browse to the C:\Program Files\Sterling Commerce\Connect Direct v4.7.0\SDK.Net\ Sdk\_Files\Release location.
- 3. Highlight ConnectDirectSdk.dll and click OK.
- 4. Do one of the following to import the ConnectDirectSdk namespace:
  - In Vb.Net, add the following command to your source modules: Imports ConnectDirectSdk
  - In C#.Net, add the following to your source modules:
  - Using ConnectDirectSdk

# About Classes

Classes are provided to help configure your environment.

The Node class is the main interface to the Sterling Connect:Direct for Microsoft Windows server. It contains the high-level Sterling Connect:Direct functions. Use it to connect to a Node, submit Processes, and select statistics. Most access to the Sterling Connect:Direct for Microsoft Windows server is through the Node object. The Node object creates and removes the connection to the Sterling Connect:Direct for Microsoft Windows server. Connections are shared and reused as different requests are made.

The Process class allows you to retrieve information about Processes you submit or that are in the TCQ. It contains all of the criteria returned from a Submit or SelectProc method call.

The Statistic class allows you to retrieve statistic records from the TCQ. It represents a group of records in the statistics database. They are returned from a SelectStat method call.

### Connect to a Sterling Connect:Direct for Microsoft Windows Node

The Sterling Connect:Direct node name and connection information is set at object creation using the Node constructor. If a parameter is not supplied (NULL pointer), the default value is read from the Registry.

During construction, the Node object tries to connect to the physical Sterling Connect:Direct node, using the protocol information in the Registry. If the connection fails, an exception is generated

In the following constructor, stNode is required. stUser and stPass are optional. stPass is ignored if stUser is not provided.

Node(String stNode, String stUser, String stPass)

In the following constructor, stLcuFile is required. This is the file spec for an LCU file that contains the login information.

Node(String stLcuFile)

### **Disconnect Nodes**

Use the DisconnectAll method to disconnect from all Nodes.

bool DisconnectAll()

# Submit Processes

Use Submit and SubmitFile to submit Processes to a Node. These methods automatically create a Process object and associate it with the Node for the Submit.

Below is the standard SubmitFile method. stFileName is required and is the file specification of the Process to submit.

void SubmitFile(String stFileName)

The SubmitFile method allows more control of the submitted Process.

- · stFileName is required and defines the requirements for the Process.
- holdOverride places the Process in the Hold queue.
- startTime specifies when to run the Process.
- symbolics define the substitution parameters to apply to the Process.

void SubmitFile(String stFileName, Hold holdOverride, String startTime, Dictionary<String, String> symbolics)

The Submit method is very similar to the SubmitFile method but instead of passing the file name of the Process to submit, you pass stText which is the text of a Process to submit.

void Submit(String stText, Hold holdOverride, String startTime, Dictionary<String, String> symbolics)

#### Manage Processes

The Node object provides several methods to manage Processes. You can view, change and delete Processes, place a Process on Hold, or release it from Hold. Each method returns Process information in the ProcessList property of the Node class for each Process that was selected or changed.

The following SelectProc method allows you to retrieve a list of all Processes from the TCQ:

```
void SelectProc()
```

The following SelectProc method retrieves Processes from the TCQ whose Process name matches stName.

void SelectProc(String^ stName)

The following SelectProc method retrieves Processes from the TCQ whose Process number matches nNumber.

```
void SelectProc(int nNumber)
```

The following SelectProc method retrieves Processes from the TCQ whose Process name matches any name in the array arrayNames.

```
void SelectProc(array<String^>^ arrayNames)
```

The following SelectProc method retrieves Processes from the TCQ whose Process number matches a number in arrayNumbers.

```
void SelectProc(array<int>^ arrayNumbers)
```

The following HoldProc method places a Process in the TCQ on HOLD. pProcess is a Process object.

```
void HoldProc(Process^ pProcess)
```

The following ReleaseProc method releases a Process from the HOLD and allows it to run. pProcess is a process object.

```
void ReleaseProc(Process^ pProcess)
```

The following ReleaseProc method releases a Process that is on HOLD. nNumber is the Process number of the Process, stPNode is the primary node of the Process, and stUserid is the User ID of the Process.

void ReleaseProc(int nNumber, String^ stPNode, String^ stUserid)

The following DeleteProc method deletes a Process from the TCQ. pProcess is a Process object.

```
void DeleteProc(Process^ pProcess)
```

The following DeleteProc method deletes a Process from the TCQ. nNumber is the Process number to delete, stPNode is the primary node of the Process, and stUserid is the User ID of the Process.

void DeleteProc(int nNumber, String^ stPNode, String^ stUserid)

# **Retrieve Statistics**

Use SelectStat methods to retrieve statistics from the stats database. Statistics are returned in the StatsList property of the Node class.

The following SelectStat method retrieves all statistic records.

**Note:** The list could be large depending on how many days of records are kept in the database.

void SelectStat()

The following SelectStat method retrieves all statistic records for a specific Process. pProcess is the Process object to retrieve the stats for.

void SelectStat(Process^ pProcess)

The following SelectStat method retrieves all statistic records within a specified time range. dtBegin identifies the beginning time and dtEnd is the ending time. The time is in the format MM/DD/YYYY hh:mm:ss AM|PM.

void SelectStat(String^ dtBegin, String^ dtEnd)

### **Node Properties**

Following are the node properties returned:

- ApiVersion API version of the node as a long
- CDName Sterling Connect:Direct node name sent to the client after successfully logging on
- Name Alias node name passed in the constructor
- OSSubType Operating system sub-type (additional information) of the node
- OSType Operating system type of the node
- ProcessEntry Process from a Submit call
- ProcessList Array of Processes
- SecurePlusSupported Indicates if the node supports IBM Sterling Connect:Direct Secure Plus
- SecurePlusVersion Sterling Connect:Direct Secure Plus version as a long
- Server File server name where the Sterling Connect:Direct node is running
- StatsList Array of Stat messages from a SelectStat call
- Userid User ID used to log in to the node

### **Process Class**

The Process class contains Process criteria returned from a SUBMIT or SELECT PROCESS method. Processes are submitted using the Node.Submit or Node.SubmitFile method.

#### Method to Wait for Process Completion

The following WaitForCompletion method blocks the current thread until the Process exits all queues on the Sterling Connect:Direct server, including error queues. It waits indefinitely.

void WaitForCompletion()

The following WaitForCompletion method blocks the current thread until the Process exits all queues on the Sterling Connect:Direct server, including error queues, or until the timeout period expires. timeout is in milliseconds.

void WaitForCompletion(long timeout)

# **Process Properties**

Following is a list of the Process properties:

- ByteCount Returns the Bytes read from the file as a long
- Checkpoint Returns the Checkpointing Enabled flag
- Class Returns the session class property as a String
- ConditionCode Returns the Return Code as an int
- DestDisp1 Returns the Destination file disposition parameter 1 as a char
- DestDisp2 Returns the Destination file disposition parameter 2 as a char
- DestDisp3 Returns the Destination file disposition parameter 3 as a char
- DestFile Returns the Destination File Name as a string
- ExecPriority Returns the Current Execution Priority as a String
- ExtendedCompression Returns the Extended Compression flag
- Feedback Returns the Additional Return Code Information as an int
- FromNode Returns the From Node flag
- Function Returns the Current Function Executing as a string
- Hold Returns the Hold flag as a char
- LocalNode Returns the Local Node indicator flag
- LogDateTime Returns the Logged Timestamp
- MsgData Returns the Message Substitution Data as a string
- MsgId Returns the Message Identifier field as a string
- MsgText Returns the Message Text field as a string
- Name Returns the Process Name as a string
- Number Returns the Process Number as an int
- PNode Returns the Primary Node Name as a string
- Priority Returns the Current Priority as in int
- Queue Returns the Process Queue as a string
- RecordCount Returns the Records read/written as a long
- Restart Returns the Restart flag
- Retain Returns the Retain flag as a char
- SchedDateTime Returns the Scheduled Timestamp
- · SecureEnabled Returns the Sterling Connect:Direct Secure Plus enabled flag
- SecureProtocol Returns the Sterling Connect:Direct Secure Plus Protocol as a string

- Signature Returns the Sterling Connect:Direct Secure Plus effective Signature setting
- SNode Returns the Secondary Node Name as a string
- SourceDisp1 Returns the Source Disposition 1 as a char
- SourceDisp2 Returns the Source Disposition 2 as a char
- SourceDisp3 Returns the Source Disposition 3 as a char
- SourceFile Returns the Source File Name as a String
- SSLCipherSuite Returns the Sterling Connect:Direct Secure Plus SSL Cipher Suite as a string
- StandardCompression Returns the Standard Compression flag
- Status Returns the Current Status as a string
- StepName Returns the Current Stepname as a string
- SubmitNode Returns the Submitter Node Name as a String
- Submitter Returns the Submitter User ID as a string
- XmitBytes Returns the Bytes sent/received count as a long
- XmitRUs Returns the RUs sent/received as a long

# **Statistic Class**

The Statistic class represents a group of records in the statistics database. They are returned by a SelectStat method call.

#### Audit Information

The GetAuditField method returns the value of the field requested from the Stats Audit Information. Audit data in Stats records is optional and Stat records can have different audit fields available. stField is the name of the audit field you request information for; stValue is the value of the field requested. This method returns TRUE if the audit field is found and FALSE if not.

BOOL GetAuditField(String^ stField, String<sup>%</sup> stValue)

### Statistic Properties

Following are the statistics properties:

- ConditionCode Returns the Return Code
- Feedback Returns Additional Return Code information
- LogDateTime Returns the Logged Timestamp
- MsgData Returns the Message Substitution Data as a string
- MsgId Returns the Message Identifier field as a string
- MsgText Returns the Message Text field as a string
- ProcessName Returns the Name of the process
- ProcessNumber Returns the Process number
- RecCat Returns the Record Category
- RecId Returns the Record Identifier tag
- SNode Returns the Secondary Node Name
- StartDateTime Returns the Start Timestamp
- StopDateTime Returns the Stop Timestamp

• Submitter - Returns the User Id of the submitter

# Notices

This information was developed for products and services offered in the US. This material might be available from IBM in other languages. However, you may be required to own a copy of the product or product version in that language in order to access it.

IBM may not offer the products, services, or features discussed in this document in other countries. Consult your local IBM representative for information on the products and services currently available in your area. Any reference to an IBM product, program, or service is not intended to state or imply that only that IBM product, program, or service may be used. Any functionally equivalent product, program, or service that does not infringe any IBM intellectual property right may be used instead. However, it is the user's responsibility to evaluate and verify the operation of any non-IBM product, program, or service.

IBM may have patents or pending patent applications covering subject matter described in this document. The furnishing of this document does not grant you any license to these patents. You can send license inquiries, in writing, to:

IBM Director of Licensing IBM Corporation North Castle Drive, MD-NC119 Armonk, NY 10504-1785 US

For license inquiries regarding double-byte character set (DBCS) information, contact the IBM Intellectual Property Department in your country or send inquiries, in writing, to:

Intellectual Property Licensing Legal and Intellectual Property Law IBM Japan Ltd. 19-21, Nihonbashi-Hakozakicho, Chuo-ku Tokyo 103-8510, Japan

INTERNATIONAL BUSINESS MACHINES CORPORATION PROVIDES THIS PUBLICATION "AS IS" WITHOUT WARRANTY OF ANY KIND, EITHER EXPRESS OR IMPLIED, INCLUDING, BUT NOT LIMITED TO, THE IMPLIED WARRANTIES OF NON-INFRINGEMENT, MERCHANTABILITY OR FITNESS FOR A PARTICULAR PURPOSE. Some jurisdictions do not allow disclaimer of express or implied warranties in certain transactions, therefore, this statement may not apply to you.

This information could include technical inaccuracies or typographical errors. Changes are periodically made to the information herein; these changes will be incorporated in new editions of the publication. IBM may make improvements and/or changes in the product(s) and/or the program(s) described in this publication at any time without notice.

Any references in this information to non-IBM websites are provided for convenience only and do not in any manner serve as an endorsement of those websites. The materials at those websites are not part of the materials for this IBM product and use of those websites is at your own risk.

IBM may use or distribute any of the information you provide in any way it believes appropriate without incurring any obligation to you.

Licensees of this program who wish to have information about it for the purpose of enabling: (i) the exchange of information between independently created programs and other programs (including this one) and (ii) the mutual use of the information which has been exchanged, should contact:

IBM Director of Licensing IBM Corporation North Castle Drive, MD-NC119 Armonk, NY 10504-1785 US

Such information may be available, subject to appropriate terms and conditions, including in some cases, payment of a fee.

The licensed program described in this document and all licensed material available for it are provided by IBM under terms of the IBM Customer Agreement, IBM International Program License Agreement or any equivalent agreement between us.

The performance data and client examples cited are presented for illustrative purposes only. Actual performance results may vary depending on specific configurations and operating conditions.

Information concerning non-IBM products was obtained from the suppliers of those products, their published announcements or other publicly available sources. IBM has not tested those products and cannot confirm the accuracy of performance, compatibility or any other claims related to non-IBMproducts. Questions on the capabilities of non-IBM products should be addressed to the suppliers of those products.

Statements regarding IBM's future direction or intent are subject to change or withdrawal without notice, and represent goals and objectives only.

All IBM prices shown are IBM's suggested retail prices, are current and are subject to change without notice. Dealer prices may vary.

This information is for planning purposes only. The information herein is subject to change before the products described become available.

This information contains examples of data and reports used in daily business operations. To illustrate them as completely as possible, the examples include the names of individuals, companies, brands, and products. All of these names are fictitious and any similarity to actual people or business enterprises is entirely coincidental.

#### COPYRIGHT LICENSE:

This information contains sample application programs in source language, which illustrate programming techniques on various operating platforms. You may copy, modify, and distribute these sample programs in any form without payment to

IBM, for the purposes of developing, using, marketing or distributing application programs conforming to the application programming interface for the operating platform for which the sample programs are written. These examples have not been thoroughly tested under all conditions. IBM, therefore, cannot guarantee or imply reliability, serviceability, or function of these programs. The sample programs are provided "AS IS", without warranty of any kind. IBM shall not be liable for any damages arising out of your use of the sample programs.

Each copy or any portion of these sample programs or any derivative work must include a copyright notice as shown in the next column.

© 2015.

Portions of this code are derived from IBM Corp. Sample Programs. © Copyright IBM Corp. 2015.

### Trademarks

IBM, the IBM logo, and ibm.com are trademarks or registered trademarks of International Business Machines Corp., registered in many jurisdictions worldwide. Other product and service names might be trademarks of IBM or other companies. A current list of IBM trademarks is available on the web at "Copyright and trademark information" at www.ibm.com/legal/copytrade.shtml.

Adobe, the Adobe logo, PostScript, and the PostScript logo are either registered trademarks or trademarks of Adobe Systems Incorporated in the United States, and/or other countries.

IT Infrastructure Library is a registered trademark of the Central Computer and Telecommunications Agency which is now part of the Office of Government Commerce.

Intel, Intel Iogo, Intel Inside, Intel Inside Iogo, Intel Centrino, Intel Centrino Iogo, Celeron, Intel Xeon, Intel SpeedStep, Itanium, and Pentium are trademarks or registered trademarks of Intel Corporation or its subsidiaries in the United States and other countries.

Linux is a registered trademark of Linus Torvalds in the United States, other countries, or both.

Microsoft, Windows, Windows NT, and the Windows logo are trademarks of Microsoft Corporation in the United States, other countries, or both.

ITIL is a registered trademark, and a registered community trademark of the Office of Government Commerce, and is registered in the U.S. Patent and Trademark Office.

UNIX is a registered trademark of The Open Group in the United States and other countries.

Java<sup>m</sup> and all Java-based trademarks and logos are trademarks or registered trademarks of Oracle and/or its affiliates.

Cell Broadband Engine is a trademark of Sony Computer Entertainment, Inc. in the United States, other countries, or both and is used under license therefrom.

Linear Tape-Open, LTO, the LTO Logo, Ultrium and the Ultrium Logo are trademarks of HP, IBM Corp. and Quantum in the U.S. and other countries.

Connect Control Center<sup>®</sup>, Connect:Direct<sup>®</sup>, Connect:Enterprise<sup>®</sup>, Gentran<sup>®</sup>, Gentran<sup>®</sup>:Basic<sup>®</sup>, Gentran:Control<sup>®</sup>, Gentran:Director<sup>®</sup>, Gentran:Plus<sup>®</sup>, Gentran:Realtime<sup>®</sup>, Gentran:Server<sup>®</sup>, Gentran:Viewpoint<sup>®</sup>, Sterling Commerce<sup>™</sup>, Sterling Information Broker<sup>®</sup>, and Sterling Integrator<sup>®</sup> are trademarks or registered trademarks of Sterling Commerce<sup>®</sup>, Inc., an IBM Company.

Other company, product, and service names may be trademarks or service marks of others.

### Terms and conditions for product documentation

Permissions for the use of these publications are granted subject to the following terms and conditions.

#### Applicability

These terms and conditions are in addition to any terms of use for the IBM website.

#### Personal use

You may reproduce these publications for your personal, noncommercial use provided that all proprietary notices are preserved. You may not distribute, display or make derivative work of these publications, or any portion thereof, without the express consent of IBM.

#### **Commercial use**

You may reproduce, distribute and display these publications solely within your enterprise provided that all proprietary notices are preserved. You may not make derivative works of these publications, or reproduce, distribute or display these publications or any portion thereof outside your enterprise, without the express consent of IBM.

#### Rights

Except as expressly granted in this permission, no other permissions, licenses or rights are granted, either express or implied, to the publications or any information, data, software or other intellectual property contained therein.

IBM reserves the right to withdraw the permissions granted herein whenever, in its discretion, the use of the publications is detrimental to its interest or, as determined by IBM, the above instructions are not being properly followed.

You may not download, export or re-export this information except in full compliance with all applicable laws and regulations, including all United States export laws and regulations.

IBM MAKES NO GUARANTEE ABOUT THE CONTENT OF THESE PUBLICATIONS. THE PUBLICATIONS ARE PROVIDED "AS-IS" AND WITHOUT WARRANTY OF ANY KIND, EITHER EXPRESSED OR IMPLIED, INCLUDING BUT NOT LIMITED TO IMPLIED WARRANTIES OF MERCHANTABILITY, NON-INFRINGEMENT, AND FITNESS FOR A PARTICULAR PURPOSE.

# IBM.®

Product Number: 5655-X01

Printed in USA